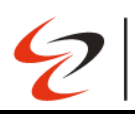

# Blackboard Learn - Faculty Manual

## Contents

| 1.  | How to Log in to Blackboard                                 |
|-----|-------------------------------------------------------------|
| 2.  | User Profile                                                |
| 3.  | Activity Stream 4                                           |
| 4.  | Courses                                                     |
| 5.  | Calendar                                                    |
| 6.  | Messages in Blackboard Ultra7                               |
| 7.  | Marks and Grade Center                                      |
| 8.  | Ultra Create Content                                        |
| 9.  | Create a link to a website                                  |
| 10. | Copying an entire course to a new course15                  |
| 11. | Copying individual course items16                           |
| 12. | How to Create a Journal 17                                  |
| 13. | Discussions                                                 |
| 14. | Sending a Message or Email 22                               |
| 15. | How to Create an Announcement                               |
| 16. | How to Create Course Groups                                 |
| 17. | Accessing Attendance                                        |
| 18. | Accessing the Virtual Classroom                             |
| 19. | Creating a New Session                                      |
| 20. | Joining a Session                                           |
| 21. | Navigating through Blackboard Collaborate Ultra's Interface |
| 22. | Setting up Collaborate in Course Groups                     |
| 23. | Polling                                                     |
| 24. | Set up your camera and microphone                           |
| 25. | Viewing Recordings                                          |
| 26. | Create an assignment                                        |
| 27. | Create a Turnitin Assignment                                |
| 28. | Grade Assignments                                           |
| 29. | Question Banks                                              |
| 30. | Import Question Banks                                       |

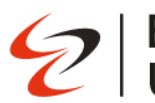

# **European University** Cyprus

| 31. | AI - Generate Question Banks                      | . 67 |
|-----|---------------------------------------------------|------|
| 32. | How to setup Final Exam Matching Questions        | . 70 |
| 33. | How to setup Final Exam True/False Questions      | . 77 |
| 34. | How to setup Final Exam Multiple-Choice Questions | . 80 |
| 35. | Create Assignment with Peer Review                | . 83 |
| 36. | Export Grades from gradebook                      | . 87 |
| 37. | Removing student assessment submissions           | . 88 |
| 38. | Share Files into a Breakout Groups                | . 90 |
| 39. | Grade Discussions Blackboard Learn                | . 91 |

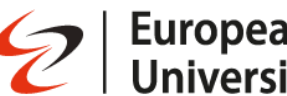

#### How to Log in to Blackboard 1.

To access Blackboard, you need valid university credentials (your university email and password). Follow these steps to log in:

- 1. Go to the University Login Portal:
  - Open your browser and navigate to: <u>https://gge-cyp.onelogin.com/</u> 0

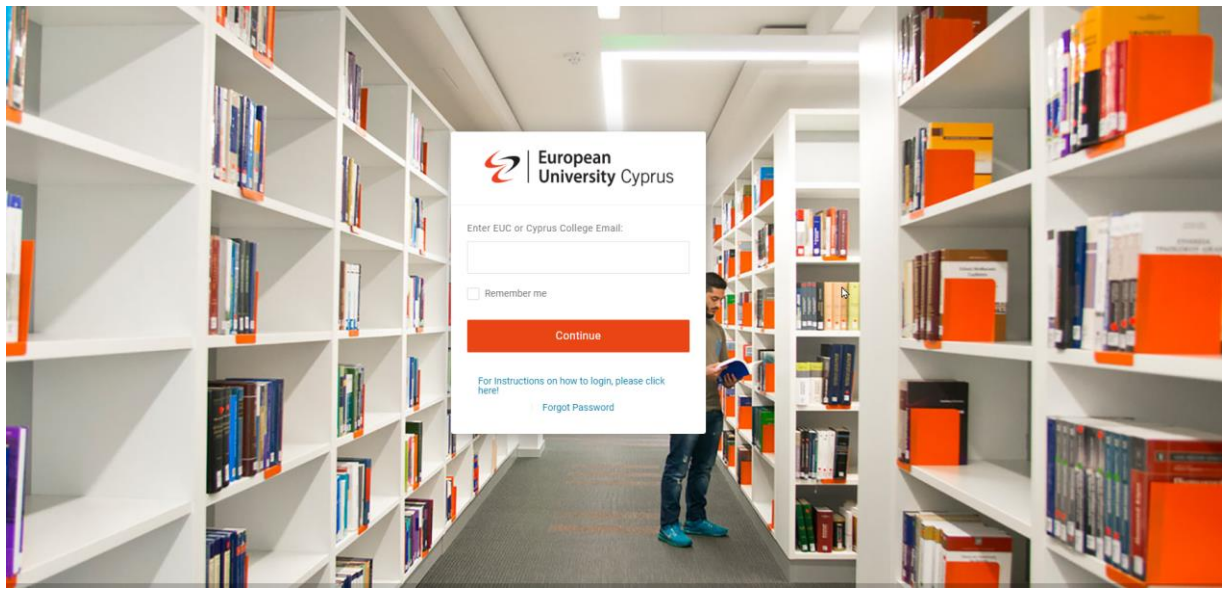

- 2. Enter Your University Email:
  - On the login page, enter your **university email address** in the provided field and click Continue.
- 3. Enter Your Password:
  - On the next screen, enter your **password** and click **Continue**.
- 4. Access Blackboard:
  - After logging in, you will see the **Blackboard Learn** icon on the OneLogin dashboard.
  - Click the Blackboard Learn icon to access your Blackboard courses and materials. 0

|    |         | 2 European<br>University Cyprus |                               |                     | Administration KE Kyrnell |          |  |
|----|---------|---------------------------------|-------------------------------|---------------------|---------------------------|----------|--|
|    |         |                                 | Q Search                      |                     |                           |          |  |
|    |         | Frequents All My P              | ortals: Everything            |                     |                           |          |  |
|    |         | Blackboard<br>learn             |                               | exelsys             |                           | M-Files° |  |
|    |         | BlackBoard Learn                | EUC Address Book & Pho        | Exelsys             | Intranet                  | M-Files  |  |
|    |         | salesfore                       | STUDENT<br>INFORMATION SYSTEM | T C C C             | workday                   | X        |  |
|    |         | Salesforce CRM Production       | SIS - Student Information     | WebMail (Office365) | WorkDay - EUC HR System   | Zendesk  |  |
|    |         |                                 |                               |                     |                           |          |  |
|    |         |                                 |                               |                     |                           |          |  |
| 2. | User Pr | ofile                           |                               |                     |                           |          |  |

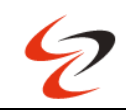

The first option you will see in the base navigation menu is **your full name**. This menu provides access to your **User Profile**, where you can manage your personal information, notification settings, and other account preferences.

## How to Access Your Profile:

- 1. Select Your Name:
  - From the base navigation (the left-hand menu), click on your **name** at the top.
- 2. Profile Page Overview:
  - Your **Profile page** will open, displaying personal details such as your name, email address, and profile picture (if applicable).

## Key Sections of Your Profile:

- Personal Information:
  - You can view and update your basic information like your full name and email address.
  - Some details may be locked or managed by the university and can't be changed by users.
  - Profile Picture:
    - Upload a profile picture by selecting the default image or the camera icon. Choose an image from your computer and upload it.
  - System Settings:
    - You can manage preferences such as time zone, language, and privacy settings.
  - Activity Stream and Notification Settings:
    - Customize how and when you receive notifications for updates, course announcements, new content, grades, and more. Adjust notification preferences for emails, pop-up alerts, and mobile push notifications (if applicable).

|            | Î                                   | Basic Information      |                     |  |  |  |
|------------|-------------------------------------|------------------------|---------------------|--|--|--|
| Eu<br>  Ur | i <b>ropean</b><br>hiversity Cyprus | Full Name              | Test1 Cotsos1       |  |  |  |
| 盫          | Institution Page                    | Email Address          | T.Cotsos1@euc.ac.cy |  |  |  |
| 8          | Test1 Cotsos1                       | Student ID             | T.Cotsos1@euc.ac.cy |  |  |  |
|            | Activity Stream                     | Additional Information |                     |  |  |  |
| ē          | Courses                             | Condex                 | Add gander          |  |  |  |
| ኇ          | Organisations                       | Genuer                 | Add Schoel          |  |  |  |
| 8          | Calendar                            | Date of Birth          | Add date of birth   |  |  |  |
| $\bowtie$  | Messages                            | Education Level        | Add education level |  |  |  |
| e,         | Marks                               | Website                | Add website         |  |  |  |
| ľ          | Tools                               | Contact Information    |                     |  |  |  |

## 3. Activity Stream

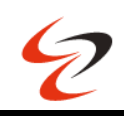

The **Activity Stream** helps you stay up to date with what's happening in all your courses. It shows a list of important updates, so you don't miss anything.

#### What You Can Do:

- 1. See Course Updates:
  - Quickly check new announcements, assignments, or events for all your courses in one place. You can click directly on items to jump to them.

## 2. Follow Student Discussions:

• Stay updated on student discussions. As students post or reply, you'll see it in the stream.

## 3. Track Submissions Ready for Grading:

• The stream shows how many assignments or quizzes are waiting for grading. You can click to access them right away.

## 4. Get Reminders:

• Receive reminders about personal events, meetings, or due dates, helping you stay organized.

| E<br>  U  | uropean<br>Iniversity Cyprus | Stream               |   |                                                         |         |
|-----------|------------------------------|----------------------|---|---------------------------------------------------------|---------|
| Â         | Organization Page            | System Notifications |   |                                                         |         |
| 8         | Minas Mina                   |                      | Q | Important                                               |         |
|           | Activity Stream              |                      |   | testCourseSummer2019                                    |         |
| •         | Courses                      | Aug 12, 2019         |   | Past due: testAssignment<br>Due Date: 8/13/19, 12:00 AM | Dismiss |
| භි        | Departments                  |                      | 9 | Today Tuesday, August 13, 2019                          |         |
|           | Calendar                     | 12 hours             |   | CULTURAL PSYCHOLOGY                                     |         |
| $\bowtie$ | Messages                     | 12 nours             | U | 6 learners are falling behind, including 6 absent       |         |
| Ð         | Results                      |                      | 9 | Recent                                                  |         |
| $\otimes$ | Tools                        | Aug 9, 2019          |   | testMiltiades<br>Added: New Document 8/9/19             |         |

## 4. Courses

From the menu where your name appears, you can view and manage your teaching courses. Here's what you can do:

## How to Manage Your Courses:

- 1. View and Filter Courses:
  - You can see all your courses in one place. Use the **Filter** option to search or organize the list.

## 2. Course Status:

- **Open**: When you're ready for students to join the course, set it to "Open."
- **Private**: Keep the course private while you add content or test things. Open it to students when ready.
- **Hide**: Hide a course from your list for better organization. To show it again, filter by "Hidden from me," then select **Show Course**.
- **Complete**: Mark the course as "Complete" once it has ended.

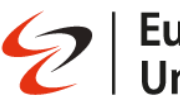

#### 3. Organize Your Courses:

• Courses are automatically listed in alphabetical order and grouped by term, with the most recent term first. You cannot change the order manually.

#### 4. Change Your View:

• You can view courses as a **list** or a **grid**. In grid view, you can customize the image on your course cards for a more personalized look.

| European<br>  University Cyprus | Courses                                |           |                         | Course Catalogue |
|---------------------------------|----------------------------------------|-----------|-------------------------|------------------|
| Institution Page                | Q Search your courses                  | All terms | Filters     All courses |                  |
| Activity                        | 1 result<br>Others                     |           |                         |                  |
| Courses                         | CYPTEST. L                             |           |                         | ☆ …              |
| Calendar     Messages           | Open   Kyriski Efthymiou   More info 👻 |           |                         |                  |
| 🗐 Marks                         |                                        |           |                         |                  |
| C Tools                         |                                        |           |                         |                  |
| ⊖ Sign Out                      |                                        |           |                         | ¢                |
|                                 |                                        |           |                         |                  |

## 5. Calendar

As an instructor, you can create **Calendar events** for your courses. These events will be visible to your students.

## What You Can Do:

- 1. Create Events:
  - Add important course events like deadlines, exams, or special sessions, and they will appear on your students' calendars.

## 2. Set Office Hours:

• You can schedule office hours that apply to all your courses at once or set specific times for each course separately (e.g., course meetings or extra help sessions).

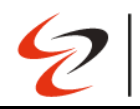

| Calen     | ıdar                                    |              |              |         |         |          |         |         |         |               | ÷ \$      |
|-----------|-----------------------------------------|--------------|--------------|---------|---------|----------|---------|---------|---------|---------------|-----------|
| Schedule  | e Due Dates                             |              |              |         |         | Oct 2024 |         |         |         |               | Day Month |
|           |                                         | $\leftarrow$ | M<br>21<br>• | Т<br>22 | W<br>23 | Т<br>24  | F<br>25 | S<br>26 | S<br>27 | $\rightarrow$ | ¢         |
| 21 Octobe | er 2024                                 |              |              |         |         |          |         |         |         |               |           |
| 10        |                                         |              |              |         |         |          |         |         |         |               |           |
| 11        | Test event 21/1<br>11:00 - 12:00 · Pers | 0/2024       |              |         |         |          |         |         |         |               |           |
| 12        |                                         |              |              |         |         |          |         |         |         |               |           |
| 13        |                                         |              |              |         |         |          |         |         |         |               |           |
| 14        |                                         |              |              |         |         |          |         |         |         |               |           |
| 45        |                                         |              |              |         |         |          |         |         |         |               | 0         |

## 6. Messages in Blackboard Ultra

**Course messages** make it easy to communicate with students and co-learners directly within your course.

#### **Key Features:**

- 1. Send and Receive Messages:
  - You can send rich text messages, share media, and even receive push notifications for new messages.
- 2. Course-Only Messaging:
  - All message activity stays within the course environment, making it easier to keep communication organized and private.

#### 3. Tag and Add Recipients:

• Easily tag or select the people you want to message, whether it's one student or the entire class.

#### 4. Access Messages:

• You can access all your messages from the **Course Messages** page within each course.

| European<br>University Cyprus | Messages                                                                                                    |             |
|-------------------------------|----------------------------------------------------------------------------------------------------|-------------|
| â Institution Page            | ID: CYPTISTA                                                                                                    |             |
| A 1000 170000                 | Course P and the second second s | New Message |
| Activity                      |                                                                                                    |             |
| Courses                       |                                                                                                    |             |
| Calendar                      |                                                                                                    |             |
| Messages                      |                                                                                                    |             |
| 🛃 Marks                       |                                                                                                    |             |
| Tools                         |                                                                                                    |             |
| Admin                         |                                                                                                    |             |
| ⊖ Sign Out                    | 4                                                                                                    |             |
|                               |                                                                                                    |             |

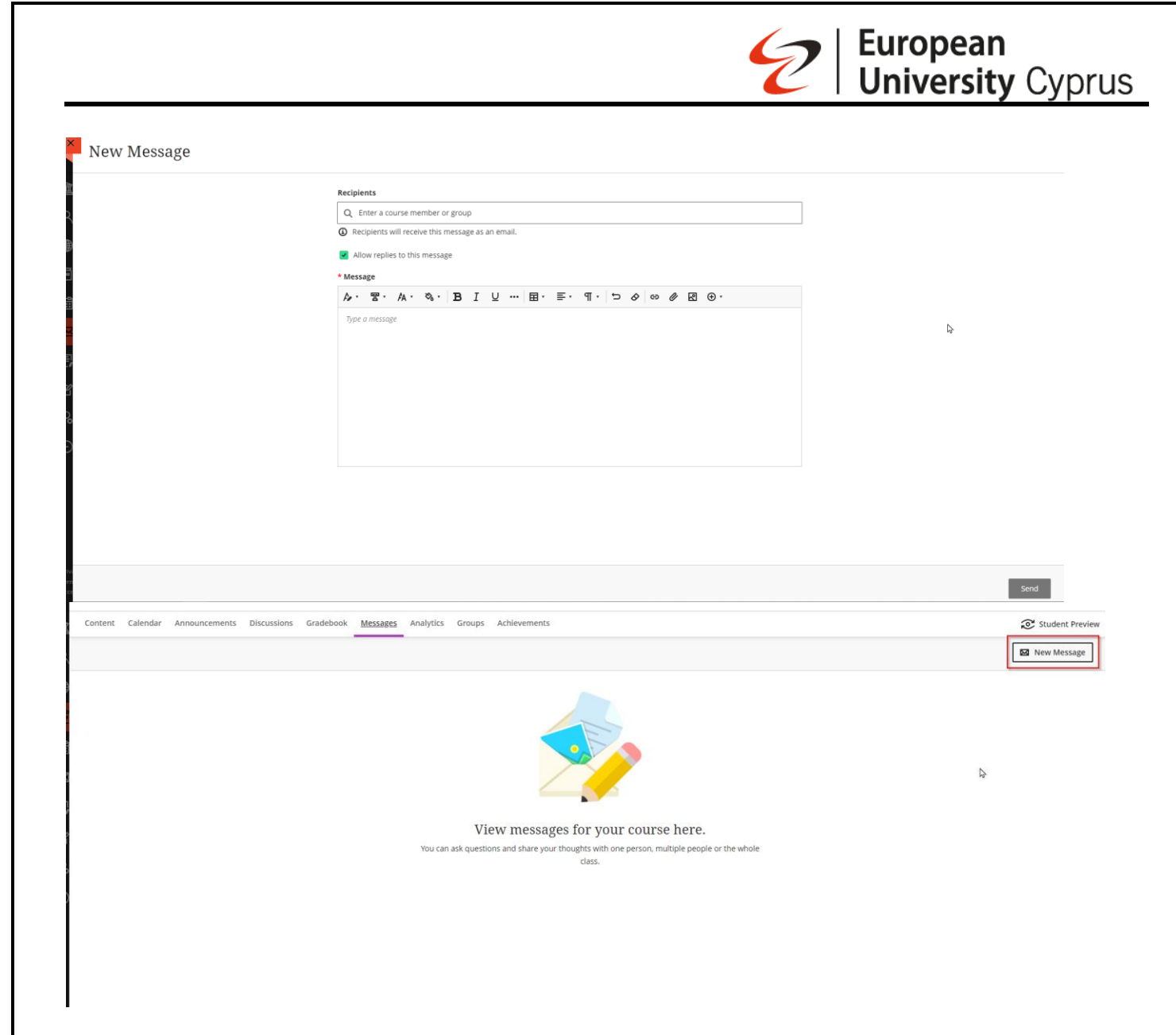

## 7. Marks and Grade Center

The **Grade Center** is a powerful tool that helps you track and manage student grades and progress. **What You Can Do:** 

## 1. Record and Calculate Grades:

• You can record grades for assignments, discussion posts, and journals, as well as calculate final grades.

## 2. Create Custom Grade Columns:

• Add grade columns for special projects, participation, or attendance—anything you want to assess and grade.

## 3. Monitor Student Progress:

• Use the Grade Center to keep an eye on student performance and ensure everyone stays on track.

## 4. Access the Gradebook:

• To see all grades and manage them, click on "View all coursework" in the course menu.

|                                         |                                                                            | <b>2</b> Europea<br>Univers |
|-----------------------------------------|----------------------------------------------------------------------------|-----------------------------|
| CYP.M.MINA.TEST.F21<br>MINAS TEST COURS | E                                                                          | -                           |
| Participation                           |                                                                            | 3 to mark                   |
|                                         |                                                                            | View all work (11)          |
| European<br>University Cyprus           | CYPM.MINA.TEST.F21<br>MINAS TEST COURSE                                    | - 3 to mark                 |
| Test1 Cotsos1                           | Beclaration of consent Mock Exam - Midterm<br>3 missing   0 of 3 submitted | Nothing to mark             |
| Activity Stream                         | Declaration of consent Midterm Exam<br>3 missing   0 of 3 submitted        | Nothing to mark             |
| Courses                                 | Declaration of consent Mock Exam – Final<br>3 missing   0 of 3 submitted   | Nothing to mark             |
| Organisations                           | Declaration of consert Final Exam<br>3 missing   0 of 3 submitted          | Nothing to mark             |
| Calendar                                | G BOEL MOCK EXAM - MIDTERM<br>3 missing   0 of 3 submitted                 | Nothing to mark             |
| Marke                                   | MIDTERM EXAM<br>3 missing ( 0 of 3 submitted                               | Nothing to mark             |
| Tools                                   | MOCK EXAM - FINAL<br>3 missing   0 of 3 submitted                          | Nothing to mark             |
| Sign Out                                | FINAL EXAM<br>3 missing   0 of 3 submitted                                 | Nothing to mark             |
|                                         | Hand Written Answers - Midterm<br>3 missing   0 of 3 submitted             | Nothing to mark             |
|                                         | Hand Written Answers - Final Exam<br>3 missing   0 of 3 submitted          | Nothing to mark             |
|                                         |                                                                            | Hide                        |

Cyprus

## 8. Ultra Create Content

The course creation process in the **Ultra Course View** has been streamlined to provide a more intuitive and modern experience. Here's how you can create and manage content in the interface.

## **Course Content Page Overview**

All course creation starts on the **Course Content** page. This is where you will add, organize, and customize learning materials for your students. The updated interface allows you to combine text, multimedia, assignments, discussions, and more in a single, flexible content item. You have six main options for adding content:

- Create
- Copy Content
- Upload
- Cloud Storage
- Content Market
- Content Collection

|                                                                                                    | European University |
|----------------------------------------------------------------------------------------------------|---------------------|
|                                                                                                    |                     |
| Content Collection     Week 3/Eβ5ομάδα 3     Visible to students *     Week 4/Eβ5ομάδα 4     Visible to students * | *                   |

prus

## **1. Create New Content**

To add new learning materials, follow these steps:

- Locate the "Create" button in the content area. This can be found in the upper right or in the course content section where a "+" sign appears.
- Once selected, the **Add Content** panel will open on the right-hand side, giving you options such as:
  - $\circ$  Folder
  - o **Documents**
  - o Links
  - $\circ$  ~ Teaching tools with LTI connection
  - SCORM package
  - o **Test**
  - Assignments
  - o **Form**
  - o **Discussion**
  - Journal
  - $\circ \quad \text{Al Conversation} \quad$

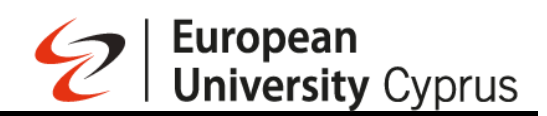

| Content Calendar Announcements Discussions Gradebook Messages Analytics Groups Achievements                                                                                                    | Create Item                                 |
|----------------------------------------------------------------------------------------------------|---------------------------------------------|
| <ul> <li>C-&gt; Knowledge Base / Βάση γνώσεων</li> <li>Ø Vable to students +</li> </ul>                                                                                                    | Course Content Items                        |
| <ul> <li>Week 1/Εβδομάδα 1</li> <li>Visible to students *</li> </ul>                                                                                                    | Document                                    |
| # ■ New Document 21/10/2024                                                                                                    | Link     Teaching tools with LTI connection |
|                                                                                                    | SCORM package                               |
| Em Week 2/Εβδομάδα 2      O Visible to students +      Em Meek 2/Εβδομάδα 2      O Visible to students +                                                                                                    | Test                                        |
| H I Week 3/Εβδομάδα 3<br>Visible to students -                                                                                                    | Assignment<br>Form                          |
| #     Image: The second second | Participation and Engagement                |
| <ul> <li>Week 5/Εβδομάδα 5</li> <li>O Visible to students +</li> </ul>                                                                                                    | Journal                                     |
| 8                                                                                                    | Al Conversation                             |

#### Adding a Document:

- 1. Select "Create" and choose Document from the available options.
- 2. The New Document page will open, allowing you to customize the content. Here, you can:
  - Add Text Blocks: Click on Content to open the text editor. You can type directly, apply formatting, and even paste in text from other sources (e.g., Word documents). The editor has a rich toolbar for text formatting (bold, italics, headings, etc.).
  - **Upload Files:** Select **File Upload** to add individual files (e.g., Word, PDF, image files). You can also drag-and-drop items directly into the editor.
  - **Embed Media:** You can embed videos or audio files directly in the document using the "Insert/Edit" media tool, allowing for a more dynamic learning experience.
  - Add Hyperlinks: Easily link to external web resources or other course materials.

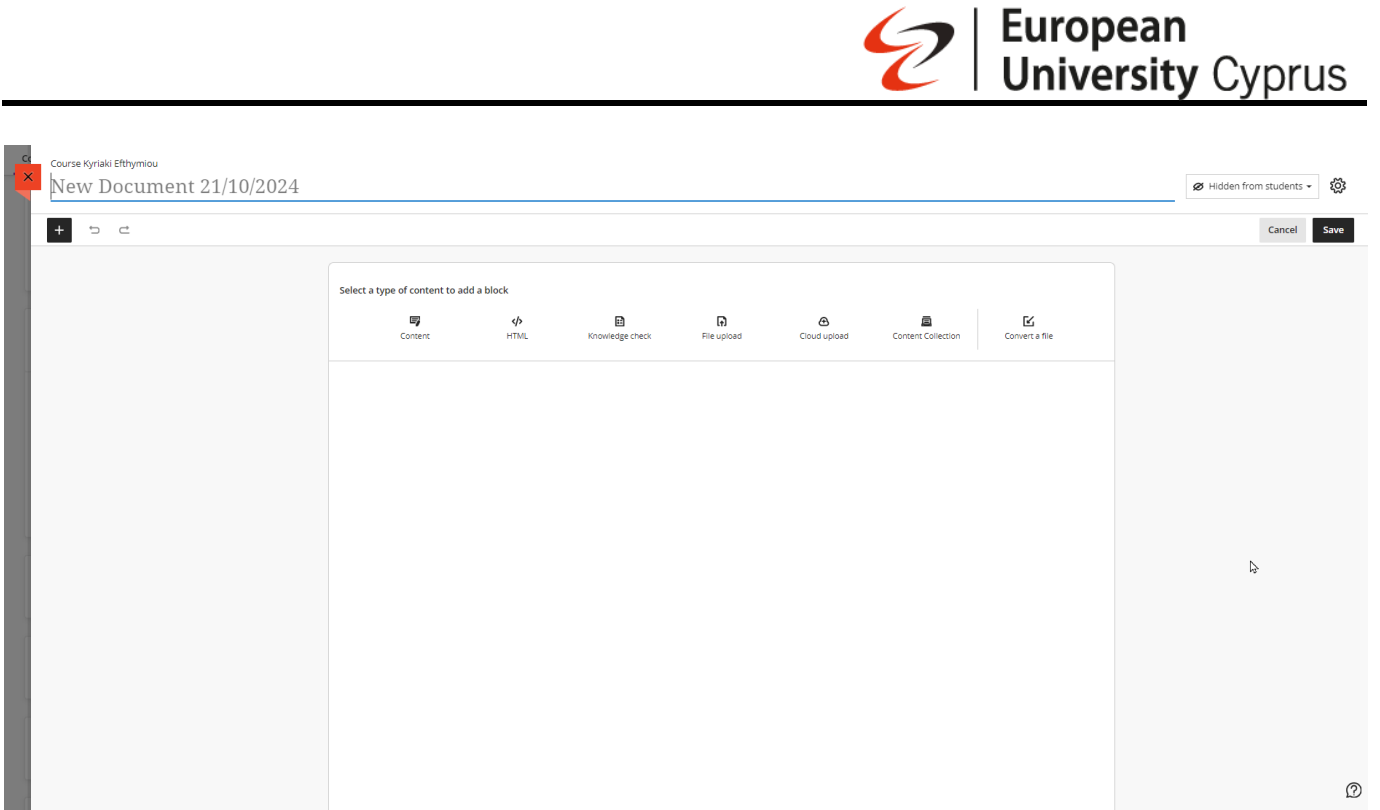

Note: Folders cannot be uploaded in bulk, but individual files or items can be added one at a time.

3. **Save the Document** to finalize your changes. Documents remain hidden from students by default until you choose to show them.

## 2. Upload Files

To upload files directly into your course:

- Click the "+" icon wherever you want to add a new item.
- Select **Upload** from the menu, then browse for files on your computer or drag-and-drop files into the content area.

Supported file types include:

- Text documents: DOC, DOCX, RTF, TXT
- **Presentations:** PPT, PPTX
- **Spreadsheets:** XLS, XLSX
- Multimedia files: MP3, MPG
- Web content: HTM, HTML
- **PDFs and most image formats** (JPEG, PNG).

Uploaded files will appear directly in the content list. Students can download them by selecting the file title.

## 4. Show or Hide Content

You can manage the visibility of your content with ease:

- Each item has a visibility toggle (an eye icon) beside it.
- Hidden: When the eye icon is crossed out, the item is hidden from students.
- Visible: When the eye is open, the item is available for students to view.

You can also set specific release conditions for any item.

| H | New Document 21/10/2024  |   |
|---|--------------------------|---|
|   | 🖉 Hidden from students 🗸 | T |

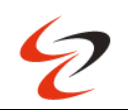

## 5. Schedule Content Availability

T.

To make your course dynamic and time-specific, you can schedule when content appears or disappears:

- **Release on a specific date:** Choose an exact date and time to show content to students.
- **Restrict visibility by date:** Set an end date, after which the content will no longer be accessible.
- **Release within a time window:** Select a start and end date to make content available for a defined period.

| t access to this content by creating rules with<br>nges to the visibility or release conditions app | one or more condutions. Course memoers will need to satisfy the conditions for at least one rule before content is released.<br>Ily to the linked item and all associated course links. |
|----------------------------------------------------------------------------------------------------|----------------------------------------------------------------------------------------------------|
| Add new rule                                                                                        | Rule 1 🖉                                                                                                    |
|                                                                                                    | Select members<br>Choose which course members and groups will have access to this content                                                                                               |
|                                                                                                    | O All members                                                                                                    |
|                                                                                                    | ○ Specific members or groups                                                                                                    |
|                                                                                                    | Date/time                                                                                                    |
|                                                                                                    | Performance                                                                                                    |
|                                                                                                    |                                                                                                    |
|                                                                                                    |                                                                                                    |
|                                                                                                    |                                                                                                    |

- 1. Click the **arrow** beside any item.
- 2. Choose Release Conditions and specify the visibility settings.

| :: | New Document 21/10     | /2024 |
|----|------------------------|-------|
|    | • Visible to students  |       |
| +  | Ø Hidden from students |       |
|    | A Release conditions   |       |
| •= |                        |       |

## 9. Create a link to a website

On the Course Content page, you can add a link to a website you want students to access alongside other materials. For example, you can add a link to a website with the required reading listed in your syllabus.

Select the plus sign from the left side, wherever you want to add the website information. From the drop-down menu, select Create to open the Create Item panel on the right side.

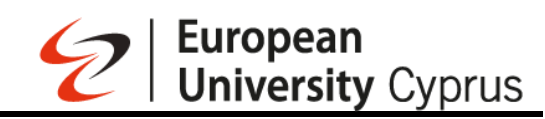

#### Test Course S20

| Content Calendar Announcements Discussions Gradebook Messages Analytics Groups Achievements | 🔊 Student Prev                                     |
|---------------------------------------------------------------------------------------------|----------------------------------------------------|
| Course Content                                                                              | Q ··· Course Staff                                 |
|                                                                                             | Мілаз Міла<br>спяциссоницантистоя                  |
|                                                                                             | Details & Actions                                  |
| © Create ent                                                                                | Class register<br>View everyone on your course     |
| Auto-Generate Modules EIOY AVNAMELE EIOY AVNAMELE                                           | Progress Tracking<br>Turn on                       |
| Upload                                                                                      | Edit display settings                              |
| Cloud Storage Content Market                                                                | Course is open     Students can access this course |
| Content Collection                                                                          | Di Class Collaborate ····<br>Join session 👻        |
|                                                                                             | Attendance     Mark attendance                     |
| I III course assignment/ εργασίες μαθήματος Ø Hidden from students +                        | Books & Tools     View course & institution tools  |
| 8                                                                                           | 🖾 Question Banks                                   |

#### Under Course Content Items Select Link.

| Test Course S20                                                                             | Create Item                        |
|---------------------------------------------------------------------------------------------|------------------------------------|
| Content Calendar Announcements Discussions Gradebook Messages Analytics Groups Achievements | Course Content Items               |
| Course Content Q                                                                            | Learning module                    |
| * G Discussion                                                                              | Folder                             |
| Hidden from students -                                                                      | Document                           |
| H D Weekly Self-Assessment                                                                  | C Link                             |
| III miaden from studente *<br>AEKHEEE ØYZIKHE & FYMINAEICY BYNAMEE                          | Teaching tools with LTI connection |
| **                                                                                          | SCORM package                      |
| Hidden from students +     Due date: 10/10/2024 23:59                                       | Assessment ^                       |
|                                                                                             | Test                               |
| :: Fge Course assignment/ εργασιες ματηματος<br>Ø Hidden from students +                    | Assignment                         |
| ●<br>※ 〒 Week 1                                                                             | Form                               |
|                                                                                             | Participation and Engagement       |

In the New Link panel, at the Display Name write a name, Paste or type the URL text box. Write an optional description.

The link is hidden from students until you decide to show it. Select the visibility to change it. Select Save when you're finished.

| 9 |  |
|---|--|
| C |  |

| New Link                                                                                                    |             |  |
|----------------------------------------------------------------------------------------------------|-------------|--|
| Web Link Course Link                                                                                                  |             |  |
| Ø Hidden from students                                                                                                | 3           |  |
| * Display Name                                                                                                    |             |  |
| * Link URL<br>Type a URL                                                                                              | 2           |  |
| Open in a new window                                                                                                  | -           |  |
| Additional Tools                                                                                                    |             |  |
| Goals & standards<br>to uneed to save the link before you can<br>edit the aligned goals. Save the link and<br>return. |             |  |
| Description                                                                                                    |             |  |
| Add a description                                                                                                    |             |  |
| Maximum 750 characters                                                                                                | वि          |  |
|                                                                                                    | Cancel Save |  |

## 10. Copying an entire course to a new course

Test Course S20

On the Course Content page, select the three-dot menu next to the search option. From the drop-down menu. Select **Copy Items.** Test Course S20

| ontent Calendar Announcements Discussions Gradebook Messages Analytics Groups Achiev | ements                  | Student Prev                                  |
|--------------------------------------------------------------------------------------|-------------------------|-----------------------------------------------|
| Course Content                                                                       | ۵.                      | Course Staff                                  |
| 8                                                                                    | 🗗 Batch Edit            |                                               |
|                                                                                      | 🗹 Import Content        | CYP.EUC.COURSE.INSTRUCTOR                     |
| Ø Hidden from students -                                                             | Copy Items              |                                               |
|                                                                                      | Export Course Package   | Details & Actions                             |
| 8                                                                                    | ① Course Tasks and Logs | A Class register                              |
| 🗄 🔁 Weekly Self-Assessment                                                           | Unused Files            | View everyone on your course                  |
| Hidden from students -<br>ΑΤΚΗΣΕΙΣ ΦΥΣΙΚΗΣ Β ΓΥΜΝΑΣΙΟΥ ΔΥΝΑΜΕΙΣ                      |                         | Progress Tracking                             |
| 8                                                                                    |                         | Course Image     Edit display settings        |
| View lest 09/10/2024     We lidden from students                                     |                         | Students can access this course               |
| Due date: 10/10/2024, 23:59                                                          |                         | Class Collaborate ····<br>Join session ←      |
| Π course assignment/ εργασίες μαθήματος                                              |                         | Attendance     Mark attendance                |
| Ø Hidden from students •                                                             | ×                       | Books & Tools View course & institution tools |
| 8                                                                                    |                         | Question Banks                                |
| : 同 Week 1                                                                           |                         | Manage panks                                  |
| ♦ Visible to students ▼                                                              |                         | /                                             |

A list of your courses appears. If the course you're looking for isn't on the first page, use the arrows to navigate or use the search bar.

Select a checkbox next to the name of the course to do a full course copy.

|                                                                                                    |                                            |                   | 2                                  | Unive      | rsity Cy | prus |
|----------------------------------------------------------------------------------------------------|--------------------------------------------|-------------------|------------------------------------|------------|----------|------|
| Test Course S20                                                                                                    |                                            |                   |                                    |            |          |      |
| Copy Items                                                                                                    |                                            |                   |                                    |            |          |      |
| Courses Organisations                                                                                                    |                                            |                   | 1 Item Selected                    |            |          |      |
| Q Search by course name or ID                                                                                                    |                                            |                   | Courses                            |            |          |      |
| Courses                                                                                                    | <b>1-2 of 2</b> 10 <b>•</b> items per page | Page 1 🔻 of 1 < > | mtest_proctorio<br>mtest_proctorio |            | 8        |      |
| Terret Transformer Transformer |                                            | $\rightarrow$     |                                    |            |          |      |
| Test Course 520<br>test_course_520                                                                                                    |                                            | $\rightarrow$     |                                    |            |          |      |
|                                                                                                    |                                            | Page 1 🔹 of 1 < > |                                    |            |          |      |
|                                                                                                    |                                            |                   |                                    |            |          |      |
|                                                                                                    |                                            |                   |                                    |            |          |      |
|                                                                                                    |                                            |                   |                                    |            |          |      |
|                                                                                                    |                                            |                   |                                    |            |          |      |
|                                                                                                    |                                            |                   |                                    |            |          |      |
|                                                                                                    |                                            |                   |                                    | 2          | Ø        |      |
|                                                                                                    |                                            |                   |                                    | Start Copy |          |      |

**European** 

Select Copy

Note: You can't do a full course copy from the course you're currently working in. Make sure you have navigated out of the course you wish to do a full course copy for before copying.

## 11. Copying individual course items

On the Course Content page, select the three-dot menu next to the search option on the Course Content page.

From the drop-down menu Select Copy Items

| Content       Curves Content         Image: Discussions       Gradebook       Messages       Analytics       Groups       Achievements       Curves       Curves       Cur                                                                                                    | test_course_520<br>Test Course S20                                                          | Course Settings                                                                                                    |
|----------------------------------------------------------------------------------------------------|---------------------------------------------------------------------------------------------|----------------------------------------------------------------------------------------------------|
| Course Content  Course Content  Course Course Content  Course Course Content  Course Course Content  Course Course Content  Course Course Course  Course Course Course  Course Course Course  Course Course Course  Course Course Course  Course Course Course  Course Course  Course Course Course  Course Course Course  Course Course Course  Course Course Course  Course Course Course  Course Course Course  Course Course Course  Course Course Course  Course Course Course  Course Course Course  Course Course  Course Course  Course Course  Course Course  Course Course  Course Course  Course Course  Course Course  Course Course  Course Course  Course Course  Course Course Course Course  Course Course  Course Course  Course Course Course Course  Course Course  Course Course  Course C | Content Calendar Announcements Discussions Gradebook Messages Analytics Groups Achievements | Student Preview                                                                                                    |
| <ul> <li>Course inage tables</li> <li>If Course is 09/10/2024</li> <li>If New Test 09/10/2024</li> <li>If New Test 09/10/2024</li> <li>If New Test 09/10/2024</li> <li>Course is open statements</li> <li>Due date: 10/10/2024</li> <li>If Course is open statements</li> <li>If Course is open statements</li> </ul>                                                                                                    | Course Content                                                                              | Course Staff Batch Edit Import Content Copy Items Export Course Package Course Tasks and Logs Unused Files Course Tasks and Logs Unused Files Course Tasks and Logs Unuse Files Course Tasks and Logs Unuse Files Course Tasks and |
| : En week i                                                                                                    |                                                                                             | Image     Course image       Image     Edit InSplay settionss       Image     Course is open       Students can access this course     Students can access this course       Image     Course is open       Image     Course is open                                                                                                    |

*Note: Content is automatically set to Hidden from students if you copy individual items into your course. A list of your courses appears. If the course you're looking for isn't on the first page, use the arrows to navigate or use the search bar.* 

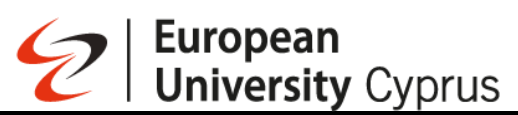

Select the course the following categories are available: Content Discussions Announcements Question Banks Mark Schemas

Select a category to view available items for copy

Then, select the checkboxes for items you would like to copy

| Test Course 520<br>Copy Items                                                                                                    |               |                 |   |
|----------------------------------------------------------------------------------------------------|---------------|-----------------|---|
| Courses Organisations                                                                                                    |               | 1 Item Selected |   |
| Courses > Test Course S20 > Content                                                                                                    |               | ltems           |   |
| □                                                                                                    |               | Test Course 520 | 0 |
| 🗆 📴 Weekly Self-Assessment                                                                                                    |               | E Week 1        | ۲ |
| □ 📑 New Test 09/10/2024                                                                                                    |               |                 |   |
| 🗌 🕎 course assignment/ εργασίες μαθήματος                                                                                                    | $\rightarrow$ |                 |   |
|                                                                                                    |               |                 |   |
| S B Week 1                                                                                                    | ÷             |                 |   |
|                                                                                                    | ÷             |                 |   |
|                                                                                                    | ÷             |                 |   |
|                                                                                                    | ÷             |                 |   |
|                                                                                                    | ÷             |                 |   |
| ☑         ☑         ☑         ☑         ☑         ☑         ☑         ☑         ☑         ☑         ☑         ☑         ☑         ☑         ☑         ☑         ☑         ☑         ☑         ☑         ☑         ☑         ☑         ☑         ☑         ☑         ☑         ☑         ☑         ☑         ☑         ☑         ☑         ☑         ☑         ☑         ☑         ☑         ☑         ☑         ☑         ☑         ☑         ☑         ☑         ☑         ☑         ☑         ☑         ☑         ☑         ☑         ☑         ☑         ☑         ☑         ☑         ☑         ☑         ☑         ☑         ☑         ☑         ☑         ☑         ☑         ☑         ☑         ☑         ☑         ☑         ☑         ☑         ☑         ☑         ☑         ☑         ☑         ☑         ☑         ☑         ☑         ☑         ☑         ☑         ☑         ☑         ☑         ☑         ☑         ☑         ☑         ☑         ☑         ☑         ☑         ☑         ☑         ☑         ☑         ☑         ☑         ☑         ☑         ☑         ☑         ☑                                                                                                            | $\rightarrow$ |                 |   |
| ☑         Image: Second Second S | <i>→</i>      | 2               | Ø |

Note: Content is automatically set to Hidden from students if you copy individual items into your course.

Select Start Copy

## 12. How to Create a Journal

**Journals** are private spaces for students to communicate with you. They can use journals for self-reflection, sharing opinions, ideas, and concerns about the course, or discussing course-related materials.

**Creating a Journal:** 

- 1. Access Course Content:
  - On the **Course Content** page, select the "+" (plus sign) wherever you want to add a journal.
- 2. Select Journal:
  - From the dropdown menu, choose **Create**.
  - Under Participation and Engagement, select Journal.

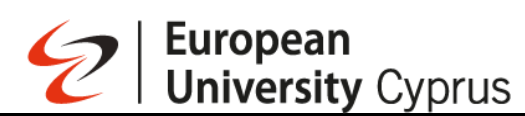

| CRITISTICER                                                                                    | Create item                        |   |
|------------------------------------------------------------------------------------------------|------------------------------------|---|
| Course                                                                                         | Course Content Items               | ^ |
| Context: Calendar Announcements Discussions Gradebook Messages Analytics Groups Achievements   | Folder                             |   |
| Course Content Q                                                                               | Document                           |   |
|                                                                                                | C-) Link                           |   |
|                                                                                                | Teaching tools with LTI connection |   |
| <ul> <li>Ξ ΞΞ Course information/Πληροφορίες Μαθήματος</li> <li>Φ Voble to mudens -</li> </ul> | 📿 SCORM package                    |   |
|                                                                                                | Assessment                         | ^ |
| # E Week frißboudde 1                                                                          | Test                               |   |
|                                                                                                | Assignment                         |   |
| E New Document 21/13/2024  Kidden from student =                                               | Form                               |   |
| 3 🔂 New Document 21/10/2024                                                                    | Participation and Engagement       | ^ |
| Ø Hidden from students +                                                                       | Discussion                         |   |
| ●<br>2 〒 Week 2月880m36n 2                                                                      | Journal                            |   |
| Visible tarbuddents +                                                                          | AI Conversation                    | Ø |

- 3. Set Up the Journal:
  - Add a Prompt: Provide expectations and guidelines for the journal. Use the text editor options to format your text, attach files, or embed multimedia. If you don't add a prompt, students will see a message indicating that no instructions have been provided.
  - **Show or Hide the Journal**: By default, new journals are hidden from students. They won't see the journal until you choose to make it visible. You can create all your content in advance and control what students can access based on your schedule.
  - Enter a meaningful title to help students find the right journal in the content list.

| × Course<br>Nev | <sup>Kyriaki Efthymiou</sup><br>W Journal 21/10/2 | 024                                                                                                    |                  | ◆ Auto-Generate Journal Ø Hidden from students → |
|-----------------|---------------------------------------------------|----------------------------------------------------------------------------------------------------|------------------|--------------------------------------------------|
| Cc Journal      | Participation                                     |                                                                                                    |                  |                                                  |
| c               |                                                   |                                                                                                    | Journal Settings | Ø                                                |
|                 |                                                   | Journals are a personal space for students to communicate privately with you.<br>Create a prompt to get students started with their journal entries. |                  |                                                  |
|                 |                                                   | Save                                                                                                    |                  |                                                  |

- 4. Journal Settings:
  - In the **Journal Settings** panel, if you choose to grade the journal, additional options will appear, such as setting a due date and maximum points.

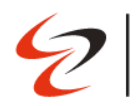

| mtest_proctorio<br>New Journal 18/10/: | /2024                                                                                                    |                  | 🕈 Auto-Generate Journal 🖉 | Hidden from students 👻 |                                                                                                    |                  |
|----------------------------------------|----------------------------------------------------------------------------------------------------|------------------|---------------------------|------------------------|----------------------------------------------------------------------------------------------------|------------------|
| journal Parisipation                   | <image/> <image/> <image/> <image/> <section-header><section-header><section-header><section-header></section-header></section-header></section-header></section-header>                                      | Journal Settings | ©                         |                        |                                                                                                    |                  |
| mtest_proctorio<br>New Journal 18      | /10/2024                                                                                                    |                  |                           | Jour                   | mal 18/10/2024                                                                                                    |                  |
| Journal Participation                  | Journals are a personal space for students to communicate private         Create a prompt to get students started with their journal entries         T       T         What de you went students to focus ent | ły with you.     | Journal Settings          | Detail                 | s & Information adejournal wis journal counts for a mark wow users to edit and delete entr ow users to edit and delete com pation & Marking e tegory ing m points | es<br>ments<br>O |
|                                        |                                                                                                    | Save             |                           | Additi<br>F            | onal Tools<br>e marking rubric<br>d marking rubric<br>Cancel s                                                                                                    | ave              |

#### Managing Journal Entries:

- In the **Participants** view, students are listed in alphabetical order.
- If you edit any content in the journal, students will not receive notifications about new content.
- You can change a journal from graded to ungraded as long as there are no entries or comments. Once students have submitted entries or comments, you cannot change the journal type.
- If you delete a graded journal, it will be removed from both the **Course Content** page and the **Grade Center**.

#### Additional Notes:

- You can create as many journal entries as you like and comment on student entries. After you comment, students can respond to continue the conversation.
- Instructors can edit or delete any entries and comments. Deleting an entry will also remove all associated comments.

#### Auto-generate a journal

Select the Auto-Generate Journal button to bring up the creation panel

|                                                          |                                                                                                    | European University Cyprus                           |
|----------------------------------------------------------|----------------------------------------------------------------------------------------------------|------------------------------------------------------|
| ntest_proctorio<br>Test Journal<br>Journal Participation |                                                                                                    | * Auto-Generate Journal     # Hidden from students • |
|                                                          | Journals are a personal space for students to communicate privately with you.         Create a prompt to get students started with their journal entries.         T・・・・・・・・・・・・・・・・・・・・・・・・・・・・・・・・・・・・ | Journal Settings                                     |
|                                                          | Save                                                                                                    |                                                      |

- Enter a description (limited to 2000 characters) to narrow the focus of the journals
- Select the desire cognitive level
- Adjust the complexity of the journals' focus by moving the slider
- Select whether you want to generate a title for journals
- Select the arrow beside Advanced options to change the output language
- Once you've finalized your settings, select **Generate**. Review each journal for accuracy and bias. Choose the journal you'd like to add to your course, then select **Add**

Auto-Generate Journal

| Define the journal                                                                                                    | ١ | This is auto-generated content and needs to be checked for accuracy and bias                                                                                                    |
|----------------------------------------------------------------------------------------------------|---|----------------------------------------------------------------------------------------------------|
| Description 1 what is cybersecurity and why is it important                                                              | 0 | Exploring the Dimensions of Cybersecurity<br>In your journal, reflect on the various dimensions of cybersecurity and their significance in the digital age. Consider the impact of cybersecurity on individuals, businesses, and society as a whole. Describe a<br>real-life experience or a work-related scenario where you encountered cybersecurity challenges or witnessed the consequences of inadequate cybersecurity measures. How did this experience or scenario<br>make your realise the importance of cybersecurity? Be sure to include at least one element of authenticity, such as a photograph, diagram, or reference list, to support your reflections. Write a journal entry<br>every two veeks.         |
| Select course items Selected course items Used to help improve Segestion. Desired cognitive level Inspire me! Complexity | 0 | Designing Secure Systems: A Metacognitive Journey<br>Imagine you are tasked with designing a scure system that protects sensitive data. In your journal, document your journey of creating and refining your design. Explore different methods and strategies to<br>ensure the security of the system. Reflect on the challenges and decisions you encounter along the way, considering how your design aligns with the principles of cybersecurity. Include an analysis of<br>potential risks and vulnerabilities. Be sure to incorporate authentic elements, such as a video, a podcast/speech, or a real-life experience, to enhance your journal entry. Write a journal entry every month.<br>Cognitive level: Create |
| Low High 3<br>Generate journal title<br>Advanced options<br>Output language<br>English. British - English (British) •    | 0 | Analysing Cyber Threats and Countermeasures Delve into the world of cyber threats and countermeasures in your journal. Analyse different types of cyber threats, such as malware, phishing, and social engineering, as well as the corresponding countermeasures used to mitgate them. Reflect on the effectiveness of these countermeasures and discuss potential improvements or new approaches. Consider relevant real-life examples or mock scenarios to illustrate your analysis. Utilise authentic elements like diagrams, photographs, or work-related experiences to support your insights. Write a journal entry every week. Cognitive level: Analyse                                                            |
| + Generate                                                                                                    |   | <u>_</u>                                                                                                    |
|                                                                                                    |   | Cancel                                                                                                    |

## 13. Discussions

**Discussions** are an effective way to encourage students to think critically about coursework and engage with each other's ideas. You can create discussions for specific lessons or for general course topics.

## Key Features:

1. Instructor Control:

- **European University** Cyprus
- As the instructor, you own the discussions. After starting a discussion, you can post comments to guide and facilitate student interaction.

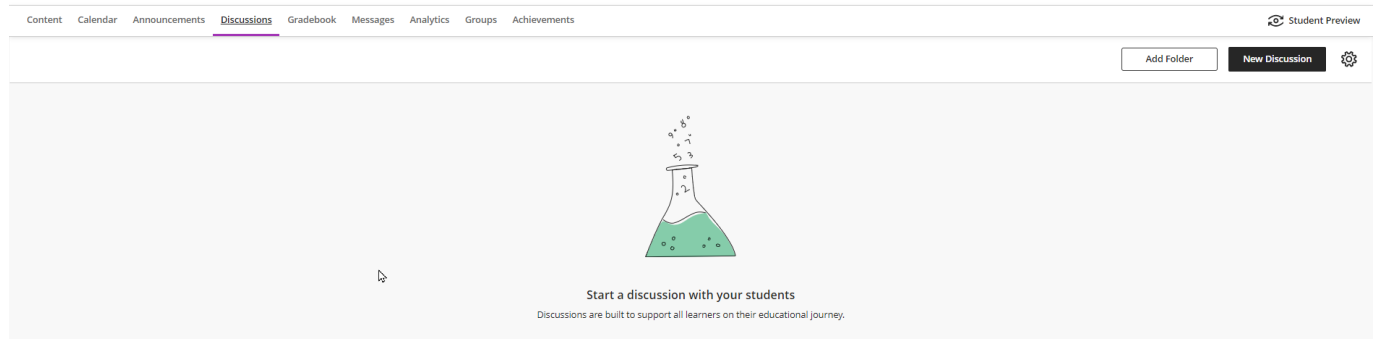

- 2. Creating a Discussion:
  - You can create a discussion directly on the **Course Content** page.
- 3. Access the Discussion Area:
  - o Click on Create Discussion. You will see a prompt to start a new discussion.

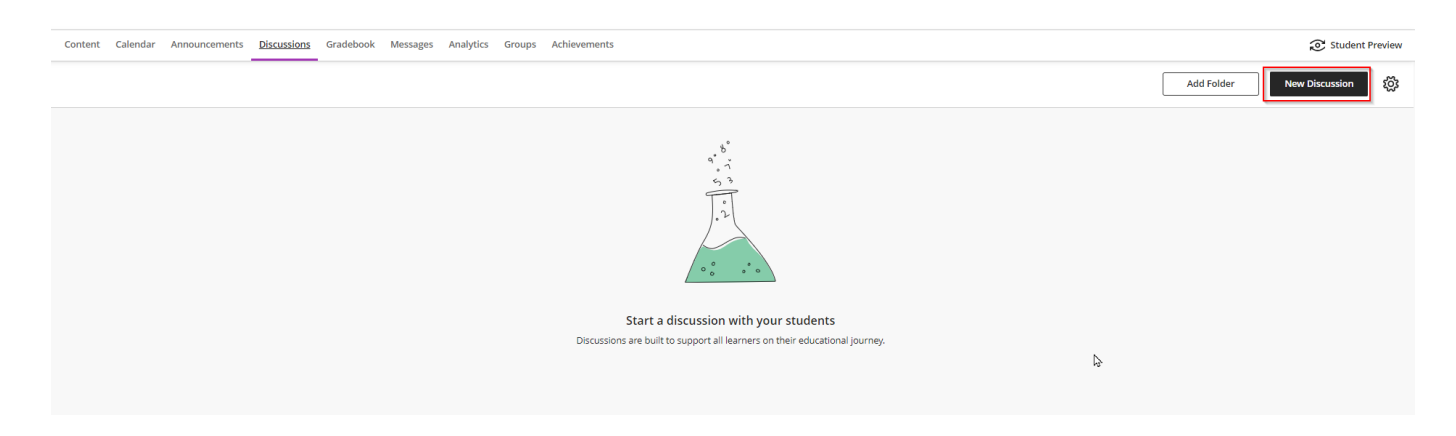

#### 4. Add a Title:

- Type a meaningful title for your discussion to help students easily find it
- 5. Add Content:
  - Enter the content or prompt for the discussion.
- 6. Visibility Settings:
  - You can choose to **show or hide** the discussion from students. New discussions are hidden by default, but you can change this option at any time.

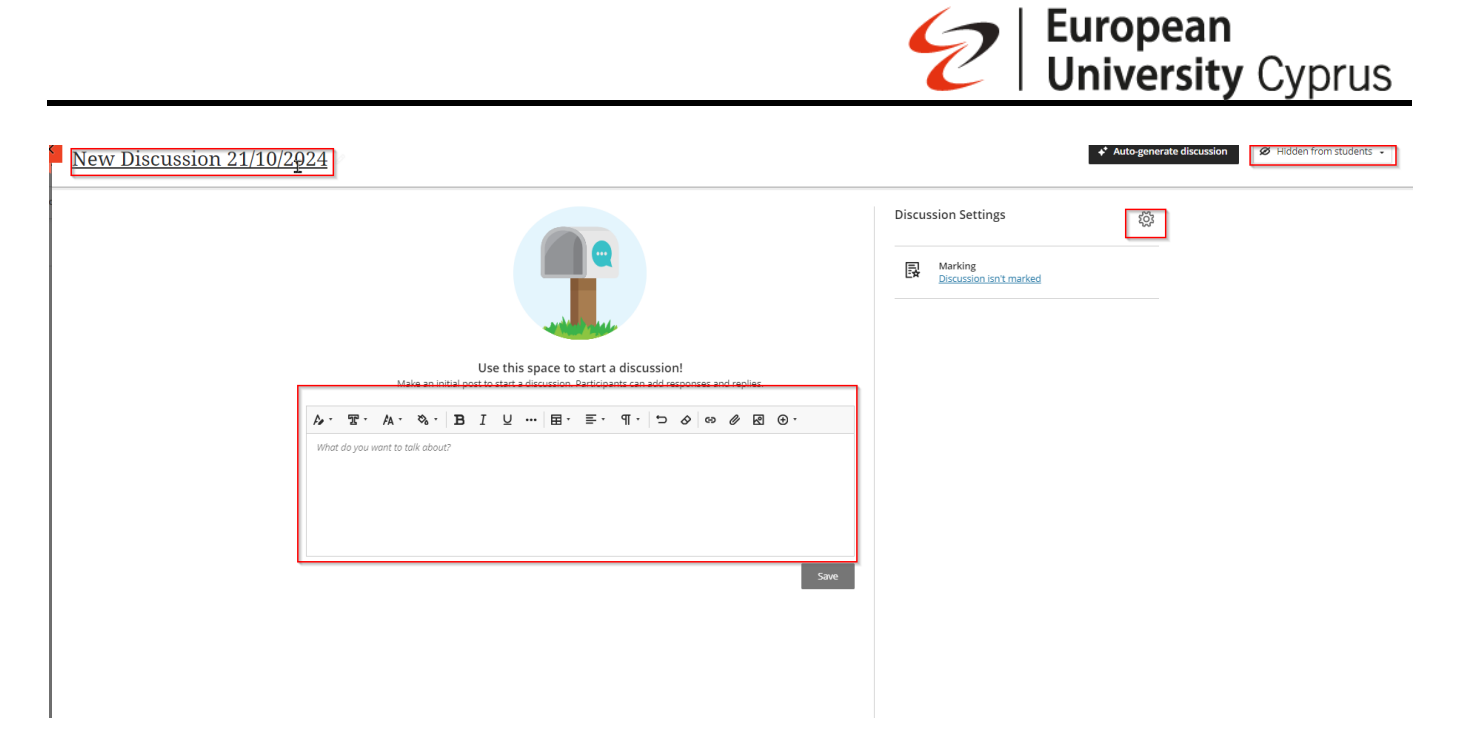

#### 7. Edit Discussion Settings:

• Click on the **Edit Discussion Settings** icon (refer to arrow 3) to open the settings panel. Here, select the options that best suit your discussion needs.

| Discussion<br>Use this space to start a discussion<br>Make an initial post to start a discussion. Participants can add responses and replies. | Settings     king   guidentified turnerled     Image: Setting Setting Setti |
|----------------------------------------------------------------------------------------------------|----------------------------------------------------------------------------------------------------|

## 14. Sending a Message or Email

In the **Ultra Course View**, you can send course messages that also get copied to the recipient's email inbox.

## How to Send a Message:

- 1. Access Messages:
  - o Click on the Messages icon in the course menu. You can also send a message directly

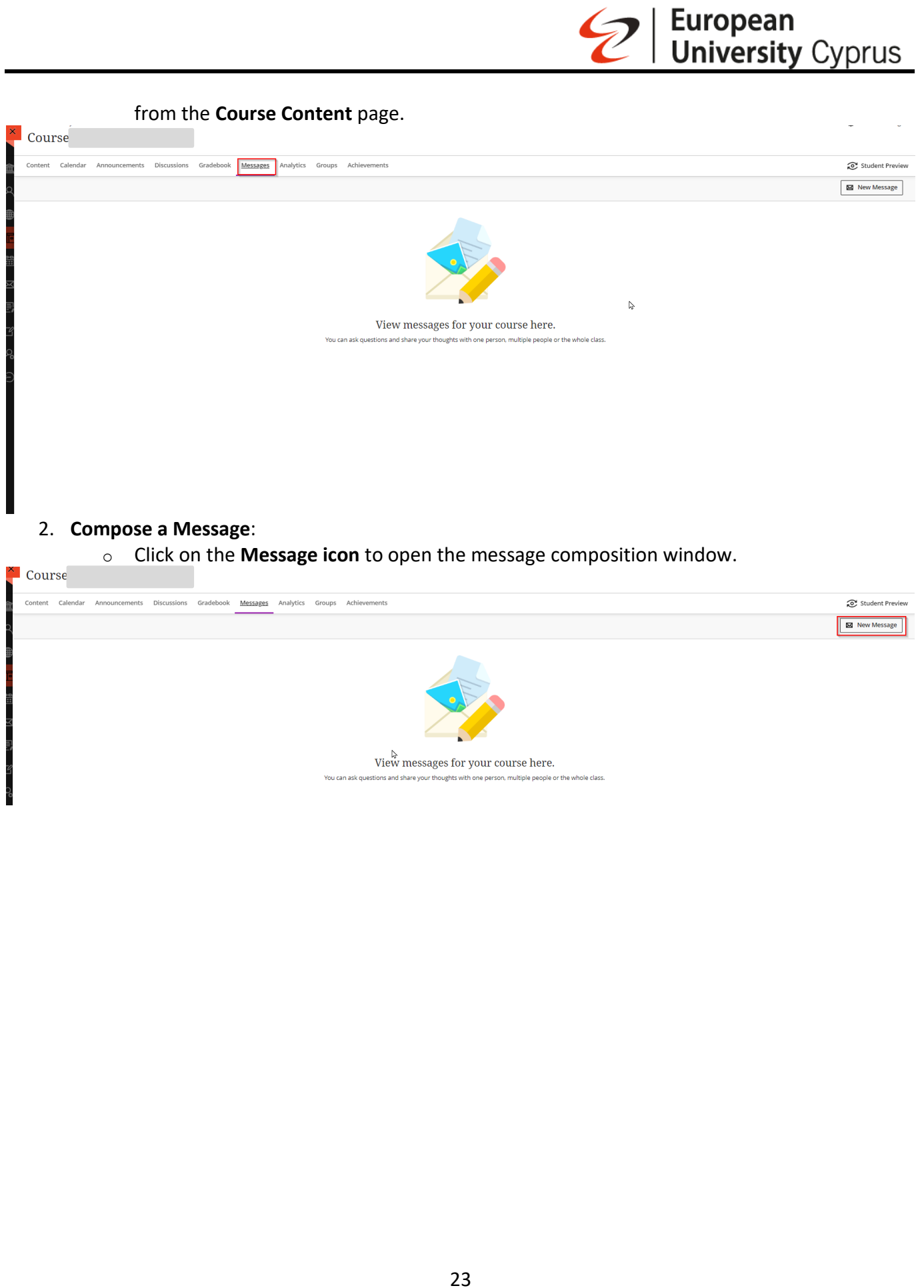

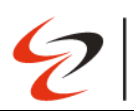

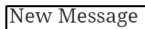

| new message |                                                   |
|-------------|---------------------------------------------------|
|             | Recipients                                        |
|             | All course members (0)                            |
|             | O This is a group message                         |
|             | Recipients will receive this message as an email. |
|             | Allow replies to this message                     |
|             | * Message                                         |
|             | γ. Ξ. Α. φ. Β.Ι Ω Β. Ξ. Π. □ φ φ φ φ φ.           |
|             |                                                   |
|             |                                                   |
|             |                                                   |
|             |                                                   |
|             |                                                   |
|             |                                                   |
|             |                                                   |
|             |                                                   |
|             |                                                   |
|             |                                                   |
|             |                                                   |
|             |                                                   |
|             | Send                                              |

## 3. Email Copy:

• All messages sent will automatically be copied to the recipients' email inboxes. There's no need to check a box for this option.

## 4. Viewing and Replying:

 Recipients will see your message in their email, but any replies to that email won't be sent back to Blackboard Learn. To respond, users must log in to Blackboard and reply through the course messaging system.

## **15.** How to Create an Announcement

- 1. Access the Announcements Page:
  - On the Course Content page, select Create Announcement to get started.

| CYPTESTK.Efthymiou                                                                                | Ourse Settings  |
|---------------------------------------------------------------------------------------------------|-----------------|
| Course                                                                                            |                 |
|                                                                                                   |                 |
| Content Calenda <u>Announcements</u> Discussions Gradebook Messages Analytics Groups Achievements | Student Preview |
| Ø 0 Posted Ø 0 Scheduled ✔ No Drafts                                                              | Q 🕒             |
| 6                                                                                                 |                 |
|                                                                                                   |                 |
|                                                                                                   |                 |
| Announce something to your class                                                                  |                 |
| 2. Fill Out Announcement Details:                                                                 |                 |
| <ul> <li>The New Announcement page will appear.</li> </ul>                                        |                 |
|                                                                                                   |                 |
| <ul> <li>Type a title and the message text for your announcement.</li> </ul>                      |                 |
| 2 Save or Post the Appendicement:                                                                 |                 |
| 5. Save of Post the Announcement.                                                                 |                 |
| <ul> <li>Select Save to save your appouncement as a draft</li> </ul>                              |                 |
| - Sciect save to save your announcement as a draft.                                               |                 |

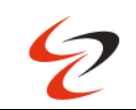

5

- To post the announcement immediately, select Post in the Status column on the Course Announcements page.
- 4. Schedule Announcements:
  - You can also schedule announcements to start and end at specific times.

| Course Kyriaki Efthymiou |                                                                                   |            |      |
|--------------------------|-----------------------------------------------------------------------------------|------------|------|
| New Announcement         |                                                                                   |            |      |
|                          |                                                                                   |            |      |
| ze                       |                                                                                   |            |      |
|                          | * Title                                                                           |            |      |
| 6                        | Type an announcement title                                                        |            |      |
|                          | * Recipients                                                                      |            |      |
|                          | All course members (1)                                                            |            |      |
|                          | * Message                                                                         |            |      |
|                          |                                                                                   |            |      |
|                          | Type an announcement message                                                      |            |      |
|                          | ÷                                                                                 |            |      |
|                          | L                                                                                 |            |      |
|                          |                                                                                   |            |      |
|                          |                                                                                   |            |      |
|                          |                                                                                   |            |      |
|                          |                                                                                   |            |      |
|                          |                                                                                   |            |      |
|                          | Morel count: 0                                                                    |            |      |
|                          | Sand an amail convito recipient:                                                  |            |      |
|                          | Your message won't be delivered to recipients without an email address on record. |            |      |
|                          | Schedule announcement                                                             |            |      |
|                          |                                                                                   |            |      |
|                          |                                                                                   |            |      |
|                          |                                                                                   |            |      |
|                          |                                                                                   |            |      |
|                          |                                                                                   |            |      |
| Cancel                   |                                                                                   | Save draft | Post |
|                          |                                                                                   |            |      |

- 5. Managing Announcements:
  - The Course Announcements page lists all announcements in your course, along with each announcement's status and the number of viewers.
  - From this page, you can create, copy, edit, and delete announcements.

| COURSE                                                                                      |                                       |           | Ourse Settings  |
|---------------------------------------------------------------------------------------------|---------------------------------------|-----------|-----------------|
| Content Calendar Announcements Discussions Gradebook Messages Analytics Groups Achievements |                                       |           | Student Preview |
|                                                                                             |                                       |           | Q (+)           |
| Announcement :                                                                              | Status ‡                              | Viewers ¢ |                 |
| © 🌾 ejwpo<br>etetet                                                                         | Posted<br>a few seconds ago, at 12:19 | 0/1       |                 |
|                                                                                             |                                       |           | Ø Edit          |
|                                                                                             |                                       |           | 🗂 Сору          |
|                                                                                             |                                       |           | 💼 Delete        |

## 16. How to Create Course Groups

- 1. Access the Group Creation Page:
  - When creating course groups for the first time or adding a new group set, a partial list of your students will appear on the **New Group Set** page.
  - Select **Show All** to view the entire list of students.

## 2. Create Groups:

- You can create up to **99 groups** within a single group set.
- o To add students to a group, select the desired students from the list and assign them to a

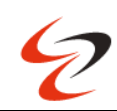

specific group.

- 3. Managing Individual Groups:
  - After creating a group or group set, you can:
    - Add or Delete Groups: Modify individual groups as needed.
    - Manage Student Membership: Add or remove students from groups.
    - Edit Group Names: Change the names of your groups for better organization.
    - Send Messages: Communicate with all members of a group.
  - If you no longer need a group, access the group's menu and select Delete Group. The students in that group will be automatically unassigned and will appear at the top of the page. You can then manually assign these students to new groups.

## **17.** Accessing Attendance

- 1. First-Time Access:
  - When you access the Attendance feature for the first time, you'll choose whether to add attendance to your gradebook.

| Content Calendar Announcements Discussions Gradebook Messages Analytics Groups Achievements                                                                                                    |       | Student Preview                                                                            |
|----------------------------------------------------------------------------------------------------|-------|--------------------------------------------------------------------------------------------|
| Course Content                                                                                                    | Q     | Course Staff                                                                               |
| ອີ                                                                                                    |       |                                                                                            |
| الله المعالم المعالم |       | Details & Actions<br>Class register<br>View everyone on your course                        |
| Visible to students +                                                                                                    | ~     | Course Description <u>View the course description</u> Progress Tracking     Turn on        |
| II ∰ Week YEBoopdoa 1                                                                                                    | ~     | Course Image Edit display settings Course is open                                          |
| H EEI Week 2/EBJoubSa 2                                                                                                    | <br>~ | Students can access this course                                                            |
| ●                                                                                                    |       | Attendance <u>Mark attendance</u> Books & Tools <u>View course &amp; institution tools</u> |
|                                                                                                    |       | Question Banks <u>Manage banks</u>                                                         |
| Bell rest = strongenus =     Water start program =                                                                                                    | ~     | Add course schedule                                                                        |

## 2. Adding Attendance:

• On the Attendance page, select Add Attendance to open the Settings panel.

| Allendance                                                           |                    |  |  |  |
|----------------------------------------------------------------------|--------------------|--|--|--|
|                                                                      | 2020/18 👌 2/2.     |  |  |  |
| -                                                                    | √ Personet Eccured |  |  |  |
| r<br>10                                                              | V Mark             |  |  |  |
|                                                                      | J Prest            |  |  |  |
| Roll call!                                                           |                    |  |  |  |
| You can track attendance for class<br>meetings and scheduled events. |                    |  |  |  |
|                                                                      |                    |  |  |  |

#### 3. Adjusting Settings:

• In the Settings panel, you can modify the default settings for how grades are displayed

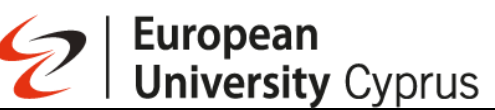

and how late attendance is handled in the grade schema.

- $\circ$   $\;$  Note: You cannot change the percentages for Present and Absent at this time.
- After making your adjustments, select Save to apply the changes, or close the panel if you don't want to make any changes.

| 20 | Attendance                      |                    |         |
|----|---------------------------------|--------------------|---------|
| Î  | Settings p                      | 3 <sup>2</sup>     |         |
|    | Attendance Values               |                    |         |
|    | Present                         | 100                | 96      |
|    | Late                            | 50                 | 96      |
|    | Absent                          | 0                  | 96      |
|    | Excused                         |                    | 96      |
|    | Include Excused in              | calculations       |         |
|    | Marking                         |                    |         |
|    | Use attendance as a             | a mark             |         |
|    | Coloct a marking scale fr       |                    |         |
|    | Select a marking scale it       | or the overall man | 'k      |
|    | Points                          | or the overall man | ·k<br>• |
|    | Points                          | or the overall man | ·k<br>• |
|    | Points                          | or the overall man | ·k<br>• |
|    | Points                          | or the overall mar | •k<br>• |
|    | Points                          | or the overall mar | -k<br>- |
|    | Points                          | r the overall mar  | -k<br>- |
|    | Points                          | r the overall mar  | -       |
|    | Points                          | r the overall mar  | -       |
|    | Points                          | r the overall mar  | •       |
|    | Points Points Remove attendance | r the overall mar  | -       |
|    | Points  Remove attendance       | r the overall man  | *<br>-  |

#### 4. Attendance Column:

• An attendance column will appear in your gradebook once you've added attendance.

## 5. Marking Attendance:

- In the Meeting View, you can mark each student's attendance. As you do this, their attendance grades are updated automatically.
- If you change a student's attendance or clear any marks, those changes are reflected immediately for students.

#### 6. Score Display:

• Attendance scores in the Meeting View are always displayed as percentages, regardless of the schema you selected in the Settings panel.

## 18. Accessing the Virtual Classroom

#### 1. Find Your Course:

- On the left-side menu, click on "Courses."
- Select your course from the list.

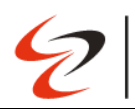

| Activity   | Others                                           |       |
|------------|--------------------------------------------------|-------|
| Courses    | CYPTEST.K                                        |       |
| Calendar   | Course J<br>Open   Kyriki Etsymiou   More into • | Ω ··· |
| Messages   |                                                  |       |
| E Marks    |                                                  |       |
| Tools      |                                                  |       |
| Admin      |                                                  |       |
| ⊖ Sign Out |                                                  |       |
|            |                                                  |       |
|            |                                                  |       |

## 2. Virtual Classroom Page:

After selecting your course, you will be directed to the Virtual Classroom webpage. 0

| ntent Calendar Announcements Discussions Gradebook Messages Analytics Groups Achievements                                                                                                    |     | Student                                                     |
|----------------------------------------------------------------------------------------------------|-----|-------------------------------------------------------------|
| ourse Content                                                                                                    | Q   | Course Staff                                                |
| <ul> <li>ΞΞ Course Outline/Διάγραμμα Μαθήματος</li> <li>S Visible to students -</li> </ul>                                                                                                    |     | CVREUC COURSE INSTRUCTOR                                    |
| 8                                                                                                    |     | Details & Actions                                           |
| -<br>Η 🗊 Course Information/Πληροφορίες Μαθήματος                                                                                                    |     | Class register<br>View everyone on your course              |
| ⊗ Visible to students +                                                                                                    | ~   | Course Description<br>View the course description           |
| 5<br>                                                                                                    |     | Progress Tracking<br>Turn on                                |
| Set a vector vector vect   | ~ 4 | Course Image<br>Edit display settings                       |
| 8                                                                                                    | ₿.  | Course is open<br>Students can access this course           |
| <ul> <li>Week 2/Eβδομάδα 2</li> <li>Visible to students -</li> </ul>                                                                                                    |     | Join session 👻                                              |
| 0                                                                                                    |     | Attendance<br>Mark attendance                               |
| 🗱 Week 3/Εβδομάδα 3<br>Ο Visible to students +                                                                                                    |     | Books & Tools<br><u>View course &amp; institution tool:</u> |
| 8                                                                                                    |     | Question Banks                                              |
| :: 🖬 Waak AIEDSouidSo A                                                                                                    |     |                                                             |
| Solution States States Sta | ~ . |                                                             |

## 19. Creating a New Session

- 1. Access Your Course:
  - Go to your course in Blackboard.
- 2. Open Blackboard Collaborate:
  - On the right-side menu, click on the three dots next to "Class Collaborate."

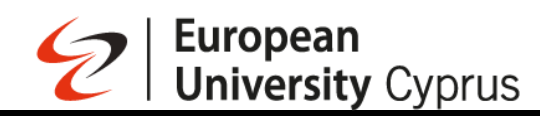

| irse                                                                                                    |                           | -                                                                                                    |
|----------------------------------------------------------------------------------------------------|---------------------------|----------------------------------------------------------------------------------------------------|
| tt Calendar Announcements Discussions Gradebook Messages Analytics Groups Achievements                                                                                                    |                           | Stud                                                                                                    |
| se Content                                                                                                    | Q                         | Course Staff                                                                                                    |
|                                                                                                    |                           |                                                                                                    |
| ခြုံ Course Outline/Διάγραμμα Μαθήματος<br>Visible to students +                                                                                                    | <br>~                     | CYREUC.COURSEINSTRUCT                                                                                                    |
|                                                                                                    |                           | Details & Actions                                                                                                    |
| ] Course information/Πληροφορίες Μαθήματος                                                                                                    |                           | Class register                                                                                                    |
| Visible to students 🕶                                                                                                    | ~                         | Course Description <u>View the course description</u>                                                                                                    |
| A west and Could a                                                                                                    |                           | Progress Tracking<br><u>Turn on</u>                                                                                                    |
| Visible to students +                                                                                                    | ~                         | Course Image<br>Edit display settings                                                                                                    |
|                                                                                                    |                           | Course is open<br>Students can access this of                                                                                                    |
| Week 2/Εβδομάδα 2<br>Visible to students -                                                                                                    | <br>~                     | Join session -                                                                                                    |
|                                                                                                    |                           | Attendance                                                                                                    |
| Week 3/Εβδομάδα 3                                                                                                    |                           | Books & Tools                                                                                                    |
| Visible to students +                                                                                                    | ~                         | View course & institution                                                                                                    |
|                                                                                                    |                           | Manage banks                                                                                                    |
| Week 4/Εβδομάδα 4<br>Visible to students -                                                                                                    | ~                         |                                                                                                    |
| <ol> <li>Manage Sessions:</li> <li>Click on "Manage all sessions."</li> </ol>                                                                                                    |                           | Skin                                                                                                    |
| <ul> <li>Manage Sessions:</li> <li>Click on "Manage all sessions."</li> </ul>                                                                                                    |                           | Skin                                                                                                    |
| Manage Sessions:     O Click on "Manage all sessions."      Durse      text Calendar Announcements Discussions Gradebook Messages Analytics Groups Achievements                                                                                                    |                           | Skin<br>@<br>@ Stu                                                                                                    |
| Annage Sessions:     Click on "Manage all sessions."     Unrse     tett Calendar Announcements Discussions Gradebook Messages Analytics Groups Achievements urse Content                                                                                                    | ۹                         | Stin<br>€<br>€ Still                                                                                                    |
| Manage Sessions:     O Click on "Manage all sessions."      ent calendar Announcements Discussions Gradebook Messages Analytics Groups Achievements  urse Content                                                                                                    | ۹                         | Course Staff                                                                                                    |
| S. Manage Sessions:  Click on "Manage all sessions."  Click on "Manage all sessions."  Tree Calend Announcements Discussions Gradebook Messages Analytics Groups Achievements  Tree Content  Course Outline/Achi/papuyua Ma@hjuatoc  Visible to students -                                                                                                    | Q<br><br>                 | Course Staff                                                                                                    |
| S. Manage Sessions:         O Click on "Manage all sessions."         Ourse         O Click on "Manage all sessions."         Ourse         Ourse outline/Atdypapue Ma@hjuatoc         O Course Outline/Atdypapue Ma@hjuatoc         O Visible to students +                                                                                                    | Q<br><br>                 | Course Staff<br>Course Staff<br>Details & Actions                                                                                                    |
| S. Manage Sessions:  Click on "Manage all sessions."  Purse                                                                                                    | Q<br><br>                 | Course Staff Course Staff Course Staff Coreuccourse Institut Details & Actions A Class register View entryone on your co                                                                                                    |
| S. Manage Sessions:         Olick on "Manage all sessions."         Ourse         Ourse                                                                                                    | Q<br><br><br>             | Course Staff Course Staff Course Staff Consuccourse internet Key Kenginge on your or View Kenginge on your or View Kenginge on your or View We course description View the course description View the course description                                                                                                    |
| S. Manage Sessions:         Olick on "Manage all sessions."         Ourse         Olick on "Manage all sessions."          Ourse         Calerdar Announcements Discussions Gradebook Messages Analytics Groups Achievements          recontent          Ourse outline:/Achi/papuputa Mathipurtoc         Vusble to students -          Ourse Information://TAnpogeopilec Mathipurtoc         Vusble to students -          Ourse Information://TAnpogeopilec Mathipurtoc         Ourse Information://TAnpogeopilec Mathipurtoc         Ourse Inf                                                                                                    | Q<br><br><br>             | Course Staff Course Staff Cours |
| Analoge Sessions: <ul> <li>Click on "Manage all sessions."</li> <li>Click on "Manage all sessions."</li> </ul> Tet Celered Announcements Discussion Gradebook Messages Analytic Groups Achievements Tese Contret Course Outline/Addypapupa Mathiputoc Course Information/Thappopopics Mathiputoc Course Information/Thappopopopics Mathiputoc Course Information/Thappopopopics Mathiputoc Visible to students -                                                                                                    | Q<br><br><br><br>         | Course Staff Course Staff Course Staff Course Staff Control Course Staff Control Course Staff Control Course Staff Course Staff Course Staff Course Staff Course Staff Course Staff Course Staff Course Staff Course Staff Course Instance Course Staff Course Instance Course Staff Course Instance Course Staff Course Instance Course Instance Course Insta |
| S. Manage Sessions: <ul> <li>Click on "Manage all sessions."</li> </ul> ent Celered Announcements Discussions Gradebook Messages Analytics Groups Achievements rec Centree Outline/Additypapupu Ma@fipatoc; © Visible to students - E Course Information/ThAppopopics Ma@fipatoc; © Visible to students - E Vesk L12BSOpu6a1 © Visible to students -                                                                                                    | Q<br><br><br><br>         | Course Staff Course Staff Course Staff Constructions Course Staff Constructions Course Bescription View ceryone on your co Course bescription View ceryone on your co Course bescription Course to pen Students can access this; Course is open Students can access this;                                                                                                    |
| S. Manage Sessions:<br>• Click on "Manage all sessions."<br>• Urse<br>• Click on "Manage all sessions."<br>• Click on "Manage all sessions."<br>• Click on "Manage                                                                                                    | Q<br><br><br><br>         | Course Staff Course Staff Course Staff Course Staff Course Staff Course Staff Course Staff Course Staff Course Staff Course Staff Course Staff Course Staff Course Staff Course Staff Course Staff Course Staff Course Staff Course Staff Course Staff Course Staff Course Staff Course Staff Course Staff Course Insee Course Insee Cours |
| 3. Manage Sessions:   • Click on "Manage all sessions."   Purse   • Click on "Manage all sessions."   • Click on "Manage all sessions."   Purse   • Click on "Manage all sessions."  • Address of course of the custometer is of the custometer is of the custometer i                                                                                                    | ۹<br>                     | Course Staff Course Staff Course Staff Course Staff Course Staff Course Staff Course Staff Course Staff Course Staff Course Staff Course Staff Course Staff Course Staff Course Staff Course Staff Course Staff Course Staff Course Staff Course Inage Course Inage Cours |
| 3. Manage Sessions: <ul> <li>Click on "Manage all sessions."</li> <li>Durse</li> </ul> Image: Click on "Manage all sessions."         Image: Click on "Manage all sessions."         Image: Click on "Manage all sessions."         Image: Click on "Manage all sessions."         Image: Click on "Manage all sessions."         Image: Click on "Manage all sessions."         Image: Click on "Manage all sessions."         Image: Click on "Manage all sessions."         Image: Click on "Manage all sessions."         Image: Click on "Manage all sessions."         Image: Click on "Manage all sessions."         Image: Click on the set of the students -         Image: Click on the students -         Image: Click on the students - <td>Q<br/><br/><br/><br/><br/><br/></td> <td>Course Staff Course Staff Course Staff Course Staff Course Staff Course Staff Course Staff Course Staff Course Is register Course Description View the course description View the course description Course Is a course I a course I a</td> | Q<br><br><br><br><br><br> | Course Staff Course Staff Course Staff Course Staff Course Staff Course Staff Course Staff Course Staff Course Is register Course Description View the course description View the course description Course Is a course I a course I a |
| 3. Manage Sessions:   • Click on "Manage all sessions."   The first of the formation of the formation of the                                                                                                    | Q<br><br><br><br><br>     | Course Staff Course Staff Course Staff Course Staff Course Staff Course Staff Constitutions Course Staff Course Staff Course Staff Course Staff Course Staff Course Staff Course Institution Course Staff Course Institution Course Staff Course Institution Course Staff Course Institution Course Institution Course Instit |
| 3. Manage Sessions:       • Click on "Manage all sessions."         Durse         tett Clend Announcements Discussions Endebook Messages Analytics Enrops Achievements         urse Content         Course Outline/Advynayud Mdðhjuatoc         • Vusble to students -         • Vusble to students -         • Vusble to students -         • Vusble to students -         • Vusble to students -         • Vusble to students -         • Vusble to students -         • Vusble to students -         • Vusble to students -         • Vusble to students -         • Vusble to students -         • Vusble to students -         • Vusble to students -                                                                                                    | Q<br><br><br><br><br>     | Skin Skin Skin Skin Skin Skin Skin Skin                                                                                                    |

## 4. Create a New Session:

• Click the **"Create Session"** button. A side panel will open on the right side of the screen.

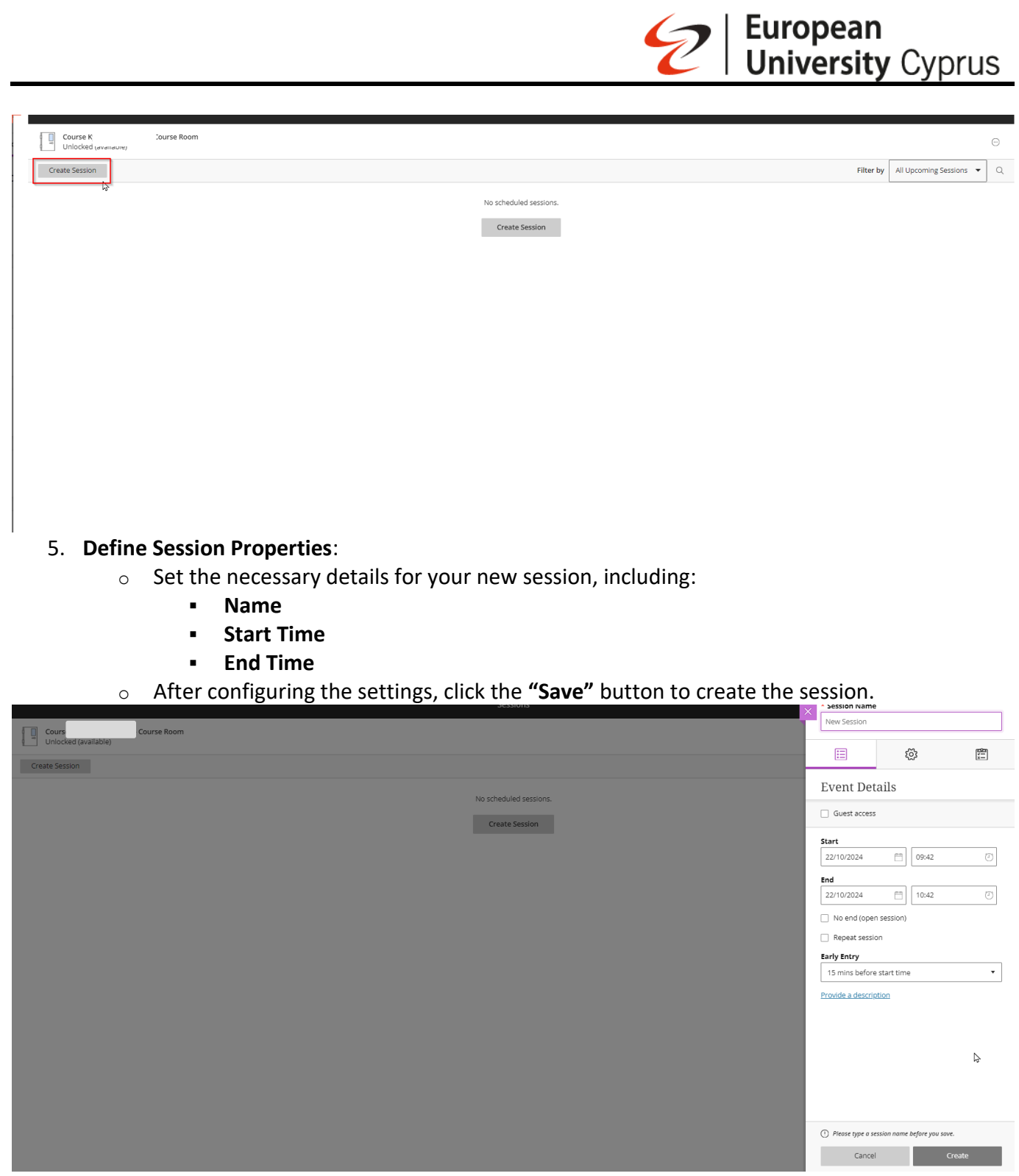

#### 6. Accessing the New Session:

• The new session will be available in the "Class Collaborate – Join Session" menu.

#### 7. Edit Session Settings:

• Click on the three dots next to the newly created session to view and edit its settings.

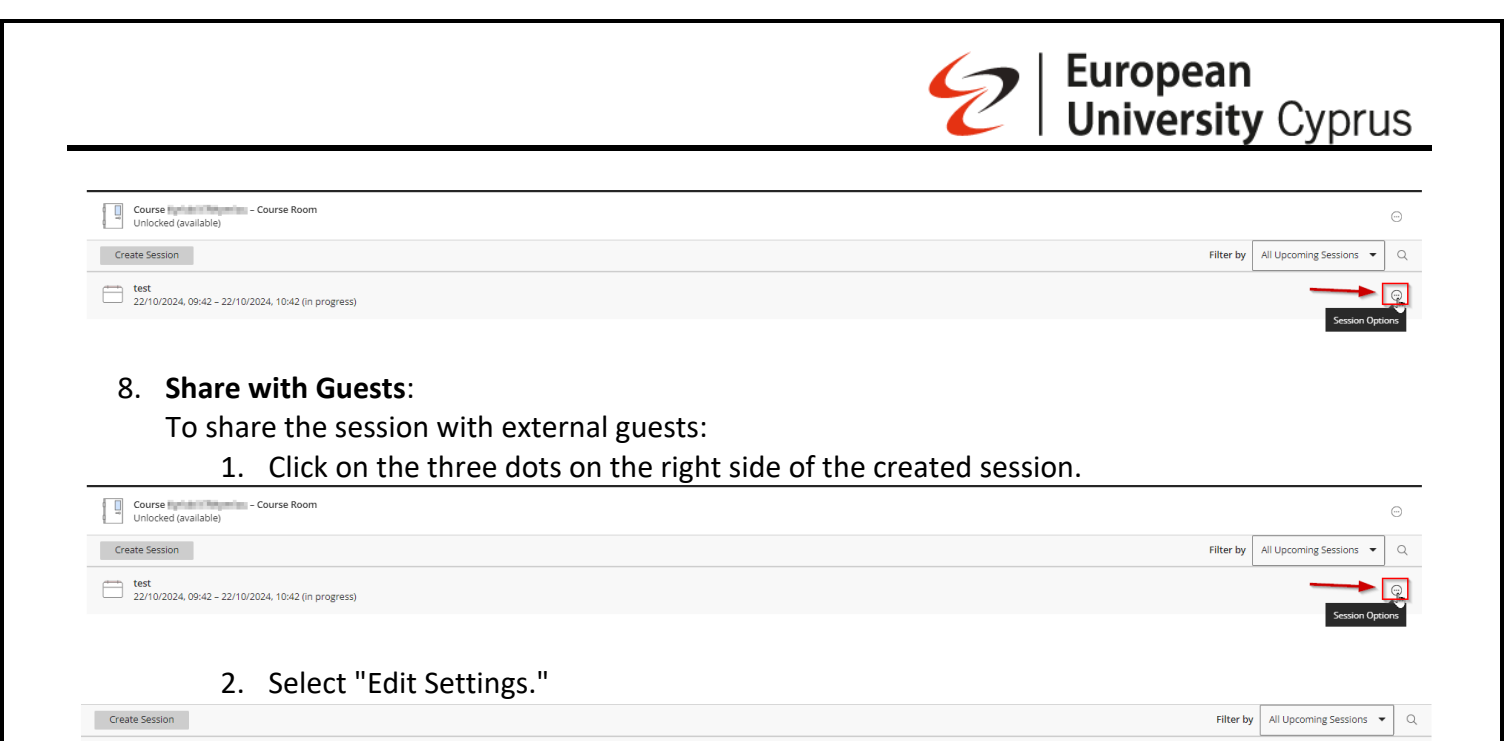

Join session
 Anonymous dial in:
 +442033189610
 PIN: 287 236 3651
 Edit settings
 View reports
 View reports
 Delete session

## 3. In the settings menu that appears, check the box for "Guest Access."

|                                                             | × | * Session Name              |
|-------------------------------------------------------------|---|-----------------------------|
| Course Course Room                                          |   | test                        |
| Create Session                                              |   |                             |
| test<br>22/10/2024: 09:42 - 22/10/2024: 10:42 (in progress) |   | Event Details               |
|                                                             |   | - 된 Join session            |
|                                                             |   | Anonymous dial in:          |
|                                                             |   | PIN: 287 236 3651           |
|                                                             |   | 🥸 Dial in                   |
|                                                             | / | Guest access                |
|                                                             |   | Start 22-0/2024  09:42      |
|                                                             |   | End                         |
|                                                             |   | 22/10/2024 🖺 10:42 🕗        |
|                                                             |   | No end (open session)       |
|                                                             |   | Early Entry                 |
|                                                             |   | 15 mins before start time 🔹 |
|                                                             |   | Provide a description       |
|                                                             |   |                             |
|                                                             |   | Cancel Save                 |
|                                                             |   |                             |

4. Click "Save" to get the guest link.

test 22/10/2024, 09:42 - 22/10/2024, 10:42 (in progress)

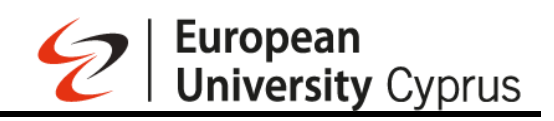

| Course Room Create Session                                                                | Event Details                                            |
|-------------------------------------------------------------------------------------------|----------------------------------------------------------|
| Create Session           test         22/10/2024, 09:42 - 22/10/2024, 10:42 (in progress) | Event Details                                            |
| 22/10/2024, 09:42 - 22/10/2024, 16:42 (in progress)                                       | Q Get secure link                                        |
|                                                                                           |                                                          |
|                                                                                           | Anonymous dial in:<br>+442033189610<br>PIN: 287 236 3651 |
|                                                                                           | 🕲 Dial In                                                |
|                                                                                           | Guest access Guest role Guest link                       |
|                                                                                           | Participant  Save the session to get the gu              |
|                                                                                           | Start           22/10/2024           []           09:42  |
|                                                                                           | <b>End</b>                                               |
|                                                                                           | No end (open session)  Reneat session                    |
|                                                                                           | Early Enry 15 mins before start time                     |
|                                                                                           | Provide a description<br>Cancel Save                     |

#### 5. Copy the "Guest Link."

| Sessions                                                           | × Session Na                            | ne                             |          |
|--------------------------------------------------------------------|-----------------------------------------|--------------------------------|----------|
| Cours - Course Room<br>Unlocked (available)                        |                                         | ស៊េរ                           |          |
| Create Session                                                     |                                         | ~~~                            |          |
| test           22/10/2024, 09:42 - 22/10/2024, 10:42 (in progress) | Event D                                 | etalls<br><sup>sion</sup>      |          |
|                                                                    | Anonymous<br>+442033189<br>PIN: 287 236 | <b>dial in:</b><br>610<br>3651 | ٥        |
|                                                                    | © Dial In Guest acc                     | 255                            |          |
|                                                                    | Guest role<br>Participant               | Guest link Thttps://eu.bbc     | ollab.ci |
|                                                                    | Start<br>22/10/2024                     | 09:42                          | 3        |
|                                                                    | 22/10/2024                              | Den session)                   | <b>b</b> |
|                                                                    | Repeat se                               | ssion                          |          |
|                                                                    | AF mine had                             | / Your changes are sa          | -        |
|                                                                    | Car                                     | cel                            | Save     |

You can then share this link with anyone you want to invite.

## 20. Joining a Session

- Go to your course in Blackboard
- On the right-side menu click on the "Join Session" under "Class Collaborate"

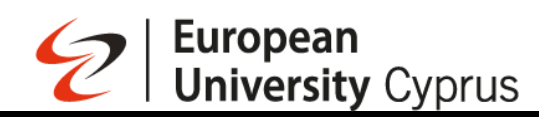

| ntent Calendar Announcements Discussions Gradebook Messages Analytics Groups Achievements | Stude                                                                                                    |
|-------------------------------------------------------------------------------------------|----------------------------------------------------------------------------------------------------|
| ourse Content                                                                             | Q Course Staff                                                                                                    |
| : 😰 Courise Outline/Διάγραμμα Μαθήματος<br>Ο Visible to students -                        |                                                                                                    |
| )<br>ΕΕ Course Information/Πληροφορίες Μαθήματος<br>Ο Visible to students •               |                                                                                                    |
| EE Week 1/Εβδομάδα 1<br>⊘ Visible to students •                                           |                                                                                                    |
| 🕡 Week 2/Εβδομάδα 2<br>Ο Visible to students +                                            | Course is open Students can access this cou                                                                                                    |
| Te Week 3/£βδομάδα 3<br>⊘ Visible to students +                                           | test     im     im |
| I Week 4/Εβδομάδα 4<br>⊗ Visible to students +                                            | Manage banks                                                                                                    |

- On the menu that appears click on the session you want to Join
- A new window will open which will show the loading screen

After a few seconds, you will be greeted with a session welcome message from where you can choose to start a tutorial by clicking the corresponding button or you can bypass it by choosing the "Later" button.

## 21. Navigating through Blackboard Collaborate Ultra's Interface

After joining the session, you will be greeted with the following interface

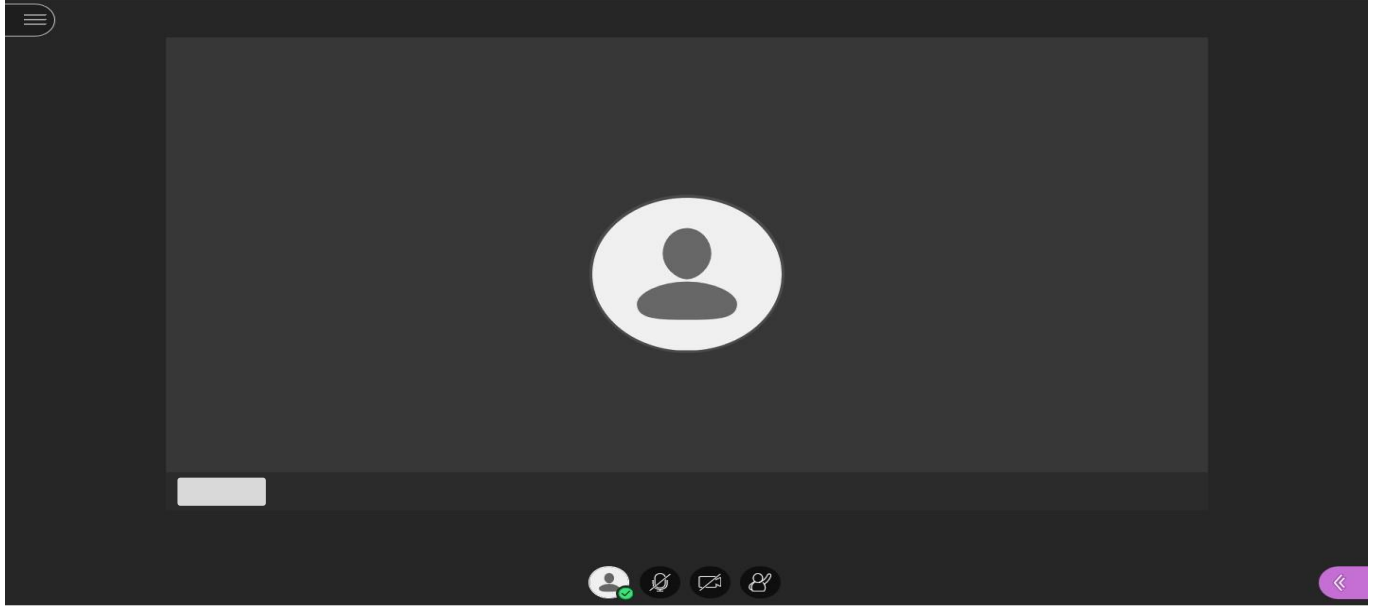

By clicking the button on the top-left corner of the screen, a pop-up window will open from where you can start the recording of the session by clicking on "Start Recording" option or leave the session by clicking on "Leave Session" option. Return to the session clicking on "X" option.

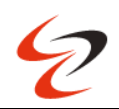

| _                                                                                                    |       |   |
|----------------------------------------------------------------------------------------------------|-------|---|
|                                                                                                    |       | _ |
|                                                                                                    | Ø Ø Ø | * |
| $\mathbf{X}$                                                                                                    |       |   |
| test1                                                                                                    |       |   |
| ତ     Start Recording                                                                                                    |       |   |
| Use your phone for audio                                                                                                    |       |   |
| Report an issue                                                                                                    |       |   |
|                                                                                                    |       |   |
| Blackboard Collaborate Help                                                                                                    |       |   |
| Blackboard Collaborate Help     G     Tell me about Collaborate                                                                                                    |       |   |
| Blackboard Collaborate Help     Tell me about Collaborate                                                                                                    |       |   |
| Impartantiation         Impartantiation         Impartanti         Imparation |       |   |
| Impartantation         Impartantation         Impartation         Impartati                 |       |   |
| Blackboard Collaborate Help                                                                                                    |       |   |
| Blackboard Collaborate Help     Tell me about Collaborate                                                                                                    |       |   |
| Impartantation         Impartantation         Impartation         Imparatio                 |       |   |
| Blackboard Collaborate Help     Tell me about Collaborate                                                                                                    |       |   |

You can stop the recording by following the same button sequence. On the bottom-right corner of the screen, you can see a purple button.

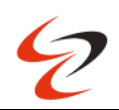

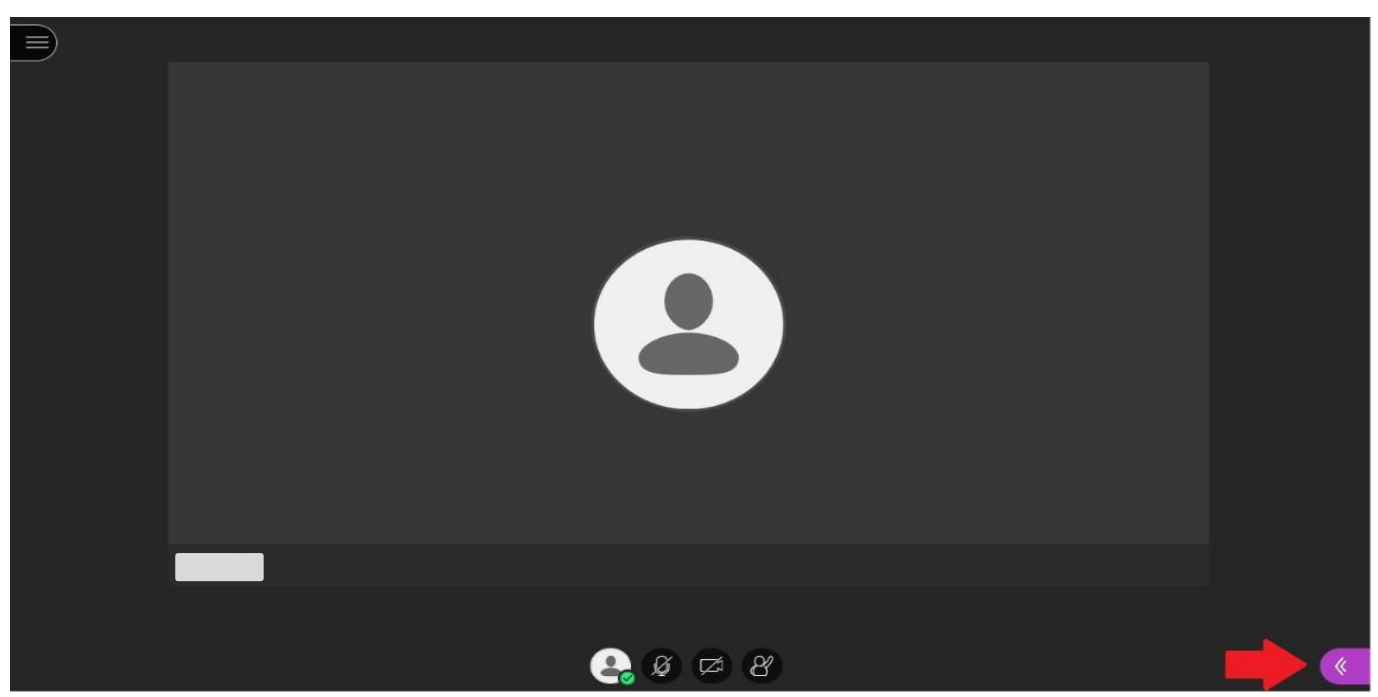

When clicking on the button the following menu will show up from where you can find people to chat, either publicly using the button (1) option or privately using the second button.

| Find so | meone to cł | nat with |   |   |
|---------|-------------|----------|---|---|
| 0       | Everyone    |          |   | > |
|         | Moderators  | 5        |   | > |
| 1       | 2           |          |   |   |
| 0       | =           | [c>      | 5 |   |

Moreover, on the second (2) button, you can alter the role of a participant / student and give that user a more active role on the session room.

This is achieved by clicking on the three dots on the right of the student's name

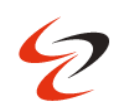

| Mo       | derator (1)                                                                                                    |   |
|----------|----------------------------------------------------------------------------------------------------|---|
| 1        |                                                                                                    |   |
| Par      | ticipant (1)                                                                                                    |   |
| +        | Alex Costa                                                                                                    |   |
|          |                                                                                                    | 1 |
|          |                                                                                                    |   |
| art<br>4 | Alex Costa                                                                                                    |   |
| ≗        | Alex Costa                                                                                                    |   |
| å.       | Alex Costa                                                                                                    |   |
| 2<br>art | Alex Costa          Alex Costa         Send a chat message         Qr       Make moderator         Qr       Make presenter |   |
| 4        | Alex Costa                                                                                                    |   |

You can also send a private message to that participant or even remove him from the session. By clicking on the third (3) button you can share content with the participants.

| Find so | meone to ch | hat with |   |   |
|---------|-------------|----------|---|---|
| 0       | Everyone    |          |   | > |
| G       | Moderators  | 5        |   | > |
|         |             | 3        |   |   |
| 9       | =           |          | 5 |   |

By clicking the "Share Blank Whiteboard" option you can share a blank whiteboard with the students on where you can write or draw anything you like in order to aid the delivery of your course.
|                                                                                                | Ę          | P European<br>University Cyprus |
|------------------------------------------------------------------------------------------------|------------|---------------------------------|
|                                                                                                |            |                                 |
| Share Content                                                                                  |            |                                 |
| Primary Content                                                                                |            |                                 |
| Share Blank Whiteboard                                                                         |            |                                 |
| Share Application - Unavailable<br>Only available in Chrome and Firefox browsers<br>Learn more | r5         |                                 |
| Share Files                                                                                    | >          |                                 |
| Secondary Content                                                                              |            |                                 |
| Polling<br>Active: 3 Choices                                                                   | > >        |                                 |
| Interact                                                                                       |            |                                 |
| Breakout Groups                                                                                | >          |                                 |
| ■ & & \ □ T % ●                                                                                | ۲          |                                 |
|                                                                                                |            |                                 |
| sdfsdfsdfsdfsdf                                                                                |            |                                 |
|                                                                                                |            |                                 |
|                                                                                                |            |                                 |
|                                                                                                |            |                                 |
|                                                                                                |            |                                 |
|                                                                                                |            |                                 |
| e a a a a a a a a a a a a a a a a a a a                                                        | Alex Costo |                                 |
| Destruction where "Charge Files" and the second                                                | ((.)       |                                 |

By clicking the "Share Files" option you can "drag & drop", or select files that you want to share with the participants on the teleconference window.

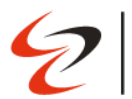

| Prima              | ry Content                                                                                  |     |   |
|--------------------|---------------------------------------------------------------------------------------------|-----|---|
| 6                  | Share Blank Whiteboard<br>Sharing whiteboard                                                | Ð   |   |
| 6                  | Share Application - Unavailable<br>Only available in Chrome and Firefox brows<br>Learn more | ers |   |
| Ð                  | Share Files                                                                                 |     | > |
| econ               | dary Content                                                                                |     |   |
| <mark>, O</mark> O | Polling<br>Active: 3 Choices                                                                | 9   | > |
| ntera              | ct                                                                                          |     |   |
| 3.8                | Breakout Groups                                                                             |     | > |

By clicking on the file you want to share and then on the "Share Now" button, you can share the selected file on the session's window.

| 🕂 Add Files                                           |                |
|-------------------------------------------------------|----------------|
| Drag image, PowerPoint, or PDF files<br>choose files. | . Or select to |
|                                                       |                |
| ppt-sample.ppt                                        | ŵ <            |
| test.pdf                                              | TŴ             |
|                                                       |                |
|                                                       |                |

# 22. Setting up Collaborate in Course Groups

Breakout Groups allows as session leader to split session participants into small groups for activities such as discussion, brainstorming, or problem solving.

Accessing the Collaborate Panel

To set up breakout rooms, you will need to open the Collaborate Panel. To open the Collaborate Panel, click on the purple button in the bottom right corner.

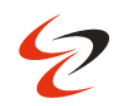

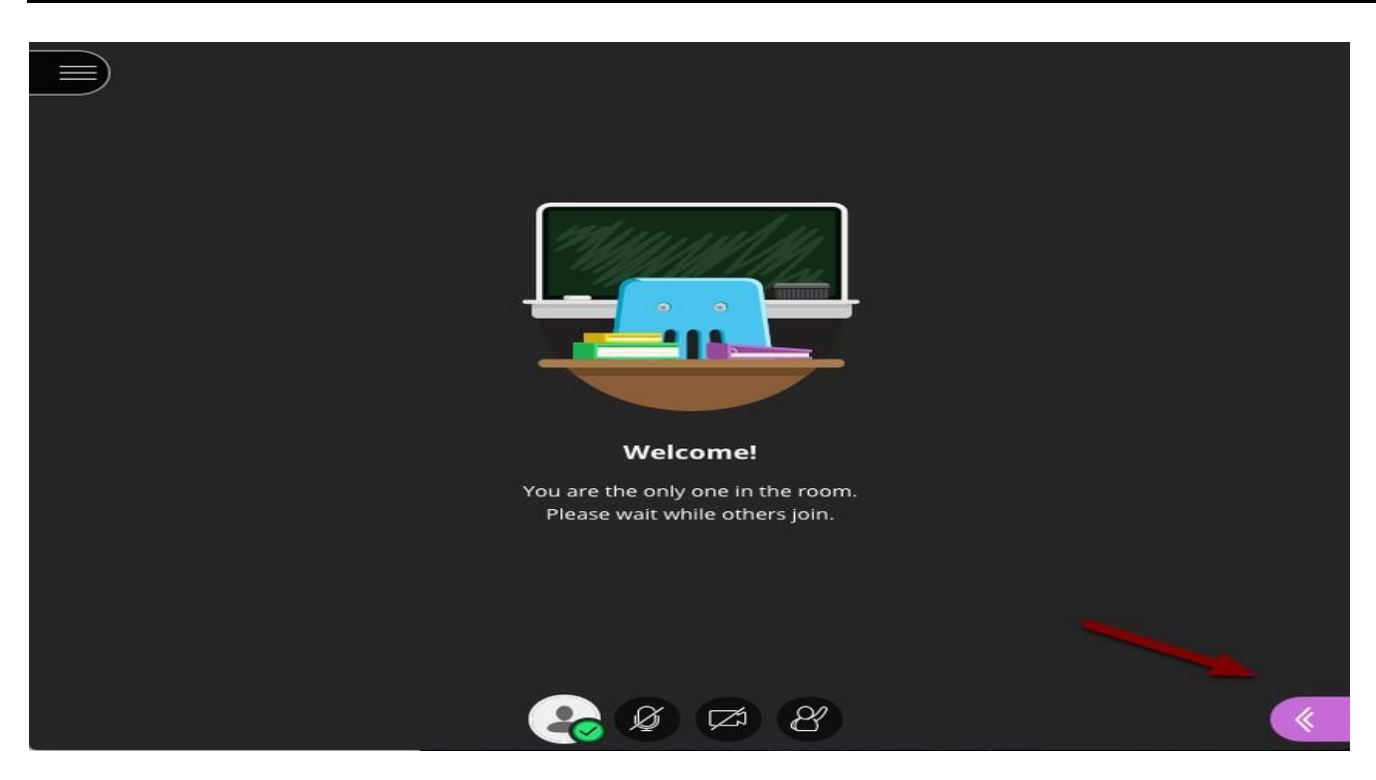

# **Setting up Breakout Groups**

In the Collaborate Panel, click on the Share Content tab

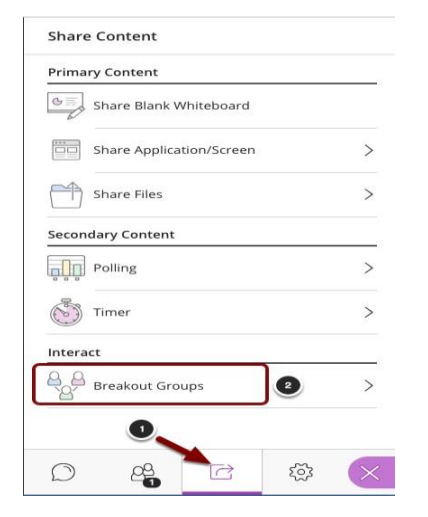

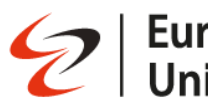

# Select Breakout Groups from the menu

Share Content

| Primary Content          |   |
|--------------------------|---|
| Share Blank Whiteboard   |   |
| Share Application/Screen |   |
| Share Camera             |   |
| Share Files              | > |
| Secondary Content        |   |
| Polling                  | > |
| Interact                 |   |
| Breakout Groups          | > |

There are two methods of assigning participants to groups: Random assignment and manual assignment.

- Randomly Assigning Participants to Groups
- Manually Assigning Participants

## **Randomly Assigning Participants to Groups**

- 1. Assign Groups: Select the Randomly Assign option from the dropdown menu. To include moderators, check the option labeled Include moderators in group assignment.
- 2. Number of Groups: Use the dropdown menu to select the number of groups to create.
- 3. Allow participants to switch groups: Select this option to allow participants to change groups.
- 4. Shuffle Participants: Check this option to change the random group assignment.
- 5. Group assignments will appear here. To rename a group, click on the group name. To reassign participants, drag the participant you wish to reassign between groups.
- 6. To start Breakout Groups, click the Start button.

| < Breakout Groups                      | Main Room                      |
|----------------------------------------|--------------------------------|
| Assign Groups                          | - 🌚 Demonstration Instructor 🛛 |
| Pandarbarders (                        | 1 member                       |
| kandomiy assign                        | Group 1                        |
| Include moderators in group assignment | - 🔳 Student A \cdots           |
| Number of Groups 2                     | - 😩 Student B                  |
| 2                                      | 2 members                      |
| 2 groups of 2 participants             | Group 2                        |
|                                        | - 🔔 Student C                  |
| Allow participants to switch groups    | - 🏩 Student d 🚥                |
|                                        | 2 members                      |
| Shuffle participants                   | Cancel Start                   |
|                                        |                                |

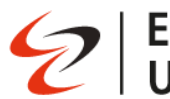

# **Manually Assigning Participants**

- 1. Assign Groups: Select the Custom Assignment button.
- 2. Allow participants to switch groups: Select this option to permit students to change their enrolled group.
- 3. Main Room: Participants in the main room will be listed here. Click Show All to view all participants.
- 4. Groups: Drag participants from the main room to the desired group. Click on the group name to rename the group.
- 5. Add group: Click the + sign to add additional groups.
- 6. Delete group: Click on the trash can icon to delete the group.
- 7. When finished, click the Start button to start the breakout rooms.

| < Breakout Groups                     |     | (+      | 2         |
|---------------------------------------|-----|---------|-----------|
|                                       |     | aroup 1 | W         |
| Assign Groups                         |     |         | 0 members |
| Custom assignment                     | •   |         | 5         |
| Allow participants to switch groups 2 |     | Group 2 | Ŵ         |
| jin Room                              |     |         | 0 membe   |
| Demonstration Instructor              |     |         | >         |
| - 💄 Student A -                       | •   | 5       |           |
| - 💄 Student B -                       | ••• |         |           |
| - 💄 Student C -                       |     |         |           |
| 5 members   Show                      | All | Cancel  | 7 Start   |

# 23. Polling

Accessing the Collaborate Panel. To distribute a poll, you will need to open the Collaborate Panel. To open the Collaborate Panel, click on the purple button in the bottom right corner.

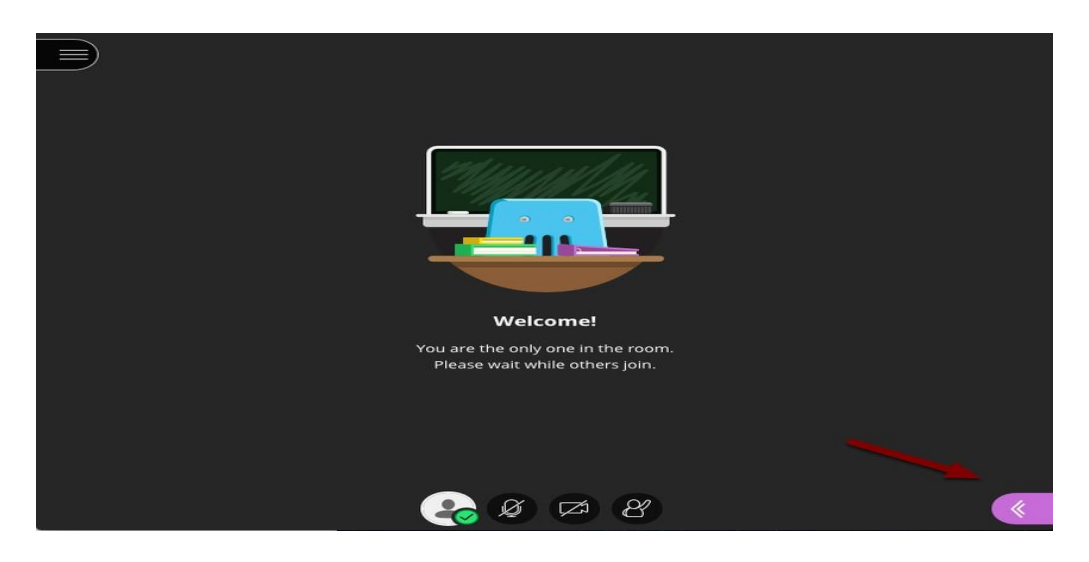

Setting up a Poll

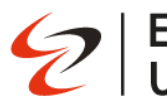

- 1. In the Collaborate Panel, click on the Share Content tab.
- 2. Select Polling from the menu

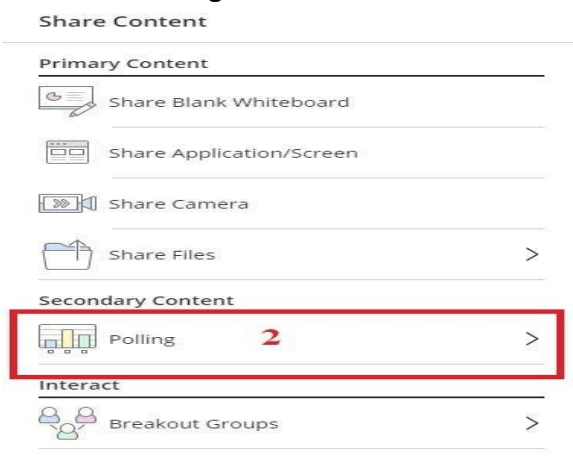

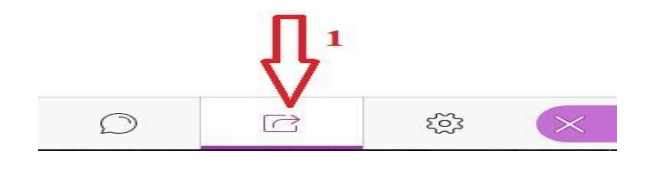

Choosing a Poll Type

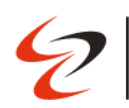

| < Polling                                  |
|--------------------------------------------|
| Multiple Choice                            |
| Yes/No Choices                             |
| Select either Multiple<br>Choice or Yes/No |

#### **Multiple Choice Polls**

- 1. Ask a question: Type the question you wish to ask to participants in this space.
- 2. Answer choices: Type in your answer choices in the spaces provided
- 3. Add choice: Click on Add Choice to add additional choices (up to a total of five choices). You can click the trash can icon next to an answer choice to delete it.
- 4. Click the Start button to start the poll.

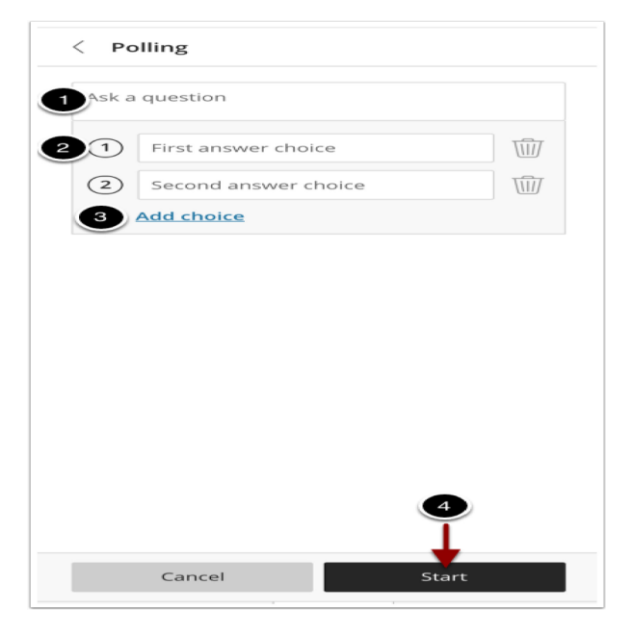

#### Yes/No Polls

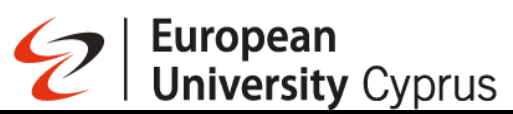

- 1. Ask a Question: Enter the question you wish to ask in the space provided.
- 2. Click the Start button to start your poll.

| < Polling        |       |
|------------------|-------|
| 1 Ask a question |       |
| 1 Yes            |       |
| 2 No             |       |
|                  |       |
|                  |       |
|                  |       |
|                  |       |
|                  |       |
|                  |       |
|                  |       |
|                  |       |
|                  | 2     |
|                  | 1     |
| Cancel           | Start |

#### Distributing a Poll to Users

The poll will appear on screen like the poll shown in the image above.

- 1. Response counts will appear here for each option.
- 2. To prevent participants from changing their answers, click the Lock Poll button.

To end the poll, click the End Polling button in the upper

| No Response            | 1 |
|------------------------|---|
| 1 First answer choice  | 0 |
| 2 Second answer choice | 0 |

# 24. Set up your camera and microphone

By clicking on the fourth (4) button you can set the various settings regarding your session window. The most important one is the "Set up your camera and microphone" option where you give the necessary permission to Blackboard Collaborate to access your microphone and camera devices.

| 6 |  |
|---|--|
| C |  |

| Moderator                           |        |
|-------------------------------------|--------|
| udio and Video Settings             | ^      |
| [ၯၟႍႍၣ Set up your camera and micro | ophone |
| 🕲 Use your phone for audio          |        |
| Speaker Volume                      |        |
| 0%                                  | 100%   |
| Microphone Volume                   |        |

After clicking on that button, two small pop-up windows will open asking you to give permissions to Blackboard Collaborate to access your input (microphone & camera) devices.

| $\leftarrow \rightarrow G$ | eu.bbcollab.com/collab/ui/session/join/8c34111983tt419b9/ta7a3587bt20d4                           |
|----------------------------|---------------------------------------------------------------------------------------------------|
| 👥 Apps                     | eu.bbcollab.com wants to                                                                          |
|                            | Use your microphone                                                                               |
|                            |                                                                                                   |
| $\sim - 0$                 | eu.bbcollab.com/collab/ui/session/join/8c34111983ff419b97fa7a3587bf20d4                           |
| Apps                       | eu.bbcollab.com/collab/ui/session/join/8c34111983ff419b97fa7a3587bf20d4  eu.bbcollab.com wants to |

Click on the "Allow" option.

You will then be asked to choose your preferred input devices, in case you happen to have multiple microphone or camera devices, and also validate the quality of your devices.

The first check is for the microphone while the second one is for the camera.

If your devices are working properly, click on the "Yes – It's Working" button and you will be taken back to the session's main window.

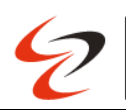

| Audio Test (1 of 2)                                                                |
|------------------------------------------------------------------------------------|
| Let us hear you! Say something.<br>Do you see the audio bar moving when you speak? |
| ↓ You sound great!                                                                 |
| Microphone (Realtek Audio)                                                         |
| No - I need help<br>Make a selection:                                              |
| Video Test (2 of 2)                                                                |
| Mak                                                                                |
| Smile! Don't worry - no one else can see you yet!<br>Do you see yourself?          |
| Integrated Webcam                                                                  |
| No - I need help Yes - It's working                                                |

At the bottom of the session's main window, you can see four main buttons.

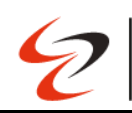

European University Cyprus

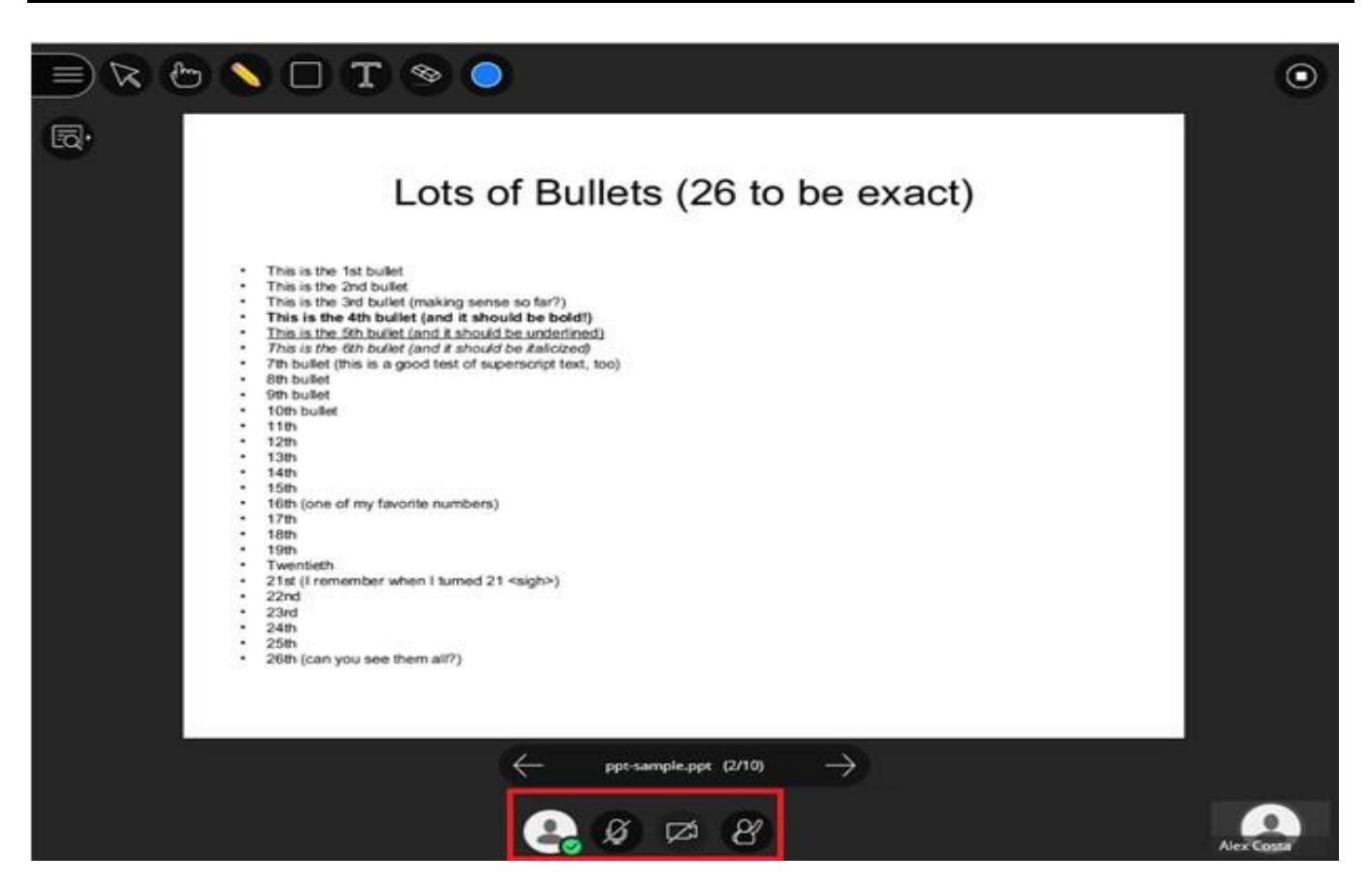

By clicking on the first button, *Linear*, the following pop-up menu will come up from where you can change your status to "away" if you happen to have to leave momentarily from your PC or you can choose to leave the session by clicking the corresponding button.

| Ø Miltiades Hadji<br>Moderator | ioannou 📃       |
|--------------------------------|-----------------|
| () Away                        | 🕤 Leave Session |
| Feedback                       |                 |
| 🙄 Нарру                        | 🛞 Sad           |
| Surprised                      | 😔 Confused      |
| Faster                         | Slower          |
| Agree                          | Ø Disagree      |
| Ø                              | K 8             |

You can even use the feedback buttons to give the presenter your immediate feedback on the presentation.

The next two buttons,

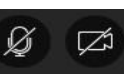

, are used for activating and deactivating your microphone and

camera accordingly, while the third one, *Linear*, is used in case a participant wants to raise his hand to tell something to the instructor.

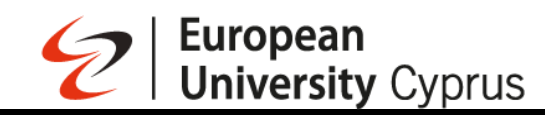

# 25. Viewing Recordings

- Go to your course in Blackboard
- On the right side menu click on the 3 dots that appear on the right of "Class Collaborate"

| tent Calendar Announcements Discussions Gradebook Messages Analytics Groups Achievements                                                                                                    | ξ.                                                                                                    | Student                                                                                                    |
|----------------------------------------------------------------------------------------------------|----------------------------------------------------------------------------------------------------|----------------------------------------------------------------------------------------------------|
| urse Content                                                                                                    | ې ۰۰۰ Course Staff                                                                                                    |                                                                                                    |
|                                                                                                    |                                                                                                    |                                                                                                    |
| Course Outline/Autoraum Mr@hustor                                                                                                    | CYREUC.COURSE                                                                                                    | SE.INSTRUCTOR                                                                                                    |
| EE Course Outline/Δαγραμμα Μαθηματός                                                                                                    |                                                                                                    |                                                                                                    |
| Visione to statuents •                                                                                                    | ~                                                                                                    |                                                                                                    |
|                                                                                                    | Details & Actions                                                                                                    | s                                                                                                    |
|                                                                                                    | A Class register                                                                                                    |                                                                                                    |
| 📰 Course Information/Πληροφορίες Μαθήματος                                                                                                    | View everyone on y                                                                                                    | your cours                                                                                                    |
| ● Visible to students +                                                                                                    | Y Q Course Description                                                                                                    | n n                                                                                                    |
|                                                                                                    | View the course des                                                                                                    | escription                                                                                                    |
|                                                                                                    |                                                                                                    |                                                                                                    |
|                                                                                                    | Progress tracking                                                                                                    | 5                                                                                                    |
| 😨 Week 1/Εβδομάδα 1                                                                                                    |                                                                                                    |                                                                                                    |
| > Visible to students -                                                                                                    | Course Image                                                                                                    |                                                                                                    |
|                                                                                                    | Edit display setting:                                                                                                    | gs                                                                                                    |
|                                                                                                    | 🔓 Course is open                                                                                                    |                                                                                                    |
|                                                                                                    | Students can access                                                                                                    | ss this cou                                                                                                    |
| 😰 Week 2/Εβδομάδα 2                                                                                                    | Class Collaborate                                                                                                    | е .                                                                                                    |
| Visible to students *                                                                                                    | V Join session -                                                                                                    | _                                                                                                    |
|                                                                                                    | te: Attendance                                                                                                    |                                                                                                    |
|                                                                                                    | Mark attendance                                                                                                    |                                                                                                    |
| Week 2//00                                                                                                    | ····                                                                                                    |                                                                                                    |
| E week Srepoopulou S                                                                                                    | Books & Iools<br>View course & instit                                                                                                    | titution too                                                                                                    |
| V VISIONE KO SKUDENKS *                                                                                                    |                                                                                                    |                                                                                                    |
|                                                                                                    | Question Banks                                                                                                    |                                                                                                    |
|                                                                                                    | Manage Danks                                                                                                    |                                                                                                    |
| Week 4/FBSoudSo 4                                                                                                    |                                                                                                    |                                                                                                    |
| Ø Visible to students →                                                                                                    | ×                                                                                                    |                                                                                                    |
| •                                                                                                    |                                                                                                    | hedule                                                                                                    |
|                                                                                                    | Add course sch                                                                                                    |                                                                                                    |
|                                                                                                    | Add course sch<br>Skip                                                                                                    |                                                                                                    |
| s Week S/Εβδομάδα 5                                                                                                    | Add course sch                                                                                                    |                                                                                                    |
| E week 5/εβδομάδα 5<br>From drop down menu Click on "View all Record                                                                                                    | "                                                                                                    |                                                                                                    |
| Wweek 5/Εβδομάδα 5     From drop down menu Click on "View all Recording to the second second to the second second s     | ings"                                                                                                    |                                                                                                    |
| E Week 5/Εβδομάδα 5<br>From drop down menu Click on "View all Record<br>e Content                                                                                                    | ings"                                                                                                    |                                                                                                    |
| E Week S/Εβδομάδα S<br>From drop down menu Click on "View all Record<br>re Content                                                                                                    | ings"                                                                                                    | ,                                                                                                    |
| week 5/Ερδομάδα 5 From drop down menu Click on "View all Recording for the content course Outline/Διάνοαυμα Μαθήματος                                                                                                    | ings"                                                                                                    | j.<br>ISE INSTRUCTO                                                                                                    |
| week Srεβδομάδα s From drop down menu Click on "View all Record content Course Outline/Διάγραμμα Μαθήματος Vieble to students ~                                                                                                    | ings"                                                                                                    | J<br>ISE INSTRUCTO                                                                                                    |
| Week 5/Εβδομάδα 5 From drop down menu Click on "View all Record content Course Outline/Διάγραμμα Μαθήματος Visible to students -                                                                                                    | ings"                                                                                                    | J<br>ISE INSTRUCTO                                                                                                    |
| Week 5/Εβδομάδα 5 From drop down menu Click on "View all Recordi content Course Outline/Διάγραμμα Μαθήματος Visible to students -                                                                                                    | ings"                                                                                                    | J<br>ISEINSTRUCTO                                                                                                    |
| Week SrEβδομάδα S  From drop down menu Click on "View all Record e Content Course Outliner/Διάγραμμα Μαθήματος Yusble to students ~                                                                                                    | Add course sch<br>Stage<br><br>Course Staff<br>Creuccours<br>Details & Actions<br>Add course sch<br>Stage<br>Creuccours<br>Add course sch                                                                                                    | J<br>ISE INSTRUCTO<br>S                                                                                                    |
| Week 5/Εβδομάδα 5 From drop down menu Click on "View all Record content Course Outline/Διάγραμμα Μαθήματος Visible to students - Course Information/Πληροφορίες Μαθήματος                                                                                                    | Add course sch<br>Star<br>ings"<br>Course Staff<br>Course Staff<br>Co                                                                                                    | J<br>ISE INSTRUCTO<br>S                                                                                                    |
| Week 5/Εβδομάδα 5 From drop down menu Click on "View all Record course Outline/Διάγραμμα Μαθήματος Visible to students - Course Information/Πληροφορίες Μαθήματος Visible to students -                                                                                                    | Add course sch<br>Siste<br><br><br><br><br><br><br><br><br>                                                                                                    | se instructo<br>s                                                                                                    |
| Week 5/Εβδομάδα 5  From drop down menu Click on "View all Record Content Course Outline/Διάγραμμα Μαθήματος Visible to students - Course Information/Πληροφορίες Μαθήματος Visible to students -                                                                                                    | Add course sch<br>Stag<br>ings"<br>Course Staff<br>Course Staff<br>C                                                                                                    | s<br>eyour cour<br>on<br>lescription                                                                                                    |
| Week 5/Εβδομάδα 5 From drop down menu Click on "View all Record course Outline/Διάγραμμα Μαθήματος Visible to students + Course Information/Πληροφορίες Μαθήματος Visible to students +                                                                                                    | Add course sch<br>Sign<br>""<br>""<br>""<br>""<br>""<br>""<br>""<br>""<br>""<br>""<br>""<br>""<br>""                                                                                                    | J<br>ISE INSTRUCTO<br>S<br>Lyour cour<br>on<br>lescription                                                                                                    |
| Week 5/Εβδομάδα 5 From drop down menu Click on "View all Record course Outline/Διάγραμμα Μαθήματος Visible to students - Course Information/Πληροφορίες Μαθήματος Visible to students -                                                                                                    | Add course sch<br>Stage<br><br><br><br><br><br><br><br>Course Staff<br><br><br>Course Staff<br><br><br><br>Details & Actions<br># Class register<br><br><br><br>Course Staff<br><br><br><br>                                                                                                    | se instructor<br>s<br>iyour cour<br>on<br>lescription<br>g                                                                                                    |
| Week S/Εβδομάδα 5  From drop down menu Click on "View all Record course Outline/Διάγραμμα Μαθήματος Visible to students ~  Course Information/Πληροφορίες Μαθήματος Visible to students ~                                                                                                    | Add course sch<br>Star<br>ings"<br>Course Staff<br>Course Staff<br>C                                                                                                    | sse instructor<br>S<br>Lyour cour<br>lescription<br>g                                                                                                    |
| Week 5/Εβδομάδα 5  From drop down menu Click on "View all Record course Outline/Διάγραμμα Μαθήματος Visible to students -  Course Information/Πληροφορίες Μαθήματος Visible to students -                                                                                                    | Add course sch<br>Shar<br><br><br><br><br><br><br>                                                                                                    | sseinstructo<br>s<br>tyour cour<br>on<br>lescription<br>g                                                                                                    |
| Week S/Εβδομάδα 5  From drop down menu Click on "View all Record course Outline/Διάγραμμα Μαθήματος Visible to students ~  Course Information/Πληροφορίες Μαθήματος Visible to students ~  Week 1/Εβδομάδα 1 Visible to students ~                                                                                                    | Add course sch<br>Sign<br>ings"<br>Course Staff<br>Course Staff<br>Course Internet<br>Course Staff<br>Course Internet<br>Course Internet<br>Course Inte                                                                                                    | sseinstraucto<br>S<br>Lyour cour<br>on<br>lescription<br>g                                                                                                    |
| Week S/Εβδομάδα 5  From drop down menu Click on "View all Record content  Course Outline/Διάγραμμα Μαθήματος Visible to students -  Course Information/Πληροφορίες Μαθήματος Visible to students -  Week 1/Εβδομάδα 1 Visible to students -                                                                                                    | Add course sch<br>Sings"<br>Course Staff<br>Course Staff<br>Course Staf                                                                                                    | a sector provide a sector provide a sect                                                                                                    |
| Week Srεβδομάδα 5 From drop down menu Click on "View all Recordination of the state of the state of the sta | Add course sch<br>Stage                                                                                                    | , seinstruction on<br>escription<br>g                                                                                                    |
| Week S/Εβδομάδα S  From drop down menu Click on "View all Record  content  Course Outline/Διάγραμμα Μαθήματος Visible to students -  Veek 1/Εβδομάδα 1 Visible to students -  Week 1/Εβδομάδα 1 Visible to students -                                                                                                    | Add course sch<br>Sign<br>Sings"<br>Course Staff<br>Course Staff                                                                                                    | s<br>s<br>s<br>your cour<br>one<br>s<br>s<br>s<br>s<br>s<br>s<br>s<br>s<br>s<br>s<br>s<br>s<br>s<br>s<br>s<br>s<br>s<br>s<br>s                                                                                                    |
| Week 5/Εβδομάδα 5  From drop down menu Click on "View all Record content  Course Outline/Διάγραμμα Μαθήματος Visible to students -  Course Information/Πληροφορίες Μαθήματος Visible to students -  Week 1/Εβδομάδα 1 Visible to students -  Week 2/Εβδομάδα 2 Visible to students -                                                                                                    | Add course sch<br>Stage<br>ings"<br>Course Staff<br>Course Staff                                                                                                    | J ISE INSTAUCTO<br>S S VOUR COUR<br>Description<br>S<br>S<br>S<br>S<br>S<br>S<br>S<br>S<br>S<br>S<br>S<br>S<br>S<br>S<br>S<br>S<br>S<br>S<br>S                                                                                                    |
| Week 5/Εβδομάδα 5         From drop down menu Click on "View all Recording to the content         Course Outline/Διάγραμμα Μαθήματος         Course Information/Πληροφορίες Μαθήματος         Course Information/Πληροφορίες Μαθήματος         Visible to students ~         Week 1/Εβδομάδα 1         Week 2/Εβδομάδα 2         Visible to students ~                                                                                                    | Course Staff     Course Staff     Course     Course Staff     Course Staff     Course Staff     Course                                                                                                    | s search and search and search an                                                                                                    |
| Week 5/Εβδομάδα 5  From drop down menu Click on "View all Record  c Content  Course Outline/Διάγραμμα Μαθήματος Visible to students ~  Course Information/Πληροφορίες Μαθήματος Visible to students ~  Week 1/Εβδομάδα 1 Visible to students ~                                                                                                    | Add course sch<br>Star<br>ings"<br>Q<br>Course Staff<br>Creationse<br>Creationse<br>Crea                                                                                                    | s stanstructor<br>s typer court<br>escription<br>s<br>s<br>s<br>s<br>s<br>s<br>te<br>te<br>te<br>te                                                                                                    |
| Week 5/Εβδομάδα 5         From drop down menu Click on "View all Recording to the content         Course Outline/Διάγραμμα Μαθήματος         Course Outline/Διάγραμμα Μαθήματος         Visible to students -         Course Information/Πληροφορίες Μαθήματος         Visible to students -         Week 1/Εβδομάδα 1         Week 2/Εβδομάδα 2         Week 3/Εβδομάδα 3                                                                                                    | Add course sch<br>Stage                                                                                                    | s<br>ssenstructor<br>s<br>syour cours<br>non<br>lescription<br>s<br>s<br>s<br>s<br>s<br>sthis cours<br>the<br>s<br>s                                                                                                    |
| Week 5/Εβδομάδα 5           From drop down menu Click on "View all Recording to the content           Course Outline/Διάγραμμα Μαθήματος           Course Outline/Διάγραμμα Μαθήματος           Visible to students ~           Course Information/Πληροφορίες Μαθήματος           Visible to students ~           Week 1/Εβδομάδα 1           Week 2/Εβδομάδα 2           Week 2/Εβδομάδα 3                                                                                                    | Add course shows<br>ings"<br>Course Staff<br>Course Staff<br>Course Sta                                                                                                    | seinstructor<br>S<br>Vyour Cour<br>lescription<br>a<br>s<br>s<br>s<br>s<br>s<br>s<br>s<br>s<br>s<br>s<br>s<br>s<br>s                                                                                                    |
| Week SrEpBoyάδα 5           From drop down menu Click on "View all Recording to the set of the set of th                                                 | Add course sch<br>Star<br>ings"<br>Q<br>Course Staff<br>Course Staff<br>Course S                                                                                                    | s instruction<br>s instruction<br>s<br>s<br>s<br>s<br>s<br>s<br>s<br>this court<br>this<br>s<br>this<br>s<br>this<br>s<br>s<br>this<br>s                                                                                                    |
| Week 5/Εβδομάδα 5           From drop down menu Click on "View all Recording to the content           Course Outline/Διάγραμμα Μαθήματος           Course Outline/Διάγραμμα Μαθήματος           Course Information/Πληροφορίες Μαθήματος           Course Information/Πληροφορίες Μαθήματος           Visible to students ~           Week 1/Εβδομάδα 1           Week 2/Εβδομάδα 2           Week 3/Εβδομάδα 3           Week 3/Εβδομάδα 3                                                                                                    | Add course sch<br>Stage                                                                                                    | s senstructo<br>s your cour<br>escription<br>s<br>s<br>s<br>s<br>s<br>s<br>s<br>s<br>s<br>s<br>s<br>s<br>s                                                                                                    |
| Week S/Εβδομάδα 5           From drop down menu Click on "View all Recording to the second second s                                                 | Add course shi<br>Sign<br>ings"<br>Q ···<br>Course Staff<br>Q ···<br>Course Staff<br>Creaccourse<br>Centre Staff<br>Creaccourse<br>Centre Staff<br>Creaccourse<br>Centre Staff<br>Creaccourse<br>Centre Staff<br>Creaccourse<br>Centre Staff<br>Creaccourse<br>Centre Staff<br>Creaccourse<br>Centre Staff<br>Centre Course<br>Centre Staff<br>Centre Course<br>Centre Staff<br>Centre Course<br>Centre Staff<br>Centre Course<br>Centre Staff<br>Centre Course<br>Centre Staff<br>Centre Course<br>Centre Staff<br>Centre Course<br>Centre Staff<br>Centre Staff<br>Centre Course<br>Centre Staff<br>Centre Course<br>Centre Staff<br>Course Inage<br>Centre Staff<br>Course Inage<br>Centre Staff<br>Course Inage<br>Centre Staff<br>Course Inage<br>Centre Staff<br>Course Inage<br>Centre Staff<br>Course Inage<br>Centre Staff<br>Course Inage<br>Centre Staff<br>Course Inage<br>Centre Staff<br>Course Inage<br>Centre Staff<br>Course Inage<br>Centre Staff<br>Course Inage<br>Centre Inage<br>Centre Inage                                                                                                    | st instruction<br>s stanstructor<br>s s<br>s s<br>s s<br>s s<br>s s<br>s s<br>s s<br>s s<br>s s<br>s                                                                                                    |
| Week SrEβδομάδα S           From drop down menu Click on "View all Recordings           See Content           Course Outline/Διάγραμμα Μαθήματος           Visible to students -           Course Information/Πληροφορίες Μαθήματος           Week 1/Εβδομάδα 1           Week 1/Εβδομάδα 1           Week 2/Εβδομάδα 2           Week 3/Εβδομάδα 3           Week 3/Εβδομάδα 4                                                                                                    | Add course sch<br>State<br>State | senstructo<br>s<br>s<br>your cours<br>non<br>non<br>nescription<br>s<br>s<br>s<br>s<br>this cours<br>this course<br>this course<br>this cour |
| Week S/Eβδομάδα s           From drop down menu Click on "View all Recording the state of the state of the stat                                                 | Add course sch<br>Stage<br>Ings"<br>Course Staff<br>Course Staff                                                                                                    | st instruction<br>s<br>your course<br>s<br>s<br>s<br>s<br>s<br>s<br>s<br>s<br>s<br>s<br>s<br>s<br>s                                                                                                    |

#### • You will be greeted with the following webpage

|                                |                   | Reco     | ordings             |                 |                     | 0 |
|--------------------------------|-------------------|----------|---------------------|-----------------|---------------------|---|
|                                |                   |          |                     | Filter by       | Recent Recordings 🔻 | ۹ |
| All Recordings Recording Usage |                   |          |                     |                 |                     |   |
| Session name / Recording name  | Start date        | Duration | Access (1)          | Closed Captions |                     |   |
| ⊘ Cours J / Test               | 22/10/2024, 11:08 | 00:00:09 | Course members only | C No captions   |                     | Θ |

• You can filter the recordings according to a date by clicking on the "Recordings In A Range" as seen in the picture down below.

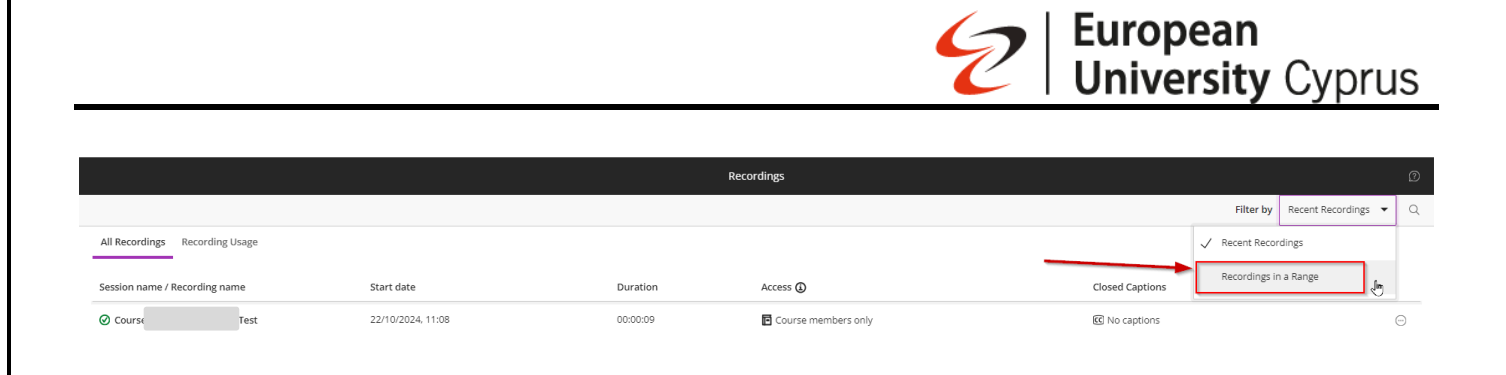

• To view a recorded session, just click on the name of a recording and then click on the "Watch Now" link as shown in the picture down below.

|                                |                   | Reco     | ordings             |                 |                     |   |
|--------------------------------|-------------------|----------|---------------------|-----------------|---------------------|---|
|                                |                   |          |                     | Filter by       | Recent Recordings 🝷 | Q |
| All Recordings Recording Usage |                   |          |                     |                 |                     |   |
| Session name / Recording name  | Start date        | Duration | Access ()           | Closed Captions |                     |   |
| Coursi i / Test                | 22/10/2024, 11:08 | 00:00:09 | Course members only | C No captions   |                     | - |

- The video will open in a new browser window.
- In case you want to add the link of a recorded session to a folder within your course, just click on the three dots, which is to the right of session's name, and then click on "Copy link".

|                                |                   | F        | tecordings          |                                        |                             | Ø  |
|--------------------------------|-------------------|----------|---------------------|----------------------------------------|-----------------------------|----|
|                                |                   |          |                     | F                                      | Iter by Recent Recordings 🔻 | Q  |
| All Recordings Recording Usage |                   |          |                     |                                        |                             |    |
| Session name / Recording name  | Start date        | Duration | Access (1)          | Closed Captions                        |                             |    |
| ⊘ Cours u / Test               | 22/10/2024, 11:08 | 00:00:09 | Course members only | C No captions                          |                             | 9  |
|                                |                   |          |                     |                                        | Vatch now                   |    |
|                                |                   |          |                     | β.                                     | Jownload                    |    |
|                                |                   |          |                     | <b>N</b> 5                             | lecording settings          |    |
|                                |                   |          |                     | ~~~~~~~~~~~~~~~~~~~~~~~~~~~~~~~~~~~~~~ | :opy link 🖪                 |    |
|                                |                   |          |                     | 10 1                                   | )elete                      | T. |

• Then go to your course and in "Course Content" select the folder you want to add the link to and click on the "Create" option.

|                                                                                                    | European University Cyprus                                                                   |
|----------------------------------------------------------------------------------------------------|----------------------------------------------------------------------------------------------|
| tent Calendar Announcements Discussions Gradebook Messages Analytics Groups Achievements                                                                                    | Student Pi                                                                                   |
|                                                                                                    | G Course isopa<br>Students can access this course<br>(3) Class Collaborate<br>Join session ~ |
| Wew Document 21/10/2024     Generation Students -                                                                                                    | ど Attendance  ・・・  Attendance  ・・・  Books & Tools  Verv course & Institution tools           |
| TE Week 2/Εβδομάδα 2<br>Ο Visible to students +                                                                                                    | Manage banks  Add course schedule                                                            |
| E Week 3/Εβδομάδα 3<br>⊙ Visible to students •                                                                                                    | Skin                                                                                         |
| Greate           Copy Content           A           Dipload                                                                                                    |                                                                                              |
| Cloud Storage Content Market Content Collection                                                                                                    |                                                                                              |
| Week 6/EJSoyláča 6 Visible to students -  On the menu that appeared on the right hand t Calendar Announcements Discussions Gradebook Messages Analytics Groups Achievements | side of the screen clink on the "Link" option                                                |
| New Document 21/10/2024     Øf Hidden from students +                                                                                                    | Course Content Items                                                                         |
| E New Document 21/10/2024<br>Ø Hidden from students +                                                                                                    | Folder                                                                                       |
| 🛃 Week 2/Εβδομάδα 2<br>δ Visible to students +                                                                                                    | Ending tools with LTI connection                                                             |
| <mark>ε Week 3/Εβδομάδα 3</mark><br>Visible to students +                                                                                                    | SCORM package                                                                                |
| i<br>Week 4/Εβδομάδα 4<br>Σ. Visible to ctudents τ                                                                                                    | Test                                                                                         |
| 🛃 Week 5/Εβδομάδα 5                                                                                                    | Form                                                                                         |
|                                                                                                    | Dauticia-site J Francesco                                                                    |

• Give a title and, paste the link of the recording in the "Link URL" field and then click on the "Save" button which is at the bottom-right corner of the page.

|                                                                                                    | <b>European</b><br><b>University</b> Cyprus |
|----------------------------------------------------------------------------------------------------|---------------------------------------------|
| Course Kyriaki Efthymiou<br>New Link                                                                                                    |                                             |
| Web Link       Course Link         Image: Second second second |                                             |
| Additional Tools<br>Too need to save the link before you can exit the algread goals. Save the link and return.                                                                                                    |                                             |
| Description<br>Add a description                                                                                                    | Ą                                           |
| Maximum 750 characters                                                                                                    |                                             |
|                                                                                                    | Cancel Save                                 |

# 26. Create an assignment

On the Course Content page, select the plus sign wherever you want to add an assignment. In the menu, select Create to open the Create Item panel and select Assignment. The New Assignment page opens.

| # 🕼 New Document 21/10/2024 | Attendance <u>Mark attendance</u>                           |
|-----------------------------|-------------------------------------------------------------|
| Ø Hidden from students •    | Books & Tools<br><u>View course &amp; institution tools</u> |
|                             | Question Banks                                              |
|                             | Manage banks                                                |
| 1 🗊 Week 2/26/06/6a 2       |                                                             |
| S visible to students •     | Add course schedule                                         |
| 8                           | Skip                                                        |
| Η 🗊 Week 3/Εβδομάδα 3       |                                                             |
|                             |                                                             |
|                             |                                                             |
|                             |                                                             |
| Copy Content                |                                                             |
| a −                         |                                                             |
| O Coud Storage              |                                                             |
| III Content Market          |                                                             |
| Content Collection          |                                                             |
|                             |                                                             |
|                             |                                                             |
| 1 🔢 Week δ/Εβδομάδα 6       |                                                             |
| Visible to stridents +      |                                                             |
| 0                           |                                                             |
| 1 🔢 Week 7/Εβδομάδα 7       |                                                             |
| S Visible to students + √   |                                                             |
| 8                           | Ø                                                           |
|                             |                                                             |

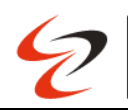

# European University Cyprus

| New Document 21/10/2024          Week 2/EBSopaSa 2         Voible to students -         Week 3/EBSopaSa 3         Voible to students -         Week 3/EBSopaSa 4         Voible to students -                                                                                                    | Course Content Items             | lew Document 21/10/2024<br>doef non students -                          |
|----------------------------------------------------------------------------------------------------|----------------------------------|-------------------------------------------------------------------------|
| Week 2/Eβδομάδα 2   Week 3/Eβδομάδα 3   Week 4/Eβδομάδα 4   Week 5/Eβδομάδα 5   Week 5/Eβδομάδα 5   Week 5/Eβδομάδα 6   Week 5/Eβδομάδα 6   Week 5/Eβδομάδα 6   Week 5/Eβδομάδα 6   Week 5/Eβδομάδα 6   Week 5/Eβδομάδα 6   Week 5/Eβδομάδα 6   Week 5/Eβδομάδα 6                                 | Folder                           |                                                                         |
| Week 2/E βδομάδα 2   Veek 3/E βδομάδα 3   Veek 3/E βδομάδα 4   Veek 3/E βδομάδα 5   Veek 5/E βδομάδα 5   Veek 5/E βδομάδα 6   Veek 5/E βδομάδα 6   Veek 7/E βδομάδα 6                                                                                                    |                                  |                                                                         |
| Week Jr@Boulde a 3           vseble to students +           Week Jr@Boulde a 4           vseble to students +           Week Sr@Boulde a 5           vseble to students +           week Sr@Boulde a 5           vseble to students +           week Sr@Boulde a 6           vseble to students + | Document                         | +k 2/εβδομάδα 2<br>e to students +                                      |
| Week 3/Εβδομάδα 3           Week 3/Εβδομάδα 4           Valible to students +           Week 5/Εβδομάδα 5           Valible to students +           Week 6/Εβδομάδα 6           Valible to students +                                                                                             | C Link                           |                                                                         |
| Week 4/Εβδομάδα 4         Valide to students +         Week 5/Εβδομάδα 5         Valide to students +         Week 6/Εβδομάδα 6         Valide to students +         Week 7/Εβδομάδα 7         Valide to students +                                                                               | Teaching tools with LTI connecti | rk 3/εβδομάδα 3<br>to students +                                        |
| Week A/Eβδομάδα 5         Week S/Eβδομάδα 6         Week 7/Εβδομάδα 6         Wable to students +                                                                                                    | SCORM package                    |                                                                         |
| Week 5/Eßőpuláča 5         Valible to students +         Week 6/Eßőpuláča 6         Vstible to students +         Week 7/Eßőpuláča 7         Vstible to students +                                                                                                    | Assessment                       | sk 4/εβδομάδα 4<br>s to students -                                      |
| Week 5/Εβδομάδα 5           Validle to students *           Week 6/Εβδομάδα 6           Vstible to students *           Week 7/Εβδομάδα 7           Vstible to students *                                                                                                    | Test                             |                                                                         |
| Week 6/Εβδομάδα 6<br>Visible to students +<br>Week 7/Εβδομάδα 7<br>Visible to students +                                                                                                    | Assignment                       | ix 5/εβδομάδα 5<br>e to students +                                      |
| Week 6/εβδομάδα 6           Visible to students +           Week 7/εβδομάδα 7           Visible to students +                                                                                                    | Form                             |                                                                         |
| Week 7/Εβδομάδα 7<br>Visible to students +                                                                                                    | Participation and Engagemen      | ek 6/εβδομάδα 6<br>e to students +                                      |
| Week 7/Εβδομάδα 7           Visible to students *                                                                                                    | Discussion                       |                                                                         |
| ne ne ne velikalenemer (51000 Netlinalenemen/fintlemsk2enurde). 561500 Neune                                                                                                    | Journal                          | sk 7/εβδομάδα 7<br>e to students +                                      |
|                                                                                                    | Al Conversation                  | se rolulta/rause/ %1999 Justine/souscent/Test/raus/causels %1999 Housen |
|                                                                                                    |                                  |                                                                         |

## New Assignment page (settings)

| Course Kyriaki Efthymiou<br>New Assignment 22/10/20 | 024 * Auto-generate assignment                                                                                                    | ${\ensuremath{ \ensuremath{ \mathcal{B}}}}$ Hidden from students $\ {\ \ }$ |
|-----------------------------------------------------|----------------------------------------------------------------------------------------------------|-----------------------------------------------------------------------------|
| Content and Settings Submissions (0) Student /      | Activity                                                                                                    |                                                                             |
|                                                     | Instructions  Click to add text or drag and drap files here  Click to add text or drag and drap files here  Click to add text or drag and text or drap and text or drap and text |                                                                             |
|                                                     | I attenut         I attenut         Image: SafeAccign         Image: SafeAccign                                                                                                    |                                                                             |
| Provide a descriptiv<br>On the Course Cont          | re title so students can easily find the assignment among your course cor<br>rent page, the title appears as the link students select to view the materi                                                                                                    | ୭<br>าtent.<br>als.                                                         |

Provide a due date. Due dates appear on the calendar and in the activity stream. Late submissions

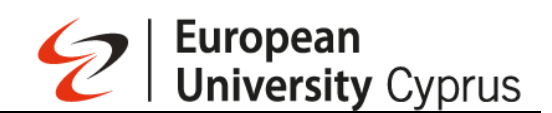

appear with a late label in the course gradebook.

Show or hide the assignment. Students can't see an assignment until you choose to show it.

Set also the number of attempts that students allowed to submit.

On the Course Content page, the assignment title appears as a link to students.

When you create an assignment, a gradebook item is created automatically.

After you post assignment grades, students can view their scores on their grades pages or in the activity stream. They can also access an assignment, their submissions, your feedback, and their grades from the assignment link on the Course Content page.

## 27. Create a Turnitin Assignment

Navigate to the course for which you need to create the assignment. In the "Course Content" section, click on the plus sign (+) and select "Content Market".

| Content Calendar Announcements Discussions Gradebook Messages Analytics Groups                                                                                                    |       | Student Preview                                                                   |
|----------------------------------------------------------------------------------------------------|-------|-----------------------------------------------------------------------------------|
| II II III asdas<br>Ø Hidden from students →<br>Due date: 12/03/2024, 23:59                                                                                                    |       | Course Image Edit display settings Course is open Students can access this course |
| Assignment                                                                                                    |       | Class Collaborate<br>Join session ←                                               |
| Release conditions × <u>call release conditions</u> Due date: 28/11/2024, 08:31      ®                                                                                                    |       | Mark attendance     Books & Tools     View course & institution tools             |
| <ul> <li>Ξ Course Outline/Διάγραμμα Μαθήματος</li> <li>◊ Visible to students </li> </ul>                                                                                                    | ~     | Question Banks<br>Manage banks                                                    |
| B           Image: Image: Im | <br>~ | Add course schedule                                                               |
| Create                                                                                                    |       |                                                                                   |
| Auto-Generate Modules     Copy Content                                                                                                    | ~     |                                                                                   |
| Upload                                                                                                    |       |                                                                                   |
| 要 <u>Content Market</u> 2                                                                                                    | ~     |                                                                                   |
| Content Collection                                                                                                    |       |                                                                                   |
| ii ፻፹ Week 3/£βδομάδα 3                                                                                                    | ~     | ſ                                                                                 |

Scroll down until to reach the "Turnitin GGE" option and select it.

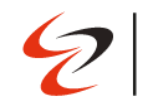

| CC   |                                     | The Perusall social learning platform. | The Perusa | Il social learning platform. |                            |   |
|------|-------------------------------------|----------------------------------------|------------|------------------------------|----------------------------|---|
|      | G                                   | Ð                                      | ⊕          |                              |                            | Ð |
| Ê    |                                     |                                        |            |                              |                            |   |
| 2    | Ø                                   | $\odot$                                |            | studi                        | talis                      |   |
|      | Secure Exam Proctor                 | Session Wooclap                        | STUDI CON  | ITENT CONTROLLER             | Talis Aspire Reading Lists |   |
|      | G                                   | Ð                                      | Ð          |                              |                            |   |
|      |                                     | \                                      |            | 5                            |                            |   |
| Ē    | <b>6</b> 9                          | ह                                      |            | ~                            |                            |   |
| Ľ    | Talis Asnire Reading Lists Old Link | Turnitin GGE                           |            |                              |                            |   |
| 2    | and reprie reading Lists on Link    |                                        |            |                              |                            |   |
| E    | 6                                   | $\mathbb{D}$                           |            |                              |                            |   |
| Priv |                                     |                                        |            |                              |                            | Ø |

#### To finalize the assignment, please configure the Turnitin assignment settings.

| O Title                 | G Max Grade             |
|-------------------------|-------------------------|
| Assignment Title        | 100                     |
| Instructions            | Start Date              |
| Assignment instructions | 🛗 2024-06-06 11:12 EEST |
|                         | Due Date                |
|                         | 2024-06-13 11:12 EEST   |
|                         | Feedback Release Date   |
|                         | 2024-06-13 11:12 EEST   |
|                         |                         |
| Optional Settings       |                         |
| Submit                  |                         |
|                         |                         |
|                         |                         |
|                         |                         |
|                         |                         |
|                         |                         |
|                         |                         |
|                         |                         |
|                         |                         |

- Start Date •
- Due Date •
- Feedback Release Date •

After you complete the above settings, click on "Optional Setting". (VERY IMPORTANT)

| B Copy assignment(s) from previously created assignments (c) New I Title Assignment Title I Instructions I Instructions <th>by assignment(s) from previously created assignments (2) New<br/>Max Grade<br/>100 b<br/>Start Date<br/>100 b<br/>Start Date<br/>100 2024-06-10 11:12 EEST<br/>0 Due Date<br/>100 2024-06-10 11:12 EEST<br/>0 Due Date<br/>100 2024-06-10 11:12 EEST<br/>0 Due Date<br/>100 2024-06-10 11:12 EEST<br/>0 Due Date<br/>100 2024-06-10 11:12 EEST<br/>0 Due Date<br/>100 2024-06-10 11:12 EEST<br/>0 Due Date<br/>100 2024-06-10 11:12 EEST<br/>100 2024-06-10 11:12 EEST</th> <th>Coysagament (i) from previously created assignment (i) New:<br/>the<br/>segment Title<br/>segment inductors<br/>esignment inductors<br/>induce PeerMark I<br/>optional Settings<br/>dropdown list for "Submit papers to" you must select<br/>induce PeerMark I<br/>optional Settings<br/>created assignment inductors<br/>induce PeerMark I<br/>optional Settings<br/>created assignment inductors<br/>induce PeerMark I<br/>optional Settings<br/>created assignment inductors<br/>induce PeerMark I<br/>optional Settings<br/>created assignment inductors<br/>induce PeerMark I<br/>optional Settings<br/>created assignment inductors<br/>induce PeerMark I<br/>optional Settings<br/>created assignment inductors<br/>induce PeerMark I<br/>optional Settings<br/>created assignment inductors<br/>induce PeerMark I<br/>optional Settings<br/>created assignment inductors<br/>created assignment inductors</th> <th>Copy Set previously created assignments (2) New  The Assignment The Description of the set of the set of the</th> <th>Copyesignment (b) from previously created assignments (i) New: The assignment Title  assignment Title  assignment Title</th> <th>Copysignment (Is from previously created assignments (I) New!<br/>The subgreent Tale<br/>assignment Tale<br/>Start Date<br/>Image 2024-00-01 11:12 EEST<br/>Due Date<br/>Image 2024-00-13 11:12 EEST<br/>Previous Reviews Date<br/>Image 2024-00-13 11:12 EEST<br/>Previous Reviews Date<br/>Image 2024-00-13 11:12 EEST<br/>Previous Reviews Date<br/>Image 2024-00-13 11:12 EEST<br/>Previous Reviews Date<br/>Image 2024-00-13 11:12 EEST<br/>Previous Reviews Date<br/>Image 2024-00-13 11:12 EEST<br/>Image 2024-00-13 11:12 EEST<br/>Image 2024-</th> <th>Copysignment (Is from previously created assignments (I) New?<br/>The subgreent Tale<br/>Isogement Tale<br/>Isogement Instructions<br/>Isogement Instructions<br/>Iso</th> <th>Copysignment (is) from previously created assignments (i) New: The segment Title  Segment Title  Segment Instructions  Segment Instructions  Segment Instruction  Segment Instructions  Segment Instructions  Segment Instru</th> <th>Copyesignment (Is from previously created assignments (I) New!<br/>The segment Ites<br/>assignment Ites<br/>assignmen</th> <th>Copysignment (Is from previously created assignments (I) New:<br/>The<br/>segment It like<br/>segment It like</th> <th>Copy assignment (s) from previously created assignments () New?   The ● Max Grade   Signment Title ● Sint Date   ● 2024-06-01 11:12 EEST ● Due Date   ● 2024-06-13 11:12 EEST ● PeerMark ●   ■ 2024-06-13 11:12 EEST ● PeerMark ●   ■ 2024-06-13 11:12 EEST ● PeerMark ●</th> <th>Copy assignment (1) from previously created assignments (2) New: The assignment Title  Designment Title  Designment Titl</th> <th>Copy assignment (1) from previously circated assignments (2) New: The assignment Title  Description  Setup of the setup of the setup of</th> <th>Copy assignment (1) from previously created assignments (2) New: The assignment Title  Segment Title  Segment Title  Segment Title  Segment Title  Set Date  Set Date  Set Set  Set Date  Set Set  Set Set  Set Set  Set Set  Set Set  Set Set  Set Set  Set Set  Set Set  Set Set  Set Set  Set Set  Set Set  Set Set  Set Set  Set Set  Set Set  Set Set  Set Set  Set Set  Set Set Set Set Se</th> <th>Copysignment (1) from previously created assignments (2) New<br/>The segment Title 10 0 0 0 0 0 0 0 0 0 0 0 0 0 0 0 0 0 0</th> <th>Copy assignment (1) from previously created assignments (2) New<br/>The segment It like</th> <th>Copyasyment (1) from previously created assignments (2) New<br/>The</th> <th>Copy assignment (i) from previously created assignments (i) New<br/>The  intervations  issignment instructions  iggment instructions  iggment instructinstructions  iggment instructions  iggment instru</th> <th>Copy assignment (i) from previously created assignment (i) from previously created assignment into in the intructions in the intructions is assignment interface in the intructions is assignment interface in the intructions is assignment interface in the intructions is assignment interface in the intructions is assignment interface in the intructions is assignment interface in the intructions is assignment interface in the intructions is assignment interface in the intructions is assignment interface in the intructions is assignment interface in the intructions is assignment interface in the intructions is assignment interface in the intructions is assignment interface in the intructions is assignment interface in the intruction is assignment interface interface inte</th> <th>Copyasyment (1) from previously created assignments (2) New<br/>The<br/>segment It life<br/>segment It life<br/>segment It life<br/>Segment It life<br/>Segment It life</th> <th>Copy assignment (s) from previously created assignments () New Create<br/>The segment Title 0 2024-00-05 11:12 EEST 0 2024-00-13 11:12 EEST 0 2024-00-13</th> <th>Copy assignment (1) from previously created assignments (2) New<br/>The segment Title</th> <th>Copysignment (b) from previously created assignments (i) New: The The The The The The The The The The</th> <th>Copy assignment (b) from previously created assignments (i) New<br/>The</th> <th>Coysesyment (is) from previously created assignments (i) New<br/>The segment Title III III IIII IIII IIIII IIIII IIIII IIII</th> <th>Coyasignment(s) from previously created assignments (i) New<br/>The<br/>segment The<br/>segment Inductors<br/>assignment inductors<br/>Due Date<br/>2024-00-03 11:12 EEST<br/>Due Date<br/>2024-00-13 11:12 EEST<br/>2024-00-13 11:12 EEST<br/>202</th> <th>Copy assignment (1) from previously created assignments (2) New<br/>The<br/>segment It life<br/>segment It life<br/>assignment It solutions<br/>Sequences It not used on 11:12 EEST<br/>Due Date<br/>2 024-06-13 11:12 EEST</th> <th>Coysesyment(s) from previously created assignments (i) New<br/>The<br/>asgment Title<br/>asgment inductors<br/>asgment inductors<br/>apported inductors<br/>apported ind</th> <th>Copy assignment (i) from previously created assignment (i) from previously created assignment in the information of the information of the informa</th> <th>Copy assignment (1) from previously created assignments (2) New<br/>The<br/>signment Title<br/>signment Title<br/>subprevent instructions</th> <th>Copy assignment (1) from previously created assignments (2) New<br/>The<br/>signment Title<br/>signment Title<br/>subprevent instructions</th> <th>Copysignment (1) from previously created assignments (2) New<br/>The<br/>signment Title<br/>loggment Title<br/>loggment Instructions<br/>log 2024-06-03 11:12 EEST<br/>log 2024-06-13 11:12 EEST<br/>log 2024-06-13</th> <th>Copysignment (1) from previously created assignments (2) New<br/>The<br/>segment Title<br/>log 2024-06-05 11:12 EEST<br/>e 2024-06-13 11:12 EEST<br/>e 2024-06-13 11:12 EEST<br/>e 2024-06-13 11:12 EEST<br/>e 2024-06-13 11:12 EEST<br/>a optional Settings<br/>mable PeerMark ()<br/>Coptional Settings<br/>Coptional Settings<br/>Coptional Seti</th> <th>Copy assignment (1) from previously circated assignments (2) New<br/>The segment Title 10 0 0 0 0 0 0 0 0 0 0 0 0 0 0 0 0 0 0</th> <th>Copysignment (1) from previously created assignments (2) New<br/>The segment Title</th> <th>Copy assignment (s) from previously created assignments (i) New:<br/>Ne<br/>signment Itile<br/>assignment instructions<br/>Signment instructions<br/>Signment instructions</th> <th>Copy Sessionment(s) from previously created assignments () New: The Assignment Title  Instructions  Assignment Instructions  Coptional Settings  Coptional Settings</th> <th>Copysignment(s) from previously created assignment (© New) The assignment Title  Description  Start Date  Description  Start Date  Start Date  Start Date Start Date Start Date St</th> <th>Copysignment(s) from previously created assignment (i) New The Sugnment The Old Star Date 100 0 0 0 0 0 0 0 0 0 0 0 0 0 0 0 0 0</th> <th>Copyesignment (1) from previously created assignment (2) New<br/>The sugnment Title 10 10 2024-06-05 11:12 EEST 2024-06-13 11:12 EEST 2024-06-13 11:12 EEST</th> <th>Copyesignment (1) from previously created assignment (2) New<br/>The signment Title 0 0 0 0 0 0 0 0 0 0 0 0 0 0 0 0 0 0 0</th> <th>Copysignment(s) from previously created assignment (i) New<br/>The<br/>sagement The<br/>Instructions<br/>Start Date<br/>2024-06-03 11:12 EEST<br/>Due Date<br/>2024-06-13 11:12 EEST<br/>2024-06-13 11:12 EEST<br/>2024-06-13 11:12 EE</th> <th>Copysignment(s) from previously created assignment (i) New Trade<br/>The subgrowth The Discretions<br/>Bagement Instructions<br/>Bagement Instructions<br/>Bable PeerMark 0<br/>Coptional Settings<br/>Coptional Settings<br/>Do not store the submitted papers to " you must select "Do not store the submitted p<br/>2024-06-13 11:12 EEST<br/>2024-06-13 11:12 EEST<br/>2024-06-13</th> <th>t Copy assignment (s) from previously created assignments (© New)<br/>The<br/>Magment The<br/>The<br/>Descriptions<br/>Magment Instructions<br/>Start Date<br/>© 2024-06-03 11:12 EEST<br/>© Previousk Release Date<br/>© 2024-06-13 11:12 EEST<br/>© Previousk Release Date<br/>© 2024-06-13 11:12 EEST<br/>© Previousk Release Date<br/>© 2024-06-13 11:12 EEST<br/>© Previousk Release Date<br/>© 2024-06-13 11:12 EEST<br/>© Previousk Release Date<br/>© 2024-06-13 11:12 EEST<br/>© Previousk Release Date<br/>© 2024-06-13 11:12 EEST<br/>© Previousk Release Date<br/>© 2024-06-13 11:12 EEST<br/>© Previousk Release Date<br/>© 2024-06-13 11:12 EEST<br/>© Previousk Release Date<br/>© 2024-06-13 11:12 EEST<br/>© Previousk Release Date<br/>© 2024-06-13 11:12 EEST<br/>© Previousk Release Date<br/>© 2024-06-13 11:12 EEST<br/>© Previousk Release Date<br/>© 2024-06-13 11:12 EEST<br/>© Previousk Release Date<br/>© 2024-06-13 11:12 EEST<br/>© Previousk Release Date<br/>© 2024-06-13 11:12 EEST<br/>© Previousk Release Date<br/>© Previousk Release Date</th> <th>t Copy assignment () from previously created assignments () New!<br/>The</th> <th>Copy assignment (is) from previously created assignment (i) from previously created assignment in the image of the image of the image o</th> <th>Copy assignment (is) from previously created assignments (ii) New: The assignment Title Description  assignment Instructions  assignment Instructions  assignment Instructi</th> <th>Copy assignment (is) from previously created assignments (ii) New<br/>The signment Title 0 iii 2024-06-05 11:12 EEST 0 iii 2024-06-05 11:12 EEST</th> <th>Copy assignment (is) from previously created assignment (i) from previously created assignment in the indications is a signment in the indications is a signment in the indication is a signment in the indication is a signment in the indications is a signment in the indication is a signment in the indication is a signment in the indication is a signment in the indication is a signment in the indication is a signment indication is a signment indication indication indication is a signment indication indication indication indication indication indication indication indication indicat</th> <th>Copy assignment (is) from previously created assignment (i) New<br/>Ne<br/>Signment Title<br/>Inductions<br/>Signment Instructions<br/>Signment Instructions<br/>S</th> <th>Copy asignment (s) from previously created assignment (i) New<br/>Ne<br/>Signment Title<br/>Based of the set of the set of the</th> <th>Copysignment(s) from previously created assignment (i) New<br/>The signment Title OI O O O O OF Start Date Of The Date OF OF OF OF OF OF OF OF OF OF OF OF OF</th> <th>Copy assignment (is) from previously created assignments (i) New<br/>Ne<br/>Signment Title<br/>Inductions<br/>Signment Instructions<br/>Signment Instructions</th> <th>Copy assignment (is) from previously created assignment (i) New Create<br/>Rive</th> <th>Copy asignment (is) from previously created assignment (i) New Previously created assignment in the instructions is a signment instructions is a signment instructions is a signment instructions is a signment instructions is a signment instruction is a signment instruction instr</th> <th>Copy assignment (1s) from previously created assignment (2) New<br/>The<br/>signment Title<br/>assignment Instructions<br/>Start Date<br/>2024-06-03 11:12 EEST<br/>2024-06-13 11:12 EEST<br/>2024-06-13 11:12 EEST</th> <th>Copysignment(s) from previously created assignment (0) New<br/>The<br/>signment Title 0 0 Start Date 0 2024-06-03 11:12 EEST 0 Due Date 0 2024-06-13 11:12 EEST 0 Due Date 0 2024-06-13 11:12 EEST 0 DUE Date 0 2024-06-13 11:12 EEST 0 DUE Date 0 2024-06-13 11:12 EEST 0 DUE Date 0 2024-06-13 11:12 EEST 0 DUE Date 0 2024-06-13 11:12 EEST 0 DUE Date 0 2024-06-13 11:12 EEST 0 DUE DATE 0 2024-06-13 11:12 EEST 0 DUE DATE 0 2024-06-13 11:12 EEST 0 DUE DATE 0 2024-06-13 11:12 EEST 0 DUE DATE 0 2024-06-13 11:12 EEST 0 DUE DATE 0 2024-06-13 11:12 EEST 0 DUE DATE 0 2024-06-13 11:12 EEST 0 DUE DATE 0 2024-06-13 11:12 EEST 0 DUE DATE 0 2024-06-13 11:12 EEST 0 DUE DATE 0 DUE DATE 0 2024-06-13 11:12 EEST 0 DUE DATE 0 DUE DATE 0 DUE</th> <th>t Copsignment () from previously created assignment () New<br/>The<br/>Margement The<br/>Imbuctions<br/>Nesignment Instructions<br/>Nesignment Instructions<br/>Enable PeerMark 0<br/>Coptional Settings<br/>Enable PeerMark 0<br/>Imbuce PeerMark 0<br/>Imbuce PeerMark 0</th> <th>a Corp assignment(s) from previously created assignments ② New!<br/>"The<br/>Assignment Title ■ 100 ■ 14<br/>2024-06-05 11:12 EEST<br/>© Due Date<br/>© 2024-06-05 11:12 EEST<br/>© Due Date<br/>© 2024-06-13 11:12 EEST<br/>© Predback Release Date<br/>© 2024-06-13 11:12 EEST<br/>© Predback Release Date<br/>© 2024-06-13 11:12 EEST<br/>© Optional Settings<br/>Stander<br/>© Due to the submitted pp<br/>© 2024-06-13 11:12 EEST<br/>© Due to the submitted pp<br/>© 2024-06-13 11:12 EEST<br/>©</th> <th>Copy assignment(s) from previously created assignments () New?          This       • Max Grade         Assignment Title       • 100         Image: Startuctions       • Start Date         Assignment treductors       • Due Date         Image: Startuctions       • Due Date         Image: Startuctions       • Due Date         Image: Startuctors       • Due Date         Image: Startuctors       • Due Date</th> <th>Coptional Settings Coptional Settings Coptional Se</th> <th>Copy assignment(s) from previously created assignments       Image: State State</th> <th>Coy assignment (s) from previously created assignments (i) New:<br/>ite</th> | by assignment(s) from previously created assignments (2) New<br>Max Grade<br>100 b<br>Start Date<br>100 b<br>Start Date<br>100 2024-06-10 11:12 EEST<br>0 Due Date<br>100 2024-06-10 11:12 EEST<br>0 Due Date<br>100 2024-06-10 11:12 EEST<br>0 Due Date<br>100 2024-06-10 11:12 EEST<br>0 Due Date<br>100 2024-06-10 11:12 EEST<br>0 Due Date<br>100 2024-06-10 11:12 EEST<br>0 Due Date<br>100 2024-06-10 11:12 EEST<br>100 2024-06-10 11:12 EEST                                                                                                    | Coysagament (i) from previously created assignment (i) New:<br>the<br>segment Title<br>segment inductors<br>esignment inductors<br>induce PeerMark I<br>optional Settings<br>dropdown list for "Submit papers to" you must select<br>induce PeerMark I<br>optional Settings<br>created assignment inductors<br>induce PeerMark I<br>optional Settings<br>created assignment inductors<br>induce PeerMark I<br>optional Settings<br>created assignment inductors<br>induce PeerMark I<br>optional Settings<br>created assignment inductors<br>induce PeerMark I<br>optional Settings<br>created assignment inductors<br>induce PeerMark I<br>optional Settings<br>created assignment inductors<br>induce PeerMark I<br>optional Settings<br>created assignment inductors<br>induce PeerMark I<br>optional Settings<br>created assignment inductors<br>created assignment inductors                                                              | Copy Set previously created assignments (2) New  The Assignment The Description of the set of the set of the                                                                                                    | Copyesignment (b) from previously created assignments (i) New: The assignment Title  assignment Title                                                                                                    | Copysignment (Is from previously created assignments (I) New!<br>The subgreent Tale<br>assignment Tale<br>Start Date<br>Image 2024-00-01 11:12 EEST<br>Due Date<br>Image 2024-00-13 11:12 EEST<br>Previous Reviews Date<br>Image 2024-00-13 11:12 EEST<br>Previous Reviews Date<br>Image 2024-00-13 11:12 EEST<br>Previous Reviews Date<br>Image 2024-00-13 11:12 EEST<br>Previous Reviews Date<br>Image 2024-00-13 11:12 EEST<br>Previous Reviews Date<br>Image 2024-00-13 11:12 EEST<br>Image 2024-00-13 11:12 EEST<br>Image 2024-                                                                                                    | Copysignment (Is from previously created assignments (I) New?<br>The subgreent Tale<br>Isogement Tale<br>Isogement Instructions<br>Isogement Instructions<br>Iso                                                                                                    | Copysignment (is) from previously created assignments (i) New: The segment Title  Segment Title  Segment Instructions  Segment Instructions  Segment Instruction  Segment Instructions  Segment Instructions  Segment Instru                                                                                                 | Copyesignment (Is from previously created assignments (I) New!<br>The segment Ites<br>assignment Ites<br>assignmen | Copysignment (Is from previously created assignments (I) New:<br>The<br>segment It like<br>segment It like                                                                                                    | Copy assignment (s) from previously created assignments () New?   The ● Max Grade   Signment Title ● Sint Date   ● 2024-06-01 11:12 EEST ● Due Date   ● 2024-06-13 11:12 EEST ● PeerMark ●   ■ 2024-06-13 11:12 EEST ● PeerMark ●   ■ 2024-06-13 11:12 EEST ● PeerMark ●                                                                                                    | Copy assignment (1) from previously created assignments (2) New: The assignment Title  Designment Title  Designment Titl | Copy assignment (1) from previously circated assignments (2) New: The assignment Title  Description  Setup of the setup of the setup of                                                                                                    | Copy assignment (1) from previously created assignments (2) New: The assignment Title  Segment Title  Segment Title  Segment Title  Segment Title  Set Date  Set Date  Set Set  Set Date  Set Set  Set Set  Set Set  Set Set  Set Set  Set Set  Set Set  Set Set  Set Set  Set Set  Set Set  Set Set  Set Set  Set Set  Set Set  Set Set  Set Set  Set Set  Set Set  Set Set  Set Set Set Set Se                                                                                                    | Copysignment (1) from previously created assignments (2) New<br>The segment Title 10 0 0 0 0 0 0 0 0 0 0 0 0 0 0 0 0 0 0                                                                                                     | Copy assignment (1) from previously created assignments (2) New<br>The segment It like                                                                                                    | Copyasyment (1) from previously created assignments (2) New<br>The                                                                                                    | Copy assignment (i) from previously created assignments (i) New<br>The  intervations  issignment instructions  iggment instructions  iggment instructinstructions  iggment instructions  iggment instru                                                                                                    | Copy assignment (i) from previously created assignment (i) from previously created assignment into in the intructions in the intructions is assignment interface in the intructions is assignment interface in the intructions is assignment interface in the intructions is assignment interface in the intructions is assignment interface in the intructions is assignment interface in the intructions is assignment interface in the intructions is assignment interface in the intructions is assignment interface in the intructions is assignment interface in the intructions is assignment interface in the intructions is assignment interface in the intructions is assignment interface in the intructions is assignment interface in the intruction is assignment interface interface inte                                                                                                    | Copyasyment (1) from previously created assignments (2) New<br>The<br>segment It life<br>segment It life<br>segment It life<br>Segment It life<br>Segment It life                                                                                                    | Copy assignment (s) from previously created assignments () New Create<br>The segment Title 0 2024-00-05 11:12 EEST 0 2024-00-13 11:12 EEST 0 2024-00-13                                                                                                    | Copy assignment (1) from previously created assignments (2) New<br>The segment Title                                                                                                    | Copysignment (b) from previously created assignments (i) New: The The The The The The The The The The                                                                                                    | Copy assignment (b) from previously created assignments (i) New<br>The                                                                                                    | Coysesyment (is) from previously created assignments (i) New<br>The segment Title III III IIII IIII IIIII IIIII IIIII IIII                                                                                                    | Coyasignment(s) from previously created assignments (i) New<br>The<br>segment The<br>segment Inductors<br>assignment inductors<br>Due Date<br>2024-00-03 11:12 EEST<br>Due Date<br>2024-00-13 11:12 EEST<br>2024-00-13 11:12 EEST<br>202                                                                                                    | Copy assignment (1) from previously created assignments (2) New<br>The<br>segment It life<br>segment It life<br>assignment It solutions<br>Sequences It not used on 11:12 EEST<br>Due Date<br>2 024-06-13 11:12 EEST                                                                                                    | Coysesyment(s) from previously created assignments (i) New<br>The<br>asgment Title<br>asgment inductors<br>asgment inductors<br>apported inductors<br>apported ind                                                                               | Copy assignment (i) from previously created assignment (i) from previously created assignment in the information of the information of the informa                                                                                                    | Copy assignment (1) from previously created assignments (2) New<br>The<br>signment Title<br>signment Title<br>subprevent instructions                                                                                                    | Copy assignment (1) from previously created assignments (2) New<br>The<br>signment Title<br>signment Title<br>subprevent instructions                                                                                                    | Copysignment (1) from previously created assignments (2) New<br>The<br>signment Title<br>loggment Title<br>loggment Instructions<br>log 2024-06-03 11:12 EEST<br>log 2024-06-13 11:12 EEST<br>log 2024-06-13                                                                                                    | Copysignment (1) from previously created assignments (2) New<br>The<br>segment Title<br>log 2024-06-05 11:12 EEST<br>e 2024-06-13 11:12 EEST<br>e 2024-06-13 11:12 EEST<br>e 2024-06-13 11:12 EEST<br>e 2024-06-13 11:12 EEST<br>a optional Settings<br>mable PeerMark ()<br>Coptional Settings<br>Coptional Settings<br>Coptional Seti    | Copy assignment (1) from previously circated assignments (2) New<br>The segment Title 10 0 0 0 0 0 0 0 0 0 0 0 0 0 0 0 0 0 0                                                                                                     | Copysignment (1) from previously created assignments (2) New<br>The segment Title                                                                                                    | Copy assignment (s) from previously created assignments (i) New:<br>Ne<br>signment Itile<br>assignment instructions<br>Signment instructions<br>Signment instructions                                                                                                    | Copy Sessionment(s) from previously created assignments () New: The Assignment Title  Instructions  Assignment Instructions  Coptional Settings  Coptional Settings    | Copysignment(s) from previously created assignment (© New) The assignment Title  Description  Start Date  Description  Start Date  Start Date  Start Date Start Date Start Date St                                                                                                    | Copysignment(s) from previously created assignment (i) New The Sugnment The Old Star Date 100 0 0 0 0 0 0 0 0 0 0 0 0 0 0 0 0 0                                                                                                     | Copyesignment (1) from previously created assignment (2) New<br>The sugnment Title 10 10 2024-06-05 11:12 EEST 2024-06-13 11:12 EEST 2024-06-13 11:12 EEST                                                                                                    | Copyesignment (1) from previously created assignment (2) New<br>The signment Title 0 0 0 0 0 0 0 0 0 0 0 0 0 0 0 0 0 0 0                                                                                                    | Copysignment(s) from previously created assignment (i) New<br>The<br>sagement The<br>Instructions<br>Start Date<br>2024-06-03 11:12 EEST<br>Due Date<br>2024-06-13 11:12 EEST<br>2024-06-13 11:12 EEST<br>2024-06-13 11:12 EE                                                                                                    | Copysignment(s) from previously created assignment (i) New Trade<br>The subgrowth The Discretions<br>Bagement Instructions<br>Bagement Instructions<br>Bable PeerMark 0<br>Coptional Settings<br>Coptional Settings<br>Do not store the submitted papers to " you must select "Do not store the submitted p<br>2024-06-13 11:12 EEST<br>2024-06-13 11:12 EEST<br>2024-06-13                                        | t Copy assignment (s) from previously created assignments (© New)<br>The<br>Magment The<br>The<br>Descriptions<br>Magment Instructions<br>Start Date<br>© 2024-06-03 11:12 EEST<br>© Previousk Release Date<br>© 2024-06-13 11:12 EEST<br>© Previousk Release Date<br>© 2024-06-13 11:12 EEST<br>© Previousk Release Date<br>© 2024-06-13 11:12 EEST<br>© Previousk Release Date<br>© 2024-06-13 11:12 EEST<br>© Previousk Release Date<br>© 2024-06-13 11:12 EEST<br>© Previousk Release Date<br>© 2024-06-13 11:12 EEST<br>© Previousk Release Date<br>© 2024-06-13 11:12 EEST<br>© Previousk Release Date<br>© 2024-06-13 11:12 EEST<br>© Previousk Release Date<br>© 2024-06-13 11:12 EEST<br>© Previousk Release Date<br>© 2024-06-13 11:12 EEST<br>© Previousk Release Date<br>© 2024-06-13 11:12 EEST<br>© Previousk Release Date<br>© 2024-06-13 11:12 EEST<br>© Previousk Release Date<br>© 2024-06-13 11:12 EEST<br>© Previousk Release Date<br>© 2024-06-13 11:12 EEST<br>© Previousk Release Date<br>© Previousk Release Date                                                                                                    | t Copy assignment () from previously created assignments () New!<br>The                                                                                                    | Copy assignment (is) from previously created assignment (i) from previously created assignment in the image of the image of the image o | Copy assignment (is) from previously created assignments (ii) New: The assignment Title Description  assignment Instructions  assignment Instructions  assignment Instructi                                                                                                    | Copy assignment (is) from previously created assignments (ii) New<br>The signment Title 0 iii 2024-06-05 11:12 EEST 0 iii 2024-06-05 11:12 EEST                                                                                                    | Copy assignment (is) from previously created assignment (i) from previously created assignment in the indications is a signment in the indications is a signment in the indication is a signment in the indication is a signment in the indications is a signment in the indication is a signment in the indication is a signment in the indication is a signment in the indication is a signment in the indication is a signment indication is a signment indication indication indication is a signment indication indication indication indication indication indication indication indication indicat     | Copy assignment (is) from previously created assignment (i) New<br>Ne<br>Signment Title<br>Inductions<br>Signment Instructions<br>Signment Instructions<br>S                                                                                                    | Copy asignment (s) from previously created assignment (i) New<br>Ne<br>Signment Title<br>Based of the set of the set of the                                                                                                    | Copysignment(s) from previously created assignment (i) New<br>The signment Title OI O O O O OF Start Date Of The Date OF OF OF OF OF OF OF OF OF OF OF OF OF                                                                                                    | Copy assignment (is) from previously created assignments (i) New<br>Ne<br>Signment Title<br>Inductions<br>Signment Instructions<br>Signment Instructions                                                                                                    | Copy assignment (is) from previously created assignment (i) New Create<br>Rive                                                                                                    | Copy asignment (is) from previously created assignment (i) New Previously created assignment in the instructions is a signment instructions is a signment instructions is a signment instructions is a signment instructions is a signment instruction is a signment instruction instr                                                                                                    | Copy assignment (1s) from previously created assignment (2) New<br>The<br>signment Title<br>assignment Instructions<br>Start Date<br>2024-06-03 11:12 EEST<br>2024-06-13 11:12 EEST<br>2024-06-13 11:12 EEST                                                                                          | Copysignment(s) from previously created assignment (0) New<br>The<br>signment Title 0 0 Start Date 0 2024-06-03 11:12 EEST 0 Due Date 0 2024-06-13 11:12 EEST 0 Due Date 0 2024-06-13 11:12 EEST 0 DUE Date 0 2024-06-13 11:12 EEST 0 DUE Date 0 2024-06-13 11:12 EEST 0 DUE Date 0 2024-06-13 11:12 EEST 0 DUE Date 0 2024-06-13 11:12 EEST 0 DUE Date 0 2024-06-13 11:12 EEST 0 DUE DATE 0 2024-06-13 11:12 EEST 0 DUE DATE 0 2024-06-13 11:12 EEST 0 DUE DATE 0 2024-06-13 11:12 EEST 0 DUE DATE 0 2024-06-13 11:12 EEST 0 DUE DATE 0 2024-06-13 11:12 EEST 0 DUE DATE 0 2024-06-13 11:12 EEST 0 DUE DATE 0 2024-06-13 11:12 EEST 0 DUE DATE 0 2024-06-13 11:12 EEST 0 DUE DATE 0 DUE DATE 0 2024-06-13 11:12 EEST 0 DUE DATE 0 DUE DATE 0 DUE                                                                                                    | t Copsignment () from previously created assignment () New<br>The<br>Margement The<br>Imbuctions<br>Nesignment Instructions<br>Nesignment Instructions<br>Enable PeerMark 0<br>Coptional Settings<br>Enable PeerMark 0<br>Imbuce PeerMark 0<br>Imbuce PeerMark 0 | a Corp assignment(s) from previously created assignments ② New!<br>"The<br>Assignment Title ■ 100 ■ 14<br>2024-06-05 11:12 EEST<br>© Due Date<br>© 2024-06-05 11:12 EEST<br>© Due Date<br>© 2024-06-13 11:12 EEST<br>© Predback Release Date<br>© 2024-06-13 11:12 EEST<br>© Predback Release Date<br>© 2024-06-13 11:12 EEST<br>© Optional Settings<br>Stander<br>© Due to the submitted pp<br>© 2024-06-13 11:12 EEST<br>© Due to the submitted pp<br>© 2024-06-13 11:12 EEST<br>©                                              | Copy assignment(s) from previously created assignments () New?          This       • Max Grade         Assignment Title       • 100         Image: Startuctions       • Start Date         Assignment treductors       • Due Date         Image: Startuctions       • Due Date         Image: Startuctions       • Due Date         Image: Startuctors       • Due Date         Image: Startuctors       • Due Date                                                                                                    | Coptional Settings Coptional Settings Coptional Se                                                                                                    | Copy assignment(s) from previously created assignments       Image: State State          | Coy assignment (s) from previously created assignments (i) New:<br>ite                                                                                                    |
|----------------------------------------------------------------------------------------------------|----------------------------------------------------------------------------------------------------|----------------------------------------------------------------------------------------------------|----------------------------------------------------------------------------------------------------|----------------------------------------------------------------------------------------------------|----------------------------------------------------------------------------------------------------|----------------------------------------------------------------------------------------------------|----------------------------------------------------------------------------------------------------|----------------------------------------------------------------------------------------------------|----------------------------------------------------------------------------------------------------|----------------------------------------------------------------------------------------------------|----------------------------------------------------------------------------------------------------|----------------------------------------------------------------------------------------------------|----------------------------------------------------------------------------------------------------|----------------------------------------------------------------------------------------------------|----------------------------------------------------------------------------------------------------|----------------------------------------------------------------------------------------------------|----------------------------------------------------------------------------------------------------|----------------------------------------------------------------------------------------------------|----------------------------------------------------------------------------------------------------|----------------------------------------------------------------------------------------------------|----------------------------------------------------------------------------------------------------|----------------------------------------------------------------------------------------------------|----------------------------------------------------------------------------------------------------|----------------------------------------------------------------------------------------------------|----------------------------------------------------------------------------------------------------|----------------------------------------------------------------------------------------------------|----------------------------------------------------------------------------------------------------|----------------------------------------------------------------------------------------------------|----------------------------------------------------------------------------------------------------|----------------------------------------------------------------------------------------------------|----------------------------------------------------------------------------------------------------|----------------------------------------------------------------------------------------------------|----------------------------------------------------------------------------------------------------|----------------------------------------------------------------------------------------------------|----------------------------------------------------------------------------------------------------|----------------------------------------------------------------------------------------------------|----------------------------------------------------------------------------------------------------|----------------------------------------------------------------------------------------------------|----------------------------------------------------------------------------------------------------|----------------------------------------------------------------------------------------------------|----------------------------------------------------------------------------------------------------|----------------------------------------------------------------------------------------------------|----------------------------------------------------------------------------------------------------|----------------------------------------------------------------------------------------------------|----------------------------------------------------------------------------------------------------|----------------------------------------------------------------------------------------------------|----------------------------------------------------------------------------------------------------|----------------------------------------------------------------------------------------------------|----------------------------------------------------------------------------------------------------|----------------------------------------------------------------------------------------------------|----------------------------------------------------------------------------------------------------|----------------------------------------------------------------------------------------------------|----------------------------------------------------------------------------------------------------|----------------------------------------------------------------------------------------------------|----------------------------------------------------------------------------------------------------|----------------------------------------------------------------------------------------------------|----------------------------------------------------------------------------------------------------|----------------------------------------------------------------------------------------------------|----------------------------------------------------------------------------------------------------|----------------------------------------------------------------------------------------------------|----------------------------------------------------------------------------------------------------|----------------------------------------------------------------------------------------------------|
| e dropdown list for "Submit papers to" you must select "Do not store the submittee<br>Control Settings  Control Settings  Control Setting  Control Setting  Control Setting  Control Setting  Control Setting  Control Setting  Control Setting  Control Setting  Control Setting  Control Setting  Control Setting  Control Setting  Control Sett                                                                                                    | ropdown list for "Submit papers to" you must select "Do not store the submitted<br>proverting<br>to a 2024-06-13 11:12 EEST<br>© PeerMark @                                                                                                    | and a constructions<br>seignment instructions<br>seignment instructions<br>seignment instructions<br>able PeerMark 0<br>10 Due Date<br>10 Due Date                                                                     | Avagement Tite<br>Avagement Tite<br>Instructions<br>Avagement Iteructions<br>Avagement Iteructions<br>Avagement Iteructions<br>Avagement Iteructions<br>Do Do Date<br>Do Date<br>Date<br>Date<br>Date | dropdown list for "Submit papers to" you must select "Do not store the submitted p<br>nable PeerMark @                                                                                                    | and general Title     initial adaptment Title     initial adaptment Title        initial adaptment Title     initial adaptment Title     initial adaptment Title     initial adaptment Title     initial adaptment Title     initial adaptment Title     initial adaptment Title     initial adaptment Title     initial adaptment Title <th>and approver I the     assignment I the     assignment I the&lt;</th> <th>And the set of the set of the set</th> <th>adaptivet   adaptivet   adaptivet</th> <th>dropdown list for "Submit papers to" you must select "Do not store the submitted  <br/>native PeerMark 0<br/>Cotional Settings</th> <th>dropdown list for "Submit papers to" you must select "Do not store the submitted personal of the submitted personal of the submitted persona of the submitted personal of the submitted personal of the</th> <th>dropdown list for "Submit papers to" you must select "Do not store the submitted pares bettings  contained apper store of the submitted papers store store s</th> <th>dropdown list for "Submit papers to" you must select "Do not store the submitted permitted permitted of a settings  contact of the submitted papers to" a settings  contact of the submitted papers to " of the submitted papers to" of the submitted permitted permitted</th> <th>dropdown list for "Submit papers to" you must select "Do not store the submitted p<br/>nation of the submitted papers to" you must select "Do not store the submitted p<br/>nation PeerMark 0<br/>Coptional Settings<br/>Coptional Settings<br/>Coptional Setings<br/>Coptional Settings<br/>Co</th> <th>dropdown list for "Submit papers to" you must select "Do not store the submitted p<br/>nable PeerMark 0<br/>coptional Settings<br/>ubmission settings<br/>Contact the submitted papers by 0<br/>Similar Date the submitted papers by 0<br/>Similar Date the submitted paper submitted paper subm</th> <th>dropdown list for "Submit papers to" you must select "Do not store the submitted per the submitted per solar settings  protections  protections  pro</th> <th>dropdown list for "Submit papers to" you must select "Do not store the submitted provide setings 2024-06-13 11:12 EEST</th> <th>dropdown list for "Submit papers to" you must select "Do not store the submitted p<br/>able PeerMark @<br/>2024-06-13 11:12 EEST<br/>2024-06-13 11:12 EEST<br/>2024-06-13 11</th> <th>dropdown list for "Submit papers to" you must select "Do not store the submitted p<br/>able PeerMark @<br/>2024-06-13 11:12 EEST<br/>2024-06-13 11:12 EEST<br/>2024-06-13 11</th> <th>and more than a submitted papers to " you must select "Do not store the submitted p     ability PeerMark @     a coptional Settings     a coptional Settings     a coptional Settings     a coptional Settings     a coptional Settings     a coptional Settings     a coptional Settings     a coptional Settings     a coptional Settings     a coptional Settings     a coptional Settings     a coptional Settings     a coptional Settings</th> <th>dropdown list for "Submit papers to" you must select "Do not store the submitted p<br/>able PeerMark @<br/>2024-06-13 11:12 EEST<br/>2024-06-13 11:12 EEST<br/>2024-06-13 11:</th> <th>droppdown list for "Submit papers to" you must select "Do not store the submitted protections  able PeerMark</th> <th>droppdown list for "Submit papers to" you must select "Do not store the submitted p<br/>able PeerMark 0<br/>2024-06-13 11:12 EEST<br/>2024-06-13 11:12 EEST<br/>2024-06-13 1</th> <th>droppdown list for "Submit papers to" you must select "Do not store the submitted p<br/>able PeerMark @<br/>2024-06-13 11:12 EEST<br/>2024-06-13 11:12 EEST<br/>2024-06-13 11</th> <th>and a settings</th> <th>And the PeerMark O  Performed Instructions  Control Settings  Control Settings  Cont</th> <th>and the segment Title Instructions Instructions Instructi</th> <th>dropdown list for "Submit papers to" you must select "Do not store the submitted performs ubmitted performs be something bettings  plotations  plotations  plotati</th> <th>dropdown list for "Submit papers to" you must select "Do not store the submitted p<br/>able PeerMark 0</th> <th>dropdown list for "Submit papers to" you must select "Do not store the submitted p<br/>native PeerMark 0<br/>Coptional Settings<br/>Coptional Settings</th> <th>dropdown list for "Submit papers to" you must select "Do not store the submitted p<br/>native PeerMark 0<br/>Coptional Settings<br/>Coptional Settings</th> <th>dropdown list for "Submit papers to" you must select "Do not store the submitted p<br/>native PeerMark 0<br/>Coptional Settings<br/>coptional Settings<br/>contained papers settings<br/>contained the submited papers set 0<br/>contained the submited papers set 0<br/>contained the submited paper set 0<br/>contained the submited paper set 0<br/>contained the subm</th> <th>dropdown list for "Submit papers to" you must select "Do not store the submitted p<br/>nabe PeerMark 0<br/>• Outonal Settings<br/>• Optional Settings<br/>• Optional Set</th> <th>dropdown list for "Submit papers to" you must select "Do not store the submitted p<br/>nable PeerMark 0<br/>coptional Settings<br/>ubmission settings<br/>incacers in<br/>Do to thore the submitted papers by 0<br/>Simular paper repository<br/>incacers in<br/>Do to thore the submitted papers by 0<br/>Simular by 0<br/>Simular by</th> <th>dropdown list for "Submit papers to" you must select "Do not store the submitted p<br/>nable PeerMark @<br/>* Optional Settings<br/>* Optional Settings<br/>* Optional S</th> <th>dropdown list for "Submit papers to" you must select "Do not store the submitted p<br/>abit PeerMark 0</th> <th>Interventions  Assignment Title  Assignment Title  Assignment Title  State</th> <th>dropdown list for "Submit papers to" you must select "Do not store the submitted p<br/>nature PeerMark 0<br/>Cotonal Settings<br/>Cotonal Settings<br/>Cotonal Setings<br/>Cotonal Setings<br/>Cotonal Settings<br/>Cotonal Setings<br/>Co</th> <th>dropdown list for "Submit papers to" you must select<br/>about the submit days of the submit days of the submit</th> <th>dropdown list for "Submit papers to" you must select "Do not store the submitted p<br/>abit PeerMark 0<br/>Cotonal Settings<br/>Directore The submitted papers to" you must select "Do not store the submitted p<br/>Directore the submitted papers to" you must select "Do not store the submitted p<br/>Directore the submitted papers to" you must select "Do not store the submitted p<br/>Directore the submitted papers to" you must select "Do not store the submitted p<br/>Directore the submitted papers to" you must select "Do not store the submitted p<br/>Directore the submitted papers to" you must select "Do not store the submitted p<br/>Directore the submitted papers to" you must select "Do not store the submitted p<br/>Directore the submitted papers to" you must select "Do not store the submitted p<br/>Directore the submitted papers to" you must select "Do not store the submitted p<br/>Directore the submitted papers to" you must select "Do not store the submitted p<br/>Directore the submitted papers to" you must select "Do not store the submitted p<br/>Directore the submitted papers to" you must select "Do not store the submitted p</th> <th>dropdown list for "Submit papers to" you must select "Do not store the submitted p<br/>able PeerMark 0<br/>Cotomal Settings<br/>Do not store the submitted papers<br/>Do not store the submitted papers</th> <th>dropdown list for "Submit papers to" you must select<br/>about the submit days of the submit days of the submit</th> <th>dropdown list for "Submit papers to" you must select "Do not store the submitted p<br/>able PeerMark @<br/>coptional Settings<br/>contacts the submitted papers<br/>contacts the submitted papers<br/>co</th> <th>All and a settings  All and a settings  All an</th> <th>All and a settings  All and a settings  All an</th> <th>dropdown list for "Submit papers to" you must select "Do not store the submitted p<br/>able PeerMark @</th> <th>dropdown list for "Submit papers to" you must select "Do not store the submitted p<br/>able PeerMark @</th> <th>dropdown list for "Submit papers to" you must select "Do not store the submitted p<br/>able PeerMark 0<br/>Coptional Settings<br/>tomation settings<br/>Do not store the submitted papers<br/>Do not store the submitted papers</th> <th>dropdown list for "Submit papers to" you must select "Do not store the submitted p<br/>able PeerMark @</th> <th>dropdown list for "Submit papers to" you must select "Do not store the submitted p<br/>able PeerMark 0<br/>Coptional Settings<br/>ubmission settings<br/>Do not store the submitted papers<br/>Do not store the submitted papers</th> <th>dropdown list for "Submit papers to" you must select "Do not store the submitted p<br/>able PeerMark ()</th> <th>dropdown list for "Submit papers to" you must select "Do not store the submitted p<br/>nable PerMark 0<br/>Cotional Settings<br/>Unitsion settings<br/>Cotional Settings<br/>Do not store the submitted papers<br/>Do not store the submitted papers</th> <th>dropdown list for "Submit papers to" you must select "Do not store the submitted p<br/>able PeerMark ()<br/>2 optional Settings<br/>tord<br/>Coptional Settings<br/>Do not store the submitted papers<br/>Do not store the submitted papers</th> <th>dropdown list for "Submit papers to" you must select "Do not store the submitted p<br/>able PeerMark 0<br/>Coptional Settings</th> <th>dropdown list for "Submit papers to" you must select "Do not store the submitted p<br/>able PeerMark O<br/>Coptonal Settings<br/>Do not store the submitted papers<br/>Sandard papers</th> <th>dropdown list for "Submit papers to" you must select "Do not store the submitted p<br/>nable PeerMark 0<br/>2 optional Settings<br/>tom<br/>Do not store the submitted papers<br/>Settings<br/>Do not store the submitted papers<br/>Do not store the submitted papers</th> <th>dropdown list for "Submit papers to" you must select "Do not store the submitted p<br/>able PeerMark @</th> <th>And a paper list for "Submit papers to" you must select "Do not store the submitted p<br/>make PeerMark @<br/>Coptional Settings<br/>Example PeerMark @<br/>Coptional Settings<br/>Coptional Settings<br/>C</th> <th>Assignment Title 100 b<br/>Sagement Title 2024-08-08 11:12 EEST<br/>Due Date<br/>2024-08-13 11:12 EEST<br/>Peedback Release Date<br/>2024-08-13 11:12 EEST<br/>Peedback Release Date<br/>2024-08-13 11:12 EEST<br/>2024-08-13 11:12 EEST<br/>2024-08-13 11:12 EE</th> <th></th> <th>e dropdown list for "Submit papers to" you must select "Do not store the submitted p<br/>Pender PeerMark 0<br/>Coptional Settings<br/>Submission settings<br/>Submission settings</th> <th>Assignment Title Inductions Assignment Instructions Assignment Instructions  Assignment Instructions</th> <th>dropdown list for "Submit papers to" you must select "Do not store the submitted p<br/>able PeerMark @<br/>2024-06-13 11:12 EEST<br/>0 De Date<br/>2024-06-13 11:12 EEST<br/>0 De Date<br/>0 De Date<br/>0 De Date<br/>0 De</th> | and approver I the     assignment I the     assignment I the<                                                                                                    | And the set of the set of the set                                                                                                 | adaptivet   adaptivet                                                                                                    | dropdown list for "Submit papers to" you must select "Do not store the submitted  <br>native PeerMark 0<br>Cotional Settings                                                                                                    | dropdown list for "Submit papers to" you must select "Do not store the submitted personal of the submitted personal of the submitted persona of the submitted personal of the submitted personal of the                                                         | dropdown list for "Submit papers to" you must select "Do not store the submitted pares bettings  contained apper store of the submitted papers store store s | dropdown list for "Submit papers to" you must select "Do not store the submitted permitted permitted of a settings  contact of the submitted papers to" a settings  contact of the submitted papers to " of the submitted papers to" of the submitted permitted permitted                                                                                                    | dropdown list for "Submit papers to" you must select "Do not store the submitted p<br>nation of the submitted papers to" you must select "Do not store the submitted p<br>nation PeerMark 0<br>Coptional Settings<br>Coptional Settings<br>Coptional Setings<br>Coptional Settings<br>Co | dropdown list for "Submit papers to" you must select "Do not store the submitted p<br>nable PeerMark 0<br>coptional Settings<br>ubmission settings<br>Contact the submitted papers by 0<br>Similar Date the submitted papers by 0<br>Similar Date the submitted paper submitted paper subm                                                                                                    | dropdown list for "Submit papers to" you must select "Do not store the submitted per the submitted per solar settings  protections  protections  pro                                                                                                    | dropdown list for "Submit papers to" you must select "Do not store the submitted provide setings 2024-06-13 11:12 EEST                                                                                                    | dropdown list for "Submit papers to" you must select "Do not store the submitted p<br>able PeerMark @<br>2024-06-13 11:12 EEST<br>2024-06-13 11:12 EEST<br>2024-06-13 11                                                                                   | dropdown list for "Submit papers to" you must select "Do not store the submitted p<br>able PeerMark @<br>2024-06-13 11:12 EEST<br>2024-06-13 11:12 EEST<br>2024-06-13 11                                                                                                    | and more than a submitted papers to " you must select "Do not store the submitted p     ability PeerMark @     a coptional Settings     a coptional Settings     a coptional Settings     a coptional Settings     a coptional Settings     a coptional Settings     a coptional Settings     a coptional Settings     a coptional Settings     a coptional Settings     a coptional Settings     a coptional Settings     a coptional Settings                                                                                                    | dropdown list for "Submit papers to" you must select "Do not store the submitted p<br>able PeerMark @<br>2024-06-13 11:12 EEST<br>2024-06-13 11:12 EEST<br>2024-06-13 11: | droppdown list for "Submit papers to" you must select "Do not store the submitted protections  able PeerMark                                                                                                    | droppdown list for "Submit papers to" you must select "Do not store the submitted p<br>able PeerMark 0<br>2024-06-13 11:12 EEST<br>2024-06-13 11:12 EEST<br>2024-06-13 1                          | droppdown list for "Submit papers to" you must select "Do not store the submitted p<br>able PeerMark @<br>2024-06-13 11:12 EEST<br>2024-06-13 11:12 EEST<br>2024-06-13 11 | and a settings                                                                                                    | And the PeerMark O  Performed Instructions  Control Settings  Control Settings  Cont                                                                                                    | and the segment Title Instructions Instructions Instructi                                                                                                    | dropdown list for "Submit papers to" you must select "Do not store the submitted performs ubmitted performs be something bettings  plotations  plotations  plotati                                                                                                    | dropdown list for "Submit papers to" you must select "Do not store the submitted p<br>able PeerMark 0                                                                                                    | dropdown list for "Submit papers to" you must select "Do not store the submitted p<br>native PeerMark 0<br>Coptional Settings<br>Coptional Settings                                                                                                    | dropdown list for "Submit papers to" you must select "Do not store the submitted p<br>native PeerMark 0<br>Coptional Settings<br>Coptional Settings                                                                                                    | dropdown list for "Submit papers to" you must select "Do not store the submitted p<br>native PeerMark 0<br>Coptional Settings<br>coptional Settings<br>contained papers settings<br>contained the submited papers set 0<br>contained the submited papers set 0<br>contained the submited paper set 0<br>contained the submited paper set 0<br>contained the subm                                                                                                    | dropdown list for "Submit papers to" you must select "Do not store the submitted p<br>nabe PeerMark 0<br>• Outonal Settings<br>• Optional Settings<br>• Optional Set           | dropdown list for "Submit papers to" you must select "Do not store the submitted p<br>nable PeerMark 0<br>coptional Settings<br>ubmission settings<br>incacers in<br>Do to thore the submitted papers by 0<br>Simular paper repository<br>incacers in<br>Do to thore the submitted papers by 0<br>Simular by 0<br>Simular by                      | dropdown list for "Submit papers to" you must select "Do not store the submitted p<br>nable PeerMark @<br>* Optional Settings<br>* Optional Settings<br>* Optional S                                                                                                    | dropdown list for "Submit papers to" you must select "Do not store the submitted p<br>abit PeerMark 0                                                                                                    | Interventions  Assignment Title  Assignment Title  Assignment Title  State                                                                                                    | dropdown list for "Submit papers to" you must select "Do not store the submitted p<br>nature PeerMark 0<br>Cotonal Settings<br>Cotonal Settings<br>Cotonal Setings<br>Cotonal Setings<br>Cotonal Settings<br>Cotonal Setings<br>Co | dropdown list for "Submit papers to" you must select<br>about the submit days of the submit days of the submit                                                                                                    | dropdown list for "Submit papers to" you must select "Do not store the submitted p<br>abit PeerMark 0<br>Cotonal Settings<br>Directore The submitted papers to" you must select "Do not store the submitted p<br>Directore the submitted papers to" you must select "Do not store the submitted p<br>Directore the submitted papers to" you must select "Do not store the submitted p<br>Directore the submitted papers to" you must select "Do not store the submitted p<br>Directore the submitted papers to" you must select "Do not store the submitted p<br>Directore the submitted papers to" you must select "Do not store the submitted p<br>Directore the submitted papers to" you must select "Do not store the submitted p<br>Directore the submitted papers to" you must select "Do not store the submitted p<br>Directore the submitted papers to" you must select "Do not store the submitted p<br>Directore the submitted papers to" you must select "Do not store the submitted p<br>Directore the submitted papers to" you must select "Do not store the submitted p<br>Directore the submitted papers to" you must select "Do not store the submitted p                                                                                                    | dropdown list for "Submit papers to" you must select "Do not store the submitted p<br>able PeerMark 0<br>Cotomal Settings<br>Do not store the submitted papers<br>Do not store the submitted papers                                                                                                    | dropdown list for "Submit papers to" you must select<br>about the submit days of the submit days of the submit                                                                                                    | dropdown list for "Submit papers to" you must select "Do not store the submitted p<br>able PeerMark @<br>coptional Settings<br>contacts the submitted papers<br>contacts the submitted papers<br>co                                                                              | All and a settings  All and a settings  All an                                                                                                    | All and a settings  All and a settings  All an                                                                                                    | dropdown list for "Submit papers to" you must select "Do not store the submitted p<br>able PeerMark @                                                                                                    | dropdown list for "Submit papers to" you must select "Do not store the submitted p<br>able PeerMark @                                                                                                    | dropdown list for "Submit papers to" you must select "Do not store the submitted p<br>able PeerMark 0<br>Coptional Settings<br>tomation settings<br>Do not store the submitted papers<br>Do not store the submitted papers                                                                                                    | dropdown list for "Submit papers to" you must select "Do not store the submitted p<br>able PeerMark @                                                                                                    | dropdown list for "Submit papers to" you must select "Do not store the submitted p<br>able PeerMark 0<br>Coptional Settings<br>ubmission settings<br>Do not store the submitted papers<br>Do not store the submitted papers                                                                                                    | dropdown list for "Submit papers to" you must select "Do not store the submitted p<br>able PeerMark ()                                                                                                    | dropdown list for "Submit papers to" you must select "Do not store the submitted p<br>nable PerMark 0<br>Cotional Settings<br>Unitsion settings<br>Cotional Settings<br>Do not store the submitted papers<br>Do not store the submitted papers                                                                                                    | dropdown list for "Submit papers to" you must select "Do not store the submitted p<br>able PeerMark ()<br>2 optional Settings<br>tord<br>Coptional Settings<br>Do not store the submitted papers<br>Do not store the submitted papers                                                                                                    | dropdown list for "Submit papers to" you must select "Do not store the submitted p<br>able PeerMark 0<br>Coptional Settings                                                                                                    | dropdown list for "Submit papers to" you must select "Do not store the submitted p<br>able PeerMark O<br>Coptonal Settings<br>Do not store the submitted papers<br>Sandard papers                                                                                                    | dropdown list for "Submit papers to" you must select "Do not store the submitted p<br>nable PeerMark 0<br>2 optional Settings<br>tom<br>Do not store the submitted papers<br>Settings<br>Do not store the submitted papers<br>Do not store the submitted papers                                                                                                    | dropdown list for "Submit papers to" you must select "Do not store the submitted p<br>able PeerMark @                                                                                                    | And a paper list for "Submit papers to" you must select "Do not store the submitted p<br>make PeerMark @<br>Coptional Settings<br>Example PeerMark @<br>Coptional Settings<br>Coptional Settings<br>C         | Assignment Title 100 b<br>Sagement Title 2024-08-08 11:12 EEST<br>Due Date<br>2024-08-13 11:12 EEST<br>Peedback Release Date<br>2024-08-13 11:12 EEST<br>Peedback Release Date<br>2024-08-13 11:12 EEST<br>2024-08-13 11:12 EEST<br>2024-08-13 11:12 EE                            |                                                                                                    | e dropdown list for "Submit papers to" you must select "Do not store the submitted p<br>Pender PeerMark 0<br>Coptional Settings<br>Submission settings<br>Submission settings                                                                                                    | Assignment Title Inductions Assignment Instructions Assignment Instructions  Assignment Instructions                                                                                                    | dropdown list for "Submit papers to" you must select "Do not store the submitted p<br>able PeerMark @<br>2024-06-13 11:12 EEST<br>0 De Date<br>2024-06-13 11:12 EEST<br>0 De Date<br>0 De Date<br>0 De Date<br>0 De |
| Segmenent instructions  Segmenent instructions  Segmenent instructinstructions  Segmenent instructions  Segmenent instruction                                                                                                    | ropdown list for "Submit papers to" you must select "Do not store the submitted<br>ptonal settings<br>te PeerMark @<br>te PeerMark @ | signment instructions<br>signment instructions<br>able PeerMark @<br>Coptional Settings<br>contained papers story you must select "Do not store the submitted<br>2024-06-13 11:12 EEST<br>© 2024-06-13 11:12 EEST<br>© 2024-06-13 11:12 EES                                                 | Assignment instructions                                                                                                    | adaptiment instructions     Start Date     Image: Control Settings     Coptional Settings     Coptional Settings                                                                                                    | assignment instructions     instructions     image: control assignment instructions     image: control assignment instructions     image: control astructing: control assignment                                                                                                    | asagement instructions     imputed on a start Date     imputed on a start Date                                                                                                    | seigement instructions                                                                                                    | is submitted on a start base of the submitted of the submitted of the sub                                                                                                    | instructions                                                                                                    | instructions                                                                                                    | assignment instructions                                                                                                    | as and a set of the submitted papers to " you must select "Do not store the submitted parts of the submitted papers to " you must select "Do not store the submitted papers to " you must select "Do not store the submitted papers to " you must select "Do not store the submitted papers to " you must select "Do not store the submitted papers to " you must select "Do not store the submitted papers to " you must select "Do not store the submitted papers to " you must select "Do not store the submitted papers to " you must select "Do not store the submitted paper to " you must select "Do not store the submitted paper to " you must select "Do not store the submitted paper to " you must select "Do not store the submitted paper to " you must select "Do not store the submitted paper to " you must select "Do not store the submitted paper to " you must select "Do not store the submitted paper to " you must select "Do not store the submitted paper to " you must select "Do not store the submitted paper to " you must select "Do not store the submitted paper to " you must select "Do not store the submitted paper to " you must select "Do not store the submitted paper to " you must select "Do not store the submitted paper to " you must select "Do not store the submitted paper to " " you must select "Do not store the submitted paper to " " you must select "Do not store the submitted paper to " " you must select "Do not store the submitted paper to " " you must select "Do not store the submitted paper to " " you must select "Do not store the submitted paper to " " you must select " you must select "Do not store the submit paper to " you must select "Do not store the submit to paper to " you must select " you must select " you must                                                                                                    | instructions                                                                                                    | instructions<br>is seignment instructions<br>■ Supt Date<br>■ 2024-06-13 11:12 EEST<br>■ 2024-06-13 11:12 EEST<br>■ 2024-06-13 11:                                            | instructions<br>is seagement it is functions<br>Saminary development it is for "Submit papers to" you must select<br>Coptional Settings<br>Coptional Settings<br>Coptional Setings<br>Coptional Settings<br>Coptional Setti                                                                                                    | assignment instructions                                                                                                    | signment instructions<br>signment instructions<br>Subtle PeerMark 0<br>2 optional Settings<br>Uoral<br>Settings<br>Uoral Settings<br>Uoral S | signment instructions<br>signment instructions<br>Statut Date<br>Statut Date | seigement instructions<br>esigement instructions<br>Statut Date<br>Due Date<br>Due Date<br>Date<br>Date |                                                                                                    | seignment instructions                                                                                                    |                                                                                                    |                                                                                                    | signment instructions<br>segmment instructions<br>instructions<br>instructions | Start Date     assignment instructions     Start Date     Instructions     Instructions     Inst                                                                                                    | seignment instructions                                                                                                    | dropdown list for "Submit papers to" you must select "Do not store the submitted per value PeerMark @                                                                                                    | dropdown list for "Submit papers to" you must select "Do not store the submitted per table PeerMark I and a submitted papers to" you must select "Do not store the submitted per table PeerMark I and a submitted papers to" you must select "Do not store the submitted per table PeerMark I and a submitted papers to" you must select "Do not store the submitted per table PeerMark I and a submitted papers to" you must select "Do not store the submitted per table PeerMark I and a submitted papers to" you must select "Do not store the submitted per table PeerMark I and a submitted per table PeerMark I and a submitted papers to" you must select "Do not store the submitted per table PeerMark I and a submitted papers to" you must select "Do not store the submitted per table PeerMark I and a submitted paper table PeerMark I and a submitted paper table Peer Mark I and a submitted paper table Peer Mark I and a submitted paper table Peer Mark I and a submitted paper table Peer Mark I and a submitted paper table Peer Mark I and a submitted paper table Peer Mark I and a submitted paper table Peer Mark I and a submitted paper table Peer Mark I and a submitted paper table Peer Mark I and a                                                                                                    | as surveitons                                                                                                    | as surveitons                                                                                                    | dropdown list for "Submit papers to" you must select "Do not store the submitted per tark 0  cotional Settings  cotional Settings  cotional Setings  cotional Settings  cotional Setings  cotional Settings                                                                                                    | instructions                                                                                                    | instructions<br>instructions<br>i | instructions<br>instructions<br>i | signment instructions<br>signment instructions<br>Significant Settings<br>Coptonal Settings<br>Coptonal Settings<br>Co                                                                      | inductions  Assignment instructions  Source  Standard Settings  Store  Store Settings  Store Settings  Store Setting  Store Settings  Store Settings Store Settings  Store Set | As survey of the submitted papers to "you must select "Do not store the submitted p<br>nable PeerMark 0<br>2 Optional Settings<br>ubmission settings<br>Dorot store the submitted papers to " you must select "Do not store the submitted p<br>mable PeerMark 0<br>2 Optional Settings<br>ubmission settings<br>2 Optional Settings<br>2 Optional Setings<br>2 Optional Setti                                       | instructions<br>instructions<br>in | As survey of the submitted papers to "you must select "Do not store the submitted p<br>nable PeerMark 0<br>Coptional Settings<br>Utimesion settings<br>Do to store the submitted papers to "you must select "Do not store the submitted p<br>mable PeerMark 0<br>Coptional Settings<br>Utimesion settings<br>Coptional Settings<br>Utimesion settings<br>Coptional Settings<br>Coptional Settings<br>C | Associations                                                                                                    | instructions<br>lesingement instructions                                                                                                    | instructions<br>lessagement instructions                                                                                                    | instructions  Start Date  Sequence it instructions  Start Date  Sequence it instructions  Start Date  Sequence it is structure  Sequence it is structure  Sequence it is struc                                                                                                    | instructions  Sessionment instructions  Sessionment instructions  Sess                                                                                                    | As a segment instructions<br>as a segment instructions                                                                                                    | estudions  estimated periods for "Submit papers to" you must select "Do not store the submitted p  mable Periods for "Submit papers to" you must select "Do not store the submitted p  mable Periods for the submitted papers  tom  Coptional Settings  Do not store the submitted papers  b  Coptional Settings  Coptional Settings                                                                                                    | estudions  estimated performer l'instructions                                                                                                    | As a segment instructions<br>as a segment instructions                                                                                                    | Assignment instructions<br>assignment instructions<br>assignment instructions<br>assignment instructions                                                                                                    | As a segment instructions<br>as a segment instructions<br>as a segment instructions                                                                                                    | As a segment instructions                                                                                                    | Assignment instructions                                                                                                    | Assignment instructions<br>assignment instructions<br>Start Date<br>Doe Date<br>Doe Date<br>Date<br>Date | As a segment instructions<br>assignment instructions<br>Start Date<br>Start Date<br>Start Start Date<br>Start Start St | estudions<br>estudions<br>Statutous<br>Septement instructions<br>Septement instructions<br>Septement instructinstructions<br>Septement ins | estudions<br>estudions<br>Statutoles<br>Statutoles<br>Segment instructions<br>Segment instructions | instructions                                                                                                    |                                                                                                    | Assignment instructions  Assignment instructions                                                                                                    | Submission settings Submission settings Submi                                                                                                    | Instructions Assignment Instructions  Assignment Instructions                                                                                                    | structions<br>signment instructions<br>signment instructions<br>signment i                                                                                                    |
| Assignment instructions<br>Assignment instructions<br>Assignment instructions<br>Assignment instructions<br>Due Due<br>Due Due<br>Due<br>Due<br>Due<br>Due<br>Due<br>Due<br>Due                                                                                                    | ropdown list for "Submit papers to" you must select "Do not store the submitted<br>ptional Settings<br>te PeerMark 0<br>te PeerMark 0<br>te PeerMark 0<br>to add the submitted papers<br>mission settings                                                                                                    | dropdown list for "Submit papers to" you must select "Do not store the submitted<br>able PeerMark O<br>Cottonal Settings<br>drops bettings<br>cottonal Settings<br>cottonal Set | Acceptional Settings Sum Carbon Settings Sum Carbon Settings Sum C                                                                                                    | dropdown list for "Submit papers to" you must select "Do not store the submitted p<br>ability PerMark @<br>ability PerMark @<br>coptional Settings<br>coptional Settings<br>c | dropdown list for "Submit papers to" you must select "Do not store the submitted  <br>ability PeerMark @<br>Coptional Settings<br>tumi<br>Coptional Settings<br>Coptional Settings<br>Coptional Settin                                                                                                    | dropdown list for "Submit papers to" you must select "Do not store the submitted  <br>abide PeerMark @<br>Coptional Settings<br>tumi<br>coptional Settings<br>coptional Settings                                                                                                    | dropdown list for "Submit papers to" you must select "Do not store the submitted papers to" you must select "Do not store the submitted papers to" submit papers to" you must select "Do not store the submitted papers to" you must select "Do not store the submitted papers to "Do not store the submitted papers to "Do not store the submitted papers to "Do not store the submitted papers to "Do not store the submitted papers to "Do not store the submitted papers to "Do not store the submitted papers to "Do                                                                                                  | dropdown list for "Submit papers to" you must select "Do not store the submitted  <br>abide PeerMark @<br>Coptional Settings<br>coptional Settings<br>coptional Setings<br>coptional Setings<br>coptional Settings<br>coptio                                     | dropdown list for "Submit papers to" you must select "Do not store the submitted papers to" you must select "Do not store the submitted papers to" you must select "Do not store the submitted papers to" you must select "Do not store the submitted papers to" you must select "Do not store the submitted papers to" you must select "Do not store the submitted papers to" you must select "Do not store the submitted papers to" you must select "Do not store the submitted papers to" you must select "Do not store the submitted papers to" you must select "Do not store the submitted papers to" you must select "Do not store the submitted papers to" you must select "Do not store the submitted papers to" you must select "Do not store the submitted paper select to be back back back back back back back back                                                                                                    | dropdown list for "Submit papers to" you must select "Do not store the submitted papers to" you must select "Do not store the submitted papers to" you must select "Do not store the submitted papers to" you must select "Do not store the submitted papers to" you must select "Do not store the submitted papers to" you must select "Do not store the submitted papers to" you must select "Do not store the submitted papers to" you must select "Do not store the submitted papers to" you must select to the submitted papers to" you must select to the submitted papers to "Do not store the submitted papers to" you must select to the submitted papers to" you must select to the submitted papers to "Do not store the submitted papers to" you must select to the submitted papers to "Do not store the submitted papers to" you must select to the submitted papers to "Do not store the submitted papers to" you must select to the submitted papers to "Do not store the submitted papers to" you must select to the submitted papers to "Do not store the submitted papers to" you must select to the submitted papers to "Do not store the submitted papers to" you must select to the submitted papers to "Do not store the submitted papers to" you must select to the submitted papers to "Do not store the submitted papers to" to the submitted papers to "Do not store the submitted papers to" to the submitted papers to "Do not store the submitted papers to "Do not store the submitted paper submit t                                                        | dropdown list for "Submit papers to" you must select "Do not store the submitted parameter istication and the submitted parameter istication and the submitted parameter istication and the submitted parameter istication and the submitted parameter istication and the submitted parameter istication and the submitted parameter istication and the submitted parameter istication and the submitted parameter istication and the submitted parameter is istication and the submitted parameter is istication and the submitted parameter is is is in the submitted parameter is is is in the submitted parameter is is is in the submitted parameter is is is in the submitted parameter is is in the submitted parameter is is in the submitted parameter is is in the submitted parameter is is in the submitted parameter is is is in the submitted parameter is is is in the submitted parameter is is in the submitted parameter is is is in the submitted parameter is is is in the submitted parameter is is in the submitted parameter is is is is in the submitted parameter is is is in the submitted parameter is is is in the submitted parameter is is is in the submitted parameter is is is in the submitted parameter is is in the submitted parameter is is in the submitted parameter is is in the submitted parameter is is in the submitted parameter is is is in the submitted parameter is is in the submitted parameter is is in the submitted parameter is is in the submitted parameter is is is in the submitted parameter is is is in the submitted parameter is is is in the submitted parameter is is is in the submitted parameter is is is is in the submitted parameter is is in the submitted parameter is is is in the submitted parameter is is is in the submitted parameter is is is in the submitted parameter is is is in the submitted parameter is is is in the submitted parameter is is is in the submitted parameter is is is in the submitted parameter is is is in the submitted parameter is is is in the submitted parameter is is is in the submitted parameter is is is | dropdown list for "Submit papers to" you must select "Do not store the submitted provide the submitted provide                                                                                                    | dropdown list for "Submit papers to" you must select "Do not store the submitted p<br>nabe PeerMark 0<br>2024-06-13 11:12 EEST<br>0 De Date<br>1 2024-06-13 11:12 EEST<br>0 De Date<br>1 2024-06-13 11:12 EEST<br>0 De Date<br>1 2024-06-13 11:12 EEST<br>0 De Date<br>1 2024-06-13 11:12 EEST<br>0 De Date<br>1 2024-06-13 11:12 EEST<br>0 De Date<br>1 2024-06-13 11:12 EEST<br>0 De Date<br>1 2024-06-13 11:12 EEST<br>0 De Date<br>1 2024-06-13 11:12 EEST<br>0 De Date<br>1 2024-06-13 11:12 EEST<br>0 De Date<br>1 2024-06-13 11:12 EEST<br>0 De Date<br>1 2024-06-13 11:12 EEST<br>0 De Date<br>1 2024-06-13 11:12 EEST<br>0 De Date<br>1 2024-06-13 11:12 EEST<br>0 De Date<br>1 2024-06-13 11:12 EEST<br>1 2024-06-13 11:12 EEST<br>1 2024-06-13 11:12                   | dropdown list for "Submit papers to" you must select "Do not store the submitted p<br>nable PeerMark @<br>Coptional Settings<br>Coptional Settings<br>Coptional Setings<br>Coptional Settings<br>Coptio        | dropdown list for "Submit papers to" you must select "Do not store the submitted p<br>nable PeerMark @<br>Coptional Settings<br>Coptional Settings<br>Coptional Setings<br>Coptional Settings<br>Coptio                                                                                                    | dropdown list for "Submit papers to" you must select "Do not store the submitted p<br>able PeerMark @<br>2024-06-13 11:12 EEST<br>2024-06-13 11:12 EEST<br>2024-06-13 11                           | dropdown list for "Submit papers to" you must select "Do not store the submitted p<br>able PeerMark @<br>2024-06-13 11:12 EEST<br>Peerback Release Date<br>2024-06-13 11:12 EEST<br>2024-06-13 11:12 EEST<br>2024-06-13 11                                                                                   | dropdown list for "Submit papers to" you must select "Do not store the submitted p<br>able PeerMark @<br>2024-06-13 11:12 EEST<br>Peerback Release Date<br>2024-06-13 11:12 EEST<br>2024-06-13 11:12 EEST<br>2024-06-13 11                                                                                                    | dropdown list for "Submit papers to" you must select "Do not store the submitted p<br>able PeerMark @<br>2 optional Settings<br>tumi<br>able PeerMark @<br>2 optional Settings<br>Utimi<br>2 optional Settings<br>Utimi<br>2 optional Settings<br>2 optional Settings<br>2 optional Setting                                                                                                    | assignment instructions<br>assignment instructions<br>assignment instructions<br>assignment instructions                                                                                                    | dropdown list for "Submit papers to" you must select "Do not store the submitted p<br>nable PerMark 0<br>2 Optional Settings<br>ubmission settings<br>biologies ()<br>2 Optional Settings<br>ubmission settings<br>2 Optional Settings<br>2 Optional Setings<br>2 | dropdown list for "Submit papers to" you must select "Do not store the submitted p<br>nable PeerMark @<br>Coptional Settings<br>ubmission settings<br>ubmission settings<br>Do not store the submitted papers<br>b<br>Coptional Settings<br>ubmission settings<br>Do not store the submitted papers<br>b<br>Coptional Settings<br>ubmission settings<br>Coptional Settings<br>Coptional Settings<br>Coption | dropdown list for "Submit papers to" you must select "Do not store the submitted p<br>nable PerMark 0<br>2 Optional Settings<br>ubmission settings<br>b b b c c c c c c c c c c c c c c c c c                                                                                                    | dropdown list for "Submit papers to" you must select "Do not store the submitted p<br>able PeerMark @<br>************************************                                                                                                    | as a general instructions<br>as general instructions<br>as general instructions<br>instructions<br>instructi | dropdown list for "Submit papers to" you must select "Do not store the submitted p<br>nable PeerMark @<br>2024-06-13 11:12 EEST<br>9 optional Settings<br>anable PeerMark @<br>2024-06-13 11:12 EEST<br>0 in 2024-06-13 11:12 EEST<br>0 in 2024- | dropdown list for "Submit papers to" you must select "Do not store the submitted p<br>able PeerMark @<br>2024-06-13 11:12 EEST<br>Peerback Release Date<br>2024-06-13 11:12 EEST<br>2024-06-13 11:12 EEST<br>2024-06-13 11   | dropdown list for "Submit papers to" you must select "Do not store the submitted p<br>able PeerMark @<br>2 optional Settings<br>dropdown list for "Submit papers to" you must select "Do not store the submitted p<br>able PeerMark @<br>2 optional Settings<br>cptional Settings<br>cptional Settings<br>2 optional Settings<br>2 optional Setings<br>2 optional Setings<br>2 | dropdown list for "Submit papers to" you must select "Do not store the submitted p<br>native PeerMark @<br>2 optional Settings<br>ubmission settings<br>2 optional Settings<br>2 optional S | dropdown list for "Submit papers to" you must select "Do not store the submitted p<br>native PeerMark @<br>2 optional Settings<br>ubmission settings<br>2 optional Settings<br>2 optional S | dropdown list for "Submit papers to" you must select "Do not store the submitted p<br>nable PeerMark @<br>Coptional Settings<br>Coptional Settings<br>Coptional Setings<br>Coptional Setings<br>Coptional Settings<br>Coptio                                                                                                    | dropdown list for "Submit papers to" you must select "Do not store the submitted p<br>nable PeerMark @<br>Coptional Settings<br>Coptional Settings<br>Coptional Setings<br>Coptional Setings<br>Coptional Settings<br>Coptio | dropdown list for "Submit papers to" you must select "Do not store the submitted p<br>nable PeerMark @<br>Coptional Settings<br>Coptional Settings<br>Coptional Setings<br>Coptional Settings<br>Coptio                                                                                             | dropdown list for "Submit papers to" you must select "Do not store the submitted p<br>nable PeerMark @<br>2024-06-13 11:12 EEST<br>© peodback Release Date<br>© 2024-06-13 11:12 EEST<br>© peodback Release Date<br>© peodback Release Date<br>© peodback Release Date<br>© peodback Release Da                                                                                                    | dropdown list for "Submit papers to" you must select "Do not store the submitted p<br>able PeerMark @<br>2 optional Settings<br>dropdown list for "Submit papers to" you must select "Do not store the submitted p<br>able PeerMark @<br>2 optional Settings<br>contained a settings<br>contained a settings                                                                                                    | Addigenment instructions                                                                                                    | dropdown list for "Submit papers to" you must select "Do not store the submitted p<br>native PerMark 0<br>2 Optional Settings<br>ubmission settings<br>Do not store the submitted papers<br>2 Optional Settings<br>2 Optional Settings                                    | dropdown list for "Submit papers to" you must select "Do not store the submitted p<br>nabe PeerMark @                                                                                                    | dropdown list for "Submit papers to" you must select "Do not store the submitted p<br>nabe PeerMark @<br>2 Optional Settings<br>utomi<br>abele PeerMark @<br>2 Optional Settings<br>utomi<br>2 Optional Settings<br>2 Optional Settings<br>2 Optional Setings<br>2 Optional Settings<br>2 Optional Settings<br>2 O | dropdown list for "Submit papers to" you must select "Do not store the submitted p<br>nable PeerMark @<br>2 Optional Settings<br>utomi<br>able PeerMark @<br>2 Optional Settings<br>utomi<br>Do not store the submitted papers<br>2 Optional Settings<br>2 Optional Settings<br>2 Optional Setings<br>2 Optional | dropdown list for "Submit papers to" you must select "Do not store the submitted p<br>nabe PeerMark @                                                                                                    | dropdown list for "Submit papers to" you must select "Do not store the submitted p<br>nable PeerMark @<br>Coptional Settings<br>ubmission settings<br>Do not store the submitted papers<br>Standard papers you way to be a submitted papers<br>be a submitted papers to " a submitted papers to " a submitted pap                                                                                                    | dropdown list for "Submit papers to" you must select "Do not store the submitted p<br>induced as things  Admit<br>about the submitted papers<br>but the peerMark @                                                                                                    | dropdown list for "Submit papers to" you must select "Do not store the submitted p<br>nable PeerMark @<br>2024-06-13 11:12 EEST<br>© period Settings<br>Nume<br>10 point Settings<br>10 point Settings<br>10 point Setings<br>10 point Settings<br>10 point Setings<br>10 point Settings                   | dropdown list for "Submit papers to" you must select "Do not store the submitted p<br>able PeerMark @<br>2 024406-13 11:12 EEST                                                                                                    | dropdown list for "Submit papers to" you must select "Do not store the submitted p<br>able PeerMark @<br>2024-06-13 11:12 EEST<br>© rectback Release Date<br>© 2024-06-13 11:12 EEST<br>© 2024-06-13 11:12 EEST<br>© 2024-06-13 11:12 EES                                                                                                    | dropdown list for "Submit papers to" you must select "Do not store the submitted p<br>noted vertices of the settings<br>termination of the settings<br>portional Settings<br>portional Setings<br>portional Settings<br>po                                                                                                    | dropdown list for "Submit papers to" you must select "Do not store the submitted p<br>able PerMark @<br>2 024406-13 11:12 EEST                                                                                                    | dropdown list for "Submit papers to" you must select "Do not store the submitted p<br>able PerMark @<br>2024-06-13 11:12 EEST<br>© rectback Release Date<br>© 2024-06-13 11:12 EEST<br>© 2024-06-13 11:12 EEST                                                                                     | dropdown list for "Submit papers to" you must select "Do not store the submitted p<br>able PeerMark @<br>2024-06-13 11:12 EEST<br>© rectback Release Date<br>© 2024-06-13 11:12 EEST<br>© 2024-06-13 11:12 EEST<br>0 2024-06-13 11:12 EEST<br>0 2024-06-13 11:12 EES                                                             | dropdown list for "Submit papers to" you must select "Do not store the submitted p<br>able PeerMark @<br>2024-06-13 11:12 EEST<br>© rectback Release Date<br>© 2024-06-13 11:12 EEST<br>© 2024-06-13 11:12 EEST<br>© 2024-06-13 11:12 EES                                                                                                    | dropdown list for "Submit papers to" you must select "Do not store the submitted p<br>able PerMark @<br>2 024-06-13 11:12 EEST                                                                                                    | dropdown list for "Submit papers to" you must select "Do not store the submitted p<br>able PeerMark @<br>2 024-06-13 11:12 EEST                                                                                                    | dropdown list for "Submit papers to" you must select "Do not store the submitted p<br>able PerMark @<br>2 024-06-13 11:12 EEST                                                                                                    | dropdown list for "Submit papers to" you must select "Do not store the submitted p<br>nable PeerMark @<br>2 optional Settings<br>turni                                                                                                    | dropdown list for "Submit papers to" you must select "Do not store the submitted p<br>able PeerMark @<br>2 024-06-13 11:12 EEST                                                                                                    | dropdown list for "Submit papers to" you must select "Do not store the submitted p<br>nable PeerMark @                                                                                                    | Assignment instructions Assignment instructions Assignment instructions  Assignment instructions                                                                                                    | Adaption and the submitted opens to "you must select "Do not store the submitted p<br>Enable PeerMark @<br>Coptional Settings<br>Submit settings<br>Submit settings<br>Su | Assignment instructions<br>Assignment instructions<br>Assignment instructions<br>Assignment instructions<br>Assignment instructions<br>Due Due<br>Due Due<br>Peedback Release Date<br>Do 2024-06-13 11:12 EEST<br>Peedback Release Date<br>Do 2024-06-13 11:12 EEST<br>Control Settings<br>Summer<br>Enable PeerMark 0<br>Coptional Settings<br>Submission settings<br>Submission settings<br>Submission settings                                                                                                    | Assignment instructions  Assignment instructions                                                                                                    | dropdown list for "Submit papers to" you must select "Do not store the submitted p<br>able PeerMark @<br>2024-06-13 11:12 EEST<br>© Peerback Release Date<br>© 2024-06-13 11:12 EEST<br>© Peerback Release Date<br>© 2024-06-13 11:12 EEST<br>© 2024-06-13 11:12 EEST<br>© 2024-06-13 11:12 EEST<br>© 2024-06-13 11:12 EEST<br>© 2024-06-13 11:12 EEST<br>© 2024-06-13 11:12 EEST<br>© 2024-06-13 11:12 EEST<br>© 2024-06-13 11:12 EEST<br>© 2024-06-13 11:12 EEST<br>© 2024-06-13 11:12 EEST<br>© 2024-06-13 11:12 EEST<br>© 2024-06-13 11:12 EEST<br>© 2024-06-13 11:12 EEST<br>© 2024-06-13 11:12 EES                                                                                                    |
| e dropdown list for "Submit papers to" you must select "Do not store the submitte<br>e action settings<br>Cutive<br>Penale PeerMark @<br>Penale PeerMark @<br>Penale Penale Pe                                                                                                    | PoerMark      PeerMark      PeerMark      PeerMark      PeerMark      PeerMark      PeerMark      PoerMark      PeerMark      PeerMark                                                                                                    | Due Date     De Due Dete     De 204-06-13 11:12 EEST     Detectuark @     2024-06-13 11:12 EEST      Detectuark @     Detectuark @     D                                                                                                    |                                                                                                    | Optional Settings                                                                                                    |                                                                                                    |                                                                                                    |                                                                                                    | Coptional Settings                                                                                                    |                                                                                                    |                                                                                                    | Coptional Settings                                                                                                    |                                                                                                    |                                                                                                    |                                                                                                    |                                                                                                    |                                                                                                    | Due Due     2024-06-13 11:12 EEST     Perdback Release Date     2024-06-13 11:12 EEST     2024-06-13 11:12 EEST                                                                                                    | bus Date<br>2 024-06-13 11:12 EEST<br>Peedback Release Date<br>2 024-06-13 11:12 EEST<br>2 024-06-13 11:12 EEST<br>2 024-06-13 11:12 EES                                                                                                    | Due Due     Due Due     2024-06-13 11:12 EEST     Peedback Release Date     2024-06-13 11:12 EEST     2024-06-13 11:12 EEST                                                                                                    | enclose PeerMark @<br>applicational Settings<br>turnal<br>droppdown list for "Submit papers to" you must select "Do not store the submitted p<br>applicational Settings<br>applicational Settings<br>container the submitted papers<br>biology apper repository<br>instandard papers<br>pages application of the submitted papers<br>container the submitted papers<br>biology apper repository<br>instandard papers<br>biology apper repository<br>instandard papers                                                                                                    | e Due Date<br>2 2024-06-13 11:12 EEST<br>Perdback Release Date<br>2 2024-06-13 11:12 EEST<br>2 2024-06-13 11:12 EEST<br>2 2024-06-13 11:12 EEST<br>2 2024-06-13 11:12 EEST<br>2 2024-06-13 11:12 EEST<br>2 2024-06-13 11:12 EEST<br>2 2024-06-13 11:12 EEST<br>2 2024-06-13 11:12 EEST<br>2 2024-06-13 11:12 EEST<br>2 2024-06-13 11:12 EEST<br>2 2024-06-13 11:12 EEST<br>2 2024-06-13 11:12 EEST<br>2 2024-06-13 11:12 EEST<br>2 2 2 2 4 2 6 - 13 11:12 EEST<br>2 2 2 4 2 6 - 13 11:12 EEST<br>2 2 2 4 2 6 - 13 11:12 EEST<br>2 2 2 4 2 6 - 13 11:12 EEST<br>2 2 2 4 - 2 6 - 13 11:12 EEST<br>2 2 2 4 - 2 6 - 13 11:12 EEST<br>2 2 4 - 2 6 - 13 11:12 EEST<br>2 2 4 - 2 6 - 13 11:12 EEST<br>2 2 4 - 2 6 - 13 11:12 EEST<br>2 2 4 - 2 6 - 13 11:12 EEST<br>2                                                  |                                                                                                    |                                                                                                    | e Due Date<br>2024-06-13 11:12 EEST<br>Perdback Release Date<br>2024-06-13 11:12 EEST<br>2024-06-13 11:12 EEST<br>2024-06-13                                                                                                    |                                                                                                    |                                                                                                    | Due Due     Due Due     Due Due     2044-06-13 11:12 EEST     2024-06-13 11:12 EEST     2024-06-13 11:12 EEST     2024-06-13 11:12 EEST     2024-06-13 11:12 EEST     2024-06-13 11:12 EEST     2024-06-13 11:12 EEST     2024-06-13 11:12 EEST     2024-06-13 11:12 EEST     2024-06-13 11:12 EEST     2024-06-13 11:12 EEST     2024-06-13 11:12 EEST     2024-06-13 11:12 EEST     2024-06-13 11:12 EEST                                                                                                    | Due Due     Due Due     Due Due     204-06-13 11:12 EEST     Perdback Release Date     1     2024-06-13 11:12 EEST     2024-06-13 11:12 EEST                                                                                                    |                                                                                                    |                                                                                                    |                                                                                                    |                                                                                                    |                                                                                                    |                                                                                                    |                                                                                                    | dropdown list for "Submit papers to" you must select "Do not store the submitted p<br>include PeerMark<br>2024-06-13 11:12 EEST<br>2024-06-13 11:12 EEST<br>2024-06-13 11:12 E                                                                         | dropdown list for "Submit papers to" you must select "Do not store the submitted p<br>able PeerMark @<br>2024-06-13 11:12 EEST<br>control Settings<br>control Settings<br>control Settin   | eredback Release Date<br>■ 2024-06-13 11:12 EEST<br>■ redback Release Date<br>■ 2024-06-13 11:12 EEST<br>■ control Settings<br>■ 2024-06-13 11:12 EEST<br>■ control Settings<br>■ 2024-06-13 11:12 EEST<br>■ control Settings<br>■ control Settings                                                                                                    | dropdown list for "Submit papers to" you must select "Do not store the submitted p<br>able PeerMark @<br>2024-06-13 11:12 EEST<br>domain<br>dropdown list for "Submit papers to" you must select "Do not store the submitted p<br>able PeerMark @                                                                                                    | eredback Release Date<br>■ 2024-06-13 11:12 EEST<br>■ readback Release Date<br>■ 2024-06-13 11:12 EEST<br>■ control Settings<br>■ 2024-06-13 11:12 EEST<br>■ control Settings<br>■ 2024-06-13 11:12 EEST<br>■ control Settings<br>■ 2024-06-13 11:12 EEST<br>■ control Settings<br>■ control Settings                                                                                                    | control of the submitted papers to<br>Perform 1 Settings<br>Control of the first settings<br>Control of the first settings<br>Contro                                                                                                    | cyclional Settings  cyclional Settings  cyclio                                                                                                    | dropdown list for "Submit papers to" you must select "Do not store the submitted p<br>inable PeerMark @<br>bord costs the submitted papers<br>submission settings<br>Submission settings<br>Submission settings                                                                                                    | dropdown list for "Submit papers to" you must select "Do not store the submitted p<br>nable PeerMark @<br>* Optional Settings<br>* Coptional Settings<br>* Coptional Settings                                                                                                    | dropdown list for "Submit papers to" you must select "Do not store the submitted previous of the submitted previous of the | dropdown list for "Submit papers to" you must select "Do not store the submitted pressure the submitted pressure the submitted pressure the submitted pressure the submitted pressure the submitted pressure the submitted pressure to the submitted pressure to the submitted pressur                                                                                                    | dropdown list for "Submit papers to" you must select "Do not store the submitted p<br>nable PeerMark @<br>2024-06-13 11:12 EEST                                                                                                    | dropdown list for "Submit papers to" you must select "Do not store the submitted p<br>nable PeerMark @<br>2024-06-13 11:12 EEST<br>dropdown list for "Submit papers to" you must select "Do not store the submitted p<br>2024-06-13 11:12 EEST<br>2024-06-13 11:12 EEST<br>2024-06- | dropdown list for "Submit papers to" you must select "Do not store the submitted p<br>able PeerMark 0<br>2024-06-13 11:12 EEST<br>b PeerMark 0<br>2024-06-13 11:12 EEST<br>b PeerMark 0<br>b PeerMark 0<br>b PeerMar | dropdown list for "Submit papers to" you must select "Do not store the submitted p<br>nable PeerMark 0<br>2024-06-13 11:12 EEST<br>Control Settings<br>Control Settings<br>Control Setin | dropdown list for "Submit papers to" you must select "Do not store the submitted p<br>nable PeerMark @<br>2024-06-13 11:12 EEST                                                                                                    | dropdown list for "Submit papers to" you must select "Do not store the submitted p<br>nable PeerMark 0<br>2024-06-13 11:12 EEST<br>Coptional Settings<br>Do not store the submitted p<br>Do not store the submitted p<br>Do not store the submitted p<br>Do not store the submitted p<br>Do not store the submitted p<br>Do not store the submitted p<br>Do not store the submitted p<br>Do not store the submitted p<br>Do not store the submitted p<br>Do not store the submitted p<br>Do not store the submitted papers<br>Do not store the submitted papers<br>Do not store the submitted papers<br>Do not store the submitted papers<br>Do not store the submitted papers<br>Do not store the submitted papers<br>Do not store the submitted papers<br>Do not store the submitted papers                                                                                                    | dropdown list for "Submit papers to" you must select "Do not store the submitted p<br>able PeerMark @<br>2024-06-13 11:12 EEST<br>bo not store the submitted p<br>able PeerMark @<br>Coptional Settings<br>ubmission settings<br>Coptional Settings<br>Coptional Setti                                                                                                    | dropdown list for "Submit papers to" you must select "Do not store the submitted p<br>able PeerMark<br>2 Optional Settings                                                                                                    | dropdown list for "Submit papers to" you must select "Do not store the submitted p<br>nable PeerMark<br>2 Optional Settings<br>container the submitted papers<br>store the submitted papers<br>container the submitted papers<br>container th                                                                                                    | dropdown list for "Submit papers to" you must select "Do not store the submitted p<br>nable PeerMark<br>2 Optional Settings                                                                                                    | dropdown list for "Submit papers to" you must select "Do not store the submitted p<br>above the submitted papers<br>to perform the submitted papers<br>to perform the submitted papers<br>to perform the submitted papers<br>to perform the submitted papers<br>to perform the submitted papers<br>to perform the submitted papers<br>to perform the submitted papers<br>to perform the submitted papers<br>to perform the submitted papers<br>to perform the submitted papers<br>to perform the submitted papers<br>to perform the submitted papers<br>the method papers<br>to perform the submitted papers<br>the method papers<br>to perform the submitted papers<br>to perform the submitted papers<br>to perform the                                                                                     | e dropdown list for "Submit papers to" you must select "Do not store the submitted p<br>Enable PeerMark @<br>Coptional Settings<br>Store<br>Enable PeerMark @<br>Do not store the submitted papers<br>Submission settings<br>Submission settings                                                                                                    | e dropdown list for "Submit papers to" you must select "Do not store the submitted p<br>Enable PeerMark @<br>© optional Settings<br>Submission settings<br>Submission settings<br>Submission settings<br>Submission settings<br>Submission settings<br>Submission settings<br>Submission settings<br>Submission settings<br>Submission settings<br>Submission settings<br>Submission settings                                                                                                    | e dropdown list for "Submit papers to" you must select<br>control Settings<br>control Settings                                                                                                    | Deb Date     Determine     2024-06-13 11:12 EEST     Peedback Release Date     Determine     2024-06-13 11:12 EEST     Coptional Settings Some                                                                                                    | Coptional Settings                                                                                                    |
| e dropdown list for "Submit papers to" you must select<br>control Settings<br>coptional Settings<br>coptional Settings                                                                                                    |                                                                                                    | Include PeerMark<br>■ 2024-06-13 11:12 EEST<br>■ 2024-06-13 11:12 EEST<br>■                                               | Image: Control Settings                                                                                                    | enclose the submitted papers                                                                                                    | dropdown list for "Submit papers to" you must select "Do not store the submitted<br>nable PeerMark @<br>coptional Settings<br>coptional Settings<br>copt                                                                                                    | dropdown list for "Submit papers to" you must select "Do not store the submitted<br>nable PeerMark<br>2 Optional Settings<br>virint<br>Coptional Settings<br>Coptional Settings<br>Coptional Setings<br>Coptional Setings<br>Copti                                                                                                    | dropdown list for "Submit papers to" you must select "Do not store the submitted papers<br>nable PeerMark<br>2 Optional Settings<br>utmit<br>Coptional Settings<br>utmitsion settings<br>Coptional Settings<br>Coptional Setings<br>Coptional Setings<br>C | Image: Settings     Coptional Settings     a Coptional Settings     Image: Settings     Image: Settings     Image                                                                                                    | Image: Settings     Coptional Settings     Image: Settings     Image: Set                                                                                                    | Image: Control Settings         Coptional Settings         Image: Control Settings         Image: Control Settings                                                                                                    | Image: Standard paper repository                                                                                                    | dropdown list for "Submit papers to" you must select "Do not store the submitted p<br>able PeerMark @                                                                                                    | dropdown list for "Submit papers to" you must select "Do not store the submitted p<br>able PeerMark<br>2 Optional Settings<br>Aunal<br>Crotional Settings<br>Crotional Settings<br>Coptional Settings<br>Coptional Setings<br>Copti                                                                                                  |                                                                                                    | dropdown list for "Submit papers to" you must select "Do not store the submitted p<br>nable PeerMark @<br>2024-06-13 11:12 EEST<br>Atmat<br>anable PeerMark @<br>2024-06-13 11:12 EEST<br>2024-06-13 11:12 EEST<br>2024-06-1                                                                                                    |                                                                                                    | dropdown list for "Submit papers to" you must select "Do not store the submitted p<br>nable PeerMark @<br>2024-06-13 11:12 EEST<br>drong down list for "Submit papers to" you must select "Do not store the submitted p<br>nable PeerMark @<br>2024-06-13 11:12 EEST<br>2024-06-13 11:12 EEST                                                                                           | dropdown list for "Submit papers to" you must select "Do not store the submitted p<br>able PeerMark 0<br>2024-06-13 11:12 EEST<br>able PeerMark 0<br>Cptional Settings<br>Cptional Settings<br>Cpti                                                                                                    |                                                                                                    |                                                                                                    |                                                                                                    |                                                                                                    | dropdown list for "Submit papers to" you must select "Do not store the submitted p<br>able PeerMark @<br>2024-06-13 11:12 EEST                                                                                                    | 2024-06-13 11:12 EEST     Control Settings                                                                                                    | dropdown list for "Submit papers to" you must select "Do not store the submitted p<br>able PeerMark @<br>2024-06-13 11:12 EEST<br>able PeerMark @<br>2024-06-13 11:12 EEST<br>ab                                                                                         | dropdown list for "Submit papers to" you must select "Do not store the submitted p<br>nable PeerMark @<br>2024-06-13 11:12 EEST<br>torm<br>dropdown list for "Submit papers to" you must select "Do not store the submitted p<br>mable PeerMark @<br>2024-06-13 11:12 EEST<br>2024-06-13 11:12 EEST<br>2024-06-13 1                                                                                                    | dropdown list for "Submit papers to" you must select "Do not store the submitted p<br>able PeerMark 0<br>2024-06-13 11:12 EEST<br>contained<br>2024-06-13 11:12 EEST<br>2024-06-13 11:12 EEST<br>20 | dropdown list for "Submit papers to" you must select "Do not store the submitted p<br>able PeerMark @                                                                                                    |                                                                                                    |                                                                                                    |                                                                                                    |                                                                                                    |                                                                                                    |                                                                                                    | dropdown list for "Submit papers to" you must select "Do not store the submitted p<br>able PeerMark 0<br>■ 2024-06-13 11:12 EEST<br>■ 2024-06-13 11:12 EEST<br>■ 2024-06-13 11:12                                                                                                    |                                                                                                    |                                                                                                    |                                                                                                    |                                                                                                    |                                                                                                    |                                                                                                    |                                                                                                    |                                                                                                    |                                                                                                    |                                                                                                    |                                                                                                    |                                                                                                    |                                                                                                    |                                                                                                    | dropdown list for "Submit papers to" you must select "Do not store the submitted p<br>nable PeerMark<br>2 Optional Settings                                                                                                    | dropdown list for "Submit papers to" you must select "Do not store the submitted p<br>nable PeerMark<br>2 Optional Settings<br>utmit<br>Coptional Settings<br>utmitsion settings<br>Utmitsion settings<br>Do not store the submitted papers<br>Do not store the submitted papers<br>Do not store the submitted papers<br>Do not store the submitted papers<br>Do not store the submitted papers<br>Do not store the submitted papers                                                                                                    |                                                                                                    |                                                                                                    | Image: point papers to   PeerMark ●   Coptional Settings   Coptional Settings   Image: point papers to   PeerMark ●   Image: point papers to   PeerMark ●   Image: point papers to   PeerMark ●   Image: point papers to   PeerMark ●   Image: point papers to   PeerMark ●   Image: point papers to   PeerMark ●   Image: point papers to   PeerMark ●   Image: point papers to   PeerMark ●   Image: point papers to   PeerMark ●   Image: point papers to   PeerMark ●   Image: point papers to   PeerMark ●   Image: point papers to   PeerMark ● Image: point papers to Image: point papers to Image: poi                                                                                                    |                                                                                                    |                                                                                                    |                                                                                                    | e dropdown list for "Submit papers to" you must select "Do not store the submitted p<br>Enable PeerMark @<br>Coptional Settings<br>Enable PeerMark @<br>Coptional Settings<br>Enable PeerMark @<br>Coptional Settings<br>Submission settings<br>Submission settings<br>Submission settings<br>Submission settings                                                                                                    | e dropdown list for "Submit papers to" you must select "Do not store the submitted p<br>Enable PeerMark @<br>© optional Settings<br>Enable PeerMark @<br>© optional Settings<br>Submission settings<br>Submission settings<br>Submission settings                                                                                                    | e dropdown list for "Submit papers to" you must select "Do not store the submitted p<br>lenable PeerMark O<br>Coptional Settings<br>Lenable PeerMark O<br>Coptional Settings<br>Lenable PeerMark O<br>Coptional Settings<br>Submit solution settings<br>Submit solution settings<br>Submit solution settings<br>Submit solution settings<br>Submit solution settings<br>Submit solution settings                                                                                                    | Image: Control of the submitted papers to " you must select "Do not store the submitted papers to" you must select "Do not store the submitted paper sto" you must select "Do not store the submitted paper sto" you must select "Do not store the submitted p | mable PeerMark<br>→ Peedback Release Date<br>→ 2024-06-13 11:12 EEST<br>→ Peedback Release Date<br>→ 2024-06-13 11:12 EEST<br>→ Do not store the submitted p<br>→ able PeerMark<br>→ 2024-06-13 11:12 EEST<br>→ Do not store the submitted p<br>→ 2024-06-13 11:12 EEST<br>→ Do not store the submitted p<br>→ 2024-06-13 11:12 EEST<br>→ 2024-06-13 11:12 EEST<br>→ 2024-06-                                                                                                    |
|                                                                                                    |                                                                                                    | PeedMark                                                                                                    | Predetack Release Date                                                                                                    | Peeddack Release Date  Doto to store the submitted papers  Coptional Settings  Coptional Settings  Copti                                                                                                    |                                                                                                    | Peedback Release Date  DefectMark  Peedback Release Date  DefectMark  Peedback Relea                                                                                                    |                                                                                                    | Peedback Release Date  DefectMark  Peedback Release Date  DefectMark  Peedback Relea                                                                                                    | Peedback Release Date  Defended Release Date  Defended Release Date Date Date Date Date Date Date Date                                    | e optional Settings  Attors                                                                                                    | erable PeerMark                                                                                                    | erable PeerMark                                                                                                    | erable PeerMark  Coptional Settings  Atom  Coptional Settings  Coptional Settings  Cop                                                                                                    | erable PeerMark  Coptional Settings  Atom  Coptional Settings  Coptional Settings  Cop                                                                                                    | enable PeerMark  Coptional Settings                                                                                                    | erable PeerMark  Coptional Settings                                                                                                    | enable PeerMark  Coptional Settings                                                                                                    | Predback Release Date                                                                                                    |                                                                                                    |                                                                                                    |                                                                                                    | enable PeerMark  Coptional Settings  Coptional Settings  Coptional Setting  Coptional Setting  Coptional Setting  Coptional Se                                                                                                    | eredback Release Date  2 Optional Settings  character of "Submit papers to" you must select "Do not store the submitted p  able PeerMark  2 Optional Settings  contained a settings  contained a setti                                                                                                    | PeerMark  PeerMark  Peer                                                                                                    | enable PeerMark  Coptional Settings  able PeerMark  Coptional Settings  able PeerMark                                                                                                    | erable PeerMark  Coptional Settings                                                                                                    | enable PeerMark  Coptional Settings  able PeerMark  Coptional Settings  able PeerMark                                                                                                    | erable PeerMark  Coptional Settings  able PeerMark  Coptional Settings  able PeerMark                                                                                                    | erable PeerMark  Coptional Settings                                                                                                    | erable PeerMark  Coptional Settings                                                                                                    | erable PeerMark  Coptional Settings  Attract  Coptional Settings  Coptional Settings                                                                                                    | erable PeerMark  Coptional Settings  Atom  Coptional Settings  Coptional Settings  Cop                                                                                                    | PeerMark                                                                                                    | ereble PeerMark  Coptional Settings                                                                                                    | erable PeerMark  Coptional Settings  able PeerMark  Coptional Settings  able PeerMark                                                                                                    |                                                                                                    |                                                                                                    | erable PeerMark  Coptional Settings  Atunt  Coptional Settings  Coptional Settings  Co                                                                                                    |                                                                                                    |                                                                                                    | erable PeerMark  Coptional Settings  Aunal  Aunal                                                                                                    |                                                                                                    |                                                                                                    |                                                                                                    |                                                                                                    | enable PeerMark  Cotional Settings                                                                                                    |                                                                                                    |                                                                                                    | enable PeerMark  Coptional Settings Unit  Coptional Settings  Coptional Settings  Copt                                                                                                    | erable PeerMark  Coptional Settings Unit                                                                                                    | enable PeerMark  Coptional Settings                                                                                                    |                                                                                                    |                                                                                                    |                                                                                                    |                                                                                                    |                                                                                                    |                                                                                                    | Peedback Release Date  2024-06-13 11:12 EEST  Coptional Settings  Submitsion settings  Coptional Settings  Submitsion settings  Cont store the submitted papers  Submitsion settings  Cont store the submitted papers  Cont store the submitted paper  Cont store the submitted paper  Cont store the submitted paper                                                                                                    | Peedback Release Date  2024-06-13 11:12 EEST  Poptional Settings  Control Settings  Control Settings                                                                                                    |                                                                                                    | eredback Release Date                                                                                                    | PeerMark      PeerMark                                                                                                    |
|                                                                                                    | ble PeerMark  De PeerMark  De P                                                                                                    | dropdown list for "Submit papers to" you must select "Do not store the submitted<br>able PeerMark @                                                                                                    | Enable PeerMark @<br>© Optional Settings<br>Summ<br>dropdown list for "Submit papers to" you must select<br>inable PeerMark @<br>© 2024-06-13 11:12 EEST<br>© 2024-06-13 11:12 EEST                                                                                                    | Enable PeerMark                                                                                                    | Coptional Settings  Autom  Coptional Settings  Autom  Coptional Settings  Coptional Settings  Coptional Setting  Coptional Set                                                                                                    | Coptional Settings  Autom  Coptional Settings  Autom  Coptional Settings  Coptional Settings  Coptional Setting  Coptional Set                                                                                                    |                                                                                                    | Enable PeerMark  Coptional Settings  Autom  Coptional Settings  Coptional Settings  Coptional Setting  Coptional Setting  Copt                                                                                                    | Enable PeerMark @     © Optional Settings     Autral     Imable PeerMark @     © Optional Settings     • Optional Settings     • Optional Settings     • Optional Settings     • Optional Settings     • Optional Settings     • Optional Settings                                                                                                    | Coperation                                                                                                    | Coptional Settings                                                                                                    | Coptional Settings                                                                                                    | Enable PeerMark @     © optional Settings     Coptional Settings     Imable PeerMark @     © optional Settings     • Optional Settings     • Optional Settings     • Optional Settings     • Optional Settings     • Optional Settings     • Optional Settings     • Optional Settings     • Optional Settings     • Optional Settings     • Optional Settings                                                                                                    | Enable PeerMark @     © Optional Settings     Numinian     Imable PeerMark @     © Optional Settings     • Optional Settings     • Optional Settings     • Optional Settings     • Optional Settings     • Optional Settings     • Optional Settings     • Optional Settings     • Optional Settings     • Optional Settings     • Optional Settings                                                                                                    | Enable PeerMark @     © Optional Settings     Autril     Imable PeerMark @     © Optional Settings     Imable PeerMark @     Imable PeerMark @ <td>Enable PeerMark</td> <td>Enable PeerMark</td> <td>Copional Settings</td> <td>Coptional Settings  tumi  dropdown list for "Submit papers to" you must select "Do not store the submitted p  able PeerMark   coptional Settings  ubmission settings  ubmission settings  Do not store the submitted papers  b  coptional Settings  ubmission settings  coptional Settings  coptional Settings  co</td> <td></td> <td>Enable PeerMark  Cotional Settings</td> <td>Enable PeerMark</td> <td>Enable PeerMark</td> <td>dropdown list for "Submit papers to" you must select "Do not store the submitted p<br/>able PeerMark @</td> <td></td> <td>Coptional Settings</td> <td>Coptional Settings</td> <td>Coperative and the submitted papers to "you must select "Do not store the submitted paper sto" you must select "Do not store the submitted paper sto" you must select "Do not store the submitted paper sto" you must select "Do not store the submitted paper sto" you must select "Do not store the submitted paper sto" you must select "Do not store the submitted paper sto" you must select "Do not store the submitted paper sto" you must select "Do not store the submitted paper sto" you must select "Do not store the submitted paper select "Do not store the submitted paper select select selec</td> <td>Coptional Settings</td> <td>Coptional Settings</td> <td>Coptional Settings</td> <td>Enable PeerMark @     © Optional Settings     According Settings     ************************************</td> <td>Enable PeerMark @     © Optional Settings     According Settings     ************************************</td> <td>Enable PeerMark @     © Optional Settings     Numinian     Corpodown list for "Submit papers to" you must select     "Do not store the submitted p     Imable PeerMark @     * Optional Settings     * Optional Settings     * Optional Settings     * Optional Settings     * Optional Settings     * Optional Settings     * Optional Settings</td> <td>Coptional Settings</td> <td>Enable PeerMark €<br/>C Optional Settings<br/>Summ<br/>dropdown list for "Submit papers to" you must select "Do not store the submitted p<br/>inable PeerMark €<br/>2024-06-13 11:12 EEST<br/>inable PeerMark €<br/>2024-06-13 11:12 EEST<br/>inable PeerMark €<br/>2024-06-13 11:12 EEST<br/>inable PeerMark €<br/>2024-06-13 11:12 EEST<br/>inable PeerMark €<br/>2024-06-13 11:12 EEST</td> <td>Coptional Settings</td> <td>Coptional Settings</td> <td>Enable PeerMark<br/>Cotional Settings<br/>stand<br/>dropdown list for "Submit papers to" you must select<br/>able PeerMark<br/>Cotional Settings<br/>Cotional Settings<br/>Umission settings<br/>Cotional Settings<br/>Cotional Settings<br/>Cotional</td> <td>Cotional Settings</td> <td>Coptional Settings</td> <td>Coptional Settings</td> <td>Enable PeerMark @<br/>Coptional Settings<br/>Buontl Settings<br/>Conce the submitted papers to<br/>Conce the submitted papers to<br/>Conce the submitted paper repository</td> <td></td> <td>dropdown list for "Submit papers to" you must select "Do not store the submitted p<br/>able PeerMark ()</td> <td>Coptional Settings  tumi  a Optional Settings  tumi  b Do not store the submitted papers to  c Do not store the submitted papers to  c Do not store the submitted paper repository  c Do not store the submitted paper store the submitted paper store the submitted paper store to  c Do not store the submitted paper store to  c Do not store the submitted paper store to</td> <td>Coptional Settings  tumi  a Optional Settings  tumi  b Do not store the submitted papers to  c Do not store the submitted papers to  c Do not store the submitted paper repository  c Do not store the submitted paper store to  c Do not store the submitted paper store to  c Do n</td> <td>dropdown list for "Submit papers to" you must select "Do not store the submitted p<br/>nable PeerMark ()<br/>Cotional Settings<br/>ubmission settings<br/>Do not store the submitted papers to<br/>Do not store the submitted papers to<br/>Do not store the submitted papers to<br/>Do not store the submitted papers to<br/>Do not store the submitted papers to<br/>Do not store the submitted papers to<br/>Do not store the submitted papers to<br/>Do not store the submitted papers to<br/>Do not store the submitted paper repository</td> <td>dropdown list for "Submit papers to" you must select "Do not store the submitted p<br/>able PeerMark ()<br/>2024-06-13 11:12 EEST<br/>turnt<br/>able PeerMark ()<br/>Coptional Settings<br/>ubmission settings<br/>UD not store the submitted papers<br/>Standard papers ()<br/>Do not store the submitted papers ()<br/>Standard papers ()<br/>Do not store the submitted papers ()<br/>Standard papers ()<br/>Do not store the submitted papers ()<br/>Standard papers ()<br/>Standar</td> <td>dropdown list for "Submit papers to" you must select "Do not store the submitted p<br/>nable PeerMark<br/>coptional Settings<br/>ubmission settings<br/>ubmission settings<br/>Do not store the submitted papers<br/>Do not store the submitted papers<br/>Do not st</td> <td>Coptional Settings  tumi  dropdown list for "Submit papers to" you must select "Do not store the submitted p  able PeerMark   coptional Settings  ubmission settings  ubmission settings  point store the submitted papers  b  coptional Settings  coptional Settings  cop</td> <td></td> <td>dropdown list for "Submit papers to" you must select "Do not store the submitted p<br/>able PeerMark ()<br/>2024-06-13 11:12 EEST<br/>turni<br/>able PeerMark ()<br/>Cotional Settings<br/>ubmission settings<br/>Do not store the submitted papers to<br/>Do not store the submitted papers to<br/>Do not store the submitted papers</td> <td>dropdown list for "Submit papers to" you must select "Do not store the submitted p<br/>nable PeerMark ()<br/>Cotional Settings<br/>ubmission settings<br/>ubmission settings<br/>Do not store the submitted papers to<br/>Do not store the submitted papers to<br/>Do not store the submitted papers to<br/>Do not store the submitted papers to<br/>Do not store the submitted papers to<br/>Do not store the submitted papers to<br/>Do not store the submitted papers to<br/>Do not store the submitted papers to<br/>Do not store the submitted papers to<br/>Do not store the submitted papers to<br/>Do not store the submitted papers to<br/>Do not store the submitted papers to<br/>Do not store the submitted paper repository</td> <td>Coptional Settings</td> <td>Coptional Settings</td> <td>Coptional Settings</td> <td>Enable PeerMark  Coptional Settings Submit solution  Coptional Settings  Coptional Settings  Submit solution  Coptional Settings  Submit solution  Coptional S</td> <td>Control Settings  Control Settings  Control Set</td> <td>Enable PeerMark</td> <td>Enable PeerMark</td> <td>able PeerMark  Coptional Settings  dropdown list for "Submit papers to" you must select "Do not store the submitted p  able PeerMark  Coptional Settings  brit papers to</td> | Enable PeerMark                                                                                                    | Enable PeerMark                                                                                                    | Copional Settings                                                                                                    | Coptional Settings  tumi  dropdown list for "Submit papers to" you must select "Do not store the submitted p  able PeerMark   coptional Settings  ubmission settings  ubmission settings  Do not store the submitted papers  b  coptional Settings  ubmission settings  coptional Settings  coptional Settings  co                                                                                                    |                                                                                                    | Enable PeerMark  Cotional Settings                                                                                                    | Enable PeerMark                                                                                                    | Enable PeerMark                                                                                                    | dropdown list for "Submit papers to" you must select "Do not store the submitted p<br>able PeerMark @                                                                                                    |                                                                                                    | Coptional Settings                                                                                                    | Coptional Settings                                                                                                    | Coperative and the submitted papers to "you must select "Do not store the submitted paper sto" you must select "Do not store the submitted paper sto" you must select "Do not store the submitted paper sto" you must select "Do not store the submitted paper sto" you must select "Do not store the submitted paper sto" you must select "Do not store the submitted paper sto" you must select "Do not store the submitted paper sto" you must select "Do not store the submitted paper sto" you must select "Do not store the submitted paper select "Do not store the submitted paper select select selec                                                                                                    | Coptional Settings                                                                                                    | Coptional Settings                                                                                                    | Coptional Settings                                                                                                    | Enable PeerMark @     © Optional Settings     According Settings     ************************************                                                                                                    | Enable PeerMark @     © Optional Settings     According Settings     ************************************                                                                                                    | Enable PeerMark @     © Optional Settings     Numinian     Corpodown list for "Submit papers to" you must select     "Do not store the submitted p     Imable PeerMark @     * Optional Settings     * Optional Settings     * Optional Settings     * Optional Settings     * Optional Settings     * Optional Settings     * Optional Settings                                                                                                    | Coptional Settings                                                                                                    | Enable PeerMark €<br>C Optional Settings<br>Summ<br>dropdown list for "Submit papers to" you must select "Do not store the submitted p<br>inable PeerMark €<br>2024-06-13 11:12 EEST<br>inable PeerMark €<br>2024-06-13 11:12 EEST<br>inable PeerMark €<br>2024-06-13 11:12 EEST<br>inable PeerMark €<br>2024-06-13 11:12 EEST<br>inable PeerMark €<br>2024-06-13 11:12 EEST                                                                                                    | Coptional Settings                                                                                                    | Coptional Settings                                                                                                    | Enable PeerMark<br>Cotional Settings<br>stand<br>dropdown list for "Submit papers to" you must select<br>able PeerMark<br>Cotional Settings<br>Cotional Settings<br>Umission settings<br>Cotional Settings<br>Cotional Settings<br>Cotional                                                                                             | Cotional Settings                                                                                                    | Coptional Settings                                                                                                    | Coptional Settings                                                                                                    | Enable PeerMark @<br>Coptional Settings<br>Buontl Settings<br>Conce the submitted papers to<br>Conce the submitted papers to<br>Conce the submitted paper repository                                                                                                    |                                                                                                    | dropdown list for "Submit papers to" you must select "Do not store the submitted p<br>able PeerMark ()                                                                                                    | Coptional Settings  tumi  a Optional Settings  tumi  b Do not store the submitted papers to  c Do not store the submitted papers to  c Do not store the submitted paper repository  c Do not store the submitted paper store the submitted paper store the submitted paper store to  c Do not store the submitted paper store to  c Do not store the submitted paper store to                                                                                                    | Coptional Settings  tumi  a Optional Settings  tumi  b Do not store the submitted papers to  c Do not store the submitted papers to  c Do not store the submitted paper repository  c Do not store the submitted paper store to  c Do not store the submitted paper store to  c Do n                                                                                                    | dropdown list for "Submit papers to" you must select "Do not store the submitted p<br>nable PeerMark ()<br>Cotional Settings<br>ubmission settings<br>Do not store the submitted papers to<br>Do not store the submitted papers to<br>Do not store the submitted papers to<br>Do not store the submitted papers to<br>Do not store the submitted papers to<br>Do not store the submitted papers to<br>Do not store the submitted papers to<br>Do not store the submitted papers to<br>Do not store the submitted paper repository                                                                                                    | dropdown list for "Submit papers to" you must select "Do not store the submitted p<br>able PeerMark ()<br>2024-06-13 11:12 EEST<br>turnt<br>able PeerMark ()<br>Coptional Settings<br>ubmission settings<br>UD not store the submitted papers<br>Standard papers ()<br>Do not store the submitted papers ()<br>Standard papers ()<br>Do not store the submitted papers ()<br>Standard papers ()<br>Do not store the submitted papers ()<br>Standard papers ()<br>Standar                                                   | dropdown list for "Submit papers to" you must select "Do not store the submitted p<br>nable PeerMark<br>coptional Settings<br>ubmission settings<br>ubmission settings<br>Do not store the submitted papers<br>Do not store the submitted papers<br>Do not st                                                                                                    | Coptional Settings  tumi  dropdown list for "Submit papers to" you must select "Do not store the submitted p  able PeerMark   coptional Settings  ubmission settings  ubmission settings  point store the submitted papers  b  coptional Settings  coptional Settings  cop                                                                                                    |                                                                                                    | dropdown list for "Submit papers to" you must select "Do not store the submitted p<br>able PeerMark ()<br>2024-06-13 11:12 EEST<br>turni<br>able PeerMark ()<br>Cotional Settings<br>ubmission settings<br>Do not store the submitted papers to<br>Do not store the submitted papers to<br>Do not store the submitted papers                                                                                                    | dropdown list for "Submit papers to" you must select "Do not store the submitted p<br>nable PeerMark ()<br>Cotional Settings<br>ubmission settings<br>ubmission settings<br>Do not store the submitted papers to<br>Do not store the submitted papers to<br>Do not store the submitted papers to<br>Do not store the submitted papers to<br>Do not store the submitted papers to<br>Do not store the submitted papers to<br>Do not store the submitted papers to<br>Do not store the submitted papers to<br>Do not store the submitted papers to<br>Do not store the submitted papers to<br>Do not store the submitted papers to<br>Do not store the submitted papers to<br>Do not store the submitted paper repository                                                                                                    | Coptional Settings                                                                                                    | Coptional Settings                                                                                                    | Coptional Settings                                                                                                    | Enable PeerMark  Coptional Settings Submit solution  Coptional Settings  Coptional Settings  Submit solution  Coptional Settings  Submit solution  Coptional S                                                                                                    | Control Settings  Control Settings  Control Set                                                                                                    | Enable PeerMark                                                                                                    | Enable PeerMark                                                                                                    | able PeerMark  Coptional Settings  dropdown list for "Submit papers to" you must select "Do not store the submitted p  able PeerMark  Coptional Settings  brit papers to                                                                                                    |
| Enable PeerMark @<br>Coptional Settings<br>Enable PeerMark @<br>Coptional Settings<br>Submitsion settings<br>Submitsion settings<br>Submitsion settings<br>Submitsion settings<br>Submitsion settings<br>Submitsion settings<br>Submitsion settings<br>Submitsion settings<br>Submitsion settings<br>Submitsion settings<br>Submitsion settings<br>Submitsion settings<br>Submitsion settings                                                                                                    | ble PeerMark @<br>ptional Settings<br>ropdown list for "Submit papers to" you must select "Do not store the submitted<br>@ 2024-06-13 11:12 EEST<br>@ 2024-06-13 11:12 EEST<br>@ 2024-06-13 11:12 EEST<br>@ 2024-06-13 11:12 EEST<br>@ 2024-06-13 11:12 EEST<br>@ 2024-06-13 11:12 EEST<br>@ 2024-06-13 11:12 EEST<br>@ 2024-06-13 11:12 EEST<br>@ 2024-06-13 11:12 EEST<br>@ 2024-06-13 11:12 EEST<br># 2024-06-13 11:12 EEST<br># 2024                                                                                                    | dropdown list for "Submit papers to" you must select "Do not store the submitted<br>able PeerMark<br>2024-06-13 11:12 EEST<br>able PeerMark<br>Cotional Settings<br>Joint store the submitted papers<br>Do not store the submitted papers<br>Do not store the submitted papers<br>Do not store the submitted papers<br>Do not store the submitted papers<br>Do not store the submitted papers<br>Do not store the submitted papers<br>Do not store the submitted papers<br>Do not store the submitted papers<br>Do not store the submitted papers<br>Do not store the submitted papers                                                                                                    | Enable PeerMark @<br>Coptional Settings<br>Submit<br>Enable PeerMark @<br>2 Optional Settings<br>Submission settings<br>Submission settings<br>Submis                                                                                                    | Enable PeerMark  Coptional Settings  Advanta                                                                                                    | Enable PeerMark  Coptional Settings  Rubmile  Coptional Settings  Coptional Settings                                                                                                    | Enable PeerMark  Coptional Settings  Rubmils  Coptional Settings  Coptional Settings                                                                                                    | Coptional Settings                                                                                                    | Enable PeerMark  Coptional Settings  Rubmission settings  Source Settings  Source Settings                                                                                                    | Enable PeerMark  Coptional Settings                                                                                                    | Enable PeerMark  Coptional Settings  Coptional Settings  Coptional                                                        | Coptional Settings                                                                                                    | Enable PeerMark @<br>Coptional Settings<br>Munitable PeerMark @<br>Coptional Settings<br>Munitable PierMark @<br>Coptional Settings<br>Munitable PierMark @<br>Coptional Settings<br>Munitable PierMark @<br>Coptional Settings<br>Munitable PierMark @<br>Coptional Settings<br>Munitable PierMark @<br>Coptional Settings<br>Munitable PierMark @<br>Coptional Settings<br>Coptional Settings<br>Coptional S | Enable PeerMark @                                                                                                    | Enable PeerMark @<br>Coptional Settings<br>Muntal<br>able PeerMark @<br>Coptional Settings<br>Coptional Settings<br>Co | Enable PeerMark @<br>Coptional Settings<br>Muntal<br>able PeerMark @<br>Coptional Settings<br>Automission settings<br>Automission settings<br>Auto                                                                                                    | Enable PeerMark                                                                                                    | Enable PeerMark                                                                                                    | Enable PeerMark  Coptional Settings Utural  Coptional Settings  Utural  Coptional Settings  Coptional Settings  Coptional Settings  Coptional Sett                                                                                                    | Enable PeerMark @<br>a Optional Settings<br>kumit<br>able PeerMark @<br>Coptional Settings<br>ubmission settings<br>ubmission settings<br>Do not store the submitted papers<br>Do not store the submitted papers<br>Do not store the submitted papers<br>Do not store the submitted papers                                                                                                    | Enable PeerMark<br>2 Optional Settings<br>tumi<br>dropdown list for "Submit papers to" you must select "Do not store the submitted p<br>mable PeerMark<br>2024-06-13 11:12 EEST<br>2024-06-13 11:12 EEST<br>Coptional Settings<br>Umitsion settings<br>Do not store the submitted papers<br>Standard paper repository<br>Institution paper repository<br>Institution paper repository<br>Institution paper repository<br>Institution paper submitted papers                                                                                                    | Enable PeerMark<br>c Optional Settings<br>turnal<br>dropdown list for "Submit papers to" you must select<br>able PeerMark<br>optional Settings<br>contained papers<br>Standard paper repository<br>Standard paper repository<br>Standard p                                                                                                    | Enable PeerMark<br>c Optional Settings<br>stand<br>able PeerMark<br>coptional Settings<br>coptional Settings<br>coptiona                                                                                                    | Enable PeerMark<br>c Optional Settings<br>turnal<br>dropdown list for "Submit papers to" you must select "Do not store the submitted p<br>able PeerMark<br>optional Settings<br>ubmission settings<br>Do not store the submitted papers<br>Standard paper repository<br>Potota Store the submitted papers<br>Standard paper repository<br>Potota Store the submitted papers                                                                                                    | dropdown list for "Submit papers to" you must select "Do not store the submitted p<br>able PeerMark @<br>Cptional Settings<br>ubmission settings<br>Do not store the submitted papers b<br>Standad paper repository<br>Poptional Settings                                                                                                    | Indule PeerMark                                                                                                    | Enable PeerMark @                                                                                                    | Coptional Settings Unit  dropdown list for "Submit papers to" you must select "Do not store the submitted p  able PeerMark                                                                                                    | Indue PeerMark<br>2 Optional Settings<br>Unit<br>able PeerMark<br>Coptional Settings<br>Unit papers to "you must select "Do not store the submitted p                                                                                                    | Enable PeerMark @<br>Coptional Settings<br>Muntal<br>able PeerMark @<br>Coptional Settings<br>ubmission settings<br>Do not store the submitted papers to<br>Standard paper repository<br>Standard paper repository<br>Standard paper repository<br>Standard paper repository                                                                                                    | Enable PeerMark @<br>Coptional Settings<br>Muntal<br>able PeerMark @<br>Coptional Settings<br>ubmission settings<br>Do not store the submitted papers to<br>Standard paper repository<br>Standard paper repository<br>Standard paper repository<br>Standard paper repository                                                                                                    | Enable PeerMark @                                                                                                    | Enable PeerMark @<br>Coptional Settings<br>Numl<br>able PeerMark @<br>Coptional Settings<br>Standard paper repository<br>Standard paper repository<br>Standard paper standard paper standard paper                                                                                                    | Enable PeerMark @<br>Coptional Settings<br>Muntal<br>able PeerMark @<br>Coptional Settings<br>Automission settings<br>Automission settings<br>Auto                                                                                                    | Enable PeerMark @<br>Coptional Settings<br>Numl<br>able PeerMark @<br>Coptional Settings<br>Coptional Settings<br>Coptional Setti                                                                                                 | Indue PeerMark<br>2 Optional Settings<br>Unit<br>able PeerMark<br>Coptional Settings<br>Unitsion settings<br>Standard paper repository<br>Institution papers to<br>Interpret to<br>Interpret to<br>Interp | Enable PeerMark  Coptional Settings  Coptional Settings  Coptional | Coptional Settings                                                                                                    | Enable PeerMark @<br>Coptional Settings<br>Munit<br>able PeerMark @<br>Coptional Settings<br>Coptional Settings<br>Cop                                                                                       | Coptional Settings                                                                                                    | Coptional Settings                                                                                                    | Enable PeerMark @<br>Coptional Settings<br>Multimeter Submit papers to" you must select "Do not store the submitted p<br>2024-06-13 11:12 EEST<br>2024-06-13 11:12 EEST<br>2024-06-13 EEST<br>2024-06-13 EEST<br>2024-06-13                                                                                                    | Enable PeerMark @<br>Coptional Settings<br>Munit<br>able PeerMark @<br>Coptional Settings<br>Coptional Settings<br>Cop | Enable PeerMark @<br>Coptional Settings<br>Control Settings<br>Control S | Enable PeerMark @<br>Coptional Settings<br>Control Settings<br>Control S | In the PeerMark @     able PeerMark @     Image: The Submit papers to "you must select "Do not store the submitted peerMark @     Image: The Submit papers to "you must select "Do not store the submitted peerMark @     Image: The Submit papers to "you must select "Do not store the submitted peerMark @     Image: The Submit papers to "you must select "Do not store the submitted peerMark @     Image: The Submit papers to "you must select to "Do not store the submitted peermark @     Image: The Submit paper repositor you must select to "Do not store the submitted peermark @     Image: The Submit paper repositor you must select to "Do not store the submitted peermark @     Image: The Submit paper repositor you must select to "Do not store the submitted peermark @     Image: The Submit paper repositor you must select to "Do not store the submitted paper repositor you must select to "Do not store the submitted paper repositor you must sele                                                                                                    | Brable PeerMark @     a Optional Settings     able PeerMark @     Coptional Settings     Do not store the submitted papers to     Point store the submitted papers to     Do not store the submitted papers to     Point store the submitted papers to     Point store the submitted papers to     Point store the submitted papers to     Point store the submitted papers to     Point store the submitted papers to                                                                                                    | Brable PeerMark @     able PeerMark @     Coptional Settings     able PeerMark @     Optional Settings     Do not store the submitted papers to     Point store the submitted papers to     Do not store the submitted papers to     Point store the submitted papers to     Point store the submitted papers to     Point store the submitted papers to     Point store the submitted papers to                                                                                                    | A optional Settings                                                                                                    | A optional Settings  dropdown list for "Submit papers to" you must select "Do not store the submitted p  able PeerMark  2024-06-13 11:12 EEST  able PeerMark  2024-06-13 11:12 EEST  Do not store the submitted papers  2024-06-13 11:12 EEST                                                                                                    | A optional Settings                                                                                                    | Coptional Settings                                                                                                    | A optional Settings                                                                                                    | a optional Settings  dropdown list for "Submit papers to" you must select "Do not store the submitted p  able PeerMark  2024-06-13 11:12 EEST  able PeerMark  2024-06-13 11:12 EEST  Do not store the submitted papers  2024-06-13 11:12 EEST                                                                                                    | In the PeerMark @     able PeerMark @     Optional Settings     Optional Settings     Do not store the submitted papers to     Optional Settings     Do not store the submitted papers to     Optional Settings     Do not store the submitted papers to     Optional Settings                                                                                                    | Brable PeerMark @     @ Optional Settings     Imable PeerMark @     Imable PeerMark @ <                                                                                                    | Brable PeerMark @     a Optional Settings     able PeerMark @     able PeerMark @     Coptional Settings     ubmission settings     Do not store the submitted papers     b     Contor store the submitted papers                                                                                                    | Enable PeerMark                                                                                                    | Enable PeerMark  Coptional Settings  Coptional Settings  Submit solution  Coptional Settings  Submit solution  Coptional                                                                                                    | Coptional Settings  Coptional Settings  Copti                                                                                                    | Enable PeerMark @<br>Coptional Settings<br>Enable PeerMark @<br>Coptional Settings<br>Submit solutions<br>Submit solutions<br>Submit | Enable PeerMark<br>Coptional Settings<br>Submitsion settings<br>Submission settings<br>Submission settings<br>Submission settings<br>Submission settings<br>Submission settings<br>Submission settings<br>Submission settings<br>Submission settings<br>Submission settings                                                                                                    | dropdown list for "Submit papers to" you must select "Do not store the submitted p<br>able PeerMark ()<br>2024-06-13 11:12 EEST<br>able PeerMark ()<br>Doptional Settings<br>Jumission settings<br>jumispapers to                                                                                                    |
|                                                                                                    | ptional Settings ropdown list for "Submit papers to" you must select "Do not store the submitted a PeerMark                                                                                                    | Cotional Settings                                                                                                    | © Optional Settings<br>Submit<br>Enable PeerMark<br>© Optional Settings<br>Submission settings<br>Submission settings<br>Sub                                                                                                    | e Optional Settings                                                                                                    | e Optional Settings<br>submit<br>able PeerMark<br>○<br>Optional Settings<br>:ubmission settings<br>:ubmission settings<br>:ubmission settings<br>:ubmission settings<br>:ubmission settings<br>:ubmission settings<br>:ubmission settings<br>:ubmission settings<br>:ubmission settings<br>:ubmission settings                                                                                                    | e Optional Settings<br>durond list for "Submit papers to" you must select "Do not store the submitted<br>able PeerMark<br>○ Optional Settings<br>:ubmission settings<br>:ubmission settings<br>:ubmission settings<br>:ubmission settings<br>:ubmission settings                                                                                                    | e Optional Settings  Address Settings  Address S                                                                                                 | e Optional Settings  Automatical Settings  Automatical Settings                                                                                                    | e Optional Settings  Automatic  Automatic    | e Optional Settings Control Settings Control Settings Con                                                        | e Optional Settings                                                                                                    | e Optional Settings                                                                                                    | e optional Settings  coptional Settings  copti                                                                                                    | e optional Settings  coptional Settings  copti                                                                                                    | e Optional Settings                                                                                                    | e Optional Settings                                                                                                    | 2 Optional Settings                                                                                                    | 2 Optional Settings                                                                                                    | e Optional Settings                                                                                                    | 2 Optional Settings                                                                                                    | e Optional Settings                                                                                                    | e Optional Settings                                                                                                    | e Optional Settings                                                                                                    | 2 Optional Settings uture  dropdown list for "Submit papers to" you must select "Do not store the submitted p  able PeerMark  2024-06-13 11:12 EEST  able PeerMark  2024-06-13 11:12 EEST  able Settings  able Settings                                                                                                    | 2 Optional Settings Unit  dropdown list for "Submit papers to" you must select "Do not store the submitted p table PeerMark  2024-06-13 11:12 EEST 2024-06-13 11:12 EEST 2024-06                                                                                                    | e Optional Settings                                                                                                    | 2 Optional Settings ubmission settings Do not store the submitted papers to Standard paper repository Standard paper repository Standard paper Repository Standard paper Repos                                                                                                    | 2 Optional Settings                                                                                                    | e Optional Settings  control Settings  control                                                                                                    | e Optional Settings  control Settings  control                                                                                                    | e Optional Settings  coptional Settings  copti                                                                                                    | e optional Settings  coptional Settings  copti                                                                                                    | e optional Settings  coptional Settings  copti                                                                                                    | e optional Settings  control Settings  control S                                                                                                    | 2 Optional Settings                                                                                                    | Coptional Settings  Coptional Settings  Copti  | e Optional Settings                                                                                                    | e optional Settings                                                                                                    | e Optional Settings                                                                                                    | e Optional Settings                                                                                                    | e optional Settings                                                                                                    | e optional Settings                                                                                                    | © Optional Settings<br>dropdown list for "Submit papers to" you must select "Do not store the submitted p<br>inable PeerMark<br>> Optional Settings<br>ubmitssion settings<br>ubmit papers to<br>> Optional Settings<br>ubmit papers to<br>> Optional Settings<br>ubmit papers to<br>> Optional Settings<br>ubmit papers to<br>> Optional Settings<br>ubmit paper so<br>> Optional Settings<br>ubmit paper so<br>> Optional Settings                                                                                                    | Coptional Settings  Coptional Settings  Copti                                                                                                    | 2 Optional Settings                                                                                                    | e optional Settings                                                                                                    | e Optional Settings                                                                                                    | 2 Optional Settings                                                                                                    | 2 Optional Settings                                                                                                    | 2 Optional Settings                                                                                                    | e Optional Settings                                                                                                    | 2 Optional Settings                                                                                                    | 2 Optional Settings                                                                                                    | 2 Optional Settings                                                                                                    | e Optional Settings                                                                                                    | e Optional Settings                                                                                                    | Coptional Settings  Coptional Settings  Copti                                                                                                    | © optional Settings<br>submit<br>dropdown list for "Submit papers to" you must select<br>© 2024-06-13 11:12 EEST<br>© 2024-06-13 11:12 EEST<br>© 2024-06-13 11:12 EEST<br>© 2024-06-13 11:12 EEST<br>© 2024-06-13 11:12 EEST<br>© 2024-06-13 11:12 EEST<br>© 2024-06-13 11:12 EEST<br>© 2010 and Settings<br>Submit soin settings<br>Submit soin settings<br>Submit soin settings<br>Submit soin settings<br>Submit soin settings<br>Submit soin settings<br>Submit soin settings<br>Submit soin settings<br>Submit soin settings<br>Submit soin settings<br>Submit soin settings                                                                                                    | Optional Settings      dropdown list for "Submit papers to" you must select "Do not store the submitted p      im 2024-06-13 11:12 EEST      im 2024-06-13 11:12 EEST      im 2024-06-13 11:12      im 2024-06-13 11:12      im 2024-06-13 11:12                                                                                                    | Optional Settings      dropdown list for "Submit papers to" you must select "Do not store the submitted p      de dropdown list for "Submit papers to" you must select "Do not store the submitted p      de dropdown list for "Submit papers to" you must select "Do not store the submit papers to" you must select "Do not store the submit papers to" you must select "Do not store the submit papers to "Do not store the submit papers to "Do not store the submit papers to "Do not store the submit papers to "Do not store to "Do not store the submit papers to "Do not store to "Do not store                                                                                                    | © Optional Settings<br>submit<br>able PeerMark<br>> Optional Settings<br>Submission settings<br>Submission settings<br>Submission settings                                                                                                    | * Optional Settings  dropdown list for "Submit papers to" you must select "Do not store the submitted p  able PeerMark                                                                                                    |
| Submit<br>e dropdown list for "Submit papers to" you must select "Do not store the submitter<br>Enable PeerMark<br>Coptional Settings<br>Submitsion settings<br>Submitsion settings                                                                                                    | ropdown list for "Submit papers to" you must select "Do not store the submitted<br>PeerMark<br>tonal Settings<br>mission settings<br>rot store the submitted papers<br>rot store the submitted papers<br>rot store the submitted papers                                                                                                    | dropdown list for "Submit papers to" you must select "Do not store the submitted<br>wable PeerMark<br>coptional Settings<br>ubmission settings<br>pont store the submitted papers<br>Standard paper repository<br>Institution paper repository<br>Institution paper repository                                                                                                    | Summe<br>dropdown list for "Submit papers to" you must select "Do not store the submitted p<br>Enable PeerMark<br>Coptional Settings<br>Submission settings<br>Submission settings<br>Submission settings<br>Submission settings                                                                                                    | dropdown list for "Submit papers to" you must select "Do not store the submitted p<br>nable PeerMark<br>coptional Settings<br>:ubmission settings<br>:ubmission settings<br>:ubmission settings<br>:ubmission settings                                                                                                    | dropdown list for "Submit papers to" you must select "Do not store the submitted<br>nable PeerMark<br>Cotional Settings<br>Submit papers to<br>Cotional Settings<br>Submit paper repository<br>Testimuted paper repository<br>Testimuted paper repository<br>T                                                                                                    | dropdown list for "Submit papers to" you must select "Do not store the submitted       nable PeerMark •     • Optional Settings     • ubmission settings     • Imit papers to     • Do not store the submitted papers     • Imit paper repository     • Imit paper repository <th>dropdown list for "Submit papers to" you must select "Do not store the submitted papers to" you must select "Do not store the submitted papers to" you must select "Do not store the submitted papers to" you must select "Do not store the submitted papers to" you must select "Do not store the submitted paper selection of the submitted papers to" the submitted paper selection of the submitted paper selection of the submitted pape</th> <th>dropdown list for "Submit papers to" you must select "Do not store the submitted<br/>nable PeerMark  2024-06-13 11:12 EEST 2024-06-13 11:12 EEST 2024-06-13</th> <th>Adropdown list for "Submit papers to" you must select "Do not store the submitted p<br/>nable PeerMark<br/>Coptional Settings<br/>Jumit papers to<br/>Do not store the submitted papers<br/>Standard papers to<br/>Do not store the submitted papers<br/>Standard papers to<br/>Do not store the submitted papers<br/>Standard papers to<br/>Do not store the submitted papers<br/>Standard papers to<br/>Do not store the submitted papers<br/>Standard papers to<br/>Standard papers to repository</th> <th>Adropdown list for "Submit papers to" you must select "Do not store the submitted p<br/>nable PeerMark<br/>Coptional Settings<br/>Submission settings<br/>Control store the submitted papers<br/>Control store the submitted papers<br/>Control store</th> <th>dropdown list for "Submit papers to" you must select "Do not store the submitted p<br/>nable PeerMark @<br/>Coptional Settings<br/>ubmission settings<br/>Do not store the submitted papers b<br/>Standard paper repository<br/>Institution paper repository</th> <th>dropdown list for "Submit papers to" you must select "Do not store the submitted p<br/>nable PeerMark<br/>Cotional Settings<br/>ubmission settings<br/>Do not store the submitted papers b<br/>Standard paper repository<br/>Standard paper repository</th> <th>Adropdown list for "Submit papers to" you must select "Do not store the submitted p<br/>nable PeerMark<br/>optional Settings<br/>submission settings<br/>Do not store the submitted papers b<br/>Torit papers to<br/>Do not store the submitted papers b<br/>Standard paper repository</th> <th>Adropdown list for "Submit papers to" you must select "Do not store the submitted p<br/>nable PeerMark @<br/>Coptional Settings<br/>Submission settings<br/>Do not store the submitted papers b<br/>Standard paper repository<br/>Standard paper repository</th> <th>Adored Standard paper repository</th> <th>dropdown list for "Submit papers to" you must select "Do not store the submitted p<br/>nable PeerMark<br/>Cotional Settings<br/>ubmission settings<br/>Do not store the submitted papers b<br/>Cotional Settings<br/>Do not store the submitted papers b<br/>Cotional Settings<br/>Do not store the submitted papers b<br/>Cotional Settings<br/>Do not store the submitted papers b<br/>Cotional Settings<br/>Do not store the submitted papers b<br/>Cotional Settings<br/>Cotional Settings<br/>Cotional Set</th> <th>dropdown list for "Submit papers to" you must select "Do not store the submitted p<br/>Table PeerMark<br/>Coptional Settings<br/>Do not store the submitted papers to<br/>Do not store the submitted papers to<br/>Do not store the submitt</th> <th>dropdown list for "Submit papers to" you must select "Do not store the submitted p<br/>Table PeerMark @<br/>Coptional Settings<br/>Do not store the submitted papers to<br/>Do not store the submitted papers to<br/>Do not store store the submitted papers to<br/>Do not store store to<br/>Do not store store store to<br/>Do not store store store store store store</th> <th>dropdown list for "Submit papers to" you must select "Do not store the submitted p     nable PeerMark •     Optional Settings     Do not store the submitted papers     Image: Teppers to the submitted papers     Do not store the submitted papers     Image: Teppers to the submitted papers     Image: Teppers to the submitted papers</th> <th>dropdown list for "Submit papers to" you must select "Do not store the submitted p<br/>nable PeerMark<br/>optional Settings<br/>ubmission settings<br/>Do not store the submitted papers<br/>Standard paper repository<br/>Institution paper repository<br/>Institution paper repository</th> <th>dropdown list for "Submit papers to" you must select "Do not store the submitted permanent of the submitted papers to"</th> <th>Submit     dropdown list for "Submit papers to" you must select "Do not store the submitted papers to" you must select "Do not store the submitted papers to" 2024-06-13 11:12 EEST     nable PeerMark @     • Optional Settings     ubmitssion settings     • Do not store the submitted papers     • Optional Store the submitted papers</th> <th>dropdown list for "Submit papers to" you must select "Do not store the submitted permanent of the submitted papers to"</th> <th>dropdown list for "Submit papers to" you must select "Do not store the submitted p<br/>able PeerMark @<br/>Cptional Settings<br/>ubmission settings<br/>Do not store the submitted papers<br/>Standard paper repository<br/>Do not store the submitted papers</th> <th>dropdown list for "Submit papers to" you must select "Do not store the submitted p<br/>Table PerMark<br/>Coptional Settings<br/>Unit papers ID<br/>Do not store the submitted papers<br/>Standard paper repository<br/>Testitudio paper repository<br/>Testitudio paper so</th> <th>dropdown list for "Submit papers to" you must select "Do not store the submitted p<br/>nable PeerMark @<br/>Coptional Settings<br/>ubmission settings<br/>Do not store the submitted papers<br/>Standard paper repository<br/>Italitudin paper repository</th> <th>dropdown list for "Submit papers to" you must select "Do not store the submitted p<br/>able PeerMark @<br/>Cotional Settings<br/>ubmission settings<br/>Do not store the submitted papers<br/>Standard paper repository<br/>Institution papers io</th> <th>dropdown list for "Submit papers to" you must select "Do not store the submitted p<br/>Table PeerMark ©</th> <th>dropdown list for "Submit papers to" you must select "Do not store the submitted p<br/>nable PeerMark @<br/>Coptional Settings<br/>ubmission settings<br/>Do not store the submitted papers b<br/>Standard paper repository<br/>Standard paper repository</th> <th>dropdown list for "Submit papers to" you must select "Do not store the submitted p<br/>nable PeerMark @<br/>Coptional Settings<br/>ubmission settings<br/>Do not store the submitted papers b<br/>Standard paper repository<br/>Standard paper repository</th> <th>About<br/>Action<br/>Action</th> <th>Adropdown list for "Submit papers to" you must select "Do not store the submitted p<br/>nable PeerMark @<br/>Coptional Settings<br/>Submission settings<br/>Do not store the submitted papers b<br/>Standard paper repository<br/>Standard paper repository</th> <th>Adored a submitted papers to" you must select "Do not store the submitted p<br/>able PeerMark<br/>Coptional Settings<br/>Standard paper repository<br/>Standard paper repository</th> <th>Adored Adore Submit papers to" you must select "Do not store the submitted p<br/>nable PeerMark  2024-06-13 11:12 EEST 2024-06-13 11:12 EEST 2024-06-13 11:12</th> <th>dropdown list for "Submit papers to" you must select "Do not store the submitted p<br/>Table PeerMark @</th> <th>Submission settings</th> <th>toropdown list for "Submit papers to" you must select "Do not store the submitted p<br/>nable PeerMark ()<br/>Cptional Settings<br/>ubmission settings<br/>Do not store the submitted papers ()<br/>Do not store the submitted papers ()<br/>Do not store the submitted papers ()<br/>Do not store the submitted papers ()<br/>Do not store the submitted papers ()<br/>Standard paper repository</th> <th>Short     dropdown list for "Submit papers to" you must select "Do not store the submitted permark       able PeerMark       • Optional Settings     ubmission settings     2021-06-13 11:12 EEST     • Optional Settings     • Optional Settings     • Optional Settings</th> <th>tornt<br/>dropdown list for "Submit papers to" you must select "Do not store the submitted p<br/>nable PeerMark @<br/>Cptional Settings<br/>ubmission settings<br/><u>Do not store the submitted papers b</u><br/>Standard paper repository</th> <th>toropdown list for "Submit papers to" you must select "Do not store the submitted p<br/>nable PeerMark ()<br/>Cptional Settings<br/>ubmission settings<br/>Do not store the submitted papers ()<br/>Do not store the submitted papers ()<br/>Do not store the submitted papers ()<br/>Do not store the submitted papers ()<br/>Do not store the submitted papers ()<br/>Standard paper repository</th> <th>Short     cropdown list for "Submit papers to" you must select     Do not store the submitted papers     cptional Settings     ubmitsaion settings     Standard paper repository</th> <th>About<br/>Action of the submitted papers to "you must select "Do not store the submitted p<br/>mable PeerMark<br/>'Optional Settings<br/></th> <th>Automic<br/>Submit papers to" you must select "Do not store the submitted p<br/>inable PeerMark<br/>2024-06-13 11:12 EEST<br/>2024-06-13 11:12 EEST<br/>2024-06-13 EEST<br/>2024-06-13 EEST<br/>2024-06-13 EEST<br/>2025<br/>2025<br/>2025<br/>2025<br/>2025<br/>2025<br/>2025<br/>2025<br/>2025<br/>2025<br/>2025<br/>2025<br/>2025</th> <th>dropdown list for "Submit papers to" you must select "Do not store the submitted p<br/>inable PeerMark<br/>Coptional Settings<br/>Submission settings<br/>Do not store the submitted papers to<br/>Do not store the submitted papers to<br/>To not store the submitted papers to<br/>To not store the submitted papers to not store the submitted papers to not store the submitted papers</th> <th>dropdown list for "Submit papers to" you must select "Do not store the submitted p<br/>Table PeerMark ()<br/>Coptional Settings<br/>Unit papers to<br/>In to store the submitted papers<br/>Standard paper repository</th> <th>dropdown list for "Submit papers to" you must select "Do not store the submitted p<br/>nable PeerMark ()<br/>Cptional Settings<br/>ubmission settings<br/>Do not store the submitted papers ()<br/>Do not store the submitted papers ()<br/>Standard paper repository</th> <th>dropdown list for "Submit papers to" you must select "Do not store the submitted p<br/>nable PeerMark ()<br/>Coptional Settings<br/>ubmission settings<br/>Do not store the submitted papers ()<br/>To not store the submitted papers ()<br/>Do not store the submitted papers ()<br/>Standard paper repository</th> <th>dropdown list for "Submit papers to" you must select "Do not store the submitted p<br/>nable PeerMark<br/>Coptional Settings<br/>ubmission settings<br/>Do not store the submitted papers b<br/>Standard paper repository</th> <th>dropdown list for "Submit papers to" you must select "Do not store the submitted p<br/>Table PeerMark ()<br/>Optional Settings<br/>ubmission settings<br/>Do not store the submitted papers ()<br/>Do not store the submitted papers ()<br/>Do not store the submitted papers ()<br/>Do not store the submitted papers ()<br/>Do not store the submitted papers ()<br/>Do not store the submitted papers ()<br/>Do not store the submitted papers ()<br/>Do not store the submitted papers ()<br/>Do not store the submitted paper repository</th> <th>dropdown list for "Submit papers to" you must select "Do not store the submitted p<br/>nable PeerMark<br/>Cptional Settings<br/>Do not store the submitted papers to<br/>Do not store the submitted papers to<br/>Do not store</th> <th>dropdown list for "Submit papers to" you must select "Do not store the submitted p<br/>nable PeerMark<br/>Coptional Settings<br/>Umit papers to<br/>Do not store the submitted papers<br/>Standard paper repository</th> <th>tubinit<br/>dropdown list for "Submit papers to" you must select "Do not store the submitted p<br/>able PeerMark<br/>2024-06-13 11:12 EEST<br/>2024-06-13 11:12 EEST<br/>2025<br/>2025<br/>2025<br/>2025<br/>2025<br/>2025<br/>2025<br/>2025<br/>2025<br/>2025<br/>2025<br/>2025<br/>20</th> <th>dropdown list for "Submit papers to" you must select "Do not store the submitted p<br/>Table PeerMark ()<br/>Coptional Settings<br/>Ubmission settings<br/>Do not store the submitted papers<br/>Standard paper repository</th> <th>dropdown list for "Submit papers to" you must select "Do not store the submitted p<br/>nable PeerMark ()<br/>Coptional Settings<br/>ubmission settings<br/>Do not store the submitted papers ()<br/>Do not store the submitted papers ()<br/>Standard paper repository</th> <th>total<br/>dropdown list for "Submit papers to" you must select "Do not store the submitted p<br/>able PeerMark ()<br/>'Optional Settings<br/>ubmission settings<br/>Do not store the submitted papers ()<br/>Do not store the submitted papers ()<br/>Do not store the submitted papers ()<br/>Do not store the submitted papers ()<br/>()<br/>()<br/>()<br/>()<br/>()<br/>()<br/>()<br/>()<br/>()</th> <th>totent<br/>dropdown list for "Submit papers to" you must select "Do not store the submitted p<br/>able PeerMark ()<br/>Optional Settings<br/>ubmission settings<br/>Imit papers to<br/>Do not store the submitted papers<br/>Standard paper repository</th> <th>Summe<br/>Summe<br/>Summe<br/>Summe<br/>Standard paper repository<br/>Standard paper repository<br/>Standard paper standard paper standard paper</th> <th>Submit<br/>Submit papers to" you must select "Do not store the submitted p<br/>2024-06-13 11:12 EEST<br/>2024-06-13 11:12 EEST<br/>2024-06-13 EEST<br/>2024-06-13 EEST<br/>2025<br/>2025<br/>2025<br/>2025<br/>2025<br/>2025<br/>2025<br/>2025<br/>2025<br/>2025<br/>2025</th> <th>e dropdown list for "Submit papers to" you must select "Do not store the submitted p<br/>Enable PeerMark ()<br/>© Optional Settings<br/>Submission settings<br/>Submission settings</th> <th>Submit<br/>e dropdown list for "Submit papers to" you must select "Do not store the submitted p<br/>Enable PeerMark<br/>Coptional Settings<br/>Submitsion settings<br/>Submitsion settings</th> <th>Submit<br/>Submit papers to" you must select "Do not store the submitted p<br/>Inable PeerMark<br/>&gt; Optional Settings<br/>Submission settings<br/>Submission settings</th> <th>dropdown list for "Submit papers to" you must select "Do not store the submitted p<br/>هانه PeerMark و<br/>Cptional Settings<br/>یاbmission settings</th> | dropdown list for "Submit papers to" you must select "Do not store the submitted papers to" you must select "Do not store the submitted papers to" you must select "Do not store the submitted papers to" you must select "Do not store the submitted papers to" you must select "Do not store the submitted paper selection of the submitted papers to" the submitted paper selection of the submitted paper selection of the submitted pape                                                                                                 | dropdown list for "Submit papers to" you must select "Do not store the submitted<br>nable PeerMark  2024-06-13 11:12 EEST 2024-06-13 11:12 EEST 2024-06-13                                                                                                    | Adropdown list for "Submit papers to" you must select "Do not store the submitted p<br>nable PeerMark<br>Coptional Settings<br>Jumit papers to<br>Do not store the submitted papers<br>Standard papers to<br>Do not store the submitted papers<br>Standard papers to<br>Do not store the submitted papers<br>Standard papers to<br>Do not store the submitted papers<br>Standard papers to<br>Do not store the submitted papers<br>Standard papers to<br>Standard papers to repository                                                                                                    | Adropdown list for "Submit papers to" you must select "Do not store the submitted p<br>nable PeerMark<br>Coptional Settings<br>Submission settings<br>Control store the submitted papers<br>Control store the submitted papers<br>Control store | dropdown list for "Submit papers to" you must select "Do not store the submitted p<br>nable PeerMark @<br>Coptional Settings<br>ubmission settings<br>Do not store the submitted papers b<br>Standard paper repository<br>Institution paper repository                                                                                                    | dropdown list for "Submit papers to" you must select "Do not store the submitted p<br>nable PeerMark<br>Cotional Settings<br>ubmission settings<br>Do not store the submitted papers b<br>Standard paper repository<br>Standard paper repository                                                                                                    | Adropdown list for "Submit papers to" you must select "Do not store the submitted p<br>nable PeerMark<br>optional Settings<br>submission settings<br>Do not store the submitted papers b<br>Torit papers to<br>Do not store the submitted papers b<br>Standard paper repository                                                                                                    | Adropdown list for "Submit papers to" you must select "Do not store the submitted p<br>nable PeerMark @<br>Coptional Settings<br>Submission settings<br>Do not store the submitted papers b<br>Standard paper repository<br>Standard paper repository                                                                                                    | Adored Standard paper repository                                                                                                    | dropdown list for "Submit papers to" you must select "Do not store the submitted p<br>nable PeerMark<br>Cotional Settings<br>ubmission settings<br>Do not store the submitted papers b<br>Cotional Settings<br>Do not store the submitted papers b<br>Cotional Settings<br>Do not store the submitted papers b<br>Cotional Settings<br>Do not store the submitted papers b<br>Cotional Settings<br>Do not store the submitted papers b<br>Cotional Settings<br>Cotional Settings<br>Cotional Set | dropdown list for "Submit papers to" you must select "Do not store the submitted p<br>Table PeerMark<br>Coptional Settings<br>Do not store the submitted papers to<br>Do not store the submitted papers to<br>Do not store the submitt                                                                                                    | dropdown list for "Submit papers to" you must select "Do not store the submitted p<br>Table PeerMark @<br>Coptional Settings<br>Do not store the submitted papers to<br>Do not store the submitted papers to<br>Do not store store the submitted papers to<br>Do not store store to<br>Do not store store store to<br>Do not store store store store store store                                                                                                    | dropdown list for "Submit papers to" you must select "Do not store the submitted p     nable PeerMark •     Optional Settings     Do not store the submitted papers     Image: Teppers to the submitted papers     Do not store the submitted papers     Image: Teppers to the submitted papers     Image: Teppers to the submitted papers                                                                                                    | dropdown list for "Submit papers to" you must select "Do not store the submitted p<br>nable PeerMark<br>optional Settings<br>ubmission settings<br>Do not store the submitted papers<br>Standard paper repository<br>Institution paper repository<br>Institution paper repository                                                                                                    | dropdown list for "Submit papers to" you must select "Do not store the submitted permanent of the submitted papers to"                                                                                                    | Submit     dropdown list for "Submit papers to" you must select "Do not store the submitted papers to" you must select "Do not store the submitted papers to" 2024-06-13 11:12 EEST     nable PeerMark @     • Optional Settings     ubmitssion settings     • Do not store the submitted papers     • Optional Store the submitted papers                                                                                                    | dropdown list for "Submit papers to" you must select "Do not store the submitted permanent of the submitted papers to"                                                                                                    | dropdown list for "Submit papers to" you must select "Do not store the submitted p<br>able PeerMark @<br>Cptional Settings<br>ubmission settings<br>Do not store the submitted papers<br>Standard paper repository<br>Do not store the submitted papers                                                                                                    | dropdown list for "Submit papers to" you must select "Do not store the submitted p<br>Table PerMark<br>Coptional Settings<br>Unit papers ID<br>Do not store the submitted papers<br>Standard paper repository<br>Testitudio paper repository<br>Testitudio paper so                                                                                                    | dropdown list for "Submit papers to" you must select "Do not store the submitted p<br>nable PeerMark @<br>Coptional Settings<br>ubmission settings<br>Do not store the submitted papers<br>Standard paper repository<br>Italitudin paper repository                                                                                                    | dropdown list for "Submit papers to" you must select "Do not store the submitted p<br>able PeerMark @<br>Cotional Settings<br>ubmission settings<br>Do not store the submitted papers<br>Standard paper repository<br>Institution papers io                                                                                                    | dropdown list for "Submit papers to" you must select "Do not store the submitted p<br>Table PeerMark ©                                                                                                    | dropdown list for "Submit papers to" you must select "Do not store the submitted p<br>nable PeerMark @<br>Coptional Settings<br>ubmission settings<br>Do not store the submitted papers b<br>Standard paper repository<br>Standard paper repository                                                                                                    | dropdown list for "Submit papers to" you must select "Do not store the submitted p<br>nable PeerMark @<br>Coptional Settings<br>ubmission settings<br>Do not store the submitted papers b<br>Standard paper repository<br>Standard paper repository                                                                                                    | About<br>Action<br>Action | Adropdown list for "Submit papers to" you must select "Do not store the submitted p<br>nable PeerMark @<br>Coptional Settings<br>Submission settings<br>Do not store the submitted papers b<br>Standard paper repository<br>Standard paper repository                                                                                                    | Adored a submitted papers to" you must select "Do not store the submitted p<br>able PeerMark<br>Coptional Settings<br>Standard paper repository<br>Standard paper repository                                                                                                    | Adored Adore Submit papers to" you must select "Do not store the submitted p<br>nable PeerMark  2024-06-13 11:12 EEST 2024-06-13 11:12 EEST 2024-06-13 11:12                                                                                                    | dropdown list for "Submit papers to" you must select "Do not store the submitted p<br>Table PeerMark @                                                                                                    | Submission settings                                                                                                    | toropdown list for "Submit papers to" you must select "Do not store the submitted p<br>nable PeerMark ()<br>Cptional Settings<br>ubmission settings<br>Do not store the submitted papers ()<br>Do not store the submitted papers ()<br>Do not store the submitted papers ()<br>Do not store the submitted papers ()<br>Do not store the submitted papers ()<br>Standard paper repository                                                                                                    | Short     dropdown list for "Submit papers to" you must select "Do not store the submitted permark       able PeerMark       • Optional Settings     ubmission settings     2021-06-13 11:12 EEST     • Optional Settings     • Optional Settings     • Optional Settings                                                                                                    | tornt<br>dropdown list for "Submit papers to" you must select "Do not store the submitted p<br>nable PeerMark @<br>Cptional Settings<br>ubmission settings<br><u>Do not store the submitted papers b</u><br>Standard paper repository                                                                                                    | toropdown list for "Submit papers to" you must select "Do not store the submitted p<br>nable PeerMark ()<br>Cptional Settings<br>ubmission settings<br>Do not store the submitted papers ()<br>Do not store the submitted papers ()<br>Do not store the submitted papers ()<br>Do not store the submitted papers ()<br>Do not store the submitted papers ()<br>Standard paper repository                                                                                                    | Short     cropdown list for "Submit papers to" you must select     Do not store the submitted papers     cptional Settings     ubmitsaion settings     Standard paper repository                                                                                                    | About<br>Action of the submitted papers to "you must select "Do not store the submitted p<br>mable PeerMark<br>'Optional Settings<br>                                                                                                    | Automic<br>Submit papers to" you must select "Do not store the submitted p<br>inable PeerMark<br>2024-06-13 11:12 EEST<br>2024-06-13 11:12 EEST<br>2024-06-13 EEST<br>2024-06-13 EEST<br>2024-06-13 EEST<br>2025<br>2025<br>2025<br>2025<br>2025<br>2025<br>2025<br>2025<br>2025<br>2025<br>2025<br>2025<br>2025                                                                                                    | dropdown list for "Submit papers to" you must select "Do not store the submitted p<br>inable PeerMark<br>Coptional Settings<br>Submission settings<br>Do not store the submitted papers to<br>Do not store the submitted papers to<br>To not store the submitted papers to<br>To not store the submitted papers to not store the submitted papers to not store the submitted papers                                                                                                    | dropdown list for "Submit papers to" you must select "Do not store the submitted p<br>Table PeerMark ()<br>Coptional Settings<br>Unit papers to<br>In to store the submitted papers<br>Standard paper repository                                                                                                    | dropdown list for "Submit papers to" you must select "Do not store the submitted p<br>nable PeerMark ()<br>Cptional Settings<br>ubmission settings<br>Do not store the submitted papers ()<br>Do not store the submitted papers ()<br>Standard paper repository                                                                                                    | dropdown list for "Submit papers to" you must select "Do not store the submitted p<br>nable PeerMark ()<br>Coptional Settings<br>ubmission settings<br>Do not store the submitted papers ()<br>To not store the submitted papers ()<br>Do not store the submitted papers ()<br>Standard paper repository                                                                                                    | dropdown list for "Submit papers to" you must select "Do not store the submitted p<br>nable PeerMark<br>Coptional Settings<br>ubmission settings<br>Do not store the submitted papers b<br>Standard paper repository                                                                                                    | dropdown list for "Submit papers to" you must select "Do not store the submitted p<br>Table PeerMark ()<br>Optional Settings<br>ubmission settings<br>Do not store the submitted papers ()<br>Do not store the submitted papers ()<br>Do not store the submitted papers ()<br>Do not store the submitted papers ()<br>Do not store the submitted papers ()<br>Do not store the submitted papers ()<br>Do not store the submitted papers ()<br>Do not store the submitted papers ()<br>Do not store the submitted paper repository                                                                                                    | dropdown list for "Submit papers to" you must select "Do not store the submitted p<br>nable PeerMark<br>Cptional Settings<br>Do not store the submitted papers to<br>Do not store the submitted papers to<br>Do not store                                                                                                    | dropdown list for "Submit papers to" you must select "Do not store the submitted p<br>nable PeerMark<br>Coptional Settings<br>Umit papers to<br>Do not store the submitted papers<br>Standard paper repository                                                                                                    | tubinit<br>dropdown list for "Submit papers to" you must select "Do not store the submitted p<br>able PeerMark<br>2024-06-13 11:12 EEST<br>2024-06-13 11:12 EEST<br>2025<br>2025<br>2025<br>2025<br>2025<br>2025<br>2025<br>2025<br>2025<br>2025<br>2025<br>2025<br>20 | dropdown list for "Submit papers to" you must select "Do not store the submitted p<br>Table PeerMark ()<br>Coptional Settings<br>Ubmission settings<br>Do not store the submitted papers<br>Standard paper repository                                                                                                    | dropdown list for "Submit papers to" you must select "Do not store the submitted p<br>nable PeerMark ()<br>Coptional Settings<br>ubmission settings<br>Do not store the submitted papers ()<br>Do not store the submitted papers ()<br>Standard paper repository                                                                                                    | total<br>dropdown list for "Submit papers to" you must select "Do not store the submitted p<br>able PeerMark ()<br>'Optional Settings<br>ubmission settings<br>Do not store the submitted papers ()<br>Do not store the submitted papers ()<br>Do not store the submitted papers ()<br>Do not store the submitted papers ()<br>()<br>()<br>()<br>()<br>()<br>()<br>()<br>()<br>()                                                                                                    | totent<br>dropdown list for "Submit papers to" you must select "Do not store the submitted p<br>able PeerMark ()<br>Optional Settings<br>ubmission settings<br>Imit papers to<br>Do not store the submitted papers<br>Standard paper repository                                                                                                    | Summe<br>Summe<br>Summe<br>Summe<br>Standard paper repository<br>Standard paper repository<br>Standard paper standard paper standard paper                                                                                                    | Submit<br>Submit papers to" you must select "Do not store the submitted p<br>2024-06-13 11:12 EEST<br>2024-06-13 11:12 EEST<br>2024-06-13 EEST<br>2024-06-13 EEST<br>2025<br>2025<br>2025<br>2025<br>2025<br>2025<br>2025<br>2025<br>2025<br>2025<br>2025 | e dropdown list for "Submit papers to" you must select "Do not store the submitted p<br>Enable PeerMark ()<br>© Optional Settings<br>Submission settings<br>Submission settings                                                                                                    | Submit<br>e dropdown list for "Submit papers to" you must select "Do not store the submitted p<br>Enable PeerMark<br>Coptional Settings<br>Submitsion settings<br>Submitsion settings                                                                                                    | Submit<br>Submit papers to" you must select "Do not store the submitted p<br>Inable PeerMark<br>> Optional Settings<br>Submission settings<br>Submission settings                                                                                                    | dropdown list for "Submit papers to" you must select "Do not store the submitted p<br>هانه PeerMark و<br>Cptional Settings<br>یاbmission settings                                                                                                    |
| Enable PeerMark                                                                                                    | tional Settings                                                                                                    | able PeerMark                                                                                                    | Enable PeerMark                                                                                                    | able PeerMark<br>Optional Settings<br>Ubmission settings<br>Ubmission settings<br>Do not store the submitted papers     Standard paper repository<br>Institution paper repository<br>Institution paper repository<br>Institution paper so                                                                                                    | able PeerMark O     Optional Settings     abmit papers to     Do not store the submitted papers     Standard paper repository   Institution paper repository     Do not store the submitted papers     Output     Output <th>able PeerMark O     Optional Settings     Submission settings     ubmit papers to     Do not store the submitted papers     Standard paper repository   Institution paper repository     Standard paper repository     Do not store the submitted papers     On ot store the submitted papers</th> <th>Optional Settings     ubmission settings     ubmit papers to     Do not store the submitted papers     Standard paper repository     Institution paper repository     Do not store the submitted papers     Do not store the submitted papers     Do not store the submitted papers     Image: Comparison of the submitted papers     Image: Comparison of the submitted papers</th> <th>able PeerMark  Cotional Settings  Cubmission settings  Cubmission setti</th> <th>able PeerMark</th> <th>anable PeerMark</th> <th>able PeerMark •     2024-06-13 11:12 EEST       • Optional Settings    </th> <th>able PeerMark •     2024-06-13 11:12 EEST       • Optional Settings     ubmission settings       abmit papers to     •       Do not store the submitted papers     •       Standard paper repository     •</th> <th>able PeerMark</th> <th>able PeerMark</th> <th>able PeerMark</th> <th>able PeerMark</th> <th>optional Settings     ubmission settings     ibmit papers to     Do not store the submitted papers     Standard paper repository     Institution paper repository     Topo not store the submitted papers</th> <th>optional Settings     ubmission settings     ibmit papers to     Do not store the submitted papers     Standard paper repository   Institution paper repository     Do not store the submitted papers</th> <th></th> <th>able PeerMark •     Optional Settings     ubmission settings     ibmit papers to     Do not store the submitted papers        Standard paper repository   Ibstitution papers story     Do not store the submitted papers        Do not store the submitted papers             Do not store the submitted papers to      Do not store the submitted papers to        Do not store the submitted paper repository     Institution paper repository     Do not store the submitted papers</th> <th></th> <th>A Optional Settings  Council Settings  Council</th> <th></th> <th>able PeerMark •     Optional Settings     ubmission settings     bmit papers to     Do not store the submitted papers     •</th> <th>Do not store the submitted papers  Standard paper repository Institution paper repository Institution</th> <th>able PeerMark @</th> <th>optional Settings       ubmission settings       bmit papers to       Do not store the submitted papers       Standard paper repository<br/>Institution paper repository</th> <th>able PeerMark •     Optional Settings     ubmission settings      abmit papers to     Do not store the submitted papers      • • • • •     Standard paper repository     institution paper repository</th> <th>able PeerMark •     • Optional Settings     aubmitssion settings     ubmit papers to     Do not store the submitted papers     • • • • • • • • • • • • • • • • • • •</th> <th>able PeerMark •     • Optional Settings     aubmitssion settings     ubmit papers to     Do not store the submitted papers     • • • • • • • • • • • • • • • • • • •</th> <th>able PeerMark</th> <th>able PeerMark</th> <th>able PeerMark</th> <th>able PeerMark</th> <th>optional Settings     ubmission settings     ibmit papers to     Do not store the submitted papers        Standard paper repository     Institution paper repository</th> <th>Enable PeerMark</th> <th>nable PeerMark ●         • Optional Settings         ubmission settings         ubmission settings        </th> <th>able PeerMark</th> <th>able PeerMark</th> <th>able PeerMark ●          • Optional Settings        ubmission settings           <u>ibmit papers to</u>           Do not store the submitted papers           <u>istandard paper repository</u></th> <th>able PeerMark</th> <th>able PeerMark</th> <th>anable PeerMark</th> <th>Enable PeerMark</th> <th>optional Settings     ubmission settings     ibmit papers to     Do not store the submitted papers     istandard paper repository</th> <th>able PeerMark •     • Optional Settings     ubmission settings     abmit papers to     Do not store the submitted papers     • • • •</th> <th>able PeerMark •     • Optional Settings     ubmission settings     abmit papers to     Do not store the submitted papers     • • • •    • • •</th> <th>optional Settings     ubmission settings     abmit papers to     Do not store the submitted papers     Standard paper repository</th> <th>Detional Settings     ubmission settings     abmit papers to     Do not store the submitted papers     Standard paper repository</th> <th>able PeerMark       Optional Settings     ubmission settings     ibmit papers to     Do not store the submitted papers        Standard paper repository   Image: Image: I</th> <th>able PeerMark @     • Optional Settings     ubmission settings     Jomit papers to     Do not store the submitted papers           Standard paper repository        Image: Papers to     Image: Papers to     Im</th> <th>Detional Settings     abmit papers to     Do not store the submitted papers     Standard paper repository</th> <th>Definal Settings     abilit papers to     Do not store the submitted papers     Standard paper repository</th> <th>optional Settings     ubmission settings     ubmission settings     ubmit papers to     Do not store the submitted papers     Standard paper repository</th> <th>able PeerMark •     • Optional Settings     submission settings     ubmit papers to   Do not store the submitted papers   b        Standard paper repository</th> <th>optional Settings     ubmission settings     Jomit papers to     Do not store the submitted papers     Standard paper repository</th> <th>Coptional Settings     Ubmission settings     Ubmission settings     Ubmit papers to     Do not store the submitted papers     Standard paper repository</th> <th>Enable PeerMark</th> <th>Enable PeerMark</th> <th>Enable PeerMark   Coptional Settings  Submission settings  Submit papers to  Do not store the submitted papers</th> <th>Enable PeerMark</th> <th>able PeerMark</th>                                                                                                    | able PeerMark O     Optional Settings     Submission settings     ubmit papers to     Do not store the submitted papers     Standard paper repository   Institution paper repository     Standard paper repository     Do not store the submitted papers     On ot store the submitted papers                                                                                                    | Optional Settings     ubmission settings     ubmit papers to     Do not store the submitted papers     Standard paper repository     Institution paper repository     Do not store the submitted papers     Do not store the submitted papers     Do not store the submitted papers     Image: Comparison of the submitted papers     Image: Comparison of the submitted papers                                                                                                    | able PeerMark  Cotional Settings  Cubmission settings  Cubmission setti                                                                                                    | able PeerMark                                                                                                    | anable PeerMark                                                                                                    | able PeerMark •     2024-06-13 11:12 EEST       • Optional Settings                                                                                                    | able PeerMark •     2024-06-13 11:12 EEST       • Optional Settings     ubmission settings       abmit papers to     •       Do not store the submitted papers     •       Standard paper repository     •                                                                                                    | able PeerMark                                                                                                    | able PeerMark                                                                                                    | able PeerMark                                                                                                    | able PeerMark                                                                                                    | optional Settings     ubmission settings     ibmit papers to     Do not store the submitted papers     Standard paper repository     Institution paper repository     Topo not store the submitted papers                                                                                                    | optional Settings     ubmission settings     ibmit papers to     Do not store the submitted papers     Standard paper repository   Institution paper repository     Do not store the submitted papers                                                                                                    |                                                                                                    | able PeerMark •     Optional Settings     ubmission settings     ibmit papers to     Do not store the submitted papers        Standard paper repository   Ibstitution papers story     Do not store the submitted papers        Do not store the submitted papers             Do not store the submitted papers to      Do not store the submitted papers to        Do not store the submitted paper repository     Institution paper repository     Do not store the submitted papers                                                                                                    |                                                                                                    | A Optional Settings  Council Settings  Council                                                                                                    |                                                                                                    | able PeerMark •     Optional Settings     ubmission settings     bmit papers to     Do not store the submitted papers     •                                                                                                    | Do not store the submitted papers  Standard paper repository Institution paper repository Institution                                                                                                    | able PeerMark @                                                                                                    | optional Settings       ubmission settings       bmit papers to       Do not store the submitted papers       Standard paper repository<br>Institution paper repository                                                                                                    | able PeerMark •     Optional Settings     ubmission settings      abmit papers to     Do not store the submitted papers      • • • • •     Standard paper repository     institution paper repository                                                                                                    | able PeerMark •     • Optional Settings     aubmitssion settings     ubmit papers to     Do not store the submitted papers     • • • • • • • • • • • • • • • • • • •                                                                                                    | able PeerMark •     • Optional Settings     aubmitssion settings     ubmit papers to     Do not store the submitted papers     • • • • • • • • • • • • • • • • • • •                                                                                                    | able PeerMark                                                                                                    | able PeerMark                                                                                                    | able PeerMark                                                                                                    | able PeerMark                                                                                                    | optional Settings     ubmission settings     ibmit papers to     Do not store the submitted papers        Standard paper repository     Institution paper repository                                                                                                    | Enable PeerMark                                                                                                    | nable PeerMark ●         • Optional Settings         ubmission settings         ubmission settings                                                                                                    | able PeerMark                                                                                                    | able PeerMark                                                                                                    | able PeerMark ●          • Optional Settings        ubmission settings <u>ibmit papers to</u> Do not store the submitted papers <u>istandard paper repository</u>                                                                                                    | able PeerMark                                                                                                    | able PeerMark                                                                                                    | anable PeerMark                                                                                                    | Enable PeerMark                                                                                                    | optional Settings     ubmission settings     ibmit papers to     Do not store the submitted papers     istandard paper repository                                                                                                    | able PeerMark •     • Optional Settings     ubmission settings     abmit papers to     Do not store the submitted papers     • • • •                                                                                                    | able PeerMark •     • Optional Settings     ubmission settings     abmit papers to     Do not store the submitted papers     • • • •    • • •                                                                                                    | optional Settings     ubmission settings     abmit papers to     Do not store the submitted papers     Standard paper repository                                                                                                    | Detional Settings     ubmission settings     abmit papers to     Do not store the submitted papers     Standard paper repository                                                                                                    | able PeerMark       Optional Settings     ubmission settings     ibmit papers to     Do not store the submitted papers        Standard paper repository   Image: Image: I                                                                                                    | able PeerMark @     • Optional Settings     ubmission settings     Jomit papers to     Do not store the submitted papers           Standard paper repository        Image: Papers to     Image: Papers to     Im                                                                                                    | Detional Settings     abmit papers to     Do not store the submitted papers     Standard paper repository                                                                                                    | Definal Settings     abilit papers to     Do not store the submitted papers     Standard paper repository                                                                                                    | optional Settings     ubmission settings     ubmission settings     ubmit papers to     Do not store the submitted papers     Standard paper repository                                                                                                    | able PeerMark •     • Optional Settings     submission settings     ubmit papers to   Do not store the submitted papers   b        Standard paper repository                                                                                                    | optional Settings     ubmission settings     Jomit papers to     Do not store the submitted papers     Standard paper repository                                                                                                    | Coptional Settings     Ubmission settings     Ubmission settings     Ubmit papers to     Do not store the submitted papers     Standard paper repository                                                                                                    | Enable PeerMark                                                                                                    | Enable PeerMark                                                                                                    | Enable PeerMark   Coptional Settings  Submission settings  Submit papers to  Do not store the submitted papers                                                                                                    | Enable PeerMark                                                                                                    | able PeerMark                                                                                                    |
| © Optional Settings Submits papers to Do not store the submitted papers                                                                                                    | it papers to<br>not store the submitted papers  it daper repository it tutution paper repository it tutution paper repository it tutut                                                                                                    | Optional Settings ubmission settings bmit papers to Do not store the submitted papers Standard paper repository Institution paper repository Do not store the submitted papers                                                                                                    | Coptional Settings      Submission settings      Submit papers to      Do not store the submitted papers     Standard paper repository     Institution paper repository     Do not store the submitted papers     Do not store the submitted papers                                                                                                    | Coptional Settings  Ubmit papers to  Do not store the submitted papers  Standard paper repository Institution paper repository Institution paper repository Inst                                                                                                    | Optional Settings       submission settings       ubmit papers to       Do not store the submitted papers       Standard paper repository       Institution paper repository       Institution paper repository                                                                                                    | Optional Settings       submission settings       ubmit papers to       Do not store the submitted papers       Standard paper repository       Institution paper repository       Institution paper repository                                                                                                    | Coptional Settings                                                                                                    | Coptional Settings  Lubraitsion settings  Lubrait papers to  Do not store the submitted papers  Standard paper repository Institution paper repository Institution paper repository Instituti                                                                                                    | Coptional Settings  Librit papers to  Do not store the submitted papers  Standard paper repository Institution paper repository                                                                                                    | Optional Settings Ubmission settings Ubmit papers to Do not store the submitted papers  Standard paper repository Institution paper repository                                                                                                    | Coptional Settings Cubmission settings Cubmit papers to Do not store the submitted papers  Standard paper repository Institution paper repository Cubmit paper repository Cubmit paper repository Cub  | Optional Settings         Jumit papers to         Do not store the submitted papers         Standard paper repository         Institution paper repository                                                                                                    | Optional Settings       Submission settings       ubmit papers to       Do not store the submitted papers       Standard paper repository       Institution paper repository                                                                                                    | Optional Settings         Submission settings         ubmit papers to         Do not store the submitted papers         Standard paper repository         Institution paper repository         Institution paper repository                                                                                                    | Poptional Settings  Librit papers to Do not store the submitted papers  Standard paper repository Institution paper repository                                                                                                    | Coptional Settings  Lubmission settings  Lubmit papers to  Do not store the submitted papers  Standard paper repository Institution paper repository Institution                                                                                                    | Optional Settings ubmission settings imit papers to Do not store the submitted papers Standard paper repository Institution paper repository Do not store the submitted papers                                                                                                    | Optional Settings ubmission settings ibmit papers to Do not store the submitted papers Standard paper repository Institution paper repository Do not store the submitted papers                                                                                                    | Optional Settings         iubmission settings         ibmit papers to         Do not store the submitted papers         Standard paper repository         Institution paper repository         Do not store the submitted papers                                                                                                    | Optional Settings ubmission settings ubmit papers to Do not store the submitted papers Standard paper repository Institution paper repository Do not store the submitted papers                                                                                                    | Optional Settings  Jumit papers to  Do not store the submitted papers Standard paper repository Institution paper repository Do not store the submitted papers                                                                                                    | Optional Settings  Ubmit papers to Do not store the submitted papers Standard paper repository Institution paper repository Do not store the submitted papers                                                                                                    | Optional Settings  Jumit papers to Do not store the submitted papers Standard paper repository Institution paper repository Do not store the submitted papers                                                                                                    | Optional Settings  bmit papers to Do not store the submitted papers Standard paper repository Institution paper repository Do not store the submitted papers                                                                                                    | Optional Settings ubmission settings ibmit papers to Do not store the submitted papers Standard paper repository Institution paper repository Do not store the submitted papers                                                                                                    |                                                                                                    | Optional Settings ubmitssion settings ibmit papers to Do not store the submitted papers  Standard paper repository Institution paper repository                                                                                                    | Optional Settings ubmission settings ibmit papers to Do not store the submitted papers  Standard paper repository Institution paper repository                                                                                                    | Optional Settings  ubmit papers to Do not store the submitted papers Standard paper repository Institution paper repository                                                                                                    | Optional Settings  ubmit papers to Do not store the submitted papers Standard paper repository Institution paper repository                                                                                                    | Optional Settings       Jubril papers to       Do not store the submitted papers       Standard paper repository<br>Institution paper repository                                                                                                    | Optional Settings  Ubmit papers to  Do not store the submitted papers  Standard paper repository Institution paper repository                                                                                                    | Poptional Settings  Ubmission settings  Ubmit papers to  Do not store the submitted papers  Standard paper repository Institution paper repository                                                                                                    |                                                                                                    | Optional Settings ubmitssion settings ibmit papers to Do not store the submitted papers  Standard paper repository Institution paper repository                                                                                                    | Optional Settings      Submission settings      iubmit papers to      Do not store the submitted papers     by     v     o      Standard paper repository                                                                                                    | Coptional Settings                                                                                                    | Optional Settings Ubmitssion settings Ubmit papers to Do not store the submitted papers Standard paper repository Standard paper repository                                                                                                    | Optional Settings       Jamit papers to       Do not store the submitted papers       Standard paper repository                                                                                                    | Optional Settings         Joinit papers to         Do not store the submitted papers         Standard paper repository                                                                                                    | Optional Settings Ubmitssion settings Ubmit papers to Do not store the submitted papers Standard paper repository Standard paper repository                                                                                                    | Coptional Settings                                                                                                    | > Optional Settings         Submission settings         ubmit papers to         Do not store the submitted papers         Laborated paper repository                                                                                                    | P Optional Settings Submission settings Ubmit papers to Do not store the submitted papers  Standard paper repository                                                                                                    | Optional Settings ubmission settings ibmit papers to Do not store the submitted papers Standard paper repository                                                                                                    | Optional Settings       Joinit papers to       Do not store the submitted papers       Standard paper repository                                                                                                    | Optional Settings       Joinit papers to       Do not store the submitted papers       Standard paper repository                                                                                                    | Optional Settings ubmission settings ibmit papers to Do not store the submitted papers Standard paper repository                                                                                                    | Optional Settings ubmission settings imit papers to Do not store the submitted papers Standard paper repository                                                                                                    | Optional Settings ubmission settings <u>ibmit papers to</u> Standard paper recognitory                                                                                                    | Optional Settings  Limit papers to  Do not store the submitted papers  Standard paper repository                                                                                                    | Optional Settings ubmission settings <u>ibmit papers to Do not store the submitted papers Standard paper repository </u>                                                                                                    | Optional Settings ubmission settings imit papers to Do not store the submitted papers Standard paper repository                                                                                                    | Optional Settings ubmission settings ibmit papers to Do not store the submitted papers Standard paper repository                                                                                                    | Coptional Settings                                                                                                    | Optional Settings       iubmission settings       ibmit papers to       Do not store the submitted papers       Standard paper repository                                                                                                    | Coptional Settings      Submission settings      ubmit papers to      Do not store the submitted papers     Standard paper repository                                                                                                    | Optional Settings      Submission settings      Jubmit papers to      Do not store the submitted papers     Standard paper repository                                                                                                    | © Optional Settings<br>Submitssion settings<br>Submit papers to<br>Do not store the submitted papers<br>Standard ensure reporting:<br>© Content of the submitted papers<br>Standard ensure reporting:                                                                                                    | © Optional Settings Submitsion settings Submit papers to Do not store the submitted papers                                                                                                    | © Optional Settings<br>Submission settings                                                                                                    | Optional Settings<br>Jbmission settings<br>pmit papers to                                                                                                    |
| Submitsion settings Submit papers to Do not store the submitted papers                                                                                                    | it papers to<br>not store the submitted papers  andard paper repository titution paper repository tot store the submitted papers out the submitted papers                                                                                                    | ubmission settings bmit papers to Do not store the submitted papers Standard paper repository Institution paper repository Do not store the submitted papers                                                                                                    | Submission settings Submit papers to Do not store the submitted papers Standard paper repository Institution paper repository Do not store the submitted papers                                                                                                    | Submission settings       ubmit papers to       Do not store the submitted papers       Standard paper repository       Institution paper repository       Do not store the submitted papers                                                                                                    | Submission settings Ubmit papers to Do not store the submitted papers Institution paper repository Institution paper repository Inst                                                                                                    | Submission settings       ubmit papers to       Do not store the submitted papers       Standard paper repository       Institution paper repository       Do not store the submitted papers                                                                                                    | Bubmission settings       ubmit papers to       Do not store the submitted papers       Standard paper repository       Institution paper repository       Do not store the submitted papers                                                                                                    | Submission settings       ubmit papers to       Do not store the submitted papers       Standard paper repository       Institution paper repository       Do not store the submitted papers                                                                                                    | Submission settings Ubmit papers to Do not store the submitted papers  Standard paper repository Institution paper repository Institution paper repository Instit | Submission settings       ubmit papers to       Do not store the submitted papers       Standard paper repository       Institution paper repository                                                                                                    | Submission settings       ubmit papers to       Do not store the submitted papers       Standard paper repository       Institution paper repository                                                                                                    | ubmitssion settings<br>ubmit papers to<br>Do not store the submitted papers<br>Standard paper repository<br>Institution paper repository                                                                                                    | Submission settings Ubmit papers to Do not store the submitted papers  Standard paper repository That utuin paper repository                                                                                                    | Bubmission settings Ubmit papers to Do not store the submitted papers  Standard paper repository Institution paper repository                                                                                                    | Bubmission settings Ubmit papers to Do not store the submitted papers  Standard paper repository Institution paper repository                                                                                                    | Submission settings Ubmit papers to Do not store the submitted papers  Standard paper repository Institution paper repository Institution paper repository Instit                                                                                                    | ubmission settings <u>ibmit papers to Do not store the submitted papers Standard paper repository Institution paper repository Do not store the submitted papers </u>                                                                                                    | ubmission settings <u>ibmit papers to Do not store the submitted papers Standard paper repository Institution paper repository Do not store the submitted papers </u>                                                                                                    | iubmitssion settings       ubmit papers to       Do not store the submitted papers       Standard paper repository       Institution paper repository       Do not store the submitted papers                                                                                                    | ubmission settings                                                                                                    | ubmit spores to       Do not store the submitted papers       Standard paper repository       Institution paper repository       Do not store the submitted papers                                                                                                    | Bubmission settings       ubmit papers to       Do not store the submitted papers       Standard paper repository       Institution paper repository       Do not store the submitted papers                                                                                                    | ubmit spores to       Do not store the submitted papers       Standard paper repository       Institution paper repository       Do not store the submitted papers                                                                                                    | ubmission settings                                                                                                    | ubmission settings                                                                                                    | Submission settings Ubmit papers to Do not store the submitted papers  Standard paper repository Institution paper repository                                                                                                    | ubmission settings       ibmit papers tol       Do not store the submitted papers       Standard paper repository       Institution paper repository                                                                                                    | ubmission settings       ibmit papers tol       Do not store the submitted papers       Standard paper repository       Institution paper repository                                                                                                    | Submission settings       ubmit papers to       Do not store the submitted papers       Standard paper repository       Institution paper repository                                                                                                    | Submission settings       ubmit papers to       Do not store the submitted papers       Standard paper repository       Institution paper repository                                                                                                    | Submission settings Ubmit papers to Do not store the submitted papers  Standard paper repository Thatfuttion paper repository                                                                                                    | Cubmission settings                                                                                                    | Submission settings Ubmit papers to Do not store the submitted papers  Standard paper repository Institution paper repository                                                                                                    | Submission settings       ubmit papers to       Do not store the submitted papers       Standard paper repository       Institution paper repository                                                                                                    | ubmission settings       ibmit papers to       Do not store the submitted papers       Standard paper repository       Institution paper repository                                                                                                    | Submission settings                                                                                                    | abmit papers to Do not store the submitted papers Standard paper repository Standard paper repository                                                                                                    | Submission settings                                                                                                    | abmit papers to Do not store the submitted papers Standard paper repository Standard paper repository                                                                                                    | abmitssion settings abmit papers to Do not store the submitted papers Standard paper repository Evaluation settings                                                                                                    | Submission settings                                                                                                    | Submission settings                                                                                                    | Submission settings       ubmit papers to       Do not store the submitted papers     > <       Standard paper repository                                                                                                    | Submission settings       ubmit papers to       Do not store the submitted papers       Standard paper repository                                                                                                    | ubmission settings<br><u>ibmit papers to</u><br>Do not store the submitted papers <u>b</u> v o<br>Standard paper repository                                                                                                    | iubmission settings<br><u>ibmit papers to</u><br>Do not store the submitted papers<br>Standard paper repository                                                                                                    | iubmission settings<br><u>ibmit papers to</u><br>Do not store the submitted papers<br>Standard paper repository                                                                                                    | ubmission settings<br><u>ibmit papers to</u><br>Do not store the submitted papers <u>b</u> v of<br>Standard paper repository                                                                                                    | ubmission settings<br><u>ibmit papers to</u><br>Do not store the submitted papers b v v<br>Standard paper repository                                                                                                    | ubmission settings       ibmit papers to       Do not store the submitted papers       Standard paper recogniory                                                                                                    | abmission settings<br>abmit papers to<br>Do not store the submitted papers s v o                                                                                                    | ubmission settings<br><u>ibmit papers to</u><br>Do not store the submitted papers <u>b</u> v o<br>Standard paper repository                                                                                                    | ubmission settings<br><u>ibmit papers to</u><br>Do not store the submitted papers <u>b</u> v o<br>Standard paper repository                                                                                                    | ubmission settings <u>ibmit papers to Do not store the submitted papers Standard paper repository </u>                                                                                                    | Submission settings                                                                                                    | Jbmit papers to       Do not store the submitted papers       Standard paper repository                                                                                                    | Submission settings       ubmit papers to       Do not store the submitted papers       Standard paper repository                                                                                                    | Submission settings                                                                                                    | Submission settings<br>Submit papers to<br>Do not store the submitted papers<br>Standard reager secondary                                                                                                    | Submission settings Submit papers to Do not store the submitted papers                                                                                                    | Submission settings                                                                                                    | ubmission settings                                                                                                    |
| Submit papers to Do not store the submitted papers N V 0                                                                                                    | it papers to<br>not store the submitted papers  andard paper repository<br>ittution paper repository<br>not store the submitted papers                                                                                                    | bmit papers tol       Do not store the submitted papers       Standard paper repository       Institution paper repository       Do not store the submitted papers                                                                                                    | Submit papers to       Do not store the submitted papers       Institution paper repository       Institution paper repository       Do not store the submitted papers       Value state submitted papers                                                                                                    | ubmit papers to<br>Do not store the submitted papers b  Standard paper repository<br>Institution paper repository<br>Institution paper repository                                                                                                    | ubmit papers to<br>Do not store the submitted papers<br>Institution paper repository<br>Institution paper repository                                                                                                    | ubmit papers to<br>Do not store the submitted papers<br>Institution paper repository<br>Institution paper repository                                                                                                    | ubmit papers to<br>Do not store the submitted papers<br>Standard paper repository<br>Institution paper repository<br>Do not store the submitted papers                                                                                                    | ubmit papers to<br>Do not store the submitted papers<br>Standard paper repository<br>Institution paper repository                                                                                                    | ubmit papers to<br>Do not store the submitted papers<br>Standard paper repository<br>Institution paper repository                                                                                                    | ubmit papers to       Do not store the submitted papers       Standard paper repository       Institution paper repository                                                                                                    | ubmit papers to<br>Do not store the submitted papers<br>Standard paper repository<br>Institution paper repository                                                                                                    | Jubrit papers to       Do not store the submitted papers       Standard paper repository       Institution paper repository                                                                                                    | ubmit papers to       Do not store the submitted papers       Standard paper repository       Institution paper repository                                                                                                    | ubmit papers to       Do not store the submitted papers       Standard paper repository       Institution paper repository                                                                                                    | ubmit papers to<br>Do not store the submitted papers<br>Standard paper repository<br>Institution paper repository                                                                                                    | ubmit papers to<br>Do not store the submitted papers  Standard paper repository Institution paper repository Institution paper reposit                                                                                                    | Jbmit papers to       Do not store the submitted papers       Standard paper repository       Institution paper repository       Do not store the submitted papers                                                                                                    | Jbmit papers to       Do not store the submitted papers       Standard paper repository       Institution paper repository       Do not store the submitted papers                                                                                                    | ubmit papers to<br>Do not store the submitted papers<br>Standard paper repository<br>Institution paper repository<br>Do not store the submitted papers                                                                                                    | Johni papers tol       Do not store the submitted papers       Standard paper repository       Institution paper repository       Do not store the submitted papers                                                                                                    |                                                                                                    | ubmit papers to       Do not store the submitted papers       Standard paper repository       Institution paper repository       Do not store the submitted papers       Allow late submitted papers                                                                                                    |                                                                                                    | ibmit papers to Do not store the submitted papers Standard paper repository Institution paper repository Do not store the submitted papers Allow tale submitted papers                                                                                                    | Joint papers tol       Do not store the submitted papers       Standard paper repository       Institution paper repository       Do not store the submitted papers                                                                                                    | ubmit papers to Do not store the submitted papers Standard paper repository Institution paper repository                                                                                                    | Ibmit papers to       Do not store the submitted papers       Standard paper repository       Institution paper repository                                                                                                    | Jomit papers to       Do not store the submitted papers       Standard paper repository       Institution paper repository                                                                                                    | ubmit papers to       Do not store the submitted papers       Standard paper repository       Institution paper repository                                                                                                    | ubmit papers to       Do not store the submitted papers       Standard paper repository       Institution paper repository                                                                                                    | ubmit papers to<br>Do not store the submitted papers  Standard paper repository Institution paper repository                                                                                                    | ubmit papers to Do not store the submitted papers Standard paper repository Institution paper repository                                                                                                    | ubmit papers to Do not store the submitted papers Standard paper repository Institution paper repository                                                                                                    | ubmit papers to Do not store the submitted papers Standard paper repository Institution paper repository                                                                                                    | Jomit papers to       Do not store the submitted papers       Standard paper repository       Institution paper repository                                                                                                    | Standard paper repository     Image: Standard paper repository                                                                                                    | ubmit papers to<br>Do not store the submitted papers                                                                                                    | ubmit papers to<br>Do not store the submitted papers<br>Standard paper repository<br>betilt video seer sepredicy                                                                                                    | ubmit papers to<br>Do not store the submitted papers<br>Standard paper repository                                                                                                    |                                                                                                    | ubmit papers to<br>Do not store the submitted papers<br>Standard paper repository<br>betilt video seer sepredicy                                                                                                    | ubmit papers to<br>Do not store the submitted papers<br>Standard paper repository                                                                                                    | Jubril papers to       Do not store the submitted papers       Standard paper repository                                                                                                    | Jubrit papers to       Do not store the submitted papers       Standard paper repository                                                                                                    | Joinit papers to       Do not store the submitted papers       Standard paper repository                                                                                                    | ubmit papers to<br>Do not store the submitted papers<br>Standard paper repository                                                                                                    | ubmit papers to<br>Do not store the submitted papers<br>Standard paper repository                                                                                                    | Joinit papers to       Do not store the submitted papers       Standard paper repository                                                                                                    | abmit papers to Do not store the submitted papers Standard paper repository                                                                                                    | abmit papers to Do not store the submitted papers Standard paper repository                                                                                                    | ubmit papers to Do not store the submitted papers Standard paper repository                                                                                                    | abmit papers to Do not store the submitted papers Standard paper repository                                                                                                    | abmit papers to<br>Do not store the submitted papers<br>Standard paper repository                                                                                                    | Joinit papers to<br>Do not store the submitted papers<br>Standard paper repository                                                                                                    | ubmit papers to<br>Do not store the submitted papers<br>Standard paper repository                                                                                                    | ubmit papers to<br>Do not store the submitted papers<br>Standard paper repository                                                                                                    | ubmit papers to       Do not store the submitted papers       Standard paper repository                                                                                                    | Submit papers to<br>Do not store the submitted papers b<br>Standard paper repository                                                                                                    | Submit papers to Do not store the submitted papers  Standard paper reporting:                                                                                                    | Submit papers to                                                                                                    |                                                                                                    | bmit papers to                                                                                                    |
| Do not store the submitted papers                                                                                                    | In tapers to<br>In to store the submitted papers  Indard paper repository<br>Induction paper repository<br>Inductore the submitted papers                                                                                                    | Do not store the submitted papers b  Standard paper repository Institution paper repository Do not store the submitted papers                                                                                                    | Summit papers to:<br>Do not store the submitted papers  Standard paper repository Institution paper repository Do not store the submitted papers Allow late submitted papers                                                                                                    | Unnit papers to<br>Do not store the submitted papers<br>Standard paper repository<br>Institution paper repository<br>Do not store the submitted papers                                                                                                    | Ubmit papers to<br>Do not store the submitted papers<br>Standard paper repository<br>Institution paper repository<br>Do not store the submitted papers                                                                                                    | Ubmit papers to<br>Do not store the submitted papers<br>Standard paper repository<br>Institution paper repository<br>Do not store the submitted papers                                                                                                    | Ubmit papers to<br>Do not store the submitted papers<br>Standard paper repository<br>Institution paper repository<br>Do not store the submitted papers                                                                                                    | Ubmit papers to<br>Do not store the submitted papers<br>Standard paper repository<br>Institution paper repository<br>Do not store the submitted papers                                                                                                    | Ubmit papers to<br>Do not store the submitted papers b · · · · · · · · · · · · · · · · · ·                                                                                                    | Do not store the submitted papers b<br>Standard paper repository<br>Institution paper repository                                                                                                    | Do not store the submitted papers<br>Standard paper repository Institution paper repository                                                                                                    | Do not store the submitted papers<br>Standard paper repository<br>Institution paper repository                                                                                                    | Do not store the submitted papers<br>Standard paper repository Institution paper repository                                                                                                    | Do not store the submitted papers<br>Standard paper repository Institution paper repository                                                                                                    | Ubmit papers to<br>Do not store the submitted papers<br>Standard paper repository<br>Institution paper repository                                                                                                    | Ubmit papers to<br>Do not store the submitted papers<br>Standard paper repository<br>Institution paper repository<br>Do not store the submitted papers                                                                                                    | Ubmit papers to       Do not store the submitted papers       Standard paper repository       Institution paper repository       Do not store the submitted papers                                                                                                    | Ubmit papers to       Do not store the submitted papers       Standard paper repository       Institution paper repository       Do not store the submitted papers                                                                                                    | Ubmit papers to<br>Do not store the submitted papers<br>Standard paper repository<br>Institution paper repository<br>Do not store the submitted papers                                                                                                    | Ubmit papers to       Do not store the submitted papers       Standard paper repository       Institution paper repository       Do not store the submitted papers                                                                                                    | Ubmit papers to<br>Do not store the submitted papers<br>Standard paper repository<br>Institution paper repository<br>Do not store the submitted papers<br>Allow late submitted papers                                                                                                    | Ubmit papers to<br>Do not store the submitted papers<br>Standard paper repository<br>Institution paper repository<br>Do not store the submitted papers<br>Allow late submitted papers                                                                                                    | Ubmit papers to<br>Do not store the submitted papers<br>Standard paper repository<br>Institution paper repository<br>Do not store the submitted papers<br>Allow late submitted papers                                                                                                    | Do not store the submitted papers<br>Standard paper repository<br>Institution paper repository<br>Po not store the submitted papers<br>Allow late submitted papers                                                                                                    | Do not store the submitted papers<br>Standard paper repository<br>Institution paper repository<br>Do not store the submitted papers                                                                                                    | Do not store the submitted papers<br>Standard paper repository Institution paper repository                                                                                                    | Do not store the submitted papers<br>Standard paper repository<br>Institution paper repository                                                                                                    | Ubmit papers to<br>Do not store the submitted papers<br>Standard paper repository<br>Institution paper repository                                                                                                    | Do not store the submitted papers<br>Standard paper repository Institution paper repository                                                                                                    | Do not store the submitted papers<br>Standard paper repository Institution paper repository                                                                                                    | Do not store the submitted papers<br>Standard paper repository Institution paper repository                                                                                                    | Do not store the submitted papers  Standard paper repository Institution paper repository                                                                                                    | Ubmit papers to<br>Do not store the submitted papers  Standard paper repository Institution paper repository                                                                                                    | Unnit papers to<br>Do not store the submitted papers<br>Standard paper repository<br>Institution paper repository                                                                                                    | Do not store the submitted papers<br>Do not store the submitted papers<br>Standard paper repository<br>Institution paper repository                                                                                                    | Standard paper repository     Image: Standard paper repository                                                                                                    | Ubmit papers to<br>Do not store the submitted papers  Standard paper repository                                                                                                    | Ubmit papers to<br>Do not store the submitted papers  Standard paper repository Evaluation according to the submitted paper second part of the submitted paper second part of the submitted paper second part of the submitted paper second part of the submitted paper second part of the submitted paper second part of the submitted paper second part of the submitted paper second part of the submitted paper second part of the submitted paper second part of the submitted paper second part of the submitted paper second paper second part of the submitted paper second paper second part of the submitted paper second paper second part of the submitted paper second part of the submitted paper second part of the submitted paper second part of the submitted paper second paper second part of the submitted paper second part of the submitted paper second part of the submitted paper second part of the submitted paper second paper second paper second part of the submitted paper second part of the submitted paper second part of the submitted paper second part of the submitted paper second paper second pa                                                                                                    | Ubmit papers to<br>Do not store the submitted papers<br>Standard paper repository<br>Institution paper repository                                                                                                    | Ubmit papers to<br>Do not store the submitted papers<br>Standard paper repository<br>Hellfulling ages repository                                                                                                    | Ubmit papers to<br>Do not store the submitted papers<br>Standard paper repository<br>Lefthulting score repository                                                                                                    | Ubmit papers to<br>Do not store the submitted papers<br>Standard paper repository                                                                                                    | Do not store the submitted papers b · · · · · · · · · · · · · · · · · ·                                                                                                    | Do not store the submitted papers<br>Standard paper repository                                                                                                    | Do not store the submitted papers<br>Standard paper repository                                                                                                    | Do not store the submitted papers<br>Standard paper repository                                                                                                    | Do not store the submitted papers<br>Standard paper repository                                                                                                    | Do not store the submitted papers<br>Standard paper repository                                                                                                    | Do not store the submitted papers<br>Standard paper repository                                                                                                    | Do not store the submitted papers<br>Standard paper repository                                                                                                    | Do not store the submitted papers<br>Standard paper repository                                                                                                    | Do not store the submitted papers<br>Standard paper repository                                                                                                    | Do not store the submitted papers<br>Standard paper repository                                                                                                    | Do not store the submitted papers<br>Standard paper repository                                                                                                    | Ubmit papers to<br>Do not store the submitted papers b<br>Standard paper repository                                                                                                    | Do not store the submitted papers b v<br>Standard paper repository                                                                                                    | Do not store the submitted papers<br>Standard paper repository                                                                                                    | Do not store the submitted papers     Image: Constraint paper service of the submitted paper service of the submitted paper servi                                                                                                    | Do not store the submitted papers<br>Standard paper reporting                                                                                                    |                                                                                                    | suomit papers to                                                                                                    | bmit papers to                                                                                                    |
| Do not store the submitted papers V V                                                                                                    | andard paper repository<br>titution paper repository<br>into store the submitted papers<br>into store the submitted papers                                                                                                    | Do not store the submitted papers S S C C C C C C C C C C C C C C C C C                                                                                                    | Do not store the submitted papers 2                                                                                                    | Do not store the submitted papers 5 0 0 0 0 0 0 0 0 0 0 0 0 0 0 0 0 0 0                                                                                                    | Do not store the submitted papers b V V<br>Standard paper repository<br>Institution paper repository<br>Do not store the submitted papers                                                                                                    | Do not store the submitted papers b V V<br>Standard paper repository<br>Institution paper repository<br>Do not store the submitted papers                                                                                                    | Standard paper repository Institution paper repository Do not store the submitted papers                                                                                                    | Standard paper repository Institution paper repository Do not store the submitted papers                                                                                                    | Standard paper repository<br>Institution paper repository                                                                                                    | Lo no sore me suomined papers p v v<br>Standard paper repository<br>Institution paper repository                                                                                                    | Do not store the submitted papers 5 5 5 5 5 5 5 5 5 5 5 5 5 5 5 5 5 5 5                                                                                                    | Do not store the submitted papers 5 0 0 0 0 0 0 0 0 0 0 0 0 0 0 0 0 0 0                                                                                                    | Do not solve the submitted papers 5 5 0<br>Standard paper repository<br>Institution paper repository                                                                                                    | Do not solve the submitted papers 5 0 0 0 0 0 0 0 0 0 0 0 0 0 0 0 0 0 0                                                                                                    | Do not solve the submitted papers 5 5 0 0 0 0 0 0 0 0 0 0 0 0 0 0 0 0 0                                                                                                    | Standard paper repository Institution paper repository Institution paper r                                                                                                    | Standard paper repository Institution paper repository Do not store the submitted papers                                                                                                    | Standard paper repository Institution paper repository Do not store the submitted papers                                                                                                    | Standard paper repository Institution paper repository Do not store the submitted papers                                                                                                    | Do not store the submitted papers 6 0 0 0 0 0 0 0 0 0 0 0 0 0 0 0 0 0 0                                                                                                    | Do not store the submitted papers<br>Standard paper repository<br>Institution paper repository<br>Do not store the submitted papers<br>Allow tate submitted papers                                                                                                    | Do not store the submitted papers 5 5 6 7 7 7 7 7 7 7 7 7 7 7 7 7 7 7 7 7                                                                                                    | Do not store the submitted papers<br>Standard paper repository<br>Institution paper repository<br>Do not store the submitted papers<br>Allow tate submitted papers                                                                                                    | Do not store the submitted papers  Standard paper repository Do not store the submitted papers Do not store the submitted papers Allow late submitted papers                                                                                                    | Do not store the submitted papers                                                                                                    | Do not store the submitted papers 6 0 0 0 0 0 0 0 0 0 0 0 0 0 0 0 0 0 0                                                                                                    | Do not store the submitted papers<br>Standard paper repository<br>Institution paper repository                                                                                                    | Do noi sore me suomineo papers <u>b</u> v<br>Standard paper repository<br>Institution paper repository                                                                                                    | Do not store the submitted papers b V V<br>Standard paper repository<br>Institution paper repository                                                                                                    | Do not store the submitted papers b V V<br>Standard paper repository<br>Institution paper repository                                                                                                    | Do not solve the submitted papers 5 5 0 0 0 0 0 0 0 0 0 0 0 0 0 0 0 0 0                                                                                                    | Do not solve the submitted papers 5 5 6 7 7 7 7 7 7 7 7 7 7 7 7 7 7 7 7 7                                                                                                    | Do not store the submitted papers 5 5 6 7 7 7 7 7 7 7 7 7 7 7 7 7 7 7 7 7                                                                                                    | Do not solve the submitted papers 5 5 6 7 1 1 1 1 1 1 1 1 1 1 1 1 1 1 1 1 1 1                                                                                                    | Do noi sore me suomined papers b V V<br>Standard paper repository<br>Institution paper repository                                                                                                    | Standard paper repository                                                                                                    | Standard paper repository                                                                                                    | Do no sore the submitted papers 5 V                                                                                                    | Standard paper repository                                                                                                    | Standard paper repository                                                                                                    | Do no sore the submitted papers 5 0 0                                                                                                    | Standard paper repository                                                                                                    | Standard paper repository                                                                                                    | Standard paper repository                                                                                                    | Standard paper repository                                                                                                    | Standard paper repository                                                                                                    | Standard paper repository                                                                                                    | Standard paper repository                                                                                                    | Standard paper repository                                                                                                    | Standard paper repository                                                                                                    | Standard paper repository                                                                                                    | Standard paper repository                                                                                                    | Standard paper repository                                                                                                    | Standard paper repository                                                                                                    | Standard paper repository                                                                                                    | Standard paper repository                                                                                                    | Do not store the submitted papers 2                                                                                                    | Standard paper repository                                                                                                    | Do not store the submitted papers S                                                                                                    | Luo noi siore ine submitteo papers                                                                                                    |                                                                                                    |                                                                                                    |
| Standard paper repository                                                                                                    | Indication paper repository not store the submitted papers                                                                                                    | Institution paper repository Do not store the submitted papers                                                                                                    | Institution paper repository Do not store the submitted papers Allow late submitted papers                                                                                                    | Institution paper repository Do not store the submitted papers                                                                                                    | Institution paper repository Do not store the submitted papers                                                                                                    | Institution paper repository Do not store the submitted papers                                                                                                    | Institution paper repository Do not store the submitted papers                                                                                                    | Institution paper repository                                                                                                    | Institution paper repository                                                                                                    | Institution paper repository                                                                                                    | Institution paper repository                                                                                                    | Institution paper repository                                                                                                    | Institution paper repository                                                                                                    | Institution paper repository                                                                                                    | Institution paper repository                                                                                                    | Institution paper repository                                                                                                    | Institution paper repository<br>Lo not store the submitted papers                                                                                                    | Institution paper repository<br>Do not store the submitted papers                                                                                                    | Institution paper repository Do not store the submitted papers Do not store the submitted papers                                                                                                    | Institution paper repository Do not store the submitted papers                                                                                                    | Institution paper repository Do not store the submitted papers Allow tate submissions ?                                                                                                    | Institution paper repository Do not store the submitted papers Allow tate submitted papers Allow tate submitted papers                                                                                                    | Institution paper repository Do not store the submitted papers Allow tate submissions ?                                                                                                    | Institution paper repository Do not store the submitted papers Allow tate submitted papers                                                                                                    | Institution paper repository Do not store the submitted papers                                                                                                    | Institution paper repository                                                                                                    | Institution paper repository                                                                                                    | Institution paper repository                                                                                                    | Institution paper repository                                                                                                    | Institution paper repository                                                                                                    | Institution paper repository                                                                                                    | Institution paper repository                                                                                                    | Institution paper repository                                                                                                    | Institution paper repository                                                                                                    | Institution paper repository                                                                                                    | Institution paper repository                                                                                                    | Institution names repeaters:                                                                                                    | Institution paper repository                                                                                                    | Institution paper repository                                                                                                    | Institution paper repository                                                                                                    | Institution paper repository                                                                                                    |                                                                                                    |                                                                                                    |                                                                                                    |                                                                                                    |                                                                                                    |                                                                                                    |                                                                                                    |                                                                                                    |                                                                                                    | - · · · · · · · · · · · · · · · · · · ·                                                                                                    |                                                                                                    |                                                                                                    |                                                                                                    |                                                                                                    |                                                                                                    |                                                                                                    |                                                                                                    | Stanuaru paper repository                                                                                                    | Period and and and and and and and and and an                                                                                                    | LID HOLSOFE THE SUDDINED DADEIS V                                                                                                    | bo not store the submitted papers                                                                                                    |
| Institution paper repository Do not store the submitted papers                                                                                                    |                                                                                                    |                                                                                                    | Allow Idle Subtrissions V                                                                                                    |                                                                                                    |                                                                                                    |                                                                                                    |                                                                                                    |                                                                                                    | University and the submitted papers                                                                                                    | Do not store the submitted papers                                                                                                    | Do not store the submitted papers                                                                                                    | Do not store the submitted papers                                                                                                    | Do not store the submitted papers                                                                                                    | Do not store the submitted papers                                                                                                    | to not store the submitted papers                                                                                                    | The interster interster in the statement of the statement of the statement                                                                                                    |                                                                                                    |                                                                                                    |                                                                                                    |                                                                                                    | Allow late submissions 🐨                                                                                                    | Allow late submissions 🐨                                                                                                    | Allow late submissions 🐨                                                                                                    | Allow rate subtrissions to                                                                                                    | Allow late automations 6                                                                                                    | Do not store the submitted papers                                                                                                    | Do not store the submitted papers                                                                                                    | Do not store the submitted papers                                                                                                    | Do not store the submitted papers                                                                                                    | Do not store the submitted namers                                                                                                    | Do not store the submitted namers                                                                                                    | Do not store the submitted papers                                                                                                    | Do not store the submitted papers                                                                                                    | Do not store the submitted papers                                                                                                    | Do not store the submitted papers                                                                                                    | institution paper repository                                                                                                    | Institution paper repository                                                                                                    | Institution paper repository                                                                                                    | manuturin paper repository                                                                                                    | Institution paper repository                                                                                                    | insuluiun paper repusitory                                                                                                    | Institution paper repository                                                                                                    | notifution nonextensition.                                                                                                    |                                                                                                    | Institution nener renealten:                                                                                                    | Institution paper repository                                                                                                    | Institution paper repository                                                                                                    | Institution paper repository                                                                                                    |                                                                                                    |                                                                                                    |                                                                                                    |                                                                                                    |                                                                                                    | Institution paper repository                                                                                                    | Institution paper repository                                                                                                    | Institution paper repository                                                                                                    | Institution paper repository                                                                                                    | Institution paper repository                                                                                                    |                                                                                                    | Standard paper repository                                                                                                    | Standard paper repository                                                                                                    | Standard paper repository                                                                                                    |
|                                                                                                    |                                                                                                    |                                                                                                    |                                                                                                    | Allow late subilitisations 🐨                                                                                                    | Allow rate subtrissions 🗸                                                                                                    | Anow rate submissions of                                                                                                    | Allow rate submissions of                                                                                                    | Allow late submissions 😈                                                                                                    | A BUDW LATE SUDDISSIDIES IN                                                                                                    |                                                                                                    |                                                                                                    |                                                                                                    |                                                                                                    |                                                                                                    |                                                                                                    |                                                                                                    |                                                                                                    | AUDWINE SUDUISSUUS I                                                                                                    | Allow de subulssions to                                                                                                    | Allow late submissions 😈                                                                                                    |                                                                                                    |                                                                                                    |                                                                                                    |                                                                                                    | Allow Idle Supplissions 17                                                                                                    |                                                                                                    | Bo not store the submittee papers                                                                                                    | Do nor store the submitted papers                                                                                                    |                                                                                                    |                                                                                                    |                                                                                                    |                                                                                                    |                                                                                                    |                                                                                                    | Non internet submittee papers                                                                                                    | Do not store the submitted papers                                                                                                    | Do not store the submitted papers                                                                                                    | Do not store the submitted papers                                                                                                    | Do not store the submitted papers                                                                                                    | Do not store the submitted papers                                                                                                    | Do not store the submitted papers                                                                                                    | Do not store the submitted papers                                                                                                    | Do not store the submitted papers                                                                                                    | Institution paper repository Do not store the submitted papers                                                                                                    | Insultation paper repository Do not store the submitted papers                                                                                                    | Do not store the submitted papers                                                                                                    | Do not store the submitted papers                                                                                                    | Institution paper repository Do not store the submitted papers                                                                                                    | Institution paper repository Do not store the submitted papers                                                                                                    | Institution paper repository Do not store the submitted papers                                                                                                    | Institution paper repository Do not store the submitted papers                                                                                                    | Institution paper repository Do not store the submitted papers                                                                                                    | Institution paper repository Do not store the submitted papers                                                                                                    | Do not store the submitted papers                                                                                                    | Do not store the submitted papers                                                                                                    | Do not store the submitted papers                                                                                                    | Do not store the submitted papers                                                                                                    | Do not store the submitted papers                                                                                                    | Institution paper repository Do not store the submitted papers                                                                                                    | Standard paper repository Institution paper repository Do not store the submitted papers                                                                                                    | Standard paper repository<br>Institution paper repository<br>Do not store the submitted papers                                                                                                    | Standard paper repository Institution paper repository Do not store the submitted papers                                                                                                    |
|                                                                                                    | napie anonymous marking 😢                                                                                                    | Enable anonymous marking 🕜                                                                                                    | Enable anonymous marking 🚱                                                                                                    | Enable anonymous marking 😧                                                                                                    | · Enable anonymous marking 🕢                                                                                                    | Enable anonymous marking                                                                                                    | Enable anonymous marking ?                                                                                                    | Enable anonymous marking o                                                                                                    | Enable anonymous marking                                                                                                    | Aniow late submissions                                                                                                    | Allow late submissions 2                                                                                                    | Allow late submissions 😧                                                                                                    | r Allow late submissions 🤡                                                                                                    | Allow tate submissions                                                                                                    | Allow late submissions                                                                                                    |                                                                                                    |                                                                                                    |                                                                                                    | Enable anonymous marking P                                                                                                    | Enable anonymous marking P                                                                                                    | Enable anonymous marking 🚱                                                                                                    | Enable anonymous marking                                                                                                    | Enable anonymous marking                                                                                                    | Enable anonymous marking 🚱                                                                                                    | Enable anonymous marking P                                                                                                    | Allow late submissions 2                                                                                                    | Enable anonymous marking P                                                                                                    | Enable anonymous marking ?                                                                                                    | Enable anonymous marking ?                                                                                                    | Allow late summissions 0<br>Enable anonymous marking 0                                                                                                    | Allow tate summissions of<br>Enable anonymous marking ?                                                                                                    | Allow late submissions ()                                                                                                    | Allow late submissions 🕑                                                                                                    | Allow late submissions 2                                                                                                    | Enable anonymous marking @                                                                                                    | Do not store the submitted papers                                                                                                    | Do not store the submitted papers Allow late submissions () Enable anonymous marking ()                                                                                                    | Do not store the submitted papers Allow late submissions 2 Enable anonymous marking 2                                                                                                    | Do not store the submitted papers Allow late submissions 2 Enable anonymous marking 2                                                                                                    | Do not store the submitted papers Allow late submissions 3 Enable anonymous marking 3                                                                                                    | Do not store the submitted papers Allow late submissions 2 Enable anonymous marking 2                                                                                                    | Do not store the submitted papers Allow late submissions 2 Enable anonymous marking 2                                                                                                    | Institution paper repusitory Do not store the submitted papers (Allow fate submissions ()) Enable anonymous marking ()                                                                                                    | Institution paper repository Do not store the submitted papers Allow fate submissions                                                                                                    | Insulation paper repository Do not store the submitted papers Allow late submissions () Enable anonymous marking ()                                                                                                    | Tailoution page repository Do not store he submitted papers Allow late submissions co Enable anonymous marking                                                                                                    | Instruction Paper (spokolicy ) Do not store in submitted papers Pallow late submissions () Enable anonymous marking ()                                                                                                    | Institution paper repository Do not store the submitted papers Allow late submissions () Enable anonymous marking ()                                                                                                    | Institution paper repository Do not store the submitted papers Allow late submissions () Enable anonymous marking ()                                                                                                    | Institution paper repository Do not store the submitted papers Alow late submitted papers Talow late submitted papers Table anonymous marking ?                                                                                                    | Institution paper repository Do not store the submitted papers Allow late submitted papers Company and Company and                                                                                                    | Institution paper repository Do not store the submitted papers Allow late submissions 0 Enable anonymous marking 0                                                                                                    | Institution paper repository Do not store the submitted papers Allow late submissions () Enable anonymous marking ()                                                                                                    | Institution paper repository Do not store the submitted papers Allow late submissions () Enable anonymous marking ()                                                                                                    | Table anonymous marking ?                                                                                                    | Allow late submitsions (a)                                                                                                    | Do not store the submitted papers Allow late submissions 0 Enable anonymous marking 0                                                                                                    | Do not store the submitsed papers                                                                                                    | Institution paper repository Do not store the submitted papers Allow late submissions @ Enable anonymous marking @                                                                                                    | Standard paper repository<br>Institution paper repository<br>Do not store the submissions 3<br>Allow late submissions 3                                                                                                    | Standard paper repository<br>Institution paper repository<br>Do not store the submitted papers<br>Allow late submissions ©                                                                                                    | Standard paper repository Institution paper repository Do not store the submitted papers Allow fate submissions 0 Enable anonymous marking 0                                                                                                    |
| Enable grammar checking using ETS® e-rate/® technology 🚱                                                                                                    | rabie anonymous marking ⊌<br>rabie grammar checking using ETS® e-rater® technology ❷                                                                                                    | Enable anonymous marking 🕑                                                                                                    | □ Enable anonymous marking ♥                                                                                                    | ) Enable anonymous marking 🚱                                                                                                    | ) Enable anonymous marking <b>?</b>                                                                                                    | ) Enable anonymous marking ?                                                                                                    | Enable anonymous marking 🛿                                                                                                    | ) Enable anonymous marking <b>?</b>                                                                                                    | ) Enable anonymous marking <b>?</b>                                                                                                    | Anow rate submissions                                                                                                    | I Allow fate submissions <b>?</b>                                                                                                    | Allow tate submissions                                                                                                    |                                                                                                    |                                                                                                    |                                                                                                    | Enable anonymous marking<br>Enable anonymous marking<br>Enable grammar checking using ETS <sup>®</sup> e-rater <sup>®</sup> technology<br>●                                                                                                    | Enable anonymous marking I ETS <sup>®</sup> e-rater <sup>®</sup> technology II                                                                                                    | Enable anonymous marking 🕑<br>Enable grammar checking using ETS <sup>®</sup> <i>e-rater</i> <sup>®</sup> technology 🕢                                                                                                    | I Enable anonymous marking<br>Enable grammar checking using ETS <sup>®</sup> <i>e-rater</i> <sup>®</sup> technology                                                                                                    | Enable anonymous marking 🕑<br>Enable grammar checking using ETS® <i>e-rater</i> ® technology 🕢                                                                                                    | l Enable anonymous marking 🕢                                                                                                    | ) Enable anonymous marking 🕢                                                                                                    | Enable anonymous marking 🕫                                                                                                    | Enable anonymous marking 🛿<br>Enable grammar checking using ETS® <i>e-rater</i> <sup>e</sup> technology 🕢                                                                                                    | Enable anonymous marking 🚱<br>Enable grammar checking using ETS <sup>®</sup> e-rater <sup>®</sup> technology 🚱                                                                                                    | Allow tate submissions                                                                                                    | Enable grammar checking using ETS <sup>®</sup> e-rater <sup>®</sup> technology @                                                                                                    | Enable grammar checkling using ETS <sup>®</sup> e-rater <sup>®</sup> technology                                                                                                    | I Enable grammar checking using ETS <sup>®</sup> e-rater <sup>®</sup> technology <b>@</b>                                                                                                    | Allow late Sum Solon With Solon With Solon W                                                                                                    | Allow tate submissions ©<br>1 Enable anonymous marking •<br>Enable grammar checking using ETS® e-rate/® technology •                                                                                                    | r Allow tate submissions ♥ 1 Enable anonymous marking ● Enable grammar checking using ETS® e-rater® technology ●                                                                                                    | r Allow tate submissions ♥ 1 Enable anonymous marking ● Enable grammar checking using ETS® e-rater® technology ●                                                                                                    | I Allow tate submissions ♥ I Enable anonymous marking ● Enable grammar checking using ETS <sup>®</sup> e-rater <sup>®</sup> technology ●                                                                                                    | Enable anonymous marking  Enable grammar checkling using ETS <sup>®</sup> e-rater <sup>®</sup> technology                                                                                                    | Do not store the submitted papers  Allow fate submissions  Denable anonymous marking  Enable grammar checking using ETS® e-rater <sup>®</sup> technology                                                                                                    | Do not store the submitted papers Allow late submissions @ Enable anonymous marking @ Enable grammar checking using ETS <sup>®</sup> e-rater <sup>®</sup> technology @                                                                                                    | Do not store the submitted papers Allow falle submitted papers I Enable anonymous marking  Enable grammar checking using ETS® e-rater® technology                                                                                                    | Do not store the submitted papers Allow late submissions 0 Enable anonymous marking 0 Enable grammar checking using ETS <sup>®</sup> e-rater <sup>®</sup> technology 0                                                                                                    | Do not store the submitted papers Allow late submissions 0 Enable anonymous marking 0 Enable grammar checking using ETS <sup>®</sup> e-rater <sup>®</sup> technology 0                                                                                                    | Do not store the submitted papers Allow rate submissions 0 I Enable anonymous marking 0 Enable grammar checking using ETS® e-rater® technology 0                                                                                                    | Do not store the submitted papers Allow late submissions 3 I Enable anonymous marking 3 Enable grammar checking using ETS® e-rater® technology 3                                                                                                    | Institution paper repository Do not store the submitted papers Allow late submissions () De nable anonymous marking () De nable grammar checking using ETS <sup>®</sup> e-rater <sup>®</sup> technology ()                                                                                                    | Institution paper repository Do not store the submitted papers Allow late submissions () Enable anonymous marking () Enable grammar checking using ETS <sup>®</sup> e-rater <sup>®</sup> technology ()                                                                                                    | Instruction paper repository Do not store the submitted papers Allow tate submissions  Enable anonymous marking  Enable grammar checking using ETS <sup>®</sup> e-rater <sup>®</sup> technology                                                                                                    | Table grammar checking using ETS <sup>®</sup> e-rater <sup>®</sup> technology @                                                                                                    | Table grammar checking using ETS <sup>®</sup> e-rater <sup>®</sup> technology                                                                                                    | Translucion paper repository Do not store the submitted papers Allow tate submissions  Enable anonymous marking  Enable grammar checking using ETS <sup>®</sup> e-rater <sup>®</sup> technology                                                                                                    | Institution paper repository Do not store the submitted papers Allow tate submissions () Enable anonymous marking () Enable grammar checking using ETS <sup>®</sup> e-rater <sup>®</sup> technology ()                                                                                                    | Institution paper repository Do not store the submitted papers Allow tate submissions () Enable anonymous marking () Enable grammar checkling using ETS <sup>®</sup> e-rater <sup>®</sup> technology ()                                                                                                    | Institution paper repository Do not store the submitted papers Allow tate submissions 😧 Enable anonymous marking 🖗 Enable grammar checking using ETS® e-rater® technology 🖗                                                                                                    | Institution paper repository Do not store the submitted papers Allow tate submissions () Enable anonymous marking () Enable grammar checking using ETS <sup>®</sup> e-rater <sup>®</sup> technology ()                                                                                                    | Institution paper repository Do not store the submitted papers Allow tate submissions () Enable anonymous marking () Enable grammar checking using ETS <sup>®</sup> e-rater <sup>®</sup> technology ()                                                                                                    | Translucion paper repository Do not store the submitted papers Allow late submissions  Enable anonymous marking  Enable grammar checking using ETS <sup>®</sup> <i>e-rater<sup>®</sup></i> technology                                                                                                    | Enable grammar checking using ETS® e-rater® technology                                                                                                    | Enable grammar checking using ETS <sup>®</sup> e-rater <sup>®</sup> technology @                                                                                                    | Do not store the submitted papers Allow tate submissions 0 Denable anonymous marking 0 Enable grammar checking using ETS® e-rater® technology 0                                                                                                    | Do not store the submitted papers<br>✓ Allow late submissions ♥<br>□ Enable anonymous marking ●<br>□ Enable grammar checking using ETS* <i>e-rater</i> <sup>e</sup> technology ●                                                                                                    | Institution paper repository Do not store the submitted papers Allow late submitseors Enable anonymous marking Enable grammar checking using ETS® e-rater® technology                                                                                                    | Standard paper repository Institution paper repository Do not store the submitted papers Allow late submissions  Enable anonymous marking  Enable grammar checking using ETS <sup>®</sup> e-rater <sup>®</sup> technology                                                                                                    | Standard paper repository<br>Institution paper repository<br>Do not store the submitted papers<br>/ Allow late submissions ©<br>Enable anonymous marking @<br>Enable grammar checking using ETS® <i>e-rate®</i> technology @                                                                                                    | Standard paper repository Institution paper repository Do not store the submitted papers Allow late submissions 0 Enable grammar checking using ETS® e-rater® technology 0                                                                                                    |
| Enable grammar checking using ETS <sup>®</sup> e-rater <sup>®</sup> technology       Attach a rubric       Attach a rubric                                                                                                    | iable anonymous marking ♥ iable grammar checking using ETS® e-rater® technology ♥ iach a rubric ♥                                                                                                    | Enable anonymous marking •<br>Enable grammar checkling using ETS <sup>®</sup> e-rater <sup>®</sup> technology •<br>Attach a rubric •                                                                                                    | _ Enable anonymous marking ♥                                                                                                    | ) Enable anonymous marking 🛛<br>) Enable grammar checking using ETS <sup>®</sup> e-rater <sup>®</sup> technology 🚱<br>  Attach a rubric 🚱                                                                                                    | ) Enable anonymous marking <b>?</b><br>) Enable grammar checking using ETS® <i>e-rater®</i> technology <b>?</b><br>) Attach a rubric <b>?</b>                                                                                                    | ) Enable anonymous marking <b>3</b><br>) Enable grammar checking using ETS® <i>e-rater®</i> technology <b>6</b><br>  Attach a rubric <b>6</b>                                                                                                    | ) Enable anonymous marking <b>3</b><br>) Enable grammar checking using ETS <sup>®</sup> <i>e-rater<sup>®</sup></i> technology <b>3</b><br>) Attach a rubric <b>3</b>                                                                                                    | ) Enable anonymous marking <b>?</b><br>  Enable grammar checking using ETS <sup>®</sup> <i>e-rater<sup>®</sup></i> technology <b>?</b><br>  Attach a rubric <b>?</b>                                                                                                    | ) Enable anonymous marking<br>) Enable grammar checking using ETS® <i>e-rater</i> ® technology<br>Attach a rubric                                                                                                    | A Nicw late submissions                                                                                                    | Allow late submissions ♥<br>Enable anonymous marking ●<br>Enable grammar checking using ETS® <i>e-rater<sup>®</sup></i> technology ●<br>Attach a rubric ●                                                                                                    | Allow tate submissions V<br>Enable anonymous marking V<br>Enable grammar checking using ETS <sup>®</sup> e-rater <sup>®</sup> technology V<br>Attach a rubric V                                                                                                    | Allow tate submissions  TAllow tate submissions  TAllow tate submissio                                                                                                    | Allow tate submissions  Fallow tate submissions  Fallow tate submissio                                                                                                    |                                                                                                    | Enable anonymous marking   Enable grammar checking using ETS® <i>e-rater</i> <sup>®</sup> technology   Attach a rubric                                                                                                    | Enable anonymous marking  Enable grammar checking using ETS® <i>e-rater</i> <sup>e</sup> technology  Attach a rubric                                                                                                    | Enable anonymous marking<br>Enable grammar checking using ETS® <i>e-rater</i> <sup>®</sup> technology<br>Attach a rubric                                                                                                    | I Enable anonymous marking<br>I Enable grammar checking using ETS <sup>®</sup> <i>e-rater</i> <sup>®</sup> technology<br>Attach a rubric                                                                                                    | Enable anonymous marking 💿<br>Enable grammar checking using ETS <sup>®</sup> e-rater <sup>®</sup> technology 🚱<br>Attach a rubric 🚱                                                                                                    | Enable anonymous marking I<br>Enable grammar checking using ETS <sup>®</sup> e-rater <sup>®</sup> technology I<br>Attach a rubric I                                                                                                    | ) Enable anonymous marking <b>?</b><br>) Enable grammar checking using ETS <sup>®</sup> e-rater <sup>®</sup> technology <b>?</b><br>) Attach a rubric <b>?</b>                                                                                                    | Enable anonymous marking<br>Enable grammar checking using ETS <sup>®</sup> e-rater <sup>®</sup> technology<br>Attach a rubric                                                                                                    | Enable anonymous marking <b>?</b><br>Enable grammar checking using ETS® <i>e-rater</i> ® technology <b>?</b><br>Attach a rubric <b>?</b>                                                                                                    | Enable anonymous marking  Enable grammar checking using ETS* e-rater <sup>®</sup> technology  Attach a rubric                                                                                                    | Allow tate submissions <b>?</b><br>Enable anonymous marking <b>?</b><br>Enable grammar checking using ETS <sup>®</sup> e-rater <sup>®</sup> technology <b>?</b><br>Attach a rubric <b>?</b>                                                                                                    | Allow fate submitted papers<br>Allow fate submissions @<br>Enable anonymous marking @<br>Enable grammar checking using ETS <sup>®</sup> e-rater <sup>®</sup> technology @<br>Attach a rubric @                                                                                                    | Attach a rubric •                                                                                                    | Attach a rubric 🖗                                                                                                    | Allow late summasions @<br>Enable anonymous marking @<br>Enable grammar checkling using ETS <sup>®</sup> e-rater <sup>®</sup> technology @<br>Attach a rubric @                                                                                                    | Altow tate summasions @<br>Enable anonymous marking @<br>Enable grammar checking using ETS <sup>®</sup> e-rater <sup>®</sup> technology @<br>Attach a rubric @                                                                                                    | Allow late submissions  TAllow late submissions  TAllow late submissio                                                                                                    | Allow tate submissions                                                                                                    | Allow fate submissions      Prable anonymous marking      Enable grammar checking using ETS® e-rater® technology      Attach a rubric                                                                                                    | Attach a rubric •                                                                                                    | Do not store the submitted papers         Allow late submissions @         Enable anonymous marking @         Enable grammar checking using ETS® e-rater® technology @         Attach a rubric @                                                                                                    | Do not store the submitted papers Allow late submitted papers I challe anonymous marking  Allow factors and the submitted papers Table grammar checking using ETS® e-rater® technology  Attach a rubric                                                                                                    | Do not store the submissions ()<br>Allow fate submissions ()<br>Enable anonymous marking ()<br>Enable grammar checking using ETS® e-rater® technology ()<br>Attach a rubric ()                                                                                                    | De not store the submitted papers<br>Allow late submissions ()<br>Enable anonymous marking ()<br>Enable grammar checking using ETS® e-rater® technology ()<br>Attach a rubric ()                                                                                                    | De not store the submitted papers<br>Allow late submissions ()<br>Enable anonymous marking ()<br>Enable grammar checking using ETS® e-rater® technology ()<br>Attach a rubric ()                                                                                                    | Do not store the submitted papers         Allow late submissions 0         Enable anonymous marking 0         Enable grammar checking using ETS® e-rater® technology 0         Attach a rubric 0                                                                                                    | Do not store the submitted papers<br>Allow rate submissions 0<br>) Enable anonymous marking 0<br>) Enable grammar checking using ETS® <i>e-rater</i> <sup>®</sup> technology 0<br>Attach a rubric 0                                                                                                    | Institution paper repusitory Do not store the submitted papers Allow late submissions @ Denable anonymous marking @ Denable grammar checking using ETS <sup>®</sup> e-rater <sup>®</sup> technology @ Denable grammar checking using ETS <sup>®</sup> e-rater <sup>®</sup> technology @ Denable arubric @ Denable arubric @ Denab                                                                                                    | Institution paper repository Do not store the submitted papers I Allow Tate submitted papers Enable anonymous marking Denable grammar checking using ETS® e-rater® technology Denable grammar checking using ETS® e-rater® technology Denable grammar checking                                                                                                    | Insulation paper repository Do not store the submitted papers Allow late submissions 0 Enable anonymous marking 0 Enable grammar checking using ETS® <i>e-rate/</i> <sup>e</sup> technology 0 Attach a rubric 0                                                                                                    | Table grammar checking using ETS® e-rater <sup>e</sup> technology  Attach a rubric                                                                                                    | Table grammar checking using ETS® <i>e-rate/</i> <sup>e</sup> technology  Attach a rubric                                                                                                    | Table grammar checking using ETS® <i>e-rate/</i> <sup>e</sup> technology <b>@</b> Attach a rubric <b>@</b>                                                                                                    | Institution paper repository Do not store the submitted papers Allow late submissions  Enable anonymous marking  Enable grammar checking using ETS® <i>e-rate</i> <sup>e</sup> technology  Attach a rubric                                                                                                    | Institution paper repository Do not store the submitted papers Allow falls submitted papers Enable anonymous marking  Enable grammar checking using ETS® e-rater® technology  Attach a rubric                                                                                                    | Institution paper repository Do not store the submitted papers Allow tate submissions 0 Enable anonymous marking 0 Enable grammar checking using ETS® e-rater® technology 0 Attach a rubric 0                                                                                                    | Institution paper repository Do not store the submitted papers Allow late submitted papers Allow late submitted pa                                                                                                    | Institution paper repository Do not store the submitted papers Allow late submissions  Enable anonymous marking  Enable grammar checking using ETS® <i>e-rate/</i> <sup>e</sup> technology  Attach a rubric                                                                                                    | Table grammar checking using ETS® <i>e-rate/</i> <sup>®</sup> technology <b>?</b> Attach a rubric <b>?</b>                                                                                                    | De not slove the submitted papers Allow late submissions v Enable anonymous marking • De noble grammar checking using ETS® e-rater® technology • Attach a rubric •                                                                                                    | Enable grammar checking using ETS® <i>e-rater</i> <sup>e</sup> technology      Attach a rubric                                                                                                    | Do not store the submitted papers 7 Allow tate submissions  9 1 Enable anonymous marking  9 1 Enable grammar checking using ETS* e-rater* technology  9 2 Attach a rubric  9                                                                                                    | Do not store the submitted papers   Allow rate submitssions v  Enable anonymous marking  Enable grammar checking using ETS® <i>e-rater</i> <sup>®</sup> technology  Attach a rubric                                                                                                    | Institution paper repository Do not store the submitted papers V Allow fate submitsed papers Enable anonymous marking  Enable grammar checking using ETS <sup>®</sup> <i>e-rater</i> <sup>®</sup> technology  Attach a rubric                                                                                                    | Standard paper repository       Institution paper repository       Do not store the submitted papers       ✓ Allow late submissions Ø       Enable anonymous marking ●       Enable grammar checking using ETS® e-rater® technology ●       △ Attach a rubric ●                                                                                                    | Standard paper repository Institution paper repository On ot store the submitted papers Allow late submissions o Enable anonymous marking o Enable grammar checking using ETS® e-rater® technology o Attach a rubric o                                                                                                    | Standard paper repository<br>Institution paper repository<br>Do not store the submitted papers<br>Allow late submissions v<br>Enable anonymous marking •<br>Enable grammar checking using ETS* e-rater* technology •<br>Attach a rubric •                                                                                                    |
| Enable grammar checking using ETS <sup>®</sup> e-rater <sup>®</sup> technology  Attach a rubric  Similarity Report                                                                                                    | nable anonymous marking ♥ nable grammar checkling using ETS® e-rater® technology ♥ tach a rubric ♥ illarity Report                                                                                                    | Enable anonymous marking  Enable grammar checking using ETS® e-rater® technology  Attach a rubric  milarity Report                                                                                                    | ☐ Enable anonymous marking ♥<br>☐ Enable grammar checking using ETS® <i>e-rater</i> ® technology ♥<br>☐ Attach a rubric ♥<br>Similarity Report                                                                                                    | ) Enable anonymous marking I<br>) Enable grammar checking using ETS® e-rater® technology I<br>) Attach a rubric I<br>:imilarity Report                                                                                                    | ) Enable anonymous marking<br>) Enable grammar checking using ETS® e-rater® technology<br>  Attach a rubric<br>imilarity Report                                                                                                    | ) Enable anonymous marking  ) Enable grammar checking using ETS® <i>e-rater</i> ® technology  ) Attach a rubric  imilarity Report                                                                                                    | ) Enable anonymous marking<br>) Enable grammar checking using ETS® <i>e-rater®</i> technology<br>) Attach a rubric<br>imilarity Report                                                                                                    | ) Enable anonymous marking ?<br>) Enable grammar checking using ETS <sup>®</sup> e-rater <sup>®</sup> technology ?<br>  Attach a rubric ?<br>imilarity Report                                                                                                    | ) Enable anonymous marking<br>) Enable grammar checking using ETS <sup>®</sup> e-rater <sup>®</sup> technology<br>) Attach a rubric<br>imilarity Report                                                                                                    | A Now rate submissions                                                                                                    | r Allow late submissions ♥  Enable anonymous marking ● Enable grammar checking using ETS® <i>e-rater®</i> technology ● Attach a rubric ● imilarity Report                                                                                                    | Allow tate submissions                                                                                                    |                                                                                                    | I Allow tate submissions  I Allow tate submissions  I Allow tate submissions  I Attach a rubric  I Attach a rubric  Imilarity Report                                                                                                    | Pratiow rate submissions  Pratow rate submissions  Pratow rate submiss                                                                                                    | Allow late submissions                                                                                                    | Enable anonymous marking ?<br>Enable grammar checking using ETS <sup>®</sup> e-rater <sup>®</sup> technology ?<br>Attach a rubric ?                                                                                                    | Enable anonymous marking   Enable grammar checking using ETS® e-rater <sup>e</sup> technology   Attach a rubric   imilarity Report                                                                                                    | I Enable anonymous marking  Phable grammar checking using ETS® <i>e-rater</i> <sup>®</sup> technology  Attach a rubric  Imilarity Report                                                                                                    | Enable anonymous marking  Enable grammar checking using ETS® e-rater® technology  Attach a rubric  imilarity Report                                                                                                    | ) Enable anonymous marking<br>) Enable grammar checking using ETS® <i>e-rater</i> ® technology<br>Attach a rubric<br>imilarity Report                                                                                                    | ) Enable anonymous marking<br>) Enable grammar checking using ETS® <i>e-rater</i> ® technology<br>) Attach a rubric<br>imilarity Report                                                                                                    | ) Enable anonymous marking<br>) Enable grammar checking using ETS® e-rater <sup>®</sup> technology<br>Attach a rubric<br>imilarity Report                                                                                                    | Enable anonymous marking   Enable grammar checking using ETS® e-rater® technology   Attach a rubric   milarity Report                                                                                                    | Enable anonymous marking  Enable grammar checking using ETS® e-rater <sup>e</sup> technology  Attach a rubric  imilarity Report                                                                                                    | Allow tate submissions                                                                                                    | Altor late submitted papers<br>Enable anonymous marking •<br>Enable grammar checking using ETS* <i>e-rater</i> <sup>®</sup> technology •<br>Attach a rubric •                                                                                                    | Altor late submissions @<br>Enable anonymous marking @<br>Enable grammar checking using ETS® <i>e-rater®</i> technology @<br>Attach a rubric @<br>imilarity Report                                                                                                    | Allow late submissions @<br>Enable anonymous marking @<br>Enable grammar checking using ETS <sup>®</sup> e-rater <sup>®</sup> technology @<br>Attach a rubric @<br>imilarity Report                                                                                                    | Allow late submissions ©<br>Enable anonymous marking •<br>Enable grammar checking using ETS® <i>e-rater</i> <sup>®</sup> technology •<br>Attach a rubric •<br>imilarity Report                                                                                                    | Allow falle submissions ©<br>Enable anonymous marking •<br>Enable grammar checking using ETS® <i>e-rater</i> <sup>®</sup> technology •<br>Attach a rubric •<br>imilarity Report                                                                                                    | Allow tate submissions                                                                                                    | I Allow tate submissions ♥ I Enable anonymous marking ● I Enable grammar checking using ETS <sup>®</sup> e-rater <sup>®</sup> technology ● I Attach a rubric ● imilarity Report                                                                                                    | r Allow tate submissions<br>) Enable anonymous marking<br>) Enable grammar checking using ETS <sup>®</sup> <i>e-rater</i> <sup>®</sup> technology<br>) Attach a rubric<br>imilarity Report                                                                                                    | Enable anonymous marking  Enable anonymous marking  Enable grammar checking using ETS® e-rater® technology  Attach a rubric  imilarity Report                                                                                                    | Do not store the submitsed papers Allow late submissions                                                                                                    | Do not store the submitted papers<br>Allow late submissions 0<br>Enable anonymous marking 0<br>Enable grammar checking using ETS <sup>®</sup> e-rater <sup>®</sup> technology 0<br>Attach a rubric 0<br>imilarity Report                                                                                                    | Do not store the submitted papers         Allow fate submitted papers         Allow fate submitted papers         I chable anonymous marking •         I chable grammar checking using ETS* e-rater* technology •         I Attach a rubric •         imilarity Report                                                                                                    | Do not store the submissions of a low late submissions of the submissions of the submissi                                                                                                    | Do not store the submitted papers<br>r Allow late submissions 0<br>Enable anonymous marking 0<br>Enable grammar checking using ETS® <i>e-rater</i> <sup>®</sup> technology 0<br>Attach a rubric 0<br>imilarity Report                                                                                                    | Do not store the submitted papers<br>Allow rate submitted papers<br>Denable anonymous marking<br>Enable grammar checking using ETS <sup>®</sup> e-rater <sup>®</sup> technology<br>Hatach a rubric<br>imilarity Report                                                                                                    | Do not store the submitted papers Allow late submitted papers Callow late submissions 0 Enable anonymous marking 0 Enable grammar checking using ETS <sup>®</sup> e-rater <sup>®</sup> technology 0 Attach a rubric 0 imilarity Report                                                                                                    | Institution paper repository Do not store the submitted papers Allow late submissions () I Enable anonymous marking () Enable grammar checking using ETS <sup>®</sup> <i>e-ratel<sup>®</sup></i> technology () Altach a rubric () Similarity Report                                                                                                    | Institution paper repository Do not store the submitted papers Allow late submissions () I Enable anonymous marking () Enable grammar checking using ETS <sup>®</sup> <i>e-rater<sup>®</sup></i> technology () Attach a rubric () Similarity Report                                                                                                    | Instruction paper repository Do not store the submitted papers Allow late submissions  Enable anonymous marking  Enable grammar checking using ETS <sup>®</sup> e-rater <sup>®</sup> technology  Attach a rubric  imilarity Report                                                                                                    | I allow late submissions  I allow late submissions  I allow late subm                                                                                                    | I allow late submissions  I allow late submissions  I allow late subm                                                                                                    | Insularity Report imilarity Report                                                                                                    | Institution paper repository Do not store the submitted papers Allow tate submissions () Enable anonymous marking () Enable grammar checking using ETS <sup>®</sup> e-rater <sup>®</sup> technology () Attach a rubric () imilarity Report                                                                                                    | Institution paper repository Do not store the submitted papers Allow late submissions () Enable anonymous marking () Enable grammar checking using ETS <sup>®</sup> e-rater <sup>®</sup> technology () Attach a rubric () imilarity Report                                                                                                    | Institution paper repository Do not store the submitted papers Allow tate submissions © I Enable anonymous marking • I Enable grammar checking using ETS® <i>e-rater</i> <sup>®</sup> technology • I Attach a rubric • imilarity Report                                                                                                    | Institution paper repository Do not store the submitted papers Allow tate submissions (*) Enable anonymous marking (*) Enable grammar checkling using ETS <sup>®</sup> e-rater <sup>®</sup> technology (*) Attach a rubric (*) imilarity Report                                                                                                    | Institution paper repository Do not store the submitted papers Allow tate submissions () Enable anonymous marking () Enable grammar checking using ETS <sup>®</sup> e-rater <sup>®</sup> technology () Attach a rubric () imilarity Report                                                                                                    | Tailow late submissions  Tailow late submissions  Tailow late submissi                                                                                                    |                                                                                                    |                                                                                                    | Do not store the submitted papers          Allow tate submissions **         Enable anonymous marking **         Enable grammar checking using ETS* e-rater® technology **         Attach a rubric **                                                                                                    | Do not store the submitted papers Do not store the submitted papers Allow late submissions V Enable anonymous marking  Enable grammar checking using ETS® e-rater® technology  Altach a rubric  Similarity Report                                                                                                    | Institution paper repository Do not store the submitted papers Allow falle submitted papers Enable anonymous marking Enable grammar checking using ETS® e-rater® technology Attach a rubric Similarity Report                                                                                                    | Standard paper repository<br>Institution paper repository<br>Do not store the submitted papers<br>Allow late submissions ()<br>Enable anonymous marking ()<br>Enable grammar checking using ETS <sup>®</sup> <i>e-rater<sup>®</sup></i> technology ()<br>Attach a rubric ()<br>Similarity Report                                                                                                    | Standard paper repository<br>Institution paper repository<br>Do not store the submitted papers<br>/ Allow tate submitted papers<br>/ Enable anonymous marking •<br>Enable grammar checking using ETS* e-rater* technology •<br>Attach a rubric •                                                                                                    | Standard paper repository<br>Institution paper repository<br>Do not store the submitted papers<br>Allow late submissions ()<br>Enable grammar checking using ETS® e-rater® technology ()<br>Attach a rubric ()<br>milarity Report                                                                                                    |
|                                                                                                    | aabie anonymous marking 👽<br>aabie grammar checking using ETS® e-rater® technology 🕢<br>tach a rubric 🕡<br>ilarity Report<br>Inerate Similarity Reports for student submission                                                                                                    | Enable anonymous marking of<br>Enable grammar checkling using ETS <sup>®</sup> e-rater <sup>®</sup> technology ()<br>Attach a rubric ()<br>milarity Report<br>Generate Similarity Reports for student submission                                                                                                    |                                                                                                    | ) Enable anonymous marking ? ) Enable grammar checking using ETS® e-rater® technology ? ) Attach a rubric ? :imilarity Report ] Generate Similarity Reports for student submission                                                                                                    | Enable anonymous marking •         Enable grammar checking using ETS® e-rater® technology •         Attach a rubric •         imilarity Report         Generate Similarity Reports for student submission                                                                                                    | Enable anonymous marking •         Enable grammar checking using ETS <sup>®</sup> e-rater <sup>®</sup> technology •         Attach a rubric •         imilarity Report         Generate Similarity Reports for student submission                                                                                                    | Enable anonymous marking  Enable grammar checking using ETS® e-rater® technology  Attach a rubric  imilarity Report  Generate Similarity Reports for student submission                                                                                                    | Enable anonymous marking  Enable grammar checking using ETS <sup>®</sup> e-rater <sup>®</sup> technology  Attach a rubric  imilarity Report  Generate Similarity Reports for student submission                                                                                                    | ) Enable anonymous marking<br>) Enable grammar checking using ETS® <i>e-rater<sup>®</sup></i> technology<br>) Attach a rubric<br>:imilarity Report<br>Generate Similarity Reports for student submission                                                                                                    | A Now late submissions                                                                                                    | Allow fate submissions                                                                                                    | Allow tate submissions V I Enable anonymous marking  I Enable grammar checking using ETS® e-rater® technology  I Enable grammar checking using ETS® e-rater® technology  I Attach a rubric  Imilarity Report Generate Similarity Reports for student submission                                                                                                    |                                                                                                    |                                                                                                    |                                                                                                    | Parlow late submissions  Parlow late submissions  Parlow late submissions  Parlow late submissions  Parlow late submission  Parlow late submission  P                                                                                                    | Enable anonymous marking  Enable anonymous marking  Enable grammar checking using ETS® e-rater® technology  Attach a rubric  imilarity Report Generate Similarity Reports for student submission                                                                                                    | Enable anonymous marking  Enable grammar checking using ETS* e-rater* technology  Attach a rubric  imilarity Report Generate Similarity Reports for student submission                                                                                                    | i Enable anonymous marking  i Enable grammar checking using ETS® e-rater® technology  i Attach a rubric  imilarity Report Generate Similarity Reports for student submission                                                                                                    | Enable anonymous marking  Enable grammar checking using ETS <sup>®</sup> e-rater <sup>®</sup> technology  Attach a rubric  imilarity Report Generate Similarity Reports for student submission                                                                                                    | Enable anonymous marking  Enable grammar checking using ETS® e-rater® technology  Attach a rubric  imilarity Report Generate Similarity Reports for student submission                                                                                                    | ) Enable anonymous marking ?<br>) Enable grammar checking using ETS® e-rater® technology ?<br>) Attach a rubric ?<br>imilarity Report<br>  Generate Similarity Reports for student submission                                                                                                    | Enable anonymous marking  Enable grammar checking using ETS <sup>®</sup> e-rater <sup>®</sup> technology  Attach a rubric  imilarity Report  Generate Similarity Reports for student submission                                                                                                    | Enable anonymous marking  Enable grammar checking using ETS® e-rater <sup>®</sup> technology  Attach a rubric  imilarity Report Generate Similarity Reports for student submission                                                                                                    | Enable anonymous marking  Enable grammar checking using ETS* e-rater* technology  Attach a rubric  imilarity Report Generate Similarity Reports for student submission                                                                                                    | Allow tate submissions                                                                                                    | Altow late submissions @<br>Enable anonymous marking @<br>Enable grammar checking using ETS® e-rate/® technology @<br>Attach a rubric @<br>imilarity Report<br>Generate Similarity Reports for student submission                                                                                                    | Altow late submissions @<br>Enable anonymous marking @<br>Enable grammar checking using ETS® e-rater® technology @<br>Attach a rubric @<br>imilarity Report<br>Generate Similarity Reports for student submission                                                                                                    | Attor late submissions 0 Enable anonymous marking 0 Enable grammar checking using ETS® e-rater® technology 0 Attach a rubric 0 imilarity Report Generate Similarity Reports for student submission                                                                                                    | Allow late submissions @<br>Enable anonymous marking @<br>Enable grammar checking using ETS® <i>e-rater</i> ® technology @<br>Attach a rubric @<br>imilarity Report<br>Generate Similarity Reports for student submission                                                                                                    | Allow tate submissions @<br>Enable anonymous marking @<br>Enable grammar checking using ETS <sup>®</sup> <i>e-rater</i> <sup>®</sup> technology @<br>Attach a rubric @<br>imilarity Report<br>Generate Similarity Reports for student submission                                                                                                    | Allow late submissions                                                                                                    |                                                                                                    | Allow late submissions                                                                                                    | Altow late submissions @<br>Enable anonymous marking @<br>Enable grammar checking using ETS® e-rater® technology @<br>Attach a rubric @<br>imilarity Report<br>Generate Similarity Reports for student submission                                                                                                    | Do not store the submitted papers         Allow late submissions @         Enable anonymous marking @         Enable grammar checking using ETS® e-rater® technology @         Attach a rubric @         Similarity Report         Generate Similarity Reports for student submission                                                                                                    | Do not store the submitted papers<br>Allow late submissions 0<br>Enable anonymous marking 0<br>Enable grammar checking using ETS® e-rater® technology 0<br>Attach a rubric 0<br>imilarity Report<br>Generate Similarity Reports for student submission                                                                                                    | Do not store the submissions O         Allow take submissions O         I chable anonymous marking O         I chable grammar checking using ETS® e-rater® technology O         I Attach a rubric O         imilarity Report         Generate Similarity Reports for student submission                                                                                                    | Do not store the submissions (*)         Allow late submissions (*)         Enable anonymous marking (*)         Enable grammar checking using ETS® e-rater® technology (*)         Attach a rubric (*)         Inillarity Report         Generate Similarity Reports for student submission                                                                                                    | De not store the submitted papers Allow late submissions  Enable anonymous marking  Enable grammar checking using ETS® e-rater® technology  Altach a rubric  imilarity Report Generate Similarity Reports for student submission                                                                                                    | De not store the submitted papers Allow late submissions  De nable anonymous marking  De nable grammar checking using ETS® e-rater <sup>e</sup> technology  De nable grammar checking using ETS® e-rater <sup>e</sup> technology  De nable grammar checking using using E | Do not store the submitted papers Allow rate submitted papers Denable anonymous marking Denable grammar checking using ETS® e-rater® technology I Attach a rubric Control Control Cont                                                                                                    | Institution paper repusitory Do not store the submitted papers Allow late submissions @ I Enable anonymous marking @ I Enable grammar checking using ETS® e-rater® technology @ I Attach a rubric @ Similarity Report Generate Similarity Reports for student submission                                                                                                    | Institution paper repository Do not store the submitted papers Allow late submissions ()  Enable anonymous marking ()  Enable grammar checking using ETS <sup>®</sup> e-rater <sup>®</sup> technology ()  Attach a rubric ()  Similarity Report Generate Similarity Reports for student submission                                                                                                    | Instruction paper repository Do not store the submitted papers Allow late submissions  Enable anonymous marking  Inable grammar checking using ETS® e-rater® technology  Attach a rubric  imilarity Report Generate Similarity Reports for student submission                                                                                                    | Table anonymous marking  Table anonymous marking  Table anonymous marking  Table grammar checking using ETS® e-rater <sup>e</sup> technology  Table grammar checking using ETS® e-rater <sup>e</sup> technology  Table grammar checking using ETS | Table anonymous marking  Table anonymous marking  Table anonymous marking  Table anonymous marking  Table grammar checking using ETS® e-rater <sup>e</sup> technology  Table grammar checking using ETS® e-rater <sup>e</sup> technology  Table g | Table anonymous marking  Table anonymous marking  Table anonymous marking  Table grammar checking using ETS® e-rater® technology  Table grammar checking using ETS® e-rater® technology  Table grammar checking using ETS® e-rater® te      | Institution paper repository Do not store the submitted papers Allow late submissions  Enable anonymous marking  Enable grammar checking using ETS® e-rater® technology  Attach a rubric  imilarity Report Generate Similarity Reports for student submission                                                                                                    | Institution paper repository Do not store the submitted papers Allow tate submissions  Enable anonymous marking  Enable grammar checking using ETS® e-rater® technology  Attach a rubric  imilarity Report Generate Similarity Reports for student submission                                                                                                    | Institution paper repository Do not store the submitted papers Allow late submissions () I Enable anonymous marking () I Enable grammar checking using ETS <sup>®</sup> <i>e-rater</i> <sup>®</sup> technology () I Enable grammar checking using ETS <sup>®</sup> <i>e-rater</i> <sup>®</sup> technology () I Enable grammar checking using ETS <sup>®</sup> () I Enable grammar checking using ETS <sup>®</sup> () I Enable grammar checking using ETS <sup>®</sup> () I Enable grammar checking using ETS <sup>®</sup> () I Enable grammar checking using ETS <sup>®</sup> () I | Institution paper repository Do not store the submitted papers Allow late submissions  Enable anonymous marking  Enable grammar checking using ETS® e-rater® technology  Altach a rubric  imilarity Report Generate Similarity Reports for student submission                                                                                                    | Institution paper repository Do not store the submitted papers Allow late submissions  Enable anonymous marking  Enable grammar checking using ETS® e-rater® technology  Attach a rubric  imilarity Report Generate Similarity Reports for student submission                                                                                                    | Table anonymous marking  Table anonymous marking  Table anonymous marking  Table grammar checking using ETS® e-rater® technology  Table grammar checking using ETS® e-rater® technology  Table grammar checking using ETS® e-rater® te                                                                                                    |                                                                                                    | De not store the submitted papers Allow late submitted papers Allow late submitted papers Allow late submitted papers Allow late submitted papers Allow late submitted papers I can be grammar checking using ETS® e-rater® technology Allow late has a rubric  I can be grammar checking using ETS® e-rater® technology Can be grammar checking using ETS® e-rater® technology Can be grammar checking usin                                                                                                    | Do not store the submitted papers Allow tate submissions  Calculate submissions  Calculate submissions  Calculate submissions  Calculate submissions  Calculate submission  Calculate submission Calculate submission Calcu                                                                                                    | Do not store the submitted papers Allow rate submitted papers Allow rate submitted papers Enable anonymous marking Enable anonymous marking Enable grammar checking using ETS® <i>e-rater</i> ® technology Altach a rubric Attach a rubric Estimilarity Report Generate Similarity Reports for student submission                                                                                                    | Institution paper repository Do not store the submitsed papers Allow late submission Enable anonymous marking Enable grammar checking using ETS® e-rater® technology Chicago and the submission Similarity Report Generate Similarity Reports for student submission                                                                                                    | Standard paper repository Institution paper repository Institution Institution Institution In                                                                                                    | Standard paper repository Do not store the submitted papers Allow late submitsions of Enable anonymous marking  Enable grammar checking using ETS® e-rater® technology  Attach a rubric  Similarity Report Generate Similarity Reports for student submission                                                                                                    | Standard paper repository<br>Institution paper repository<br>Do not store the submitted papers<br>Allow late submissions @<br>Enable anonymous marking @<br>Enable grammar checking using ETS® e-rater® technology @<br>Attach a rubric @<br>milarity Report<br>Generate Similarity Reports for student submission                                                                                                    |
| Enable grammar checking using ETS <sup>®</sup> e-rater <sup>®</sup> technology   Attach a rubric   Attach a rubric                                                                                                    | able anonymous marking ♥<br>nable grammar checking using ETS <sup>®</sup> e-rafer <sup>®</sup> technology ♥<br>tach a rubric ♥                                                                                                    | Enable anonymous marking <b>o</b><br>Enable grammar checking using ETS® <i>e-rater</i> <sup>®</sup> technology <b>o</b><br>Attach a rubric <b>o</b>                                                                                                    | <ul> <li>□ Enable anonymous marking ♥</li> <li>□ Enable grammar checking using ETS<sup>®</sup> e-rater<sup>®</sup> technology ♥</li> <li>□ Attach a rubric ♥</li> </ul>                                                                                                    | ) Enable anonymous marking 3<br>) Enable grammar checking using ETS® <i>e-rater®</i> technology 3<br>) Attach a rubric 3                                                                                                    | ) Enable anonymous marking <b>?</b><br>) Enable grammar checking using ETS <sup>®</sup> e-rater <sup>®</sup> technology <b>?</b><br>) Attach a rubric <b>?</b>                                                                                                    | ) Enable anonymous marking <b>?</b><br>) Enable grammar checking using ETS <sup>®</sup> <i>e-rater<sup>®</sup></i> technology <b>?</b><br>) Attach a rubric <b>?</b>                                                                                                    | ) Enable anonymous marking <b>?</b><br>) Enable grammar checking using ETS® <i>e-rater®</i> technology <b>?</b><br>  Attach a rubric <b>?</b>                                                                                                    | ) Enable anonymous marking <b>3</b><br>) Enable grammar checking using ETS <sup>®</sup> e-rater <sup>®</sup> technology <b>3</b><br>  Attach a rubric <b>9</b>                                                                                                    | ) Enable anonymous marking <b>?</b><br>) Enable grammar checking using ETS® <i>e-rater®</i> technology <b>?</b><br>  Attach a rubric <b>?</b>                                                                                                    | Anow late submissions                                                                                                    | Enable anonymous marking<br>  Enable grammar checking using ETS <sup>®</sup> <i>e-rater<sup>®</sup></i> technology<br>  Attach a rubric<br>●                                                                                                    | Allow tate submissions V<br>I Enable anonymous marking O<br>I Enable grammar checking using ETS® e-rater® technology O<br>Attach a rubric O                                                                                                    |                                                                                                    |                                                                                                    |                                                                                                    | Anow are submissions<br>Enable anonymous marking<br>Enable grammar checking using ETS® <i>e-rater</i> ® technology<br>Attach a rubric                                                                                                    | Enable anonymous marking ?<br>Enable grammar checking using ETS <sup>®</sup> e-rater <sup>®</sup> technology ?<br>Attach a rubric ?                                                                                                    | Enable anonymous marking ?<br>Enable grammar checking using ETS <sup>®</sup> e-rater <sup>®</sup> technology ?<br>Attach a rubric ?                                                                                                    | I Enable anonymous marking<br>Pable grammar checking using ETS <sup>®</sup> e-rater <sup>®</sup> technology<br>Attach a rubric<br>●                                                                                                    | Enable anonymous marking 🛛<br>Enable grammar checking using ETS <sup>®</sup> <i>e-rater</i> <sup>®</sup> technology 🚱<br>Attach a rubric 🚱                                                                                                    | ) Enable anonymous marking<br>I Enable grammar checking using ETS® e-rater <sup>®</sup> technology<br>Attach a rubric                                                                                                    | ) Enable anonymous marking <b>@</b><br>) Enable grammar checking using ETS <sup>®</sup> <i>e-rater<sup>®</sup></i> technology <b>@</b><br>) Attach a rubric <b>@</b>                                                                                                    | I Enable anonymous marking<br>I Enable grammar checking using ETS <sup>®</sup> e-rater <sup>®</sup> technology<br>I Attach a rubric                                                                                                    | Enable anonymous marking 🕢<br>Enable grammar checking using ETS® <i>e-rater</i> <sup>e</sup> technology 🚱<br>Attach a rubric 🚱                                                                                                    | Enable anonymous marking ?<br>Enable grammar checking using ETS <sup>®</sup> <i>e-rater</i> <sup>®</sup> technology ?<br>Attach a rubric ?                                                                                                    | Allow tate submissions V<br>Enable anonymous marking V<br>Enable grammar checking using ETS® <i>e-rater</i> <sup>®</sup> technology V<br>Attach a rubric V                                                                                                    | Altow late submitted papers<br>Altow late submitted papers<br>Enable anonymous marking •<br>Enable grammar checking using ETS® e-rater® technology •<br>Attach a rubric •                                                                                                    | Attoch ar subring of the subring of the subring of                                                                                                    | Attach ar subric P                                                                                                    | Attow late Summer papers<br>Enable anonymous marking<br>Enable grammar checking using ETS® e-rater® technology<br>Attach a rubric                                                                                                    | Allow Tale Summasons @<br>Enable anonymous marking @<br>Enable grammar checking using ETS® <i>e-rater®</i> technology @<br>Attach a rubric @                                                                                                    | Allow late submissions                                                                                                    | r Allow tate submissions<br>) Enable anonymous marking<br>) Enable grammar checking using ETS <sup>®</sup> e-rater <sup>®</sup> technology<br>↓ Attach a rubric                                                                                                    | r Allow late submissions<br>) Enable anonymous marking<br>) Enable grammar checking using ETS <sup>®</sup> <i>e-rater<sup>®</sup></i> technology<br>) Attach a rubric<br>●                                                                                                    | Allow late submitted papels<br>Allow late submissions @<br>Enable anonymous marking @<br>Enable grammar checking using ETS® <i>e-rater</i> <sup>®</sup> technology @<br>Attach a rubric @                                                                                                    | Do not store the submitted papers         ✓ Allow late submissions          □ Enable anonymous marking          □ Enable grammar checking using ETS® e-rater® technology          □ Attach a rubric                                                                                                    | Do not store the submitted papers         Allow late submitted papers         I Enable anonymous marking ?         I Enable grammar checking using ETS® e-rater® technology ?         Attach a rubric ?                                                                                                    | Do not store the submitted papers         4 Allow take submissions of         2 Enable anonymous marking of         1 Enable grammar checking using ETS® e-rater® technology of         V Attach a rubric of                                                                                                    | Do not store the submitted papers       Allow tate submissions ()       Enable anonymous marking ()       Enable grammar checking using ETS <sup>®</sup> e-rater <sup>®</sup> technology ()       Attach a rubric ()                                                                                                    | Do not store the submitted papers       Allow tate submissions ()       Enable anonymous marking ()       Enable grammar checking using ETS <sup>®</sup> e-rater <sup>®</sup> technology ()       Attach a rubric ()                                                                                                    | Do not store the submitted papers         Allow rate submitted papers         Pable anonymous marking ?         Enable grammar checking using ETS® e-rater® technology ?         Attach a rubric ?                                                                                                    | Do not store the submitted papers         Allow rate submissions ?         Pable anonymous marking ?         Enable grammar checking using ETS <sup>®</sup> e-rater <sup>®</sup> technology ?         Attach a rubric ?                                                                                                    | Institution paper repository Do not store the submitted papers Allow late submissions () I Enable anonymous marking () Enable grammar checking using ETS <sup>®</sup> e-rater <sup>®</sup> technology () Attach a rubric ()                                                                                                    | Institution paper repository Do not store the submitted papers Allow faile submissions                                                                                                    | Insulation paper repository Do not store the submitted papers Allow tate submissions () Enable anonymous marking () Enable grammar checking using ETS <sup>®</sup> e-rater <sup>®</sup> technology () Attach a rubric ()                                                                                                    | Tallow late submissions @ Tallow late submissions @ Tallow late submi                                                                                                    | Tallow late submissions @ Tallow late submissions @ Tallow late submi                                                                                                    | Table grammar checking using ETS <sup>®</sup> e-rater <sup>®</sup> technology  Attach a rubric                                                                                                    | Institution paper repository Do not store the submitted papers Allow tate submissions () Enable anonymous marking () Enable grammar checking using ETS® e-rater® technology () Attach a rubric ()                                                                                                    | Institution paper repository Do not store the submitted papers Allow late submissions v Enable anonymous marking • Enable grammar checking using ETS® <i>e-rater</i> <sup>®</sup> technology • Attach a rubric •                                                                                                    | Institution paper repository Do not store the submitted papers rAllow late submissions 3 I Enable anonymous marking  I Enable grammar checking using ETS® <i>e-rater</i> <sup>®</sup> technology  Attach a rubric                                                                                                    | Institution paper repository Do not store the submitted papers Allow late submissions () Enable anonymous marking () Enable grammar checking using ETS® <i>e-rater</i> <sup>®</sup> technology () Attach a rubric ()                                                                                                    | Institution paper repository Do not store the submitted papers Allow tate submissions () Enable anonymous marking () Enable grammar checking using ETS® e-rater® technology () Attach a rubric ()                                                                                                    | Table grammar checking using ETS <sup>®</sup> e-rater <sup>®</sup> technology  Attach a rubric                                                                                                    | Allow tate submissions      Allow tate submissions      Enable anonymous marking      Enable grammar checking using ETS® e-rater® technology      Attach a rubric                                                                                                    | Enable grammar checking using ETS <sup>®</sup> <i>e-rater<sup>®</sup></i> technology      Attach a rubric                                                                                                    | Do not store the submitted papers         I Allow late submissions @         Enable anonymous marking @         Enable grammar checking using ETS <sup>®</sup> e-rater <sup>®</sup> technology @         Atlach a rubric @                                                                                                    | Do not store the submitted papers<br>→ Allow late submissions ♥<br>□ Enable anonymous marking ●<br>□ Enable grammar checking using ETS <sup>®</sup> e-rater <sup>®</sup> technology ●<br>□ Attach a rubric ●                                                                                                    | Institution paper repository Do not store the submitted papers Allow fade submissions of Enable anonymous marking o Enable grammar checking using ETS® e-rater® technology o Attach a rubric o                                                                                                    | Standard paper repository         Institution paper repository         Do not store the submitsed papers         Allow late submissions @         Enable anonymous marking @         Enable grammar checking using ETS® e-rater® technology @         Attach a rubric @                                                                                                    | Standard paper repository<br>Institution paper repository<br>Do not store the submitted papers<br>Allow fate submissions @<br>Enable anonymous marking @<br>Enable grammar checking using ETS® e-rater® technology @<br>Attach a rubric @                                                                                                    | Standard paper repository Institution paper repository Do not store the submitted papers Allow late submissions v Enable anonymous marking • Enable grammar checking using ETS* e-rater* technology • Attach a rubric •                                                                                                    |
| C Enable grammar checking using ETS* e-rater* technology  C Attach a rubric  C Similarity Report C Generate Similarity Reports for student submission                                                                                                    | aabie anonymous marking 🖬 nable grammar checkling using ETS® e-rater® technology 🖗 tach a rubric 🎱 ilarity Report merate Similarity Reports for student submission                                                                                                    | Enable anonymous marking  Enable grammar checking using ETS® e-rater® technology  Attach a rubric  milarity Report Generate Similarity Reports for student submission                                                                                                    |                                                                                                    |                                                                                                    | I Enable anonymous marking I Enable grammar checking using ETS <sup>®</sup> e-rater <sup>®</sup> technology I Enable grammar checking using ETS <sup>®</sup> e-rater <sup>®</sup> technology I Attach a rubric I Generate Similarity Report I Generate Similarity Reports for student submission                                                                                                    | ) Enable anonymous marking  ) Enable grammar checking using ETS® e-rater® technology  ) Attach a rubric   ·imilarity Report  Generate Similarity Reports for student submission                                                                                                    | Enable anonymous marking  Enable grammar checking using ETS® e-rater® technology  Attach a rubric  imilarity Report  Generate Similarity Reports for student submission                                                                                                    | Enable anonymous marking  Enable grammar checking using ETS® e-rater® technology  Atach a rubric  imilarity Report  Generate Similarity Reports for student submission                                                                                                    | ) Enable anonymous marking  ) Enable grammar checking using ETS* <i>e-rater</i> <sup>e</sup> technology  ) Attach a rubric  imilarity Report                                                                                                    | A know rate submissions                                                                                                    | Allow late submissions                                                                                                    | Allow tate submissions V I Enable anonymous marking  I Enable grammar checking using ETS® e-rater® technology  I Attach a rubric  Imilarity Report Generate Similarity Reports for student submission                                                                                                    |                                                                                                    |                                                                                                    |                                                                                                    | Allow late submissions                                                                                                    | Enable anonymous marking ?<br>Enable grammar checkling using ETS <sup>®</sup> e-rater <sup>®</sup> technology ?<br>Attach a rubric ?<br>imilarity Report<br>Generate Similarity Reports for student submission                                                                                                    | Enable anonymous marking  Enable grammar checking using ETS® e-rater® technology  Attach a rubric  imilarity Report Generate Similarity Reports for student submission                                                                                                    | i Enable anonymous marking  i Enable grammar checkling using ETS® e-rater® technology  i Attach a rubric  imilarity Report Generate Similarity Reports for student submission                                                                                                    | Enable anonymous marking  Enable grammar checking using ETS <sup>®</sup> e-rater <sup>®</sup> technology  Attach a rubric  imilarity Report Generate Similarity Reports for student submission                                                                                                    | ) Enable anonymous marking                                                                                                    | I Enable anonymous marking  I Enable grammar checking using ETS® e-rater® technology  I Enable grammar checking using ETS® e-rater® technology  I Attach a rubric  I milarity Report I Generate Similarity Reports for student submission                                                                                                    | Enable anonymous marking • Enable grammar checking using ETS* e-rater* technology • I Attach a rubric • imilarity Report Generate Similarity Reports for student submission                                                                                                    | Enable anonymous marking  Enable grammar checking using ETS <sup>®</sup> e-rater <sup>®</sup> technology  Attach a rubric  imilarity Report Generate Similarity Reports for student submission                                                                                                    | Enable anonymous marking  Enable grammar checking using ETS <sup>®</sup> e-rater <sup>®</sup> technology  Attach a rubric  imilarity Report Generate Similarity Reports for student submission                                                                                                    | Allow tate submissions   Enable anonymous marking  Enable grammar checking using ETS® e-rater® technology  Enable grammar checking using ETS® e-rater® technology  Enable grammar checking using ETS®                                                                                                    | Altow late submissions @<br>Enable anonymous marking @<br>Enable grammar checking using ETS® e-rate/® technology @<br>Attach a rubric @<br>imilarity Report<br>Generate Similarity Reports for student submission                                                                                                    | Borbit Store for Store for Store for Store of Store         Brable anonymous marking •         Enable grammar checking using ETS* e-rate/* technology •         Attach a rubric •         imilarity Report         Generate Similarity Reports for student submission                                                                                                    | Attach ar subrice<br>inilarity Report<br>Generate Similarity Reports for student submission                                                                                                    | Allow late submissions © Enable anonymous marking • Enable grammar checking using ETS® e-rater® technology • Attach a rubric • Emilarity Report Generate Similarity Reports for student submission                                                                                                    | Allow late Summasions ©<br>Enable anonymous marking •<br>Enable grammar checking using ETS® e-rater® technology •<br>Attach a rubric •<br>Similarity Report<br>Generate Similarity Reports for student submission                                                                                                    | Allow late submissions                                                                                                    |                                                                                                    | Allow late submissions                                                                                                    | Borlos doc una submitted papers         Allow late submissions @         Enable anonymous marking @         Enable grammar checking using ETS® e-rate/® technology @         Attach a rubric @         imilarity Report         Generate Similarity Reports for student submission                                                                                                    | Do not store the submitted papers         Allow late submissions of         Enable anonymous marking of         Enable grammar checking using ETS® e-rater® technology of         Attach a rubric of         Similarity Report         Generate Similarity Reports for student submission                                                                                                    | Do not store the submitted papers<br>Allow las submitted papers<br>Enable anonymous marking<br>Enable grammar checkling using ETS® e-rater® technology<br>Attach a rubric<br>imilarity Report<br>Generate Similarity Reports for student submission                                                                                                    | Do not store the submissions of         Fallow take submissions of         Enable anonymous marking of         Enable grammar checking using ETS® e-rater® technology of         Attach a rubric of                                                                                                    | Do not store the submissions ()         Allow late submissions ()         Enable anonymous marking ()         Enable grammar checking using ETS <sup>®</sup> e-rater <sup>®</sup> technology ()         Attach a rubric ()         imilarity Report         Generate Similarity Reports for student submission                                                                                                    | Do not store the submissions ()         Allow tate submissions ()         Enable anonymous marking ()         Enable grammar checking using ETS® e-rater® technology ()         Attach a rubric ()         imilarity Report         Generate Similarity Reports for student submission                                                                                                    | Do not store the submissions of         Allow take submissions of         Enable anonymous marking •         Enable grammar checking using ETS* e-rater* technology •         Attach a rubric •         imilarity Report         I Generate Similarity Reports for student submission                                                                                                    | Do not store the submitted papers Allow falls submissions 0 Enable anonymous marking 0 Enable grammar checking using ETS® e-rater® technology 0 Attach a rubric 0 imilarity Report Generate Similarity Reports for student submission                                                                                                    | Instruction paper repository Do not store the submitted papers Allow late submissions () I Enable anonymous marking () Enable grammar checking using ETS <sup>®</sup> e-rater <sup>®</sup> technology () Attach a rubric () I Attach a rubric () I Generate Similarity Report I Generate Similarity Reports for student submission                                                                                                    | Institution paper repository Do not store the submitted papers Allow faile submissions (* ) ] Enable anonymous marking (* ] Enable grammar checking using ETS* e-rater* technology (* ] Attach a rubric (* ) Similarity Report ] Generate Similarity Reports for student submission                                                                                                    | Insulani paper repository Do not store the submitted papers Allow tate submissions () Enable anonymous marking () Enable grammar checking using ETS <sup>®</sup> e-rater <sup>®</sup> technology () Attach a rubric () Imilarity Report Generate Similarity Reports for student submission                                                                                                    | Tallow late submissions  Tallow late submissions  Tallow late submission  Tallow late submission  Ta                                                                                                    | Tallow late submissions  Tallow late submissions  Tallow late submissions  Tallow late submissions  Tallow late submissions  Tallow late submissions  Tallow late submissions  Tallow late submissions  Tallow late submissions  Tallow late submissions  Tallow late submission  Tallow late submission  Tallow late submiss                                                                                                    | Tailow late submitsed papers  Allow late submitsed papers  Allow late submitsed papers  Enable anonymous marking  Enable grammar checking using ETS <sup>®</sup> e-rater <sup>®</sup> technology  Attach a rubric  imilarity Report  Generate Similarity Reports for student submission                                                                                                    | Institution paper repository Do not store the submitted papers Allow tate submissions () Enable anonymous marking () Enable grammar checking using ETS <sup>®</sup> e-rater <sup>®</sup> technology () Attach a rubric () Imilarity Report Generate Similarity Reports for student submission                                                                                                    | Institution paper repository Do not store the submitted papers Allow late submissions @ Enable anonymous marking @ Enable grammar checking using ETS® e-rater® technology @ Attach a rubric @ Imilarity Report Generate Similarity Reports for student submission                                                                                                    | Institution paper repository Do not store the submitted papers Allow late submissions © I Enable anonymous marking • I Enable grammar checking using ETS® e-rater® technology • Attach a rubric • Imilarity Report Generate Similarity Reports for student submission                                                                                                    | Institution paper repository Do not store the submitted papers Allow late submissions (*) Enable anonymous marking (*) Enable grammar checking using ETS* e-rater* technology (*) Attach a rubric (*) Imilarity Report Generate Similarity Reports for student submission                                                                                                    | Institution paper repository Do not store the submitted papers Allow tate submissions () Enable anonymous marking () Enable grammar checking using ETS <sup>®</sup> e-rater <sup>®</sup> technology () Attach a rubric () Imilarity Report Generate Similarity Reports for student submission                                                                                                    | Tailow late submitsed papers  Allow late submitsed papers  Allow late submitsed papers  Enable anonymous marking  Enable grammar checking using ETS <sup>®</sup> e-rater <sup>®</sup> technology  Attach a rubric  imilarity Report  Generate Similarity Reports for student submission                                                                                                    |                                                                                                    | De not store the submitted papers Allow late submitted papers Allow late submitted papers I enable anonymous marking  I enable grammar checkling using ETS® e-rater® technology  I entable grammar checkling using ETS® e-rater® technology  I entable a rubric  I enable grammar checkling using ETS® e-rater® technology  I entable grammar checkling using ETS® e-rater® technology  I entable grammar checkling using ETS® e-rater® te                                                                                                    | Do not store the submitted papers Allow tale submitted papers Allow tale submitted papers Constrained and the submitted papers Constrained and the submitted p                                                                                                    | Do not store the submitted papers Allow rate submissions v  Enable anonymous marking  Enable grammar checking using ETS* e-rater* technology  Attach a rubric  Similarity Report Generate Similarity Reports for student submission                                                                                                    | Institution paper repository Do not store the submitseo papers Allow falls submitseo papers Enable anonymous marking  Enable grammar checking using ETS® e-rater® technology  Attach a rubric  Similarity Report Generate Similarity Reports for student submission                                                                                                    | Standard paper repository         Institution paper repository         Do not store the submitted papers         ✓ Allow late submissions €         Enable anonymous marking €         Enable grammar checking using ETS <sup>®</sup> e-rater <sup>®</sup> technology €         Attach a rubric €         Similarity Report         ✓ Generate Similarity Reports for student submission                                                                                                    | Standard paper repository<br>Institution paper repository<br>Do not store the submitted papers<br>Allow tates submissions<br>Enable anonymous marking •<br>Enable grammar checking using ETS* e-rater* technology •<br>Attach a rubric •<br>Similarity Report<br>2 Generate Similarity Reports for student submission                                                                                                    | Standard paper repository<br>Institution paper repository<br>Do not store the submitted papers<br>Allow late submissions v<br>Enable anonymous marking •<br>Enable grammar checking using ETS® e-rater® technology •<br>Attach a rubric •<br>milarity Report<br>Generate Similarity Reports for student submission                                                                                                    |
|                                                                                                    |                                                                                                    |                                                                                                    |                                                                                                    |                                                                                                    | Allow rate submissions 🐨                                                                                                    | Allow rate submissions 🐨                                                                                                    | Allow rate submissions of                                                                                                    | Allow late submissions 🐨                                                                                                    | Allow de subussius s                                                                                                    |                                                                                                    |                                                                                                    |                                                                                                    |                                                                                                    |                                                                                                    |                                                                                                    |                                                                                                    |                                                                                                    | AUDWINE SUDUISSUUS M                                                                                                    | Allow dee subulissions M                                                                                                    | Allow late submissions 🐨                                                                                                    |                                                                                                    |                                                                                                    |                                                                                                    |                                                                                                    | Allow Idle Supplissions 17                                                                                                    |                                                                                                    | Do not store the submitted papers                                                                                                    | Do nor store the submitted papers                                                                                                    |                                                                                                    |                                                                                                    |                                                                                                    |                                                                                                    |                                                                                                    |                                                                                                    | Non internet submitted papers                                                                                                    | Do not store the submitted papers                                                                                                    | Do not store the submitted papers                                                                                                    | Do not store the submitted papers                                                                                                    | Do not store the submitted papers                                                                                                    | Do not store the submitted papers                                                                                                    | Do not store the submitted papers                                                                                                    | Do not store the submitted papers                                                                                                    | Insultation paper repository Do not store the submitted papers                                                                                                    | Institution paper repository Do not store the submitted papers                                                                                                    | Insultation paper repository Do not store the submitted papers                                                                                                    | Do not store the submitted papers                                                                                                    | Do not store the submitted papers                                                                                                    | Do not store the submitted papers                                                                                                    | Institution paper repository Do not store the submitted papers                                                                                                    | Institution paper repository Do not store the submitted papers                                                                                                    | Institution paper repository Do not store the submitted papers                                                                                                    | Institution paper repository Do not store the submitted papers                                                                                                    | Institution paper repository Do not store the submitted papers                                                                                                    | Do not store the submitted papers                                                                                                    | Do not store the submitted papers                                                                                                    | Do not store the submitted papers                                                                                                    | Do not store the submitted papers                                                                                                    | Do not store the submitted papers                                                                                                    | Institution paper repository Do not store the submitted papers                                                                                                    | Standard paper repository Institution paper repository Do not store the submitted papers                                                                                                    | Standard paper repository Institution paper repository Do not store the submitted papers                                                                                                    | Standard paper repository Institution paper repository Do not store the submitted papers                                                                                                    |
|                                                                                                    |                                                                                                    |                                                                                                    |                                                                                                    |                                                                                                    | Allow rate submissions 🐨                                                                                                    |                                                                                                    |                                                                                                    |                                                                                                    |                                                                                                    |                                                                                                    |                                                                                                    |                                                                                                    |                                                                                                    |                                                                                                    |                                                                                                    |                                                                                                    |                                                                                                    |                                                                                                    |                                                                                                    | Allow late Submissions 🗸                                                                                                    |                                                                                                    |                                                                                                    |                                                                                                    |                                                                                                    |                                                                                                    |                                                                                                    | bo not store the submitted papers                                                                                                    | Do not store the submitted papers                                                                                                    |                                                                                                    |                                                                                                    |                                                                                                    |                                                                                                    |                                                                                                    |                                                                                                    | Allow bits submission bits                                                                                                    | Do not store the submitted papers                                                                                                    | Do not store the submitted papers                                                                                                    | Do not store the submitted papers                                                                                                    | Do not store the submitted papers                                                                                                    | Do not store the submitted papers                                                                                                    | Do not store the submitted papers                                                                                                    | Do not store the submitted papers                                                                                                    | Do not store the submitted papers                                                                                                    | Institution paper repository Do not store the submitted papers                                                                                                    | Institution paper repository Do not store the submitted papers Institution store the submitted papers Institution store the submitted p | Do not store the submitted papers                                                                                                    | Do not store the submitted papers                                                                                                    | Institution paper repusitory Do not store the submitted papers Institution paper submitted papers Institution store the submitted papers Institution store store s     | Insultution paper repository Do not store the submitted papers                                                                                                    | Institution paper repository Do not store the submitted papers                                                                                                    | Institution paper repository Do not store the submitted papers                                                                                                    | Institution paper repository Do not store the submitted papers                                                                                                    | Insultution paper repository Do not store the submitted papers                                                                                                    | Institution paper repusitory Do not store the submitted papers Institution paper submitted papers Institution store the submitted papers Institution store store s                                                                                                    | Do not store the submitted papers                                                                                                    | Do not store the submitted papers                                                                                                    | Do not store the submitted papers                                                                                                    | Do not store the submitted papers                                                                                                    | Institution paper repository Do not store the submitted papers                                                                                                    | Standard paper repository Institution paper repository Do not store the submitted papers                                                                                                    | Standard paper repository<br>Institution paper repository<br>Do not store the submitted papers                                                                                                    | Standard paper repository Institution paper repository Do not store the submitted papers                                                                                                    |

Within the drop-down list "Generate Similarity Reports for student submission", you can choose:

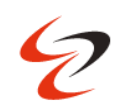

| Cc        | ✓ Allow late submissions ②                                                                                                    |
|-----------|----------------------------------------------------------------------------------------------------|
| ×         | Enable anonymous marking                                                                                                    |
|           | Enable grammar checking using ETS® e-rater® technology ?                                                                                                    |
| Í         | Attach a rubric                                                                                                    |
|           | Similarity Report                                                                                                    |
|           | Generate Similarity Reports for student submission                                                                                                    |
|           | Generate reports immediately (students can resubmit until due date)                                                                                                    |
| E         | Generate reports immediately (students cannot resubmit) Generate reports immediately (students can resubmit until due date) Generate reports on due date (students can resubmit until due date) |
| <u>e:</u> | Anow students to view softmanty Reports                                                                                                    |
|           | Exclude bibliographic materials                                                                                                    |
|           | Exclude quoted materials                                                                                                    |
|           | Exclude small sources                                                                                                    |
|           | Compare against                                                                                                    |
|           | ✓ Student paper repository                                                                                                    |
|           | Institution student paper repository                                                                                                    |
| <i>€</i>  | Current and archived web site content                                                                                                    |
|           | Periodicals, journals and publications                                                                                                    |
| Pre       |                                                                                                    |

- Generate reports immediately (resubmissions are not allowed)
- Generate reports immediately (resubmissions are allowed until due date). After 3 resubmissions reports generate after 24 hours.
- Generate reports on due date (resubmissions are allowed until due date)

Tick the checkbox "Allow students to view Similarity Reports" to allow your students to view their Similarity Reports for submission to this assignment.

| Similarity Report                                                                               |                                     |
|-------------------------------------------------------------------------------------------------|-------------------------------------|
| Generate Similarity Reports for student subm                                                    | ilssion                             |
| Generate reports immediately (students can r                                                    | esubmit until due date)             |
| Enable Translated Matching What languages                                                       | does Translated Matching support? 😧 |
| Allow students to view Similarity Reports ?                                                     |                                     |
| Exclude bibliographic materials                                                                 |                                     |
| Exclude quoted materials ?                                                                      |                                     |
| Exclude small sources                                                                           |                                     |
| Compare against                                                                                 |                                     |
| Student paper repository                                                                        |                                     |
| Institution student paper repository                                                            | ¢                                   |
| Current and archived web site content                                                           |                                     |
|                                                                                                 |                                     |
| Periodicals, journals and publications                                                          |                                     |
| <ul> <li>Periodicals, journals and publications</li> <li>Exclude assignment template</li> </ul> |                                     |

Select the checkbox "Exclude bibliographic materials" to exclude text appearing in the bibliography, works cited, or references sections of student papers from being checked for matches when generating Originality Reports. You can overwrite this setting in individual Similarity Reports.

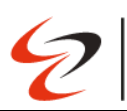

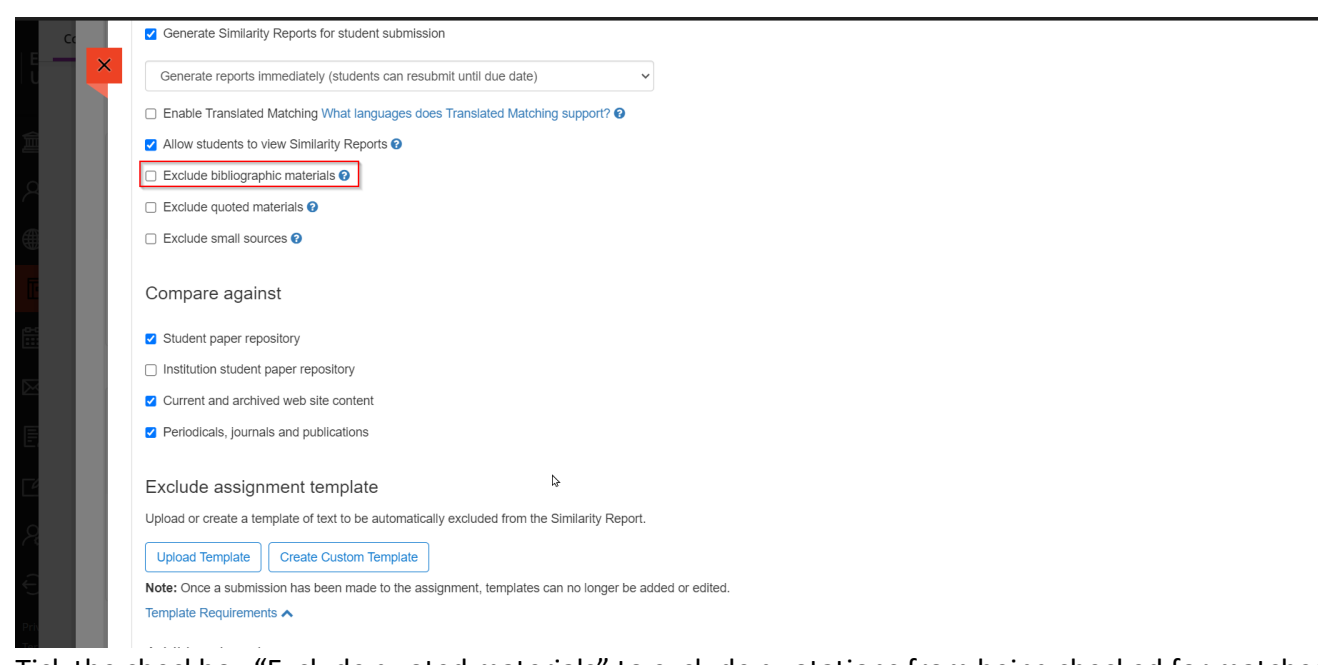

Tick the checkbox "Exclude quoted materials" to exclude quotations from being checked for matches when generating Similarity Reports. You can overwrite this setting in individual Similarity Reports.

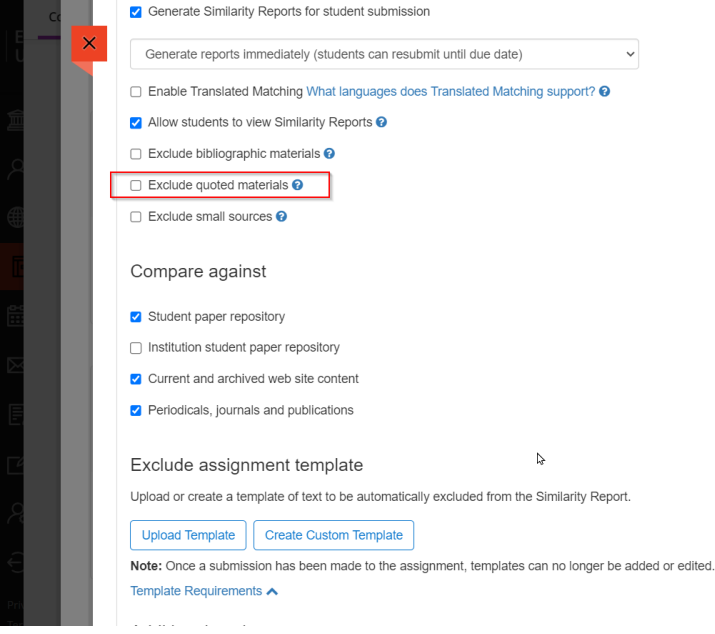

Select the checkbox "Exclude small source" to exclude matches that are not of sufficient length (determined by you) from being considered when generating Similarity Reports. A Pop-up window will display, where you can exclude matches on either word count or percentage.

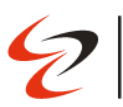

|     | Generate Similarity Reports for student submission                                                 |
|-----|----------------------------------------------------------------------------------------------------|
| <   | Generate reports immediately (students can resubmit until due date)                                |
|     | Enable Translated Matching What languages does Translated Matching support?                        |
|     | Allow students to view Similarity Reports @                                                        |
|     | Exclude bibliographic materials 📀                                                                  |
|     | Exclude quoted materials 😧                                                                         |
|     | Exclude small sources 📀                                                                            |
| C   | ompare against                                                                                     |
|     | Student paper repository                                                                           |
|     | Institution student paper repository                                                               |
|     | Current and archived web site content                                                              |
| <   | Periodicals, journals and publications                                                             |
| E   | xclude assignment template                                                                         |
| Up  | load or create a template of text to be automatically excluded from the Similarity Report.         |
| [   | Jpload Template Create Custom Template                                                             |
| No  | te: Once a submission has been made to the assignment, templates can no longer be added or edited. |
| Ter | mplate Requirements                                                                                |
|     |                                                                                                    |

| Scr | oll down to the bottom of the settings page and select "Submit" to save your changes.                                                                           |
|-----|----------------------------------------------------------------------------------------------------|
| ×   | Exclude small sources ?                                                                                                    |
|     | Compare against                                                                                                    |
|     | ✓ Student paper repository                                                                                                    |
|     | Institution student paper repository                                                                                                    |
|     | Current and archived web site content                                                                                                    |
|     | Periodicals, journals and publications                                                                                                    |
|     | Exclude assignment template Upload or create a template of text to be automatically excluded from the Similarity Report. Upload Template Create Custom Template |
|     | Note: Once a submission has been made to the assignment, templates can no longer be added or edited.                                                            |
|     | Template Requirements                                                                                                    |
| Ŀ   | Additional settings                                                                                                    |
|     | □ Save these settings for future use                                                                                                    |
|     | Submit                                                                                                    |

#### Notes:

Submission settings

- Standard paper repository: Student papers will be checked against other institutions' student submissions.
- Institution paper repository: Student papers will only be checked against other student papers within your institution. With this setting enabled, if a student from your institution submits a paper matching a paper of a student from another institution, Turnitin will not identify this match.
- Do not store the submitted papers (MAKE SURE TO SELECT THIS ONE): A similarity report will still

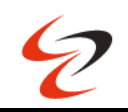

be generated for paper submissions, but your students' papers will not be stored in the Turnitin standard paper repository or the institution's paper repository for future comparison.

#### Compare against

These search options allow you to select the repositories that students' submissions will be checked against when processing Similarity Reports for papers. The similarity score may decrease if a repository option is deselected.

#### Similarity Report

#### Report generation and resubmissions

- Generate reports immediately (resubmissions are not allowed): Originality Reports for all submissions will be generated immediately. Students cannot resubmit papers. If, for any reason, a resubmission is required when this setting is selected, you must manually delete a student's submission from the assignment inbox to allow the student to submit again.
- Generate reports immediately (resubmissions are allowed until due date). After 3 resubmissions reports generate after 24 hours. This option is typically used when students are self-reviewing and revising their submissions and able to view the Similarity Report. Similarity Reports will be generated immediately for each student's initial submission to this assignment.
  - Students may resubmit as often as they wish until the assignment's due date.
  - Similarity Reports for a second or subsequent submission will generate after 24 hours of submission.
  - $\circ~$  As all previous submissions are removed upon resubmission, only the latest submission is available to both you and the student.
  - Similarity Reports will regenerate within an hour of the due date and time to allow student submissions to compare against one another within the assignment.
  - This report regeneration may cause a change in a paper's similarity score. No resubmissions are allowed after the due date and time of the assignment.
- Generate reports on due date (resubmissions are allowed until due date): Originality Reports will not be generated for any submission until the due date and time of the assignment is reached. Students may resubmit as many times as needed until the due date and time but will not receive reports during this period. No resubmissions are allowed after the due date and time of the assignment.

## Allow students to view Similarity Reports

Select the checkbox to allow your students to view their Similarity Reports for submissions to this assignment. This option gives you more flexibility and control when creating assignments.

## Exclude bibliographic materials

Select the checkbox to exclude text appearing in the bibliography, works cited, or references sections of student papers from being checked for matches when generating Originality Reports. You can overwrite this setting in individual Similarity Reports.

## Exclude quoted materials

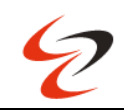

Select the checkbox to exclude quotations from being checked for matches when generating Similarity Reports. You can overwrite this setting in individual Similarity Reports.

Exclude small sources

Select the checkbox to exclude matches that are not of sufficient length (determined by you) from being considered when generating Similarity Reports. A box will appear, where you can exclude matches by word count or by percentage.

# 28. Grade Assignments

- a) Go to your course in Blackboard
- b) On the right top menu click on "Gradebook"
- c) You will be greeted with the following webpage

| CYRTEST  | se Kyriaki Effhymiou                                                 |                         |            |                  |        | Ourse Settings  |
|----------|----------------------------------------------------------------------|-------------------------|------------|------------------|--------|-----------------|
| Content  | Calendar Announcements Discussions <u>Gradebook</u> Messages Analyti | ics Groups Achievements |            |                  |        | Student Preview |
| Overview | Markable items Marks Students                                        |                         |            |                  |        | து பட லி        |
|          | Item ¢                                                               | Category ¢              | Due Date ¢ | Marking Status 🗢 | Post ¢ |                 |
| Ī        | Overall Mark                                                         | No Category             | Ð          |                  |        | t↓              |
| /        | 🕖 Plagiarism check / Έλεγχος λογοκλοπής - Turnitin                   | No Category             |            | Nothing to mark  |        | Ť↓              |
|          | Attendance                                                           | Attendance              | Ongoing    | Mark attendance  |        | t⊥              |
|          |                                                                      |                         |            |                  |        |                 |

# d) Click on the assignment you want to grade. You will be greeted with the following webpage

| Test 21/10/2          | 2024                             |                   |                  |         |                        | $\ensuremath{\mathfrak{O}}$ Visible to students $\ \ {\ }$ |
|-----------------------|----------------------------------|-------------------|------------------|---------|------------------------|------------------------------------------------------------|
| Content and Settings  | Submissions (0) Student Activity |                   |                  |         |                        |                                                            |
| O c<br>SUB            | of <b>3 O</b><br>MITTED TO GRADE |                   | 0<br>TO POST     |         | Marking latest attempt |                                                            |
| Q Search by student r | name All Student Statuses        | ·                 |                  |         |                        | Send Message                                               |
| Stu                   | ident \$                         | Student Status \$ | Marking Status 🖨 | Mark \$ | Post ¢                 | •••                                                        |
|                       | opened                           | No Submission     | Nothing to mark  | - / 100 |                        |                                                            |
|                       | opened                           | No Submission     | Nothing to mark  | - / 100 |                        | •••                                                        |
|                       | opened                           | No Submission     | Nothing to mark  | - / 100 |                        | ***                                                        |
|                       |                                  |                   |                  |         |                        | 25 • items per page                                        |

e) In this webpage you can mark each student for the specific Assignment by clicking on the oval option under "Mark".

|                 |                                 |                      |                     | C   U   | <b>niversity</b> (     | Syprus                                                  |
|-----------------|---------------------------------|----------------------|---------------------|---------|------------------------|---------------------------------------------------------|
| Course Test 21/ | /10/2024                        |                      |                     |         |                        | $igodoldsymbol{\delta}$ Visible to students $\ \ \cdot$ |
| Content and Set | 0 of 3<br>SUBMITTED             | <b>O</b><br>TO GRADE | <b>O</b><br>TO POST |         | Marking latest attempt |                                                         |
| Q Search by:    | student name All Student Status |                      |                     |         |                        | Send Message                                            |
|                 | Student 🗢                       | Student Status 🗢     | Marking Status 🗢    | Mark ¢  | Post ≎                 |                                                         |
| - (             | Unopened                        | No Submission        | Nothing to mark     | / 100   |                        |                                                         |
|                 | Unopened                        | No Submission        | Nothing to mark     | - / 100 |                        | •••                                                     |
|                 | Unopened                        | No Submission        | Nothing to mark     | - / 100 |                        | •••                                                     |
|                 |                                 |                      |                     |         |                        | 25 🔹 items per page                                     |

🏉 | European

f) When you're ready to release grades to students, click on "Post all marks". All grades you have assigned for this assignment are posted for students to see. If you want to post one at a time, click on "Post 1 mark".

| Test 21/10/2024                                                                  |                      |                  |                        |                | Visible to students 👻              |
|----------------------------------------------------------------------------------|----------------------|------------------|------------------------|----------------|------------------------------------|
| Content and Settings Submissions (0) Student Activity                            |                      |                  |                        |                |                                    |
| O of 3<br>SUBMITTED                                                              | <b>O</b><br>to grade | 1<br>TO POST     | Marking latest attempt | Post all marks | ]                                  |
| Q Search by student name All Student Statuses    Marking All Marking All Marking | ing Statuses 🔹       |                  |                        |                | Send Message                       |
| □ Student ≎                                                                      | Student Status ¢     | Marking Status ¢ | Mark ¢                 | Post ¢         |                                    |
| Unopened                                                                         | No Submission        | Nothing to mark  | 100 / 100 Override     | Post 1 mark    |                                    |
| Unopened                                                                         | No Submission        | Nothing to mark  | - / 100                |                |                                    |
| Unopened                                                                         | No Submission        | Nothing to mark  | (-/100)                |                |                                    |
|                                                                                  |                      |                  |                        | 25             | <ul> <li>items per page</li> </ul> |

#### g) On the pop up window click on "Post All Marks"

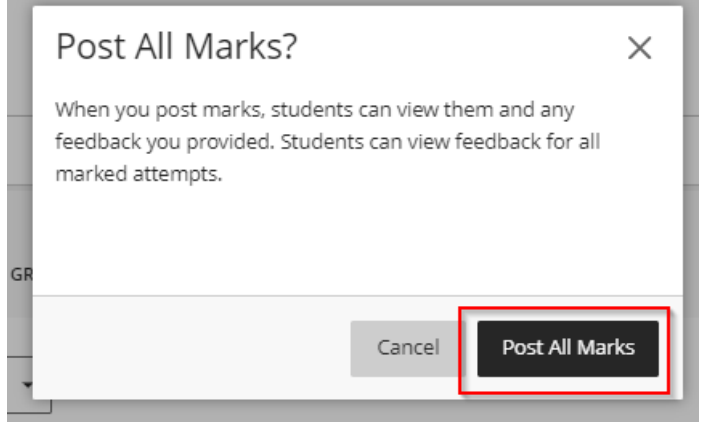

h) Posted grades appear with a "Posted" message in the column.

#### Add Grade Item

Course mini

- a. Go to your course in Blackboard
- b. On the right top menu click on "Gradebook"
- c. You will be greeted with the following webpage

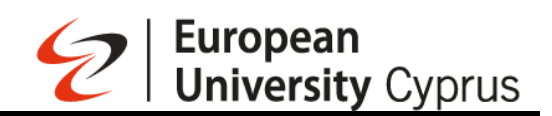

| COURSE Kyriaki E            | âymiou -                                          |                        |             |                   |        | Ø Course Settings |
|-----------------------------|---------------------------------------------------|------------------------|-------------|-------------------|--------|-------------------|
| Content Calendar Announceme | nts Discussions <u>Gradebook</u> Messages Analyti | cs Groups Achievements |             |                   |        | Student Preview   |
| Overview Markable Items Ma  | rks Students                                      |                        |             |                   |        | லு பப லூ          |
| Item ¢                      |                                                   | Category \$            | Due Date \$ | Marking Status \$ | Post ≎ |                   |
| Ø Overall Mark              |                                                   | No Category            | •           |                   |        | TL                |
| Plagiarism check /          | λεγχος λογοκλοπής - Turnitin                      | No Category            |             | Nothing to mark   |        | ŤĻ                |
| Attendance                  |                                                   | Attendance             | Ongoing     | Mark attendance   |        | ti                |

d. All posted Assignments for the course are included by default in Gradebook list. However, if you want to add an item in Gradebook like an exam or attendance grades you can do it by clicking on the plus sign wherever you want to add something.

| Content Caler    | ndar Announcements Discussions Gradebook Messages Analytics          | Groups Achievements |                                                                              |                  |        | Student Preview |
|------------------|----------------------------------------------------------------------|---------------------|------------------------------------------------------------------------------|------------------|--------|-----------------|
| Overview N       | Aarkable Items Marks Students                                        |                     |                                                                              |                  |        | லு பபில்        |
|                  | Item \$                                                              | Category \$         | Due Date 🗢                                                                   | Marking Status 🗢 | Post ¢ |                 |
| 6                | Ø Overall Mark                                                       | No Category         | $\oplus$                                                                     |                  |        | ti              |
| , <del>j</del> u | Plagiarism check / Έλεγχος λογοκλοπής - Turnitin<br>0 of 3 submitted | No Category         |                                                                              | Nothing to mark  |        | ti              |
|                  | Attendance                                                           | Attendance          | Ongoing                                                                      | Mark attendance  |        | ti              |
| <u>الج</u>       | Test 21/10/2024<br>0 of 3 submitted                                  | Assignment          | 23/10/2024, 23:59                                                            | Nothing to mark  |        | ti              |
|                  |                                                                      |                     | Add Item      X Add Item      X Add Calculation      X Add Total Calculation |                  |        |                 |

e. Overall Mark result is the overall grade that a student achieved for the class and it calculated automatically by the system based on student grades. When you click on the "Overall Mark" you will be greeted with the following webpage.

| Overall Mark                                                                                                    |         |       |                     |
|----------------------------------------------------------------------------------------------------|---------|-------|---------------------|
| Calculation Details                                                                                                    |         | Marks |                     |
| Q Search by student name                                                                                                    |         |       | 25 🔹 items per page |
| Student                                                                                                    | Marks Ø |       |                     |
| Contraction and the second second sec |         |       |                     |
| Result Difference                                                                                                    | b       |       |                     |
| initia angutis                                                                                                    |         |       |                     |

f. Click on "Calculation Details" to set up an overall result you will be greeted with the following webpage to set the overall result by changing the relative weights for gradebook items or categories.

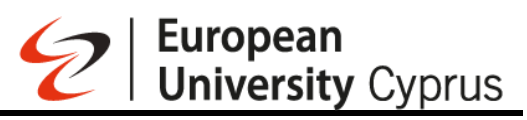

#### Overall Mark

| Calcula                                                                                                    | tion Details     | Marks                                                                                                    |
|----------------------------------------------------------------------------------------------------|------------------|----------------------------------------------------------------------------------------------------|
| Select a Calculation Type                                                                                                    |                  | Overall Mark Settings                                                                                                    |
| Point:         Weighted         Advanced           Assign point values to mark categories (such as tests or assignments) and marking items (such as a particular test). <u>Hide instructions</u> Hide instructions           • Unlink [ ] [ ] an item from its categories from the overall mark calculation.         Exclude [ ] [ ] items and categories from the overall mark calculation. |                  | The overall mark helps students keep track of their performance in your course. The overall mark<br>calculated using relative weights for gradebook items or categories. |
|                                                                                                    |                  | Select how the overall mark is displayed                                                                                                    |
| Assignment<br>1 item        Edit calculation rules                                                                                                    | ∘ ⊘   ∽          | Letter                                                                                                    |
| Ling Attendance                                                                                                    | 0 0 V            | Show to students                                                                                                    |
| 1 tem   ⊕ Edit calculation rules                                                                                                    |                  | 4                                                                                                    |
| 0 Rems   () Edit calculation rules                                                                                                    | ○ ⊘ │ ❤          |                                                                                                    |
| Exam<br>0 Items   ③ Edit calculation rules                                                                                                    | ∘ ⊘ ∣ ∽          |                                                                                                    |
| Form         0 Rems   @: fair calculation rules                                                                                                    | ∘ ⊘   ∽          |                                                                                                    |
| Homework     Oterro   ③ Edit calculation rules                                                                                                    | ∘ ⊘   ∽          |                                                                                                    |
| Ditems   District calculation rules                                                                                                    | ∘ ⊘   ∨          |                                                                                                    |
| Presentation                                                                                                    |                  |                                                                                                    |
| g. When you set the weights click on "Save" an                                                                                                    | d then return to | Gradebook                                                                                                    |
| Assignment<br>1 tem   @ fot calculation rules                                                                                                    | ∘ ⊘   ∽          | Letter                                                                                                    |
| Attendance<br>1 Item   @ foir calculation rules                                                                                                    | • Ø   🗸          | Show to students                                                                                                    |
| Discussion     Otems ( @ Edit calculation rules                                                                                                    | ○ ⊘   ∽          |                                                                                                    |
| Exam         0 Rems   (in) Edit calculation rules                                                                                                    | ○ ⊘ │ ✔          |                                                                                                    |
| Form<br>0 Rems   (c) Edit calculation rules                                                                                                    | ○ ⊘ │ ∨          |                                                                                                    |
| Homework     O terms   @ Edit calculation rules                                                                                                    | ○ Ø │ ✔          |                                                                                                    |
| Journal 0 Rems   () Edit calculation rules                                                                                                    | ○ ⊘ │ ∨          |                                                                                                    |
| Presentation 0 Items   © Edit calculation rules                                                                                                    | ○ ⊘ │ ✔          |                                                                                                    |
| Quiz<br>0 Rem's   () Edit calculation rules                                                                                                    | ○ ⊘ │ ∨          | 4                                                                                                    |
| Test         0 items   ⊕ fult calculation rules                                                                                                    | ○ ⊘ │ ∨          |                                                                                                    |
| Additional items                                                                                                    | N/A 🗸 🗸          |                                                                                                    |
|                                                                                                    | Points: 0        |                                                                                                    |
|                                                                                                    |                  |                                                                                                    |
|                                                                                                    |                  |                                                                                                    |

#### Announcement of Final Exam Grade

If you like to announce the final exam grade without make exam paper visible to students you Must create a new column in grade book. You can do it by clicking on the plus sign and select "Add item"

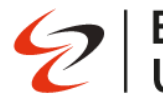

| Course         |                                                                      |                                        |                   |                  |        |                 |
|----------------|----------------------------------------------------------------------|----------------------------------------|-------------------|------------------|--------|-----------------|
| Content Cale   | ndar Announcements Discussions Gradebook                             | Messages Analytics Groups Achievements |                   |                  |        | Student Preview |
| Overview 1     | Markable Items Marks Students                                        |                                        |                   |                  |        | 同 山 山 談         |
|                | Item ¢                                                               | Category ¢                             | Due Date \$       | Marking Status 🗢 | Post ¢ |                 |
| 0              | Ø Overall Mark                                                       | No Category                            | U                 |                  |        | †1              |
| <del>,</del> Z | Plagiarism check / Έλεγχος λογοκλοπής - Turnitin<br>0 of 3 submitted | No Category                            |                   | Nothing to mark  |        | Ť↓              |
|                | Attendance                                                           | Attendance                             | Ongoing           | Mark attendance  |        | tı              |
|                | Test 21/10/2024<br>O of 3 submitted                                  | Assignment                             | 23/10/2024, 23:59 | Nothing to mark  |        | î               |

Give name of the new column, set the maximum points, click save. Enter to the new column and write the final grade (numerical) for each student.

| nt <u>Calendr Announcements Discussions Gradebook</u> <u>Markabel etems Marks Studens</u><br>wirdw <u>Markabel tems Marks Studens</u><br><u>tems Categorys Due Date s Marking Status :<br/><u>Categorys Due Date s Marking Status : </u> <u>21002024</u> <u>10</u> <u>1334</u><br/><u>21002024</u> <u>0</u> <u>1334</u><br/><u>Markange</u><br/><u>Policis aubmitted Announcements Discussions (Markabel etems Studens)</u><br/><u>Markabel tems Marks Studens</u><br/><u>Markabel etems Marks Studens</u><br/><u>Markabel etems Marks</u></u> | til Calendar Announcement in Discussions Gradebook (in Messages Analytics Groups Achievements)                                                                                                    | ourse Kyriaki Efthymiou                                              |                                        |                   |                  | × New Item 22/10/2024       |
|----------------------------------------------------------------------------------------------------|----------------------------------------------------------------------------------------------------|----------------------------------------------------------------------|----------------------------------------|-------------------|------------------|-----------------------------|
| Markabe teems     Marka Students     Decket     Decket     Decket     Decket       Image: Image: Ima                                                                                                    | wind wind wind wind wind wind wind wind                                                                                                    | tent Calendar Announcements Discussions Gradebook                    | Messages Analytics Groups Achievements |                   |                  | Ø Hidden from students      |
| Item * Category * Due Date * Marking Status *   Image: Category * No Category * No Category *   Image: Category * No Category * Not Category *   Image: Category * No Category * Not Category *   Image: Category * No Category * Not Category *   Image: Category * Not Category * Not Category *   Image: Category * Not Category * Not                                                                                                    | Iten • Category • Due Date • Marking Status •   Image: Status • No Category • No Category •   Image: Status • No Category • No Category •   Image: Status • No Category •   <                                                                                                    | verview Markable Items Marks Students                                | 10 <sup>-</sup>                        |                   |                  | Due date                    |
| Image: Constraint of the set of the se                                                                                                    | Image: Constraint of the section of the section o | item \$                                                              | Category ¢                             | Due Date \$       | Marking Status 🗢 | 23/10/2024 💼 13:34          |
| Plaglarism check / Lbarggoc Axyoekkomic - Lumitin       No Category       Not Category       Mark using       Mark using       Points         Image: Constraint Constraint Co                                                                                                    | Plagatism check / Dxxgoc AoyouXontric - Turnitin       No Category       Not Category       Marking to mark       Mark using       Points         Image: Comparison of the check / Dxxgoc AoyouXontric - Turnitin       Attendance       Ongoing       Mark attendance       • Maximum points       100         Image: Comparison of the check / Dxxgoc AoyouXontric - Turnitin       Assignment       23/10/2024 23:59       All marked       Amarked       100         Image: Comparison of the check / Dxxgoc AoyouXontric - Turnitin       Assignment       23/10/2024 23:59       All marked       Comparison of the check / Dxxgoc AoyouXontric - Turnitin       Image: Check / Dxxgoc AoyouXontric - Turnitin       Image: Check                                                                                                    | Ø Overall Mark                                                       | No Category                            | U U               |                  |                             |
| Attendance     Ongoing     Mark attendance     * Maximum points     100       Test 21/10/2024     Assignment     23/10/2024, 23:59     All marked     Mark attendance     Mark attendance       V of 3 submitted     Assignment     23/10/2024, 23:59     All marked     Mark attendance     Mark attendance                                                                                                    | Attendance     Ongoing     Mark attendance     Mark attendance     Mark attendance       Text 21/10/2024     Assignment     23/10/2024/23:59     All marked     Mark category       So of 3 submitted     Assignment     23/10/2024/23:59     All marked     Mark category       So of 3 submitted     So of 3 submitted     Type a description     Type a description                                                                                                    | Plagiarism check / Έλεγχος λογοκλοπής - Turnitin<br>0 of 3 submitted | No Category                            |                   | Nothing to mark  | Marking<br>Mark using       |
| Text 21/10/2024     Assignment     23/10/2024, 23:59     All marked     Mark category       0 of 3 submitted     0 of 3 submitted     Exerciption     Exerciption                                                                                                    | Test 21/10/2024     Assignment     23/10/2024, 23:59     All marked     Mark category       Assignment     Assignment     Assignment     Description                                                                                                    | Attendance                                                           | Attendance                             | Ongoing           | Mark attendance  | * Maximum points            |
| Description<br>Type a description                                                                                                    | Description<br>Type a description                                                                                                    | Test 21/10/2024<br>0 of 3 submitted                                  | Assignment                             | 23/10/2024, 23:59 | All marked       | Mark category<br>Assignment |
| Type a description                                                                                                    | Type a description                                                                                                    |                                                                      |                                        |                   |                  | Description                 |
|                                                                                                    |                                                                                                    |                                                                      |                                        |                   |                  | Type a description          |
|                                                                                                    |                                                                                                    |                                                                      |                                        |                   |                  |                             |
|                                                                                                    |                                                                                                    |                                                                      |                                        |                   |                  |                             |
|                                                                                                    |                                                                                                    |                                                                      |                                        |                   |                  |                             |
|                                                                                                    |                                                                                                    |                                                                      |                                        |                   |                  |                             |
|                                                                                                    |                                                                                                    |                                                                      |                                        |                   |                  |                             |
|                                                                                                    |                                                                                                    |                                                                      |                                        |                   |                  |                             |
|                                                                                                    |                                                                                                    |                                                                      |                                        |                   |                  |                             |
|                                                                                                    |                                                                                                    |                                                                      |                                        |                   |                  |                             |
|                                                                                                    |                                                                                                    |                                                                      |                                        |                   |                  |                             |
|                                                                                                    |                                                                                                    |                                                                      |                                        |                   |                  |                             |
|                                                                                                    |                                                                                                    |                                                                      |                                        |                   |                  | Cancel Save                 |
|                                                                                                    |                                                                                                    |                                                                      |                                        |                   |                  | Carlot Save                 |

## 29. Question Banks

Instructors can use question banks to create a database of questions they can reuse in multiple assessments. You can create new question banks or import existing ones to use in your courses. On the Course Content page, from the Details & Actions panel on the right side of the page, select Manage banks.

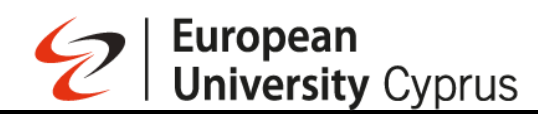

Course Settings

mtest\_proctorio

| mtest_proctorio                                                                                                    |   |                                                                                                    |
|----------------------------------------------------------------------------------------------------|---|----------------------------------------------------------------------------------------------------|
| Content Calendar Announcements Discussions Gradebook Messages Analytics Groups                                                                                                    |   | Student Preview                                                                                                    |
| Course Content                                                                                                    | q | Course Staff                                                                                                    |
| Secure Exam Proctor Visible to students +                                                                                                    |   | Details & Actions                                                                                                    |
| Image: Section 2016       Image: Section 2016         Image: Section 2016       Image: Section 2016         Image: Section 2016       Image: Section 2016 <td></td> <td>Class register     View everyone on your course     Progress Tracking     Turn on</td> |   | Class register     View everyone on your course     Progress Tracking     Turn on                                                      |
| test9_fullScreen (Remotely Proctored)     Ø Hidden from students      No due date   Time limit: 180 minutes                                                                                                    |   | Course image     Edit display settings     Course is open     Students can access this course     Join Session ~                       |
|                                                                                                    |   | Attendance<br><u>Mark attendance</u> Books & Tools<br><u>View course &amp; Institution tools</u> Question Banks<br><u>Manage banks</u> |

Select the plus sign on the Question Banks panel. Select New from the dropdown menu. Question Banks

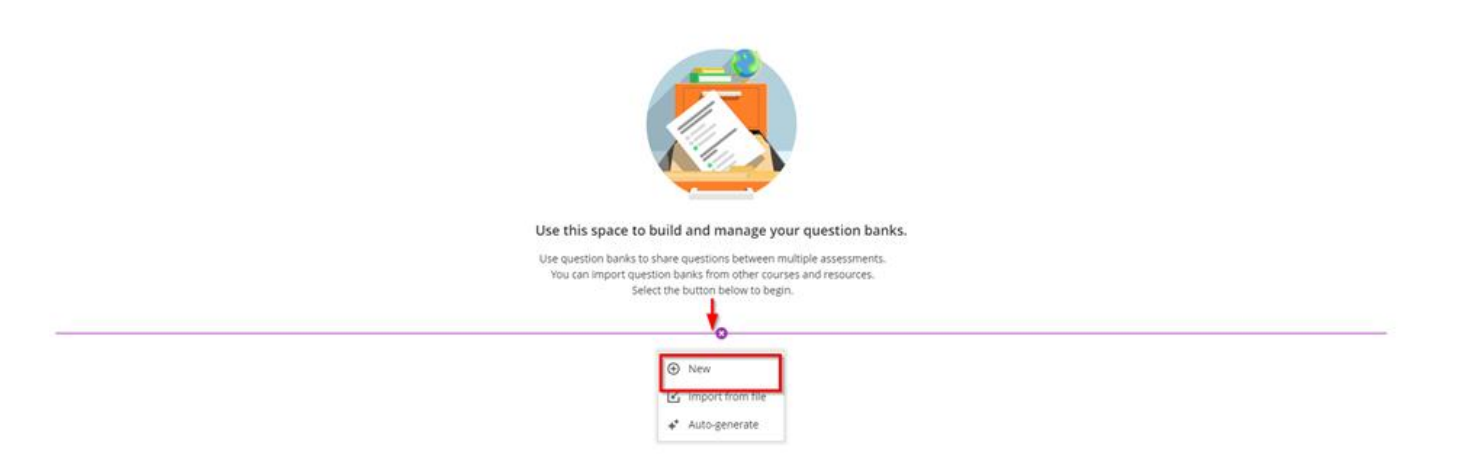

Enter a title and an optional description. You can now add questions. by Selecting the plus sign **30.** Import Question Banks

On the Course Content page, from the Details & Actions panel on the right side of the page, select Manage banks.

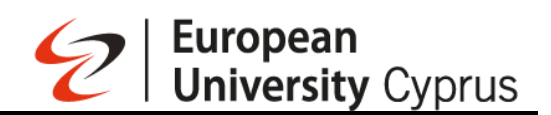

Course Settings

mtest\_proctorio

| mtest_proctorio                                                                                                  |   |                                                                                                    |
|----------------------------------------------------------------------------------------------------|---|----------------------------------------------------------------------------------------------------|
| Content Calendar Announcements Discussions Gradebook Messages Analytics Groups                                   |   | Student Preview                                                                                                    |
| Course Content                                                                                                   | ۹ | Course Staff                                                                                                    |
| Secure Exam Proctor Visible to students                                                                          |   | Details & Actions                                                                                                    |
| test10_NoFullScreen (Remotely Proctored)     Hidden from students -     No due date   Time limit: 180 minutes    |   | Class register     View everyone on your course     O Progress Tracking     Turn on                                                 |
| Egi test9_fullScreen (Remotely Proctored)     Ø Hidden from students +     No due date   Time limit: 180 minutes |   | Course Image         Edit display settings         Course is open         Students can access this course         Class Collaborate |
|                                                                                                    |   | Join session                                                                                                    |

On the Question banks page, select the plus icon and from the drop-down menu select import from file. When the file manager opens select the zip file from your PC Question Banks

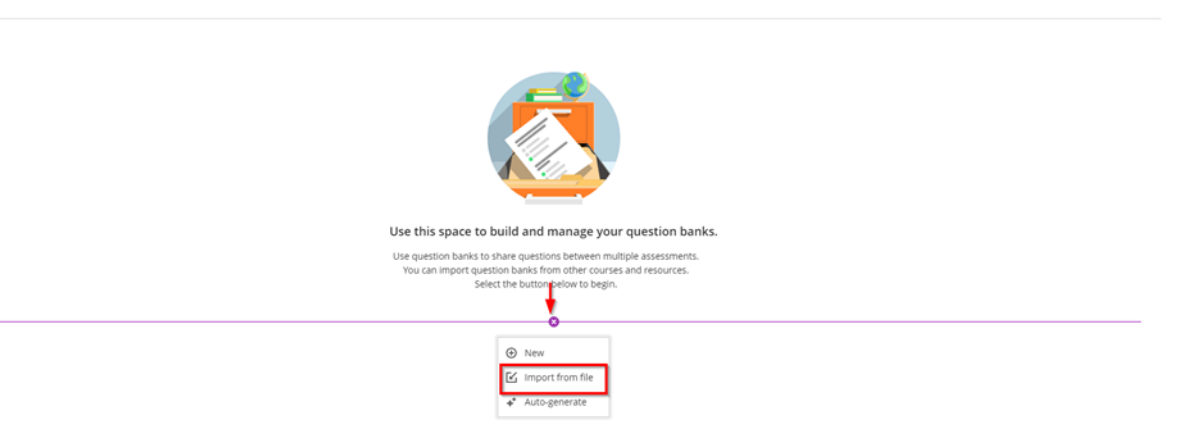

As the file imports, you can view the supported question types. You'll receive a success message when the file imports successfully. You'll also receive a message if the file or some question types weren't uploaded.

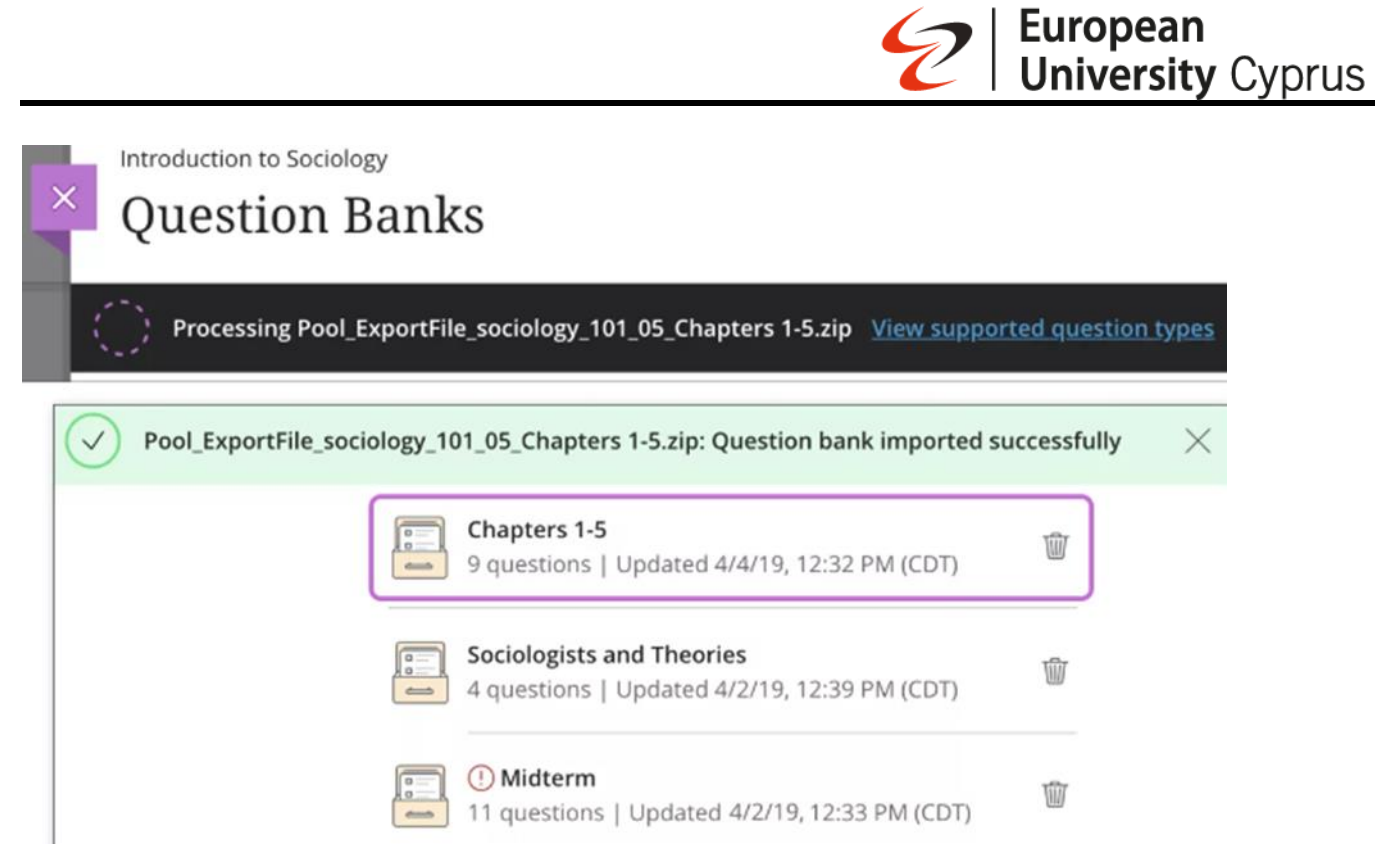

Unsupported question types are removed. If your file has no supported question types, the question bank isn't added to your course.

Course Settings

# 31. AI - Generate Question Banks

On the Course Content page, from the Details & Actions panel, select Manage banks.

mtest\_proctorio

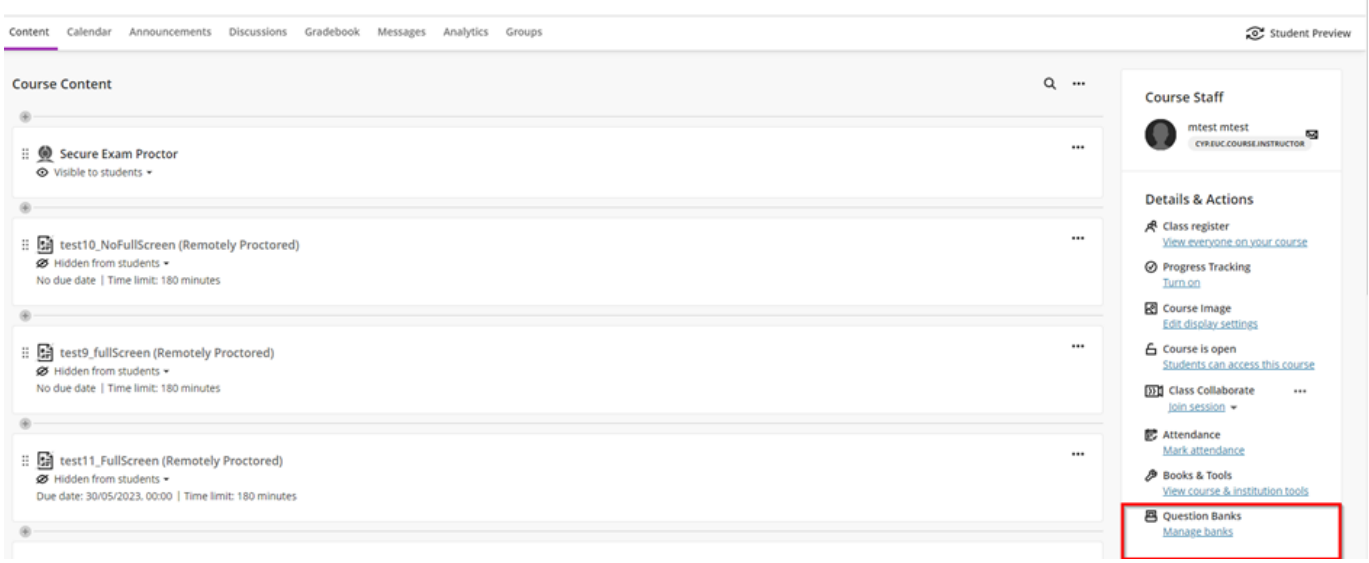

Select the plus sign on the Question Banks panel. Select Auto-generate from the drop-down menu.

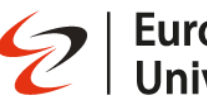

#### **Question Banks**

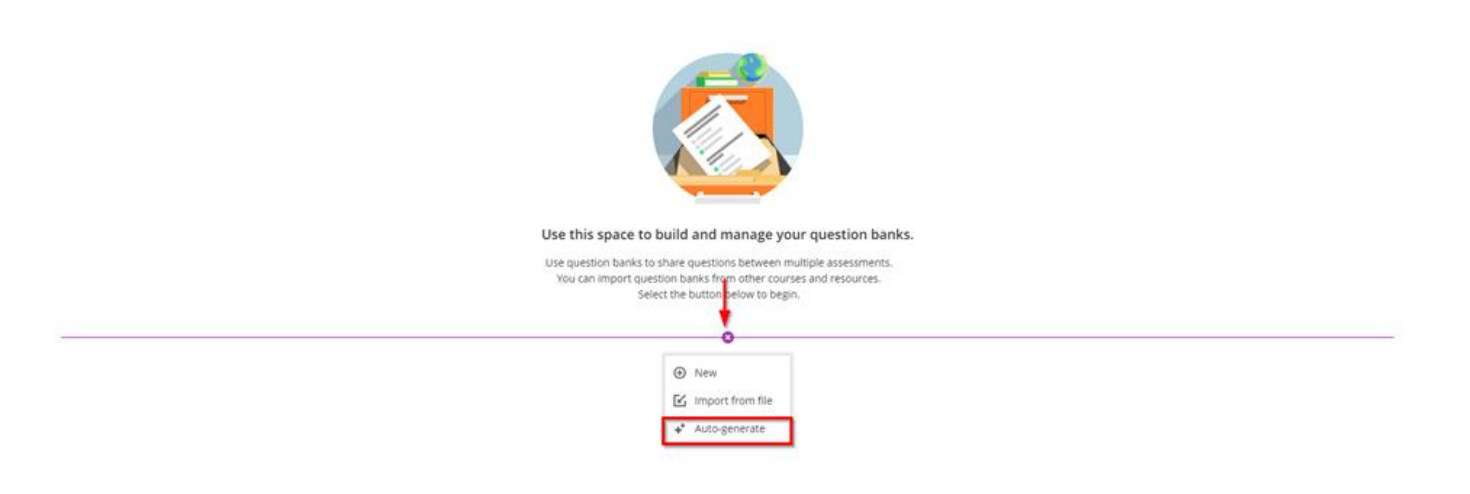

You have several ways to define the questions that the AI Design Assistant generates.

- Enter a description (limited to 2000 characters) to narrow the focus of the questions
- Adjust the complexity of the questions
- Select the number of questions
- Select the arrow beside Advanced options to change the output language
- You can select from the following question types:
  - Essay
  - Fill in the blank
  - Matching
  - Multiple choice
  - True/False

The "Inspire me!" question type suggests a variety of question types to give you more options.

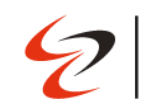

#### Auto-Generate Question Bank

| Define questions                                                   | This is auto-generated content and needs to be checked for accuracy and bias                                       |        |                      |
|--------------------------------------------------------------------|----------------------------------------------------------------------------------------------------|--------|----------------------|
| Description<br>Cybersecurity (Example)                             | Question 1 What is a common form of malware that encrypts a victim's files and demands a ransom for their release? |        |                      |
|                                                                    | (A) Ransomware                                                                                                    |        | Correct answer       |
| Select course items                                                | B Adware                                                                                                    |        |                      |
| Selected course items will be used to help improve<br>suggestions. | © Spyware                                                                                                    |        |                      |
| Question Type Inspire me!                                          | D Trojan                                                                                                    |        |                      |
| Complexity Low High                                                |                                                                                                    |        |                      |
| Number of questions                                                | Question 2 Which of the following is an effective method to protect against phishing attacks?                      |        |                      |
| Advanced options  Output language                                  | Being cautious and not clicking on suspicious links or providing personal information                              |        | Correct answer       |
| English, British - English (British)                               | B Downloading email attachments from unknown senders                                                               |        |                      |
| +* Generate                                                        | C Using the same password for all online accounts                                                                  |        |                      |
|                                                                    |                                                                                                    | Cancel | Add to Question Bank |

Optionally, you can select which course items you'd like the AI Design Assistant to provide context for questions. Select, select course items to start.

Select the box beside any course content item to include it in the context for your question.

|                                              | 2             | University Cyprus          |
|----------------------------------------------|---------------|----------------------------|
| × Introduction to Humanities<br>Select Items |               |                            |
| Introduction to Humanities > Content         |               | 2 Items Selected           |
| C The Black Cat by Edgar Allan Poe           |               | ltems                      |
| Literature and Literacy                      |               | Introduction to Humanities |
| Science Fiction                              |               | The Information Age        |
| s Textbook                                   | $\rightarrow$ |                            |
| C I The Information Age                      |               |                            |
| C Introduce Yourself                         | ß             |                            |
| L D My Journey                               |               |                            |
| 1 Exploring Cultural Identity Through Art    |               |                            |
|                                              |               |                            |
|                                              |               |                            |
|                                              |               | Select items               |

- European

Step 6: Once you've finalized your settings, select Generate. Choose the questions that you'd like to add to your Question Bank, then select Add to Question Bank.

# 32. How to setup Final Exam Matching Questions

Under Course of content select Final Exam / Τελική Εξέταση and expand the folder "Pool of Questions Final Exam ". Select Final Exam Part C

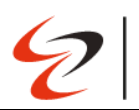

| Final    | Exam / Τελική εξέταση<br>idden from students <del>-</del>                                                                       | /      |
|----------|----------------------------------------------------------------------------------------------------|--------|
|          | Secure Exam Proctor<br>• Visible to students •                                                                                  |        |
|          | Final Exam / Τελική εξέταση (Remotely Proctored)<br>No due date   Time limit: 150 minutes<br>② Visible to students <del>~</del> |        |
| 1×       | Hand Written Answers - Final Exam<br>No due date   Time limit: 30 minutes<br>♦ Visible to students ◄                            |        |
| F/A      | Pool of Questions Final Exam                                                                                                    |        |
| <u>V</u> | Ø Hidden from students →                                                                                                    | ,      |
|          | Ø Hidden from students ▼          Final Part A         No due date         Ø Hidden from students ▼                             | ··· /  |
|          | Final Part A<br>No due date Final Part B<br>No due date Final Part B<br>No due date Wilden from students •                      | ···· . |

Select the plus sign wherever you want to add a question and from the drop-down menu select the question type.

| Content and Setting Submissions (ii) Student Activity Question Analysis                                                                                                    |  |
|----------------------------------------------------------------------------------------------------|--|
| Abc     Test Settings     Image: Control of the set of the set o                                    |  |
| Create your assessment<br>Select the plus icon to get started                                                                                                    |  |
| Students can add text, Images and files here.  Pright Students can add text, Images and files here.  Pright Students can add text, Images add text, Images add text |  |

Select the "Add Matching question" option

|                                              | <b>2</b> Europear<br>Universit                                                                                                    | n<br>Sy Cyprus                              |
|----------------------------------------------|----------------------------------------------------------------------------------------------------|---------------------------------------------|
| практікн адкнем кај емпеіріа<br>Final Part C |                                                                                                    | ${\cal B}$ Hidden from students $  {ullet}$ |
| Allow students to add content at en          | Test Settings       Image: Comparison of the set of the set | \$                                          |

With matching questions, students pair items in the Prompts column with items in the Answers column. The number of items in each column doesn't have to be equal because you can reuse answers and add additional answers.

| Test    | Content           |                              |                  | 🖨 Print   | nt Test Settings                                                                                                    |
|---------|-------------------|------------------------------|------------------|-----------|----------------------------------------------------------------------------------------------------|
| Ques    | stion 1 🕲         |                              | 🗌 Extra Cred     | it 1 poin | Due date<br>No due date                                                                                                |
| * Que   | stion Text        | 1                            |                  | _         | Mark category                                                                                                    |
| Ente    | er question text  |                              |                  |           | Marking                                                                                                    |
| * Set u | up the pairs      | Allow pogative overall score |                  |           | Points   100 maximum points<br>Post marks automatically when assessmen<br>marked. <u>Change mark posting setting</u> . |
|         | Prompt            | 3<br>Answer                  |                  |           | Attempts allowed                                                                                                    |
| 1.      | Enter prompt text | Enter answer text            |                  | ۵ 🖻       | Originality Report                                                                                                    |
|         |                   |                              | Partial Negative |           | Enable SateAssign                                                                                                    |
|         |                   |                              | 33.33 % 0 %      |           |                                                                                                    |
|         | Prompt            | Answer                       |                  |           |                                                                                                    |
| 2.      | Enter prompt text | Enter answer text            |                  | 23 10     |                                                                                                    |
|         |                   |                              | Partial Negative |           |                                                                                                    |
|         |                   |                              | 33.33 % 0 %      |           |                                                                                                    |
|         | Prompt            | Answer                       |                  |           |                                                                                                    |
| З.      | Enter prompt text | Enter answer text            |                  | △ ₪       |                                                                                                    |
|         |                   |                              | Partial Negative |           |                                                                                                    |
|         |                   |                              | 33.34 % 0 %      |           |                                                                                                    |

Add the instructions or question in the editor.

Set number of points that this question is worth. Questions have a default value of 1 point, but you can
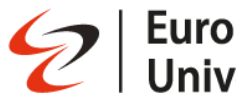

select the points box to enter a different value.

Add prompts and answers. Add at least 1 prompt and 2 answers. The default fields in a new Matching question satisfy this requirement.

- Add Pair: The maximum number of prompt and answer pairs is 100. You can reuse answers in pairs.
- Add Answer: Additional answers don't match any prompts, and you can't reuse them.

Click the "save" button when you finish.

The following image is what you will see once you close the save button.

| Final Part C                                          |                   |                           |                                                                                             | Ø Hidden from students ▼ |
|-------------------------------------------------------|-------------------|---------------------------|---------------------------------------------------------------------------------------------|--------------------------|
| Content and Settings Submissions (0) Student Activity | Question Analysis |                           |                                                                                             |                          |
| Test Content                                          |                   | G Print                   | Test Settings భర్రిక                                                                        |                          |
| Question 1                                            |                   | (1 point)                 | Due date                                                                                    |                          |
| Which planet is known as                              | the "red planet   |                           | Mark category                                                                               |                          |
| Prompt                                                | Answer            |                           |                                                                                             |                          |
| ① Mars                                                | Blue              |                           | Marking                                                                                     |                          |
|                                                       |                   | Partial: 25% Negative: 0% | Post marks automatically when assessment is<br>marked. <u>Change mark posting setting</u> . |                          |
| Prompt                                                | Answer            |                           |                                                                                             |                          |
| <li>Jupiter</li>                                      | Red               |                           | Attempts allowed                                                                            |                          |
|                                                       |                   | Partial: 25% Negative: 0% |                                                                                             |                          |
| Prompt                                                | Answer            |                           | Originality Report     Enable SafeAssign                                                    |                          |
| 3 Venus                                               | Green             |                           |                                                                                             |                          |
|                                                       |                   | Partial: 25% Negative: 0% |                                                                                             |                          |
| Prompt                                                | Answer            |                           |                                                                                             |                          |
| (4) Pluto                                             | White             |                           |                                                                                             |                          |
|                                                       |                   | Partial: 25% Negative: 0% |                                                                                             |                          |
|                                                       |                   |                           |                                                                                             |                          |

If you want to add another question, just put your mouse just below the last question so that the cross sign becomes visible again and repeats the process.

|                                              |                                            |            | •                         | 2   European<br>University                                                          | y Cyprus               |
|----------------------------------------------|--------------------------------------------|------------|---------------------------|-------------------------------------------------------------------------------------|------------------------|
| практікн азкнан каі емпеіріа<br>Final Part C |                                            |            |                           |                                                                                     | Hidden from students + |
| Content and Settings Submissi                | ons (0) Student Activity Question Analysis |            |                           |                                                                                     |                        |
|                                              | Test Content                               |            | Print                     | Test Settings 🔅                                                                     |                        |
|                                              | Question 1                                 |            | (1 point) ····            | Due date<br>No due date                                                             |                        |
|                                              | Which planet is known as the "red planet   |            |                           | Mark category                                                                       |                        |
|                                              | Prompt                                     | Answer     |                           |                                                                                     |                        |
|                                              | 1 Mars                                     | Blue       |                           | Reprint L1 maximum point                                                            |                        |
|                                              |                                            |            | Partial: 25% Negative: 0% | Post marks automatically when assessment is<br>marked. Change mark posting setting. |                        |
|                                              | Prompt                                     | Answer     |                           |                                                                                     |                        |
|                                              | 2 Jupiter                                  | Red        |                           | Attempts allowed                                                                    |                        |
|                                              |                                            |            | Partial: 25% Negative: 0% |                                                                                     |                        |
|                                              | Prompt                                     | Answer     |                           | Originality Report     Enable SafeAssign                                            |                        |
|                                              | ③ Venus                                    | Green      |                           |                                                                                     |                        |
|                                              |                                            |            | Partial: 25% Negative: 0% |                                                                                     |                        |
|                                              | Prompt                                     | Answer     |                           |                                                                                     |                        |
|                                              | (4) Pluto                                  | White      |                           |                                                                                     |                        |
|                                              |                                            |            | Partial: 25% Negative: 0% |                                                                                     |                        |
|                                              | Allow students to add content at end of a  | ussessment |                           |                                                                                     |                        |

If you want to edit a question, click on the three dotted lines at the right side of the question, from the drop-down menu and select the desire option

| Test Content                             |        | Print                     | Test Settings                                                                                                    |  |
|------------------------------------------|--------|---------------------------|----------------------------------------------------------------------------------------------------|--|
| Question 1                               |        | (1 point)                 | Due date<br>No due date                                                                                                    |  |
| Which planet is known as the "red planet |        | Ø Edit                    | Mark category                                                                                                    |  |
| Prompt                                   | Answer | Duplicate                 | 153                                                                                                    |  |
| 1 Mars                                   | Blue   | P Align with Goal         | Aarking Marking                                                                                                    |  |
|                                          |        | Partia 🖨 Delete           | <ul> <li>Points   1 maximum point</li> <li>Post marks automatically when assessment is<br/>marked. <u>Change mark posting setting</u>.</li> </ul> |  |
| Prompt                                   | Answer |                           |                                                                                                    |  |
| 2 Jupiter                                | Red    |                           | Attempts allowed                                                                                                    |  |
|                                          |        | Partial: 25% Negative: 0% |                                                                                                    |  |
| Prompt                                   | Answer |                           | Originality Report<br>Enable SafeAssign                                                                                                    |  |
| 3 Venus                                  | Green  |                           |                                                                                                    |  |
|                                          |        | Partial: 25% Negative: 0% |                                                                                                    |  |
| Prompt                                   | Answer |                           |                                                                                                    |  |
| ④ Pluto                                  | White  |                           |                                                                                                    |  |
|                                          |        | Partial: 25% Negative: 0% |                                                                                                    |  |

When you finish setting up the questions, click on the "X" button at the top left corner of the screen.

| IIIal Part                                                    | C                                                                                                    |                  |                           |                                                                                                    |                      | Ø Hidden from stu |
|---------------------------------------------------------------|----------------------------------------------------------------------------------------------------|------------------|---------------------------|----------------------------------------------------------------------------------------------------|----------------------|-------------------|
| ntent and Settings                                            | Submissions (0) Student Activity Questi                                                                                                    | on Analysis      |                           |                                                                                                    |                      |                   |
|                                                               | Test Content                                                                                                    |                  | Print                     | Test Settings                                                                                                    | ţŎţ                  |                   |
|                                                               | Question 1                                                                                                    |                  | (1 point)                 | Due date<br>No due date                                                                                                    |                      |                   |
|                                                               | Which planet is known as the "red<br>Prompt                                                                                                    | planet<br>Answer |                           | Mark category<br>Test                                                                                                    |                      |                   |
|                                                               | ① Mars                                                                                                    | Blue             | Partial: 25% Negative: 0% | Points   1 maximum point<br>Post marks automatically when a                                                                        | assessment is        |                   |
|                                                               | Prompt<br>2 Jupiter                                                                                                    | Answer<br>Red    |                           | Attempts allowed                                                                                                    | <u>5534115</u> ;     |                   |
|                                                               | Promot                                                                                                    | Answer           | Partial: 25% Negative: 0% | 1 attempt     Originality Report                                                                                                   |                      |                   |
|                                                               | 3 Venus                                                                                                    | Green            |                           | Enable SafeAssign                                                                                                    |                      |                   |
|                                                               | Prompt                                                                                                    | Answer           | Partial: 25% Negative: 0% |                                                                                                    |                      |                   |
|                                                               | (4) Pluto                                                                                                    | White            |                           |                                                                                                    |                      |                   |
|                                                               |                                                                                                    |                  | Partial: 25% Negative: 0% |                                                                                                    |                      |                   |
| media t<br>HAZKHZH KALEMITE<br>1 Part C                       | co matching questi                                                                                                    | ons              | Partial: 25% Negative: 0% |                                                                                                    |                      | Ø Hidden from stu |
| media t<br>I AZKHEH KAI EMITE<br>I Part C<br>Ind Settings Sub | CO matching question<br>(PPA<br>missions (0) Student Activity Question An                                                                                                    | ONS              | Partial: 25% Negative: 0% |                                                                                                    |                      | Ø Hidden from stu |
| media t<br>NAXKHZH KAI EMITE<br>l Part C<br>nd Settings Sub   | To matching question<br>(PPA<br>missions (0) Student Activity Question An<br>Test Content                                                                                                    | ONS              | Partial: 25% Negative: 0% | Test Settings                                                                                                    | ĝ                    | Ø Hidden from stu |
| media t<br>NAXKHZH KALEMITE<br>l Part C<br>nd Settings sub    | TO matching question<br>(PPA<br>missions (0) Student Activity Question An<br>Test Content<br>Question 1 @                                                                                                    | ons              | Partial: 25% Negative: 0% | Test Settings                                                                                                    | ¢                    | Ø Hidden from stu |
| media t<br>HAIXHIZH KAI EMITE<br>1 Part C<br>Ind Settings Sub | Test Content<br>Question 1<br>* Question Text                                                                                                    | ons              | Partial: 25% Negative: 0% | Test Settings                                                                                                    | ¢                    | Ø Hidden from stu |
| media t<br>HAXKHZH KAI EMRE<br>1 Part C<br>Ind Settings Sub   | To matching question<br>(P)A<br>missions (0) Student Activity Question An<br>Test Content<br>Question 1 @<br>* Question Text<br>Which planet is known as the "red planet<br>* Content is known as the "red planet | ons<br>alysis    | Partial: 25% Negative: 0% | Test Settings                                                                                                    | CC .                 | Ø Hidden from stu |
| media t<br>наекнён канемпе<br>1 Part C<br>nd Settings sub     | Test Content<br>Question 1<br>• Question 1<br>• Question Text<br>Which planet is known as the "red plate<br>• Set up the pairs<br>• Allow partial and negative credit                                             | net              | Partial: 25% Negative: 0% | Test Settings  Due date No due date  Mark category Isst  Marking Post marks automatically when as marked, Change mark tooling sett | Sessment is<br>Ling. | Ø Hidden from stu |

You can add media to questions and answers. From the drop-down menu select image. When you choose to reuse an answer, the media files that display inline also appear for your selection. Access the menu next to a pair's answer field and select Reuse an answer. The following image is what you will see once you finish.

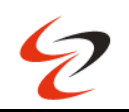

# EuropeanUniversityUniversity

| Test Content Question 1 Match the city to its landmark. |                | 10 Points |                 |
|---------------------------------------------------------|----------------|-----------|-----------------|
| Prompts                                                 | Answers        |           | HLH HLA         |
| London                                                  |                | · · ·     | •               |
| New York City                                           | Choose a match |           | COSE            |
| Egypt                                                   | Choose a match | •         | a still allowed |
| Rome                                                    | Choose a match | •         |                 |
| San Francisco                                           | Choose a match | •         | 1               |
|                                                         |                |           | •               |

13 ± 0:00 / 0:09

#### Partial and negative credit

Partial and negative credit is turned on by for all questions by default. Partial credit is automatically distributed as a percentage across the matching pairs. ΠΡΑΚΤΙΚΗ ΑΣΚΗΣΗ ΚΑΙ ΕΜΠΕΙΡΙΑ

| Final Part C                     |        |                                       |                              |         |   |              |        |         | Ø Hidd                                                                                                    | en from students 👻 |
|----------------------------------|--------|---------------------------------------|------------------------------|---------|---|--------------|--------|---------|----------------------------------------------------------------------------------------------------|--------------------|
| Content and Settings Submissions | (0)    | Student Activity Question Analysis    |                              |         |   |              |        |         |                                                                                                    |                    |
| 1                                | Fest C | Iontent                               |                              |         |   |              | 0      | Print   | Test Settings                                                                                                    |                    |
| (                                | Ques   | tion 1 🕲                              |                              |         |   | 🗌 Extra Cree | dit (1 | 1 point | Due date<br>No due date                                                                                               |                    |
|                                  | Ques   | tion Text                             |                              |         |   |              |        |         | Mark category     Test                                                                                                |                    |
|                                  | Whic   | ch planet is known as the "red planet |                              |         |   |              |        |         | Marking                                                                                                    |                    |
|                                  | Set u  | p the pairs                           | Allow negative overall score |         |   |              |        |         | Points 1 maximum point<br>Post marks automatically when assessment Is<br>marked. <u>Change mark posting setting</u> , |                    |
| L                                |        | Prompt                                | Answer                       |         |   |              |        |         | Attempts allowed                                                                                                    |                    |
|                                  | 1.     | Mars                                  | Blue                         |         |   |              | Δ      | 圇       | □ Originality Report                                                                                                  |                    |
|                                  |        |                                       |                              | Partial |   | Negative     |        |         | Ev Enable SafeAssign                                                                                                  |                    |
|                                  |        |                                       |                              | 25      | % | 0 %          |        |         |                                                                                                    |                    |
|                                  |        | Prompt                                | Answer                       |         |   |              |        |         |                                                                                                    |                    |
|                                  | 2.     | Jupiter                               | Red                          |         |   |              | Δ      | Ŵ       |                                                                                                    |                    |
|                                  |        |                                       |                              | Partial |   | Negative     |        |         |                                                                                                    |                    |
|                                  |        |                                       |                              | 25      | % | 0 %          |        |         |                                                                                                    |                    |

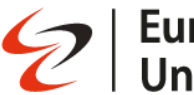

Example:

- A question has 5 pairs worth 2 points each for a total of 10 points. A student matches 2 pairs correctly:
- The student earns 4 points for 2 correct matches and loses 6 points for 3 incorrect matches for a negative score of -2 for the question.

Matching questions are graded automatically. If an assessment only has this type of question, the assessment scores are posted automatically for students to view.

## 33. How to setup Final Exam True/False Questions

Under Course of content select Final Exam / Τελική Εξέταση and expand the folder "Pool of Questions Final Exam ". Select Final Exam Part B

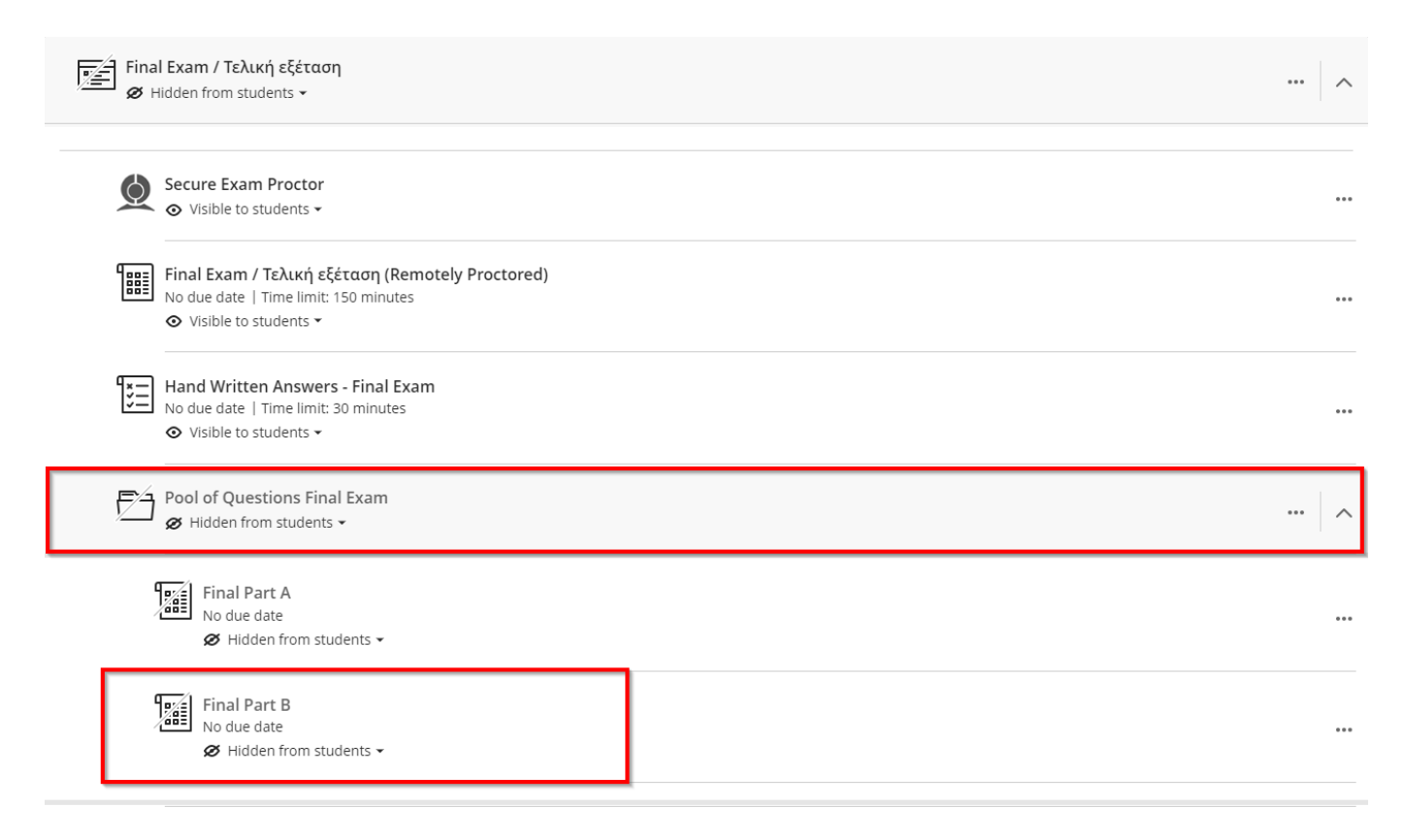

Select the plus sign wherever you want to add a question and from the drop-down menu select the question type.

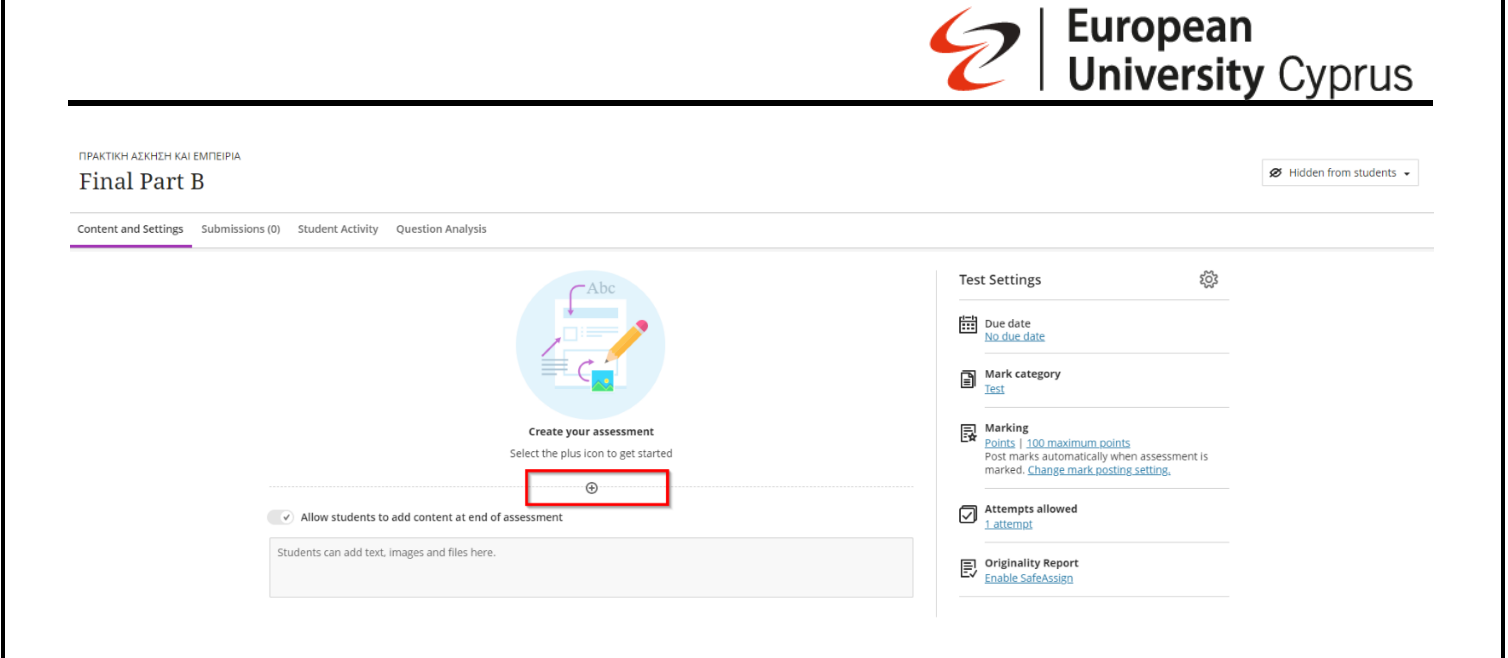

#### Select the "Add True/False question" option

πρακτική ασκήση και εμπειρία Final Part B

Content and Settings Submissions (0) Student Activity Question Analysis ល្ល័រ Test Settings Due date Mark category +\* Auto-generate question Add question pool Marking Points | 100 maximum points Post marks automatically when assessment is marked. <u>Change mark posting setting</u>. Add Calculated Formula question Add Calculated Numeric question Add Essay Question Allow students to add content at enc 🕘 Add Fill in the Blank Question Attempts allowed Add Hotspot question Students can add text, images and files her E Originality Report Add Matching question Add Multiple Choice Question Add True/False Question Reuse Questions Dpload questions from file T Add text Add local file Add file from Cloud Storage

 ${\it ilde {\it O}}$  Hidden from students  $\, {\scriptstyle ullet}$ 

Write the question

- Set number of points that this question is worth. Questions have a default value of 1 point, but you can select the points box to enter a different value.
- Choose the correct answer by checking the corresponding box on the left of the question.
- Click the "save" button when you finish.

|                                                                                      | <b>European</b><br><b>University</b> Cyprus                                                                                              |
|--------------------------------------------------------------------------------------|----------------------------------------------------------------------------------------------------|
| практікн аскиси каі емпеіріа<br>Final Part B                                         | Ø Hidden from students •                                                                                                    |
| Content and Settings Submissions (0) Student Activity Question Analysis Test Content | ල Print Test Settings భ                                                                                                    |
| Question 1 Type Question 1 text                                                      | Extra Credit 1 point                                                                                                    |
| • True<br>• False                                                                    | Marking           Points 1 100 maximum points           Post marks automatically when assessment is marked. Change mark posting setting. |
| Automated Feedback      Allow students to add content at end of assessment           | Cancel Save Attempts allowed<br>1 attempt<br>Employee SafeAssign                                                                         |

The following image is what you will see once you close the save button.

| Final Part B                                                            | Ø Hidden from students 👻                                                                   |
|-------------------------------------------------------------------------|--------------------------------------------------------------------------------------------|
| Content and Settings Submissions (0) Student Activity Question Analysis |                                                                                            |
| Test Content                                                            | Print Test Settings                                                                        |
| Question 1                                                              | (1 point) Due date<br>No due date                                                          |
| The Capital of Cyprus is Nicosia                                        | Mark category<br>Test                                                                      |
| True                                                                    | Correct answer                                                                             |
| False                                                                   | Post mark automatically when assessment is<br>marked. <u>Change mark posting setting</u> . |
| Allow students to add content at end of assessment                      | Attempt allowed                                                                            |
| Additional Content                                                      |                                                                                            |

If you want to add another question, just put your mouse just below the last question so that the cross sign becomes visible again and repeats the process.

If you want to edit a question, click on the three dotted lines at the right side of the question, from the drop-down menu and select the desire option

| tent and Settings Submissions (0) Student Activity Question Analysis |                   |                                                                                                    |  |
|----------------------------------------------------------------------|-------------------|----------------------------------------------------------------------------------------------------|--|
| Test Content                                                         | Print             | Test Settings 🔅                                                                                                    |  |
| Question 1                                                           | (1 point)         | Due date                                                                                                    |  |
| The Capital of Cyprus is Nicosia                                     | 🖉 Edit            | Mark category<br>Test                                                                                                   |  |
| True                                                                 | Z Align with Goal | E Marking                                                                                                    |  |
| False                                                                | 🗑 Delete          | Points   1.maximum.point<br>Post marks automatically when assessment is<br>marked. <u>Change mark posting setting</u> , |  |
| Allow students to add content at end of assessment                   |                   | Attempts allowed                                                                                                    |  |
| Additional Content                                                   |                   |                                                                                                    |  |
| Students can add text, images and files here.                        |                   | Enable SafeAssign                                                                                                    |  |
|                                                                      |                   |                                                                                                    |  |

When you finish setting up the questions, click on the "X" button at the top left corner of the screen.

|                                                                         | EuropeanUniversity                                                                                                    |
|-------------------------------------------------------------------------|----------------------------------------------------------------------------------------------------|
| практікн алкнігн каі емпеіріа<br>Final Part B                           | Hidden from students •                                                                                                    |
| Content and Settings Submissions (0) Student Activity Question Analysis |                                                                                                    |
| Test Content                                                            | ⊖ Print   Test Settings   200                                                                                             |
| Question 1                                                              | (1 point)                                                                                                    |
| The Capital of Cyprus is Nicosia                                        | Mark category <u>Test</u>                                                                                                 |
| True                                                                    | Correct onswer                                                                                                    |
| False                                                                   | Ext Points 1 imaximum point<br>Post marks automatically when assessment is<br>marked. <u>Change mark posting setting.</u> |
| Allow students to add content at end of assessment                      | Attempts allowed                                                                                                    |
| Additional Content                                                      |                                                                                                    |
| Students can add text, images and files here.                           | Enable SafeAssign                                                                                                    |
|                                                                         |                                                                                                    |

With True/False questions, students choose true or false in response to a statement question. True/False questions are graded automatically. You can't change the points an individual student earned for an automatically graded question.

## 34. How to setup Final Exam Multiple-Choice Questions

Under Course of content select Final Exam / Τελική Εξέταση and expand the folder "Pool of Questions Final Exam ". Select Final Exam Part A

| Fina<br>Ø | al Exam / Τελική εξέταση<br>Hidden from students 👻                                                                                                    | <br>^ |
|-----------|----------------------------------------------------------------------------------------------------|-------|
| Ó         | Secure Exam Proctor  Visible to students                                                                                                    |       |
|           | Final Exam / Τελική εξέταση (Remotely Proctored)         No due date   Time limit: 150 minutes         Visible to students          The Proctorio extension is required to take this test. To download please go to: https://getproctorio.com/ (_307781_1,fc927f8aacf94208d0594af72cf5ab9b,0) |       |
| *==       | Hand Written Answers - Final Exam<br>No due date   Time limit: 30 minutes                                                                                                    |       |
| E S       | Pool of Questions Final Exam<br>Ø Hidden from students ▼                                                                                                    | <br>^ |
|           | Final Part A<br>No due date                                                                                                    |       |
|           | Final Part B<br>No due date                                                                                                    | <br>  |

Select the plus sign wherever you want to add a question and from the drop-down menu select the question type.

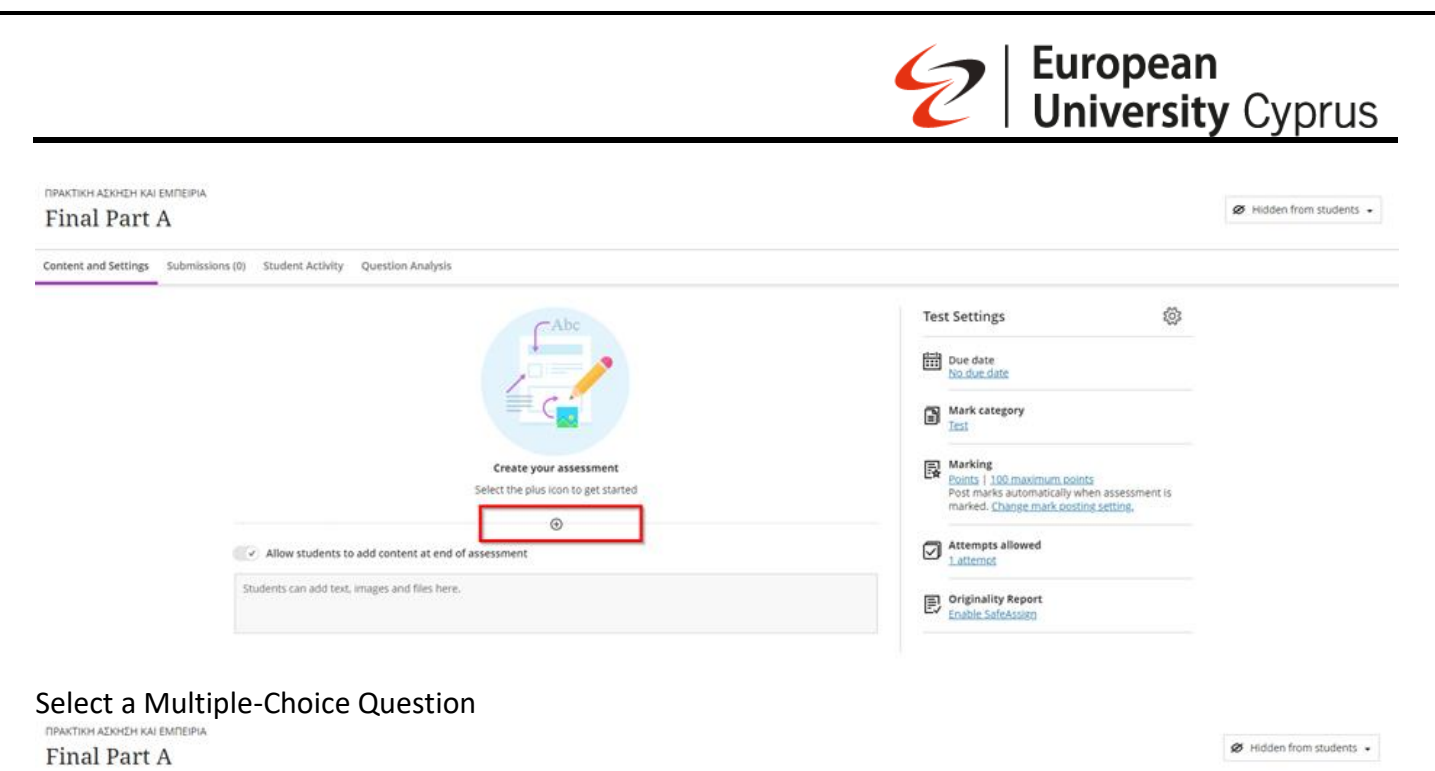

Content and Settings Submissions (0) Student Activity Question Analysis Test Settings 1 Due date 4\* Auto-generate questio Mark category Add question pool Marking Points | 100 maximum points Post marks automatically when assessment is marked. <u>Change mark posting setting</u>. Add Calculated Formula question Add Calculated Numeric question Add Essay Question Allow students to add content at enc Attempts allowed Add Hotspot question Students can add text, images and files her Originality Report Add Matching question Add Multiple Choice Question Add True/False Questio Reuse Questions D Upload questions from file 🐨 Add text Add local file

Write the question

- Set number of points that this question is worth. Questions have a default value of 1 point, but you can select the points box to enter a different value.
- Write the possible answers. If you want more than four answer boxes, select Add Option. You can change the order of answers and delete them as needed.
- Choose the correct answer by checking the corresponding box on the left of each question. You can have multiple correct answers should you choose to
- Click the "save" button when you finish.

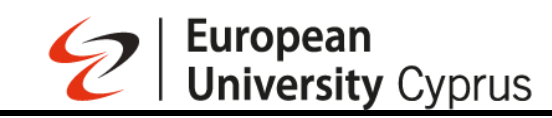

| Final Part A                                                                                                    | Hidden from students •                                                                      |
|----------------------------------------------------------------------------------------------------|---------------------------------------------------------------------------------------------|
| Content and Settings Submissions (0) Student Activity Question Analysis                                                    |                                                                                             |
| Test Content                                                                                                    | 🗇 Print Test Settings 🔯                                                                     |
| Question 1 💿                                                                                                    | Extra Credit 1 point                                                                        |
| * Question Text                                                                                                    | Mark category<br>Iesi                                                                       |
| Enter question text                                                                                                    | R Marking                                                                                   |
| <ul> <li>Set up the options. Choose one or multiple correct answers.</li> <li>Allow partial and negative credit</li> </ul> | Post marks automatically when assessment is<br>marked. <u>Change mark possing setting</u> . |
| Options 3                                                                                                    | Attempts allowed                                                                            |
| Enter option text                                                                                                    | ti ⊕<br>Priginality Report<br>Enable SafeAssign                                             |
| Enter option text                                                                                                    | Ti 🐨                                                                                        |
| Enter option text                                                                                                    | T4 📾                                                                                        |
| Add Option 3                                                                                                    |                                                                                             |
| Automated Feedback                                                                                                    | Capel Swe                                                                                   |
|                                                                                                    |                                                                                             |

The following image is what you will see once you close the save button.

| npaktikh azkheh kai emneipia<br>Final Part A                            | Hidden from students •                        |
|-------------------------------------------------------------------------|-----------------------------------------------|
| Content and Settings Submissions (0) Student Activity Question Analysis |                                               |
| Test Content                                                            | Print Test Settings                           |
| Question 1                                                              | (1 point)                                     |
| What is Capital of France                                               | Mark category                                 |
| A Paris                                                                 | Correct answer                                |
| (i) Toulouse                                                            | Post marks automatically when assessment is   |
| © Lyons                                                                 | marked. <u>Linange mark posting setting</u> , |
| Marsellle                                                               | Attempts allowed                              |
| 8                                                                       | Originality Report     Explore Sofarcing      |
| Allow students to add content at end of assessment                      | Ensure Sandessage                             |
| Additional Content                                                      |                                               |

If you want to add another question, just put your mouse just below the last question so that the cross sign becomes visible again and repeats the process.

If you want to edit a question, click on the three dotted lines at the right side of the question, from the drop-down menu and select the desire option.

|                                                                                                    | <b>European</b><br><b>University</b> Cyprus                                                    |
|----------------------------------------------------------------------------------------------------|------------------------------------------------------------------------------------------------|
| ПРАКТІКН АЕКНЕН КАІ ЕМПЕІРІА<br>Final Part A<br>content and Settings Submissions (0) Student Activity Question Analysis | Ø Hidden from students ▼                                                                       |
| Test Content                                                                                                    | 🖨 Print Test Settings 🔯                                                                        |
| Question 1                                                                                                    | (1 point) Due date                                                                             |
| What is Capital of France                                                                                               | Edit     Mark category     Test                                                                |
| Paris     Toulouse                                                                                                    | Parting         Marking           @ Delete         Point mach automatically when assersment is |
| © Lyons                                                                                                    | Post file is socionautany wirer assessment is<br>marked. <u>Change mark posting setting</u> .  |
| Marseille                                                                                                    | Attempts allowed                                                                               |
| Allow students to add content at end of assessment                                                                      | Criginality Report<br>Enable SafeAssign                                                        |

When you finish setting up the questions, click on the "X" button at the top left corner of the screen.

| Final Part A                    |                                                    |                |                                                                         | ${\ensuremath{ \ensuremath{ \mathcal{B}}}}$ Hidden from students $\ensuremath{ \ \ }$ |
|---------------------------------|----------------------------------------------------|----------------|-------------------------------------------------------------------------|---------------------------------------------------------------------------------------|
| Content and Settings Submission | s (0) Student Activity Question Analysis           |                |                                                                         |                                                                                       |
|                                 | Test Content                                       | 🖨 Print        | Test Settings වූදී                                                      |                                                                                       |
|                                 | Question 1                                         | (1 point) ···· | Due date                                                                |                                                                                       |
|                                 | What is Capital of France                          |                | Mark category                                                           |                                                                                       |
|                                 | A Paris                                            | Correct answer | E Marking                                                               |                                                                                       |
|                                 | (B) Toulouse                                       |                | Points   1 maximum point<br>Post marks automatically when assessment is |                                                                                       |
|                                 | © Lyons                                            |                | marked. <u>Change mark posting setting</u> ,                            |                                                                                       |
|                                 | D Marseille                                        |                | Attempts allowed                                                        |                                                                                       |
|                                 | Allow students to add content at end of assessment |                | Criginality Report<br>Enable SafeAssign                                 |                                                                                       |

Multiple choice and multiple answer questions are graded automatically. If an assessment only has these types of questions, the assessment scores are posted automatically for students to view.

## 35. Create Assignment with Peer Review

On the Course Content page, select the plus sign (+) wherever you want to add an assignment. In the menu, select Create to open the Create Item panel and select Assignment. The New Assignment page opens.

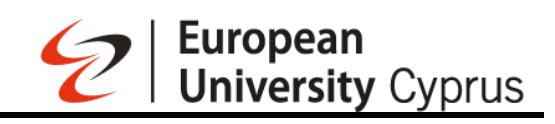

| Due date: 28/11/2024, 08:31                                                              |       | Mark attenuance                                |
|------------------------------------------------------------------------------------------|-------|------------------------------------------------|
| 8                                                                                        |       | Books & Tools<br>View course & Institution too |
| <ul> <li>ΞΞ Course Outline/Διάγραμμα Μαθήματος</li> <li>Visible to students •</li> </ul> | <br>~ | Question Banks                                 |
| E Course Information/Πληροφορίες Μαθήματος     Visible to students *                     |       | Add course schedule<br>Skip                    |
| 8                                                                                        |       |                                                |
| <ul> <li>E Week 1/εβδομάδα 1</li> <li>Visible to students +</li> </ul>                   | ~     |                                                |
| ) Create                                                                                 |       |                                                |
| Auto-Generate Modules                                                                    |       |                                                |
| Copy Content                                                                             |       |                                                |
| J Upload                                                                                 |       |                                                |
| Cloud Storage                                                                            | ~     |                                                |
| 要 Content Market                                                                         |       |                                                |
| Content Collection                                                                       |       |                                                |
| <ul> <li>E Week 3/Εβδομάδα 3</li> <li>Visible to students *</li> </ul>                   | ~     |                                                |
| 8                                                                                        |       |                                                |
|                                                                                          |       |                                                |

| Content Calendar Announcements Discussions Gradebook Messages Analytics Groups           Due date: 28/11/2024, 08:31                                                                                                    | Create Item                  |   |
|----------------------------------------------------------------------------------------------------|------------------------------|---|
| <ul> <li>Course Outline/Δτάγραμμα Μαθήματος</li> <li>Visible to students *</li> </ul>                                                                                                    | Course Content Items         | ^ |
| Course Information/Πλησοφορίες Μαθήματος                                                                                                    | Folder                       |   |
| ♥ Visible to students +                                                                                                    | Document                     |   |
| 22 E Week 1/Εβδομάδα 1<br>Φ Visible to students •                                                                                                    |                              |   |
| Course Self Attendance     Ø Hidden from students •                                                                                                    | SCORM package                |   |
|                                                                                                    | Assessment                   | ^ |
| Sector Students *                                                                                                    | Test                         |   |
| <ul> <li>₩ EE Week 3/Eβδομάδα 3</li> <li>♥ Visible to students ~</li> </ul>                                                                                                    | Assignment                   |   |
| ₩ # EF Week 4/Eβδομάδα 4 A Distribution of the second second | Participation and Engagement | Ô |

| New Assignm                                                                                            | ent 07/10/2024                                                                                                    |                                            | ↓ Auto-generate assignment                                                                                                    | ■ Hidden from stude                       |
|----------------------------------------------------------------------------------------------------|----------------------------------------------------------------------------------------------------|--------------------------------------------|----------------------------------------------------------------------------------------------------|-------------------------------------------|
| Content and Settings Subn                                                                              | nissions (0) Student Activity                                                                                                    |                                            |                                                                                                    |                                           |
|                                                                                                    | Instructions                                                                                                    | Print                                      | Assignment Settings                                                                                                    |                                           |
|                                                                                                    | Click to odd text or drag and drap files here                                                                                                    |                                            | Tomorrow<br>Tue 8 Oct 2024 23:59 (EEST)                                                                                                    |                                           |
|                                                                                                    |                                                                                                    |                                            | Mark category <u>Assignment</u>                                                                                                    |                                           |
|                                                                                                    |                                                                                                    |                                            | Points   <u>100 maximum points</u><br>Post marks manually when assessment is<br>marked. <u>Change mark posting setting</u> .                                                                                                    |                                           |
|                                                                                                    |                                                                                                    |                                            | Attempts allowed                                                                                                    |                                           |
|                                                                                                    |                                                                                                    |                                            | Enable SafeAssign                                                                                                    |                                           |
| the Assign<br>matically, si<br>antee a suc                                                             | ment Settings panel, select Peer<br>uch as the number of attempts a<br>cessful peer review process.                                                                                                    | review. The selecti<br>llowed, to comply v | on will affect other fie<br>with the settings requ                                                                                                    | elds<br>ired to                           |
| the Assign<br>matically, su<br>antee a suc<br>New Assignm                                              | iment Settings panel, select Peer<br>uch as the number of attempts a<br>cessful peer review process.<br>eent 07/10/2024                                                                                                    | review. The selecti<br>llowed, to comply v | on will affect other fie<br>with the settings requ                                                                                                    | elds<br>ired to<br>nt Ø Hidden from stude |
| the Assign<br>matically, su<br>antee a suc<br>MIS COURSE<br>New Assignm<br>Content and Settings        | iment Settings panel, select Peer<br>uch as the number of attempts a<br>cessful peer review process.<br>nent 07/10/2024                                                                                                    | review. The selecti<br>llowed, to comply v | on will affect other fie<br>with the settings requi                                                                                                    | elds<br>ired to<br>nt Ø Hidden from stude |
| the Assign<br>matically, si<br>antee a suc<br>MIS COURSE<br>New Assignm<br>Content and Setting         | Iment Settings panel, select Peer<br>uch as the number of attempts a<br>cessful peer review process.<br>Intent 07/10/2024<br>Instructions<br>Click to add text or drag and drag files here                                  | review. The selecti<br>llowed, to comply v | on will affect other fie<br>with the settings requi                                                                                                    | elds<br>ired to<br>mt Ø Hidden from stude |
| the Assign<br>matically, si<br>antee a suc<br>MIS COURSE<br>New Assignm<br>Content and Setting Sub     | Imment Settings panel, select Peer<br>uch as the number of attempts a<br>cessful peer review process.<br>Itent 07/10/2024<br>Instructions<br>Click to odd text or drag and drap files here                                  | review. The selecti<br>llowed, to comply v | on will affect other fie<br>with the settings requi                                                                                                    | elds<br>ired to                           |
| a the Assign<br>matically, si<br>antee a suc<br>MIS COURSE<br>New Assignm<br>Content and Settings Subj | Imment Settings panel, select Peer<br>uch as the number of attempts a<br>cessful peer review process.<br>Itent 07/10/2024<br>Instructions<br>Click to add text or drag and drap files here                                  | review. The selecti<br>llowed, to comply v | on will affect other fie<br>with the settings requi                                                                                                    | elds<br>ired to                           |
| a the Assign<br>matically, si<br>antee a suc<br>Mis COURSE<br>New Assignm<br>Content and Settings Subi | Imment Settings panel, select Peer<br>uch as the number of attempts a<br>cessful peer review process.<br>Intent 07/10/2024<br>Instructions<br>Click to add text or drag and drap files here                                 | review. The selecti<br>llowed, to comply v | on will affect other fie<br>with the settings required<br>Auto-generate assignment<br>Assignment Settings<br>Due date<br>Ture 8 Oct 2024 23:59 (EST)<br>Mark category<br>Assignment<br>Marking<br>Points 1:100 maximum points<br>Points 1:100 maximum points<br>Points 1:100 ma | elds<br>ired to                           |
| the Assign<br>matically, su<br>antee a suc<br>New Assignm<br>Content and Settings Sub                  | Imment Settings panel, select Peer<br>uch as the number of attempts a<br>cessful peer review process.<br>Int 07/10/2024<br>missions (0) student Activity<br>Instructions<br>Click to add text or drag and drap files here   | review. The selecti<br>llowed, to comply w | on will affect other fie<br>with the settings requi                                                                                                    | elds<br>ired to                           |
| the Assign<br>matically, su<br>antee a suc<br>MIS COURSE<br>New Assignm<br>Content and Settings Sub    | Imment Settings panel, select Peer<br>uch as the number of attempts a<br>cessful peer review process.<br>Itent 07/10/2024<br>missions (0) student Activity<br>Instructions<br>Click to add text or drag and drag files here | review. The selecti<br>llowed, to comply v | on will affect other fie<br>with the settings requi                                                                                                    | elds<br>ired to                           |

|                                 |                                                                     |                                                                                                    | E           | Eur<br>Uni                                                                                                    | <b>opean</b><br>versity Cyprus                                                                                                    | 3  |
|---------------------------------|---------------------------------------------------------------------|----------------------------------------------------------------------------------------------------|-------------|----------------------------------------------------------------------------------------------------|----------------------------------------------------------------------------------------------------|----|
| c<br>⊉<br>≇<br>E<br>E<br>C<br>A | MIS COURSE<br>New Assignment (<br>Content and Settings Submissions) | 07/10/2024<br>(i) Student Activity<br>Instructions<br>Click to add text or drag and drap files here | Print Assig | gnment Settings<br>gnment Settings<br>Due date<br>formored<br>us 8 Oct 2042 23:59 (EEST)<br>Mark category<br>sasiament<br>Mark category<br>sasiament<br>M | Marking & Submissions Mark category Assignment Astignment Attempts allowed 1 . Mark using Points Maximum points 100 Anonymous marking Hide student names Evaluation options I two markers per student Per review Delegated Marking Assessment mark automatically Automatically posts the mark when the | >  |
| Pris<br>Ten<br>Voc              |                                                                     |                                                                                                    |             |                                                                                                    | Automatically posts the mark when the<br>assessment has been marked. The feature<br>covers automatically and manually marked<br>assignments and tests with auto-marked<br>question types. Turn the setting off if you want<br>to manually control mark publication.<br>Assessment security             | ٥. |

Select Peer review settings below Peer review. In the expanded panel you can set the number of Reviews per student, the Assessment due date (for assignment submission) and the Peer review due date (for peer review completion).

| Content and Settings Submissions (0) Student Activity         | Assignment<br>Attempts allowed                                                                                                    |
|---------------------------------------------------------------|----------------------------------------------------------------------------------------------------|
| Instructions<br>Click to add text or drag and drop files here | Assignment Settings   Due date   Immerrow   Immerrow   Immerr |
|                                                               | Originality Report<br>Enable SafeAssign       Two markers per student         You can't turn on parallel marking because per<br>review is turned on         Peer review<br>Select peer settings         Delegated Marking<br>You can't turn on delegated marking because<br>peer review is turned on         Assessment mark         Post assessment marks automatically                                                                                                    |

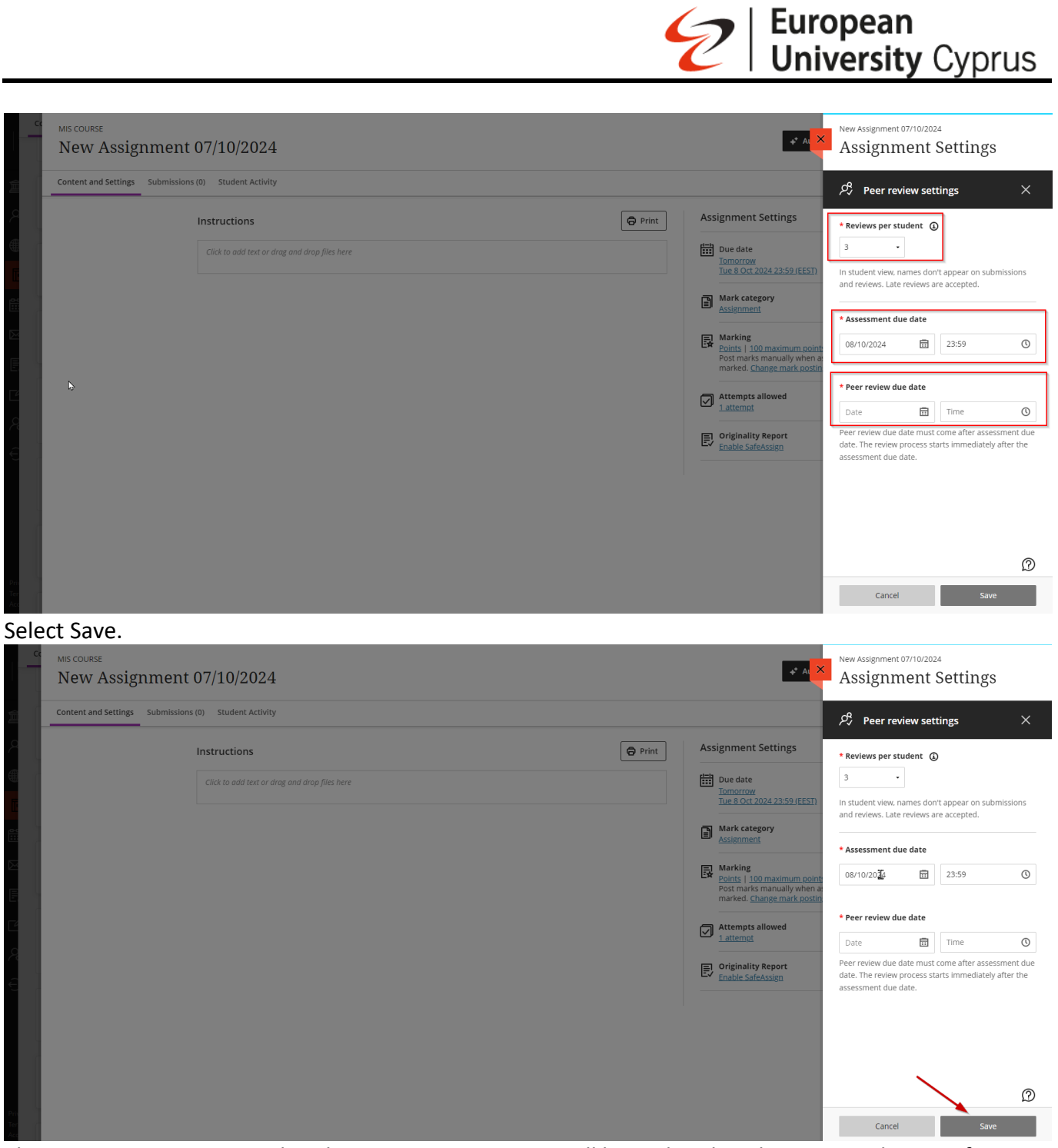

The Peer review section within the Assignment settings will be updated to show your selections for number of reviewers and due date for peer revisions.

## 36. Export Grades from gradebook

The following instructions outline how to Export grades from the gradebook.

- In the gradebook, click on the button with the down arrow to open the Download Gradebook panel.
- Under Mark Records proceed with your selection.

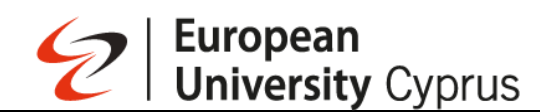

- From Record Details, choose 'All Items' to view the entire gradebook, or select specific items individually.
- Choose the file format for the downloaded file. Options include comma-delimited (CSV) for data files or tab-delimited (XLS) formats.
- Select the location for the downloaded file. You can save the file to your device.

#### **37.** Removing student assessment submissions

Access the assignment by select Gradebook from the course navigation bar.

| Content Calendar Announcements Discussions Grad          | debook Messages Analytics Groups         | Student Preview |
|----------------------------------------------------------|------------------------------------------|-----------------|
| Course Staff                                             | Course Content                           | Q               |
| CYREUCCOURSEINSTRUCTOR                                   | Week 1                                   |                 |
| Details & Actions                                        |                                          |                 |
| Class register<br>View everyone on your course           | Asignment<br>Due date: 21/03/2024, 23:59 |                 |
| Progress Tracking ()<br>Turn on                          | Ø Hidden from students •                 |                 |
| Course Image<br>Edit display settings                    |                                          |                 |
| Course is open<br><u>Students can access this course</u> |                                          |                 |
| Class Collaborate                                        |                                          |                 |
| 館 Attendance<br>Mark attendance                          |                                          |                 |
| Books & Tools<br>View course & institution tools         |                                          |                 |
| Question Banks<br>Manage banks                           |                                          |                 |

And open the assessment that requires the student work to be removed.

| Con  | ent Calendar Announcements Discussions <u>Gradebook</u> Messages #  | Analytics Groups |                   |                   |        | Student Preview |
|------|---------------------------------------------------------------------|------------------|-------------------|-------------------|--------|-----------------|
| ≡    | 8                                                                   |                  |                   |                   |        | 國山山際            |
| м    | arkable Items Students                                              |                  |                   |                   |        |                 |
|      | Item ¢                                                              | Category ¢       | Due Date \$       | Marking Status \$ | Post ¢ |                 |
|      | test9_fullScreen (Remotely Proctored)<br>1 of 4 submitted           | Test             | •                 | All marked        |        | t <sub>1</sub>  |
| le 2 | test10_NoFullScreen (Remotely Proctored)<br>1 of 4 submitted        | Test             |                   | 1 to mark         |        | tµ              |
|      | test11_FullScreen (Remotely Proctored) 4 missing   0 of 4 submitted | Test             | 30/05/2023, 00:00 | Nothing to mark   |        | † <b>.</b>      |
|      | test12 (Remotely Proctored) 3 missing   1 of 4 submitted            | Test             | 03/06/2023, 00:00 | 1 to mark         |        | t <sub>1</sub>  |
| ſ    | test13 (Remotely Proctored)<br>3 missing   1 of 4 submitted         | Test             | 09/06/2023, 00:00 | 1 to mark         |        | t <sub>4</sub>  |

Locate and select the student in question.

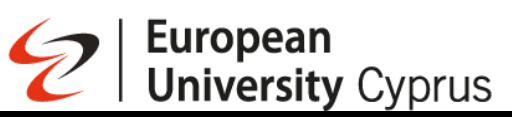

| Content and Settings Submissions (1) Question Analysis |                                         |                     |        |        |              |  |
|--------------------------------------------------------|-----------------------------------------|---------------------|--------|--------|--------------|--|
| 1 of 4<br>SUBMITTED                                    | <b>O</b><br>TO GRADE                    | <b>O</b><br>TO POST |        |        |              |  |
| Q Search by student name Student Statuses              | Marking Status     All Marking Statuses |                     |        | 8      | Send Message |  |
| Student \$                                             | Student Status ¢                        | Marking Status ¢    | Mark ¢ | Post ¢ |              |  |
|                                                        | No Submission                           | Nothing to mark     | - / 10 |        |              |  |
| Attempted on 29/05/2023, 10:42                         | Submitted                               | ⊘ Complete          | 0 / 10 | Posted |              |  |
| Unopened                                               | No Submission                           | Nothing to mark     | - / 10 |        |              |  |
| Unopened                                               | No Submission                           | Nothing to mark     | - / 10 |        |              |  |
|                                                        |                                         |                     |        | 25 💌   | ems per page |  |

At the right side locate and click on the three small dots, from the drop-down menu select Delete Attempt.

| ×                    | test9_fullScreen (Remotely Proctored)                          |                                                      |                        |
|----------------------|----------------------------------------------------------------|------------------------------------------------------|------------------------|
| Students Questions   | UD: kk181898@students.euc.ac.cy<br>SUBMITTED 29/05/2023, 10:42 | SUBMISSION RECEIPT: C33C962DAJ274F92A6C6E092DB2D7EE9 | Final Mark Posted 0/10 |
| Ail Marking Statuses | 1 TRUEFRALSE (Auto-marked)                                     | 0/10 ^                                               | Post mark              |
| 0/10                 | Is this true?                                                  | 🕀 Ove                                                | rall Feedback          |
|                      | T True                                                         | T· ···                                               | • ¶• ▷ ∞ ⊙• ₪          |
|                      | F False                                                        | Correct onswer                                       |                        |
|                      |                                                                |                                                      | Cancel Save Changes    |
|                      |                                                                |                                                      |                        |
|                      | F raise                                                        | Correct onswer                                       | Cancel Save Changes    |

Confirm the deletion by clicking Delete. The assessment submission has now been deleted.

| Delete Attempt?                                  |               | ×       |
|--------------------------------------------------|---------------|---------|
| Do you want to delete the attempt and a with it? | any mark asso | ociated |
|                                                  | Cancel        | Delete  |

Depending upon the settings applied to Assessment the student should now be able to resubmit the correct assessment work.

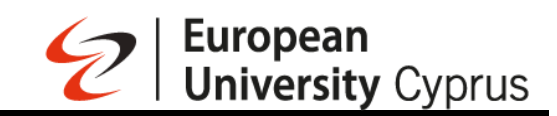

#### 38. Share Files into a Breakout Groups

After starting breakout groups, select Share Files from the main area.

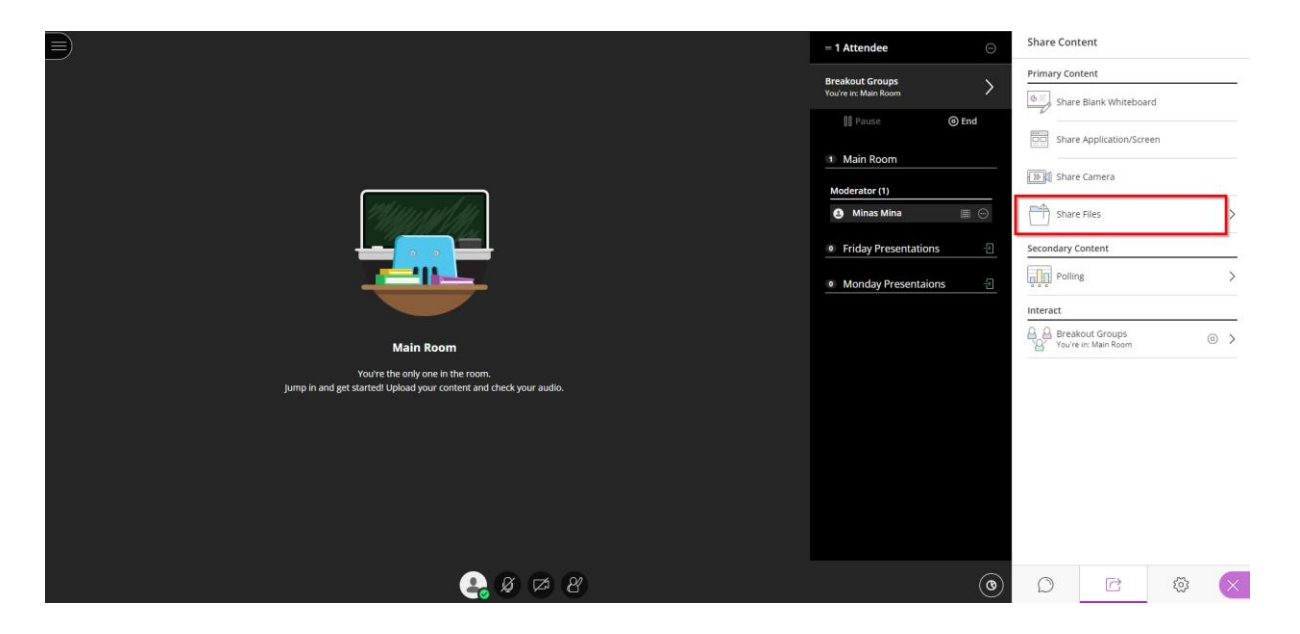

Open the File options menu of the file you want to share. From the drop-down menu select Share with groups.

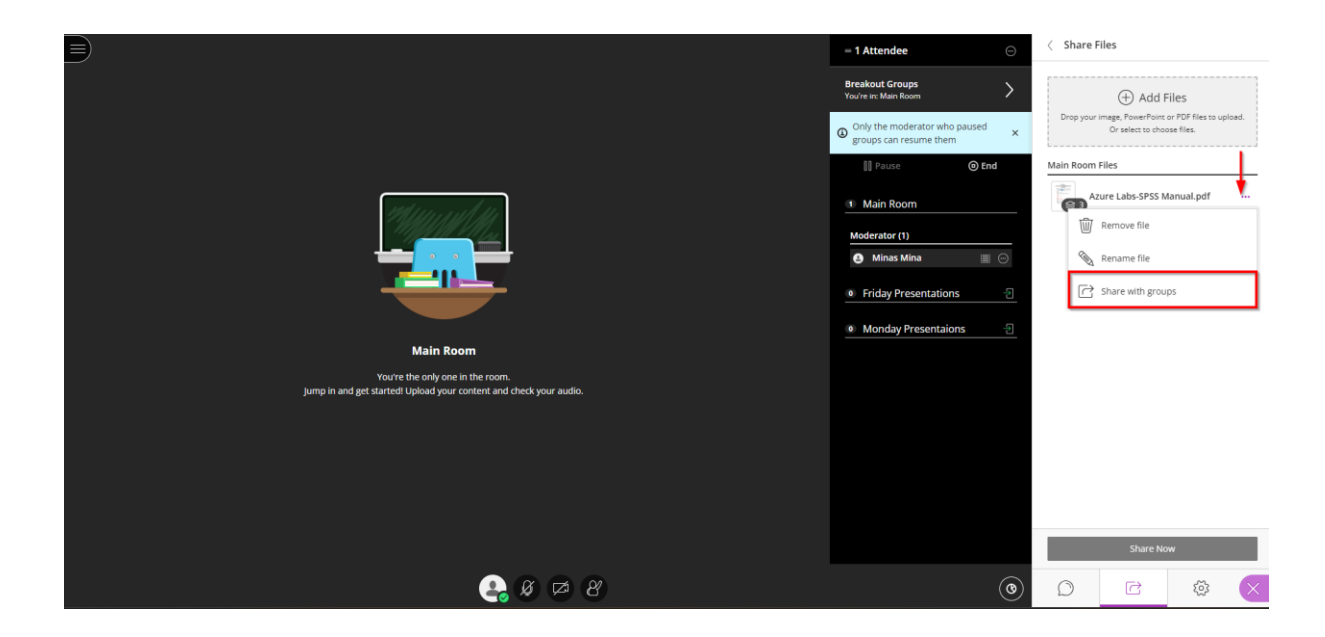

Choose the groups you want to share the file with. (Groups name are example)

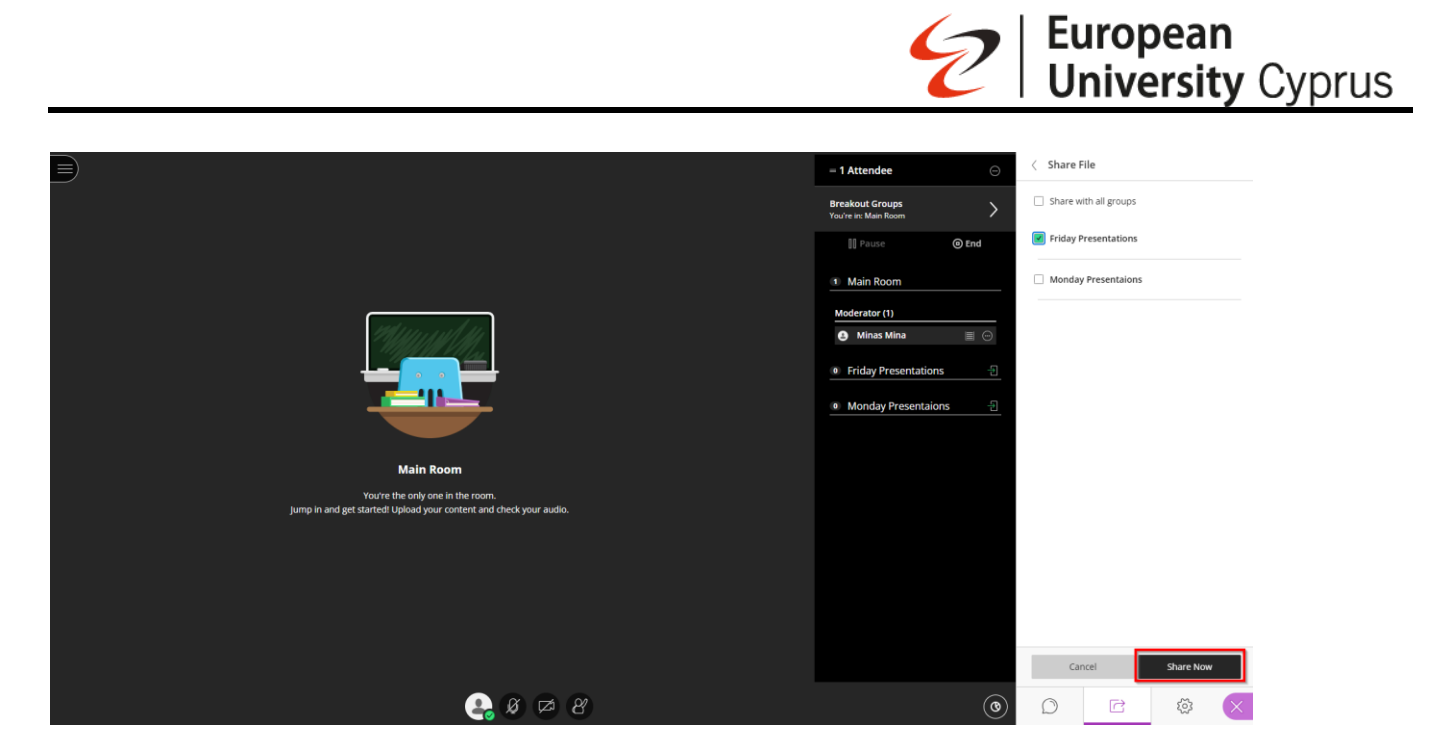

#### Select Share Now.

The first slide of the file displays in the breakout group. (Note: Instructor can share different file for each group)

#### 39. Grade Discussions Blackboard Learn

- 1. Select the Discussion Settings icon (top-right corner) to open a panel with options for your discussion.
- 2. In the Details & Information section, select Mark discussion.
- 3. More options will appear, such as the due date and maximum points. The maximum points apply to one or more posts made by a student.
- 4. Display on Course Content page: This option will allow you to include the discussion
- 5. board alongside other course content.
- 6. Post First: Select 'Post First' to hide the discussion activity from students until they
- 7. respond to the discussion. This is an excellent technique to ensure students engage in the discussion activity; however, remember that students can add any content as a post to circumvent this.
- 8. Prevent Editing: Prohibits the students from modifying or removing content once
- 9. posted.
- 10. When you enable grading for a discussion, a column is created automatically in the Gradebook.
- 11. Select Save when you're finished.